# SYNTHESYS.NET CRM and OUTBOUND

| thesys Management - operationsnet.no | etica.com     |                                    |
|--------------------------------------|---------------|------------------------------------|
|                                      |               | <b>ONDETICA</b> Synthesys Manageme |
| Teams User Management Applications   |               |                                    |
|                                      |               | Welcome brigitte   logout          |
| Launch Applications                  |               |                                    |
|                                      |               | ]                                  |
| Setup                                | Manage        | Monitor                            |
| CRM                                  | :::: Blending | E Live Monitor                     |
| Outbound                             |               | Synthesys Switch Monitor           |
| Outbound Wizard                      |               |                                    |
| Reports                              |               |                                    |
|                                      |               |                                    |
|                                      |               |                                    |
|                                      |               |                                    |
|                                      |               |                                    |
|                                      |               |                                    |
|                                      |               |                                    |
|                                      |               |                                    |
|                                      |               |                                    |
|                                      |               |                                    |
|                                      |               |                                    |
|                                      |               |                                    |
|                                      |               |                                    |
|                                      |               |                                    |
|                                      |               |                                    |
|                                      |               |                                    |
|                                      |               |                                    |
|                                      |               |                                    |
|                                      |               |                                    |

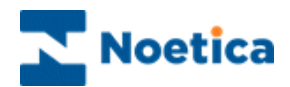

#### All rights reserved

The contents of this documentation (and other documentation and training materials provided), is the property of Noetica and is strictly confidential. You may not reproduce any part of this document without the prior consent of Noetica.

We believe that the information in our documentation and training materials is reliable, and we have taken much care in its preparation. However, we cannot accept any responsibility, financial or otherwise, for any consequences (including loss of profit, or indirect, special or consequential damages) arising from the use of this material. There are no warranties that extend beyond the program specification.

You must exercise care to ensure that your use of the software is in full compliance with laws, rules and regulations of the jurisdictions with respect to which it is used.

The information contained in this document may change. We may issue revisions from time to time to advice of changes or additions. We operate a policy of constantly improving and enhancing our application software. There is a possibility, therefore, that the format of screen displays and printed output shown in this documentation may differ slightly from that provided in the software. It is our policy to update this documentation whenever a major release of software takes place.

Synthesys.Net CRM and Outbound

Software Release Version 5.1

Document Version: 1.5

Last updated September 2016

Notes prepared by Brigitte Reimer

Synthesys is a registered trademark of Noetica.

Microsoft is a registered trademark and Windows is a trademark of the Microsoft Corporation in the USA and other countries.

All other trademarks recognised.

© Copyright 2016 Noetica

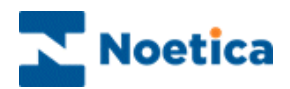

# SYNTHESYS APPLICATIONS

| CRM          |                                         | 8  |
|--------------|-----------------------------------------|----|
| Using (      | CRM Details in a Synthesys Webflow      | 8  |
| CREATING CRM | I ACCOUNTS                              | 9  |
| Starting     | g the CRM Editor                        | 9  |
| The Se       | lect a Callflow Screen                  | 10 |
| Setting      | up a new CRM Account                    | 11 |
| Setting      | up a new CRM Campaign                   | 12 |
| USING THE CR | M MAIN SCREEN                           | 13 |
| THE TOOLBARS | 8                                       | 14 |
| The Ca       | Ilflow Editor Toolbar                   | 15 |
| The CF       | RM Toolbar                              |    |
| ASSIGNING CR | М                                       | 17 |
| Creatin      | g a new CRM Table                       |    |
| Saving       | your CRM Table                          | 19 |
| CRM P        | roperties: Settings & Customisation     | 20 |
| Viewing      | g & Editing a CRM                       | 21 |
| Picking      | up an existing CRM Table                | 21 |
| Saving       | an existing CRM under a new Prefix      | 22 |
| CRM DATA IMP | ORT & EXPORT WIZARD                     | 23 |
| The CF       | RM Data Import                          | 23 |
| Importi      | ng CRM Data Immediately                 | 24 |
| Schedu       | Iling a CRM Data Import                 | 25 |
| CRM D        | ata Export                              | 26 |
| EXAMPLE OF C | RM IMPORT FILES                         | 27 |
| Stages       | of CRM Fast Import                      | 27 |
| CRM F        | ast Import creates the following files: | 27 |
| Differer     | ntiate.txt Files                        | 29 |
| TESTING YOUR | CRM                                     |    |
| Attachi      | ng Notes to a CRM Record                | 31 |
| Attachi      | ng a Document to a CRM Record           | 32 |
| Access       | ing Customer History                    | 33 |
| CRM MAINTENA | ANCE                                    | 34 |
| CRM H        | listory Cleanup                         | 34 |
| CRM D        | elete Prefix                            |    |

# Noetica

| OUTBOUND WIZARD                             |    |
|---------------------------------------------|----|
| Creating or Selecting Accounts              |    |
| Adding or Selecting CRM Campaigns           | 40 |
| Adding and Modifying CRM Fields             | 40 |
| Adding or Selecting Outbound Lists          | 42 |
| Setting Advanced Options for Outbound Lists | 43 |
| Additional Advanced Outbound List Options   | 44 |
| OUTBOUND                                    | 48 |
| The Outbound Manager Main Screen            | 49 |
| ADDING PREVIEW OUTBOUND LISTS               | 50 |
| ADDING PREDICTIVE OUTBOUND LISTS            | 51 |
| SETTING ACTIVE TIMES                        | 52 |
| ADVANED OUTBOUND LIST OPTIONS               | 53 |
| Additional Advanced Outbound List Options   | 54 |
| Changing Advanced Options & Active Times    | 57 |
| SETTING UP SMS OUTBOUND LISTS               | 58 |
| SETTING UP EMAIL OUTBOUND LISTS             | 59 |
| SMS and Email O/B & the Recycling Designer  | 60 |
| OPTION MENU FOR OUTBOUND LISTS              | 61 |
| Activating and Deactivating Outbound Lists  | 62 |
| Deleting Outbound Lists                     | 62 |
| Converting Outbound Lists                   | 63 |
| Auto Dial                                   | 63 |
| Setting Recycling Rules                     | 64 |
| Viewing Account and Campaign Properties     | 65 |
| Use Do Not Call List                        | 66 |
| OUTBOUND GROUPS                             | 68 |
| All Groups                                  | 68 |
| Adding a Predictive Outbound Group          | 69 |
| Advanced Options for Predictive OB Groups   | 69 |
| Adding a Preview Outbound Group             | 70 |
| Advanced Options for Preview OB Groups      | 70 |
| Outbound Group Context Menu                 | 71 |
| Adding Outbound Lists to Outbound Groups    | 72 |

# Noetica

| Remove from Group                                   | 74  |  |  |
|-----------------------------------------------------|-----|--|--|
| Outbound List Weighting                             | 74  |  |  |
| SYNTHESYS CALL RECYCLING76                          |     |  |  |
| QUEUING CALLS                                       | 102 |  |  |
| Setting Selection Criteria for Queuing              | 103 |  |  |
| Selecting the Telephone Number                      | 105 |  |  |
| Queuing Customer Records                            | 105 |  |  |
| Queuing Customers for a Second Outbound List        | 108 |  |  |
| SELECTIVE QUEUING IMPORT ("SQI")                    | 110 |  |  |
| Schedule a SQI Import in Campaign Manager           | 126 |  |  |
| SELECTIVE QUEUING FILE IMPORT ("SQI")               | 130 |  |  |
| WEB QUEUING – THE WEB QUEUE WIZARD                  | 144 |  |  |
| Introduction                                        | 145 |  |  |
| The Web Queue Wizard                                | 145 |  |  |
| Step 1: Entering or selecting a Web Queue name      | 146 |  |  |
| Step 2: Selecting Outbound list for lead            | 146 |  |  |
| Step 3: Setting criteria based on CRM data          | 147 |  |  |
| Step 4: Outbound list to use if criteria is NOT met | 149 |  |  |
| Step 3: Saving the Web Queue prefix                 | 149 |  |  |
| VIEWING QUEUED CALLS                                | 152 |  |  |
| Explanation of Icons and Queue States               | 152 |  |  |
| Lead Tracking                                       | 153 |  |  |
| Queue State                                         | 154 |  |  |
| Customer History                                    | 155 |  |  |
| Changing State of Queued Calls                      | 156 |  |  |
| Move to Outbound List                               | 157 |  |  |
| Times Called Information                            | 158 |  |  |
| Deleting Queued Items                               | 159 |  |  |
| Viewing Queue Statistics                            | 160 |  |  |
| Setting a Filter                                    | 161 |  |  |
| Set Search Filter                                   | 162 |  |  |
| EDIT BREAK REASONS                                  | 163 |  |  |
| THE QUEUE MANIPULATION WIZARD                       | 166 |  |  |
| SYNTHESYS QUEUE MONITOR                             | 184 |  |  |
| DELETING SQI AND SQM PREFIXES194                    |     |  |  |

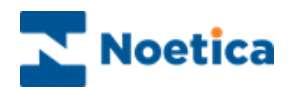

| REPORTS                                | .196 |
|----------------------------------------|------|
| INTRODUCTION                           |      |
| Account View                           | 198  |
| Campaign View                          | 198  |
| Renaming Accounts and Campaigns        | 199  |
| Re-Setting A Synthesys Session         |      |
| Assign Telephone Numbers to Campaigns  | 200  |
| Remove Intermediate Versions           | 201  |
| Deleting Accounts                      | 202  |
| Deleting CRM Campaigns                 | 203  |
| ADDING REPORTS                         | 204  |
| Report View                            | 204  |
| Adding New Reports                     | 205  |
| SETTING UP REPORT SCHEDULES            |      |
| Setting Schedule Start & End Dates     | 206  |
| Setting a Frequency for Report runs    | 207  |
| Timed Report Runs                      | 208  |
| Schedule Summary                       | 209  |
| Schedule View                          | 210  |
| Report Run List View                   | 211  |
| Report Run Maintenance                 | 211  |
| Schedule List View                     | 212  |
| Parameters                             | 212  |
| Report Services Parameters and Formats | 213  |
| Report Formats Summary                 | 221  |
| REPORT TOOLS AND SERVICES              |      |
| Report Services                        | 222  |

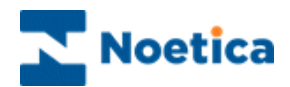

# CUSTOMER RELATIONSHIP MANAGEMENT

**CRM Maintenance Table** 

| 💑 Customer Designer                                                                                                    |         |                     |                   |
|----------------------------------------------------------------------------------------------------|---------|---------------------|-------------------|
| 🖻 🖬                                                                                                    |         |                     |                   |
| Customer Details                                                                                                    |         | <b>%</b>            | Â                 |
| Sufraine     General Sufraine     General Sufraine     WorkTelephone     Software     Software     Software     Software     Software     Software     Software     Software     Software     Software |         | Default             | A                 |
| S PostCode                                                                                                    |         |                     | T                 |
|                                                                                                    |         | String size 40      |                   |
|                                                                                                    |         | 🔽 Editable 🗖 Cannot | be empty 🔽 Index. |
| Prefixes                                                                                                    | Save As | Save                | Cancel            |

**CRM** Properties Table

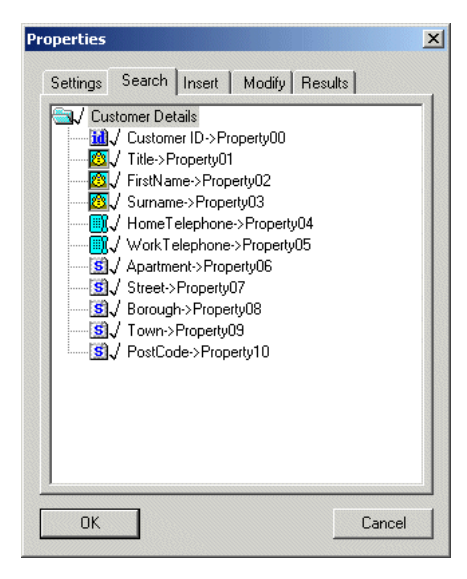

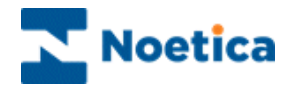

## CRM

The **CRM** (Customer Relationship Management) option is used for creating new CRM accounts and campaigns and for adding, editing and managing CRM tables and customer records.

The CRM module allows access to customer profiles and histories and enables outbound calling.

When a CRM table has been created either in the *CRM* editor or in the **Outbound Wizard**, associated *Outbound lists* are then added in the **Output Wizard** or **Outbound** module of Synthesys 5.

Customers to be phoned are queued and placed into the required Outbound lists in the *Outbound* module. It is also in the Outbound module that customer call lists are maintained and managed.

Under *Teams* in the **Synthesys 5 Management** application, agents can be assigned to particular Outbound lists, reflecting the skill level and expertise of the agents and to control the distribution of workload throughout the call centre.

## Using CRM Details in a Synthesys Webflow

CRM details are typically used in conjunction with Synthesys webflows that are designed in the Synthesys Interaction Studio.

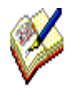

To use all or selected CRM details as part of a webflow created in the Synthesys Interaction Studio, for example to enable branching or calculations on selected CRM information or to display details in the Dashboard, you must create the corresponding **Parameters** in the Webflow Properties as part of the webflow design process.

Please use the **Synthesys 5** manual for information about creating CRM parameters in the Synthesys Interaction Studio.

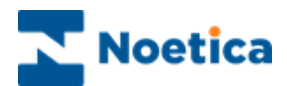

# **CREATING CRM ACCOUNTS**

## Starting the CRM Editor

To open the CRM editor

- Open Synthesys Management by clicking on the **Synthesys Workspace Management** icon on your desktop.
- Select the **Applications** tab and in the Launch Applications screen select **CRM**

The CRM editor will open, and in the *Select a Callflow* screen subsequently displayed, you can select an existing CRM, or create a new one.

|                                                                                                    | PhDesign                                                                                                    | _ = ×                                                                                                    |
|----------------------------------------------------------------------------------------------------|----------------------------------------------------------------------------------------------------|----------------------------------------------------------------------------------------------------|
| Califlow Editor                                                                                                    |                                                                                                    | Style 🔹 🔞                                                                                                    |
| Open & Publish Calificus Cut & Cut & | Plow Keight Selection New Decision Stored Stored St | Assign DDI<br>Popup script<br>Maintenance -<br>CRM<br>Assign DDI<br>Bangort CRM<br>Besign<br>More Tools -<br>CRM |
| Set<br>Pi                                                                                                    | este salect an existing califow or click on the "New Califow" button to create a  Al Synthesys Califors  Al Synthesys Califors  Al A Test Centre  Aredo BCA  Brady03  Brady03  | Tew one                                                                                                    |

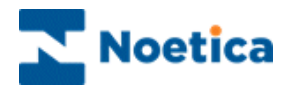

## The Select a Callflow Screen

The *Select a Callflow* screen displays the customer accounts that you are managing and the CRM campaigns that you have set up.

A CRM is created to manage the customer data for Inbound and Outbound lists and to give agents access to customer profiles and histories.

The Select a Callflow screen, in which all accounts and campaigns are held

| Select a Callflow                                                                             |  |  |  |  |
|-----------------------------------------------------------------------------------------------|--|--|--|--|
| Please select an existing califlow or click on the "New Califlow" button to create a new one: |  |  |  |  |
| All Synthesys Califlows                                                                       |  |  |  |  |
| Allianz                                                                                       |  |  |  |  |
| Brigitte Example                                                                              |  |  |  |  |
| Brigitte Training                                                                             |  |  |  |  |
| City Breaks                                                                                   |  |  |  |  |
| Express Loan                                                                                  |  |  |  |  |
| Sales Survey                                                                                  |  |  |  |  |
| carotel outbound                                                                              |  |  |  |  |
|                                                                                               |  |  |  |  |
| OK Cancel Test callflow New Callflow                                                          |  |  |  |  |

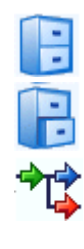

A filing cabinet represents a customer account.

The open drawer represents a customer account that has been selected.

The arrows show a campaign for which a callflow has been created.

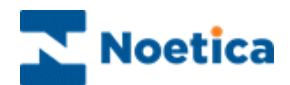

#### Setting up a new CRM Account

At the Select a Callflow screen:

• Click on <u>New Callflow</u> to display the *New Callflow* window.

| New Califlow                 |
|------------------------------|
| Account:                     |
| Prefix: <u>N</u> ame:        |
| Directory:                   |
|                              |
| Auto Archive (days) 30       |
| Auto <u>P</u> urge (days) 90 |
| OK Cancel                    |

- Click on New Account... to display the New Account window and enter the details of the new account.
- The Account Name, Prefix and Account Manager fields are compulsory and must be completed.

The *Prefix* that you enter <u>must</u> be unique and only contain three letters. It is used to identify all data held against the account and allows easy identification of data held in database tables.

In our example we have entered account details for the 'Brigitte Training' account.

| New Account X                                  |                                                             |  |  |  |
|------------------------------------------------|-------------------------------------------------------------|--|--|--|
| Account N                                      | ame: Brigitte Training Prefix: BTR                          |  |  |  |
| Address:<br>55                                 | Noetica<br>7-11 St Johns Hill<br>Clapham Junction<br>London |  |  |  |
| Postcode:                                      | SW11 1TN                                                    |  |  |  |
| Main Cont                                      | act: Danny Singer Telephone: 020 73268500                   |  |  |  |
| Other Contact: Telephone:                      |                                                             |  |  |  |
| Fax: 020 8019515 e-Mail: enquiries@noetica.com |                                                             |  |  |  |
| World Wide Web: www.noetica.com                |                                                             |  |  |  |
| Account Manager: Brigitte Reimer               |                                                             |  |  |  |
|                                                | OK Cancel                                                   |  |  |  |

The Account Name, Prefix and Account Manager fields are compulsory and must be completed.

Once you have entered the required account details, click OK to save the details and return to the *New Callflow* window.

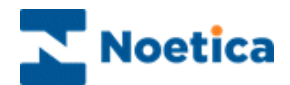

### Setting up a new CRM Campaign

Back in the New Callflow window you now need to add a name for your campaign.

The name entered should reflect the campaign for which the CRM is created, in our example 'City Breaks'.

| New Califlow 🛛 🔀                                               |
|----------------------------------------------------------------|
| Account:<br>Brigitte Training  New Account                     |
| Prefix: <u>N</u> ame: BTR 01 City Breaks                       |
| Directory:<br>Scripts\BTR\01                                   |
| Auto <u>A</u> rchive (days) 30<br>Auto <u>P</u> urge (days) 90 |
| OK Cancel                                                      |

- Enter a name for the new campaign into the Name field.
- Click OK to return to the Select a Callflow screen, where the new campaign is added to the directory under the new customer account.

You do not need to make any changes to the default Auto Archive and Auto Purge settings, as these are not used in the current version of the Synthesys Dialler Platform.

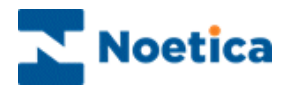

## USING THE CRM MAIN SCREEN

In the *Select a Callflow* screen, select the required campaign and click OK to display the *CRM Editor Main Window:* 

| Callflow       | Editor Toolbar.        | Tools Toolbar.                                                    | CRM Toolbar.                          |
|----------------|------------------------|-------------------------------------------------------------------|---------------------------------------|
|                |                        |                                                                   |                                       |
| $\sim$ .       |                        |                                                                   |                                       |
| Callflow Edito | x                      | BR July09 (BRJ) - Product Order Line (01) Version 12.0 - PhDesign | Style *                               |
| Test CallFle   | ow 📑 🔏 🐚 🗖 Screen View | 🗸 🃚 💦 📩 🏞 🗟 Subflow                                               | Assign DDI A Assign CRM               |
| Open 🔮 Publish | Paste Cut              | Help Selection New Decision Back to Subflow                       | Maintenance * CRM Design More Tools * |
| Finish         | Callflow Editor        | Tools                                                             | CRM                                   |
|                |                        |                                                                   |                                       |
|                |                        |                                                                   |                                       |
|                |                        |                                                                   |                                       |
|                |                        |                                                                   |                                       |
|                |                        |                                                                   |                                       |
|                |                        |                                                                   |                                       |
|                |                        |                                                                   |                                       |
|                |                        |                                                                   |                                       |
|                |                        |                                                                   |                                       |
|                |                        |                                                                   |                                       |
|                |                        |                                                                   |                                       |
|                |                        |                                                                   |                                       |
|                |                        |                                                                   |                                       |
|                |                        |                                                                   |                                       |
|                |                        |                                                                   |                                       |
|                |                        |                                                                   |                                       |

Design Area in Flow View.

The following sections describe each of the elements indicated above.

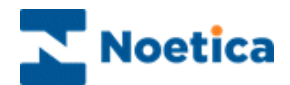

# THE TOOLBARS

The CRM editor main screen has three toolbars in Flow View:

- Callflow Editor Toolbar.
- Tools Toolbar.
- CRM Toolbar.
- •

#### Callflow Editor Toolbar

The Callflow editor toolbar is used for opening, editing and publishing CRMs and for moving between screen view and flow view.

#### Tools Toolbar

The Tools toolbar in the Synthesys 5 is not used, as webflows are created in the Synthesys Interaction Studio, with DDI numbers being assigned in Synthesys Management.

#### CRM Toolbar

The CRM (Customer Relationship Management) toolbar is used to access and design CRM tables and to import or export customer data.

Via the *More Tools* drop down menu of the CRM toolbar users can maintain the CRM, deleting selected CRM history events and unused CRM prefixes.

Please see the next pages for more information regarding the options available using the Callflow Editor and CRM toolbars.

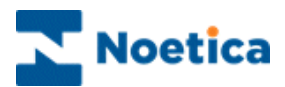

## The Callflow Editor Toolbar

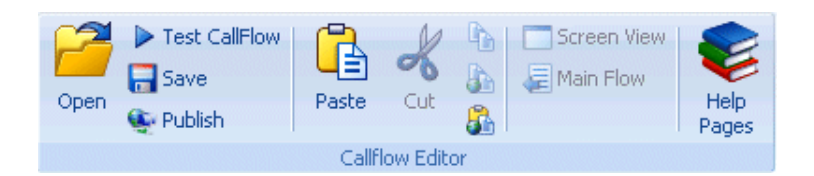

#### Option Description

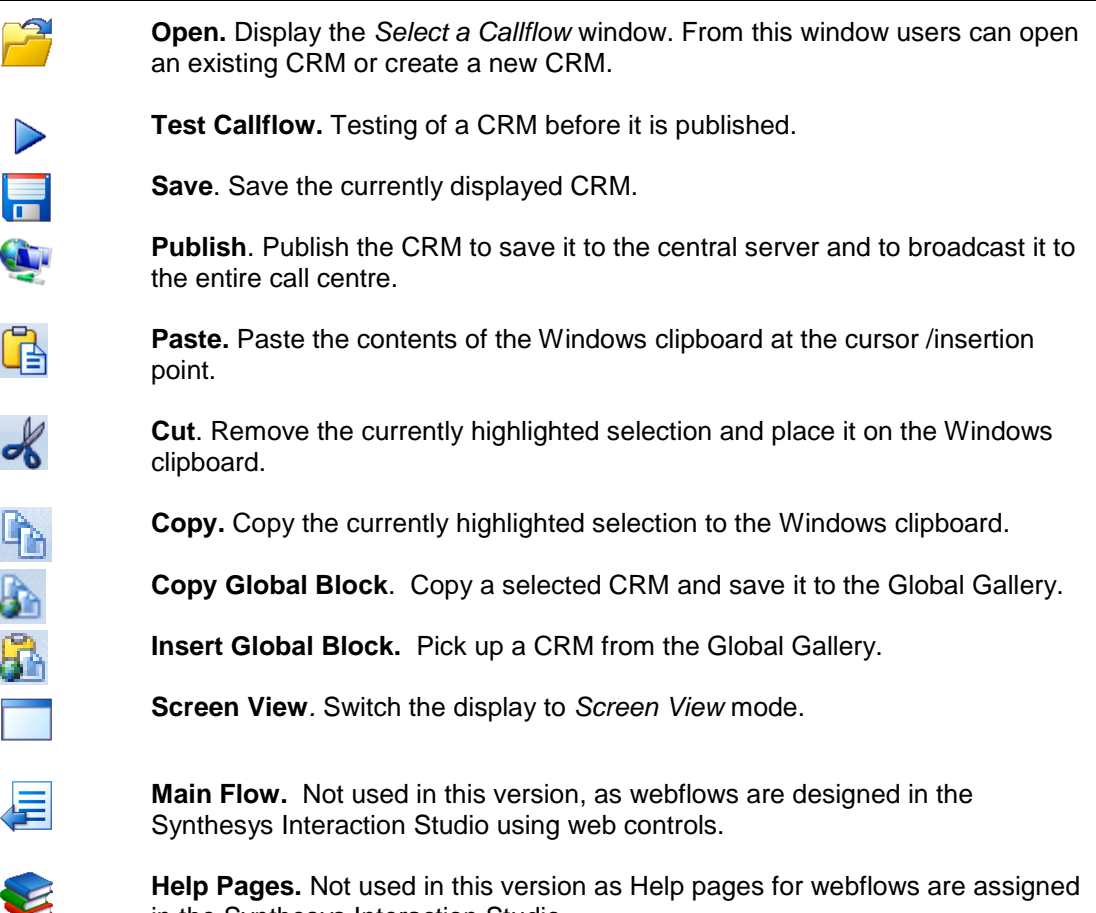

Help Pages. Not used in this version as Help pages for webflows are assigned in the Synthesys Interaction Studio.

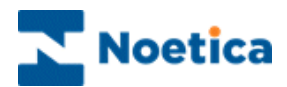

## The CRM Toolbar

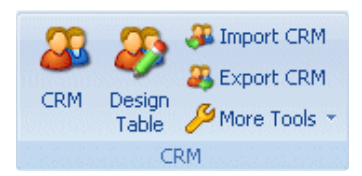

## Option Description

| 23       | CRM. Add Customer Relationship Management to be used in a webflow.                                                                             |
|----------|----------------------------------------------------------------------------------------------------|
| 2        | <b>Design Table</b> . Opens the CRM Design Table to add any data fields, as required.                                                          |
| 3        | <b>Import CRM.</b> Opens the CRM Import wizard guiding users through the process of importing customer data.                                   |
| 23       | <b>Export CRM.</b> Opens the CRM Export wizard to enable users to export customer data as a csv file.                                          |
| ß        | MORE TOOLS. To access CRM maintenance and the Synthesys Global Gallery via a drop down menu:                                                   |
| 2        | <b>History Cleanup</b> . Delete specified CRM history events selecting CRM prefixes and date range.                                            |
| <b>.</b> | <b>Delete Prefixes</b> . Delete unused CRM prefixes. A CRM prefix can only be deleted if it is no longer used in a campaign.                   |
|          |                                                                                                    |
|          | <b>CRM Control Gallery</b> . Not used in the current version, as webflows are designed in the Synthesys Interaction Studio using web controls. |

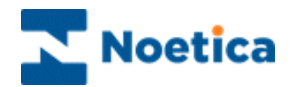

## ASSIGNING CRM

The CRM icon (Customer Relationship Management) is located on the *CRM* toolbar in the CRM editor.

- Click your left mouse button on the CRM icon.
- Place your cursor between the traffic light and the conclusion flag and drop the CRM with a click of the left mouse button.
- Enter a short descriptive name for the CRM.

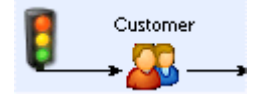

- Open the CRM screen view with a double click of the left mouse button.
- Enter a name for the *CRMRunner* control and click OK to add the control.

| No control selected. |                    |
|----------------------|--------------------|
|                      | Control Name       |
|                      | enter control name |
|                      | <u> </u>           |

No information will be displayed until the CRM table has been created in the *Maintenance* page and details have been configured in the CRM *Properties* page.

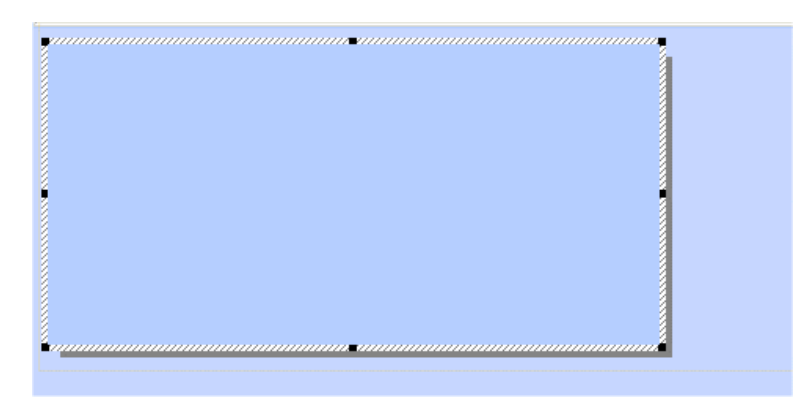

See next page for creating the CRM table.

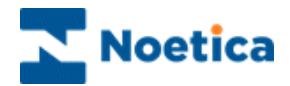

#### Creating a new CRM Table

When creating the CRM table, carefully check the data fields of the customer file that you wish to import and ensure that you create the same number of fields in your CRM table.

- Click on the Design Table *for the CRM* toolbar or right click on the CRM control and select *Maintenance* from the drop down menu.
- Select *Customer Details* in the window on the left and enter a unique prefix into the *Prefix* window on the right. The prefix can contain up to 6 characters.

| Customer Designer                      |         |                             |                          |
|----------------------------------------|---------|-----------------------------|--------------------------|
| Customer Details<br>Customer ID<br>New |         | Prefix<br>BRTST             |                          |
|                                        |         | Customer is not represented | d by any external table. |
|                                        |         | Data Sou                    | Jice:                    |
|                                        |         |                             |                          |
| Prefixes                               | Save As | Save                        | Cancel                   |

Enter a unique CRM Prefix

For information regarding External Database Links contact your Noetica Account Manager.

 Next, expand the 'Tree' structure, double click on *NEW* and create your CRM table using the property types in the *New…* window.

| Customer Designer |                                                             |                              |                                |                                        |        | 23 |
|-------------------|-------------------------------------------------------------|------------------------------|--------------------------------|----------------------------------------|--------|----|
|                   | New Property type Text Text Yes/No Group Property name Text | C Name<br>C Telep<br>C Contr | e (<br>vhone (<br>ol (<br>40 ÷ | Enumeration Date&Time E-mail OK Cancel |        |    |
|                   | Save As                                                     |                              |                                | Save                                   | Cancel |    |

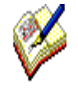

To enable CTI Auto Search always use a Telephone field to capture the customer's telephone number, and the Email field to capture the email address when using Email OB campaigns as part of your recycling rules.

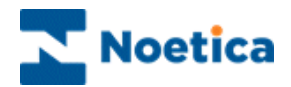

## Saving your CRM Table

Before saving your CRM table, carefully check that the fields in your CRM match the data fields of the customer file that you are going to import.

Click Save to save your CRM table.

| 💑 Customer Designer                                                                                                    |                                           |                                                                                                    | >                           |                                                                                           |
|----------------------------------------------------------------------------------------------------|-------------------------------------------|----------------------------------------------------------------------------------------------------|-----------------------------|-------------------------------------------------------------------------------------------|
| 🖻 🔒                                                                                                    |                                           |                                                                                                    |                             |                                                                                           |
| Customer Details     Customer ID     Costomer ID     Costomer ID     Costomer ID     Costomer ID     Costomer ID     Costomer Idephone     Software     Street     Software     Software     Software     Software     Software     Software     Software     New | CRM Designer is about Are you sure you wa | Prefix<br>SALSUR<br>Customer is not represer<br>Lt save changes.<br>It to modify customer structure<br>Cancel | nted by any external table. |                                                                                           |
|                                                                                                    |                                           |                                                                                                    |                             | To save an existing<br>CRM under a new<br>prefix use the <i>Save</i><br><i>As</i> option. |
|                                                                                                    | Save As                                   | Save                                                                                                    | Cancel                      |                                                                                           |

If you are editing an existing CRM table click YES to 'Are you sure you want to modify customer structure'.

The subsequent message displayed informs you that you must go to the CRM *Properties* dialog and tick any tab headings and CRM fields that you want to be visible

when running the CRM in the CRM editor, for example to edit customer details.

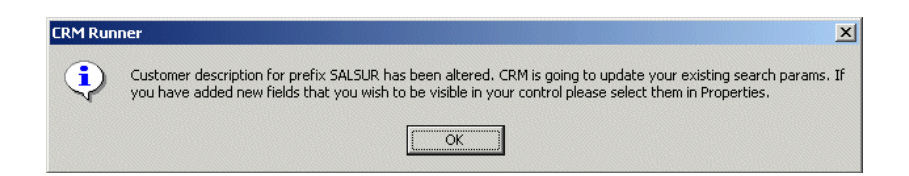

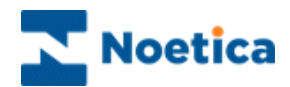

## **CRM Properties: Settings & Customisation**

To open the CRM Properties dialog:

Right click on the CRMRunner control in the section view and select • *Properties* from the drop down menu.

Placing a tick into the available options Search, Insert, Modify and Results will enable the corresponding icons to allow access to the selected fields when running the CRM in the CRM Editor.

| Properties       X         Settings       Search       Insert       Modify       Results         Use prefix       BRTST       Image: Comparison of the search button         Image: Image: Comparison of the search button       Image: Comparison of the search button         Image: Image: Comparison of the search button       Image: Comparison of the search button         Image: Image: Comparison of the search button       Image: Comparison of the search button         Image: Image: Comparison of the search button       Image: Comparison of the search button         Image: Image: Comparison of the search button       Image: Comparison of the search button         Image: Image: Comparison of the search button       Image: Comparison of the search button         Image: Image: Comparison of the search button       Image: Comparison of the search button         Image: Image: Comparison of the search button       Image: Comparison of the search button         Image: Image: Comparison of the search button       Image: Comparison of the search button         Image: Image: Comparison of the search button       Image: Comparison of the search button         Image: Image: Comparison of the search button       Image: Comparison of the search button         Image: Image: Comparison of the search button       Image: Comparison of the search button         Image: Image: Comparison of the search button       Image: Comparison of the search | Properties       Settings     Search       Insert     Modify       Results       Image: Customer Dials       Image: Customer Dials | Search: Fie<br>for custome<br>Insert: Field<br>enter new cu<br>details.<br>Modify: Fiel<br>for updating<br>records<br>Result: Fiel<br>in the ambig |
|----------------------------------------------------------------------------------------------------|----------------------------------------------------------------------------------------------------|----------------------------------------------------------------------------------------------------|
| OK Cancel                                                                                                    | OK Cancel                                                                                                    |                                                                                                    |

lds enabled r search.

ds enabled to ustomer

lds enabled customer

ds displayed juity list.

Click **OK** to display your Customer Relationship Management table.

| Customer ID [not null] |  |
|------------------------|--|
| Title                  |  |
| FirstName              |  |
| Surname                |  |
| Telephone              |  |
| Apartment              |  |
| Street                 |  |
| Borough                |  |
| Town                   |  |
| Postcode               |  |
| Email                  |  |
|                        |  |
|                        |  |

Click the Flow View <sup>1</sup> icon to return to the CRM Editor, then **Save** and **Publish** the CRM.

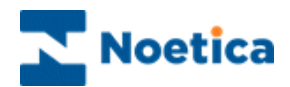

## Viewing & Editing a CRM

To view or edit an existing Customer Relationship Management table:

- Double click on the CRM section in the CRM editor.
- To add, edit or delete fields in the CRM table, right click on the CRM and select **Maintenance** to open the Customer Designer.
- To view or configure the settings in your CRM table, go to **Properties** and tick any newly added fields to display them when testing your CRM in the Campaign editor.

| Title     |                              |
|-----------|------------------------------|
| FirstName |                              |
| Surname   |                              |
| Telephone | Properties                   |
| Apartment | Delete                       |
| Street    | View Compulsory Properties   |
| Borough   | View Database Column Names   |
| Town      | Assign Searchable Properties |
| Postcode  | Assign Help for this control |
| Email     | Calculations                 |
| J         | Rename Control               |

## Picking up an existing CRM Table

To reuse an existing CRM table prefix, together with all associated customer data:

- Pick up a *CRM* icon <sup>44</sup> from the CRM toolbar in the CRM editor.
- Place it between the traffic light and the conclusion flag and enter a short descriptive name for the CRM screen.
- Open the CRM screen with a double click of the left mouse button and add a name for the CRM Runner control.
- Right click on the control, select **Properties** and in the *Properties* window **select the required CRM table prefix** from the drop down list.
- Tick any CRM fields that should be displayed when running the CRM in the CRM editor.

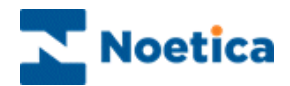

#### Saving an existing CRM under a new Prefix

Use the **Save As** option in the *Customer Designer* dialog if you want to use an existing CRM, but <u>not</u> the customer data associated with the selected CRM prefix.

- Click *Save As*, enter the new CRM prefix into the dialog displayed and click OK.
- Go to the *Properties* page of the CRM to check that the new prefix is now displayed.

| Customer Designer | Save CRM trmplate       Enter a new prefix.       (This will be saved in the list of available prefixes)       Prefix       SALES       OK |        |
|-------------------|----------------------------------------------------------------------------------------------------|--------|
|                   | Save As Save                                                                                                    | Cancel |

- If the new CRM prefix is shown correctly in the CRM Properties page, return to the *CRM Maintenance* dialog.
- Make any changes to the new CRM table as required, before importing the new customer data.

Remember to go back to the CRM **Properties page** to tick any newly added fields so that they will be displayed when testing your CRM in the CRM editor.

Click **OK** to confirm the changes made, then **Save** and **Publish** your CRM.

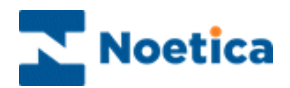

# CRM DATA IMPORT & EXPORT WIZARD

The *CRM Import* and *Export wizards* enable users to import customer data into a CRM table and to export subsequent changes made to the CRM data to a CSV file.

The respective CRM Import and Export wizards provide a step-by-step guide to importing and exporting your customer records.

## The CRM Data Import

To use the CRM Import facility:

- Click the Import CRM <sup>44</sup> icon on the CRM toolbar in the CRM editor.
- Select the file containing your customer data from the Select a file window and click Next> to move to the next page of the CRM Import wizard
- Select the type of file that you wish to import from the **Field delimiter** menu, i.e. comma to import a comma- separated file.

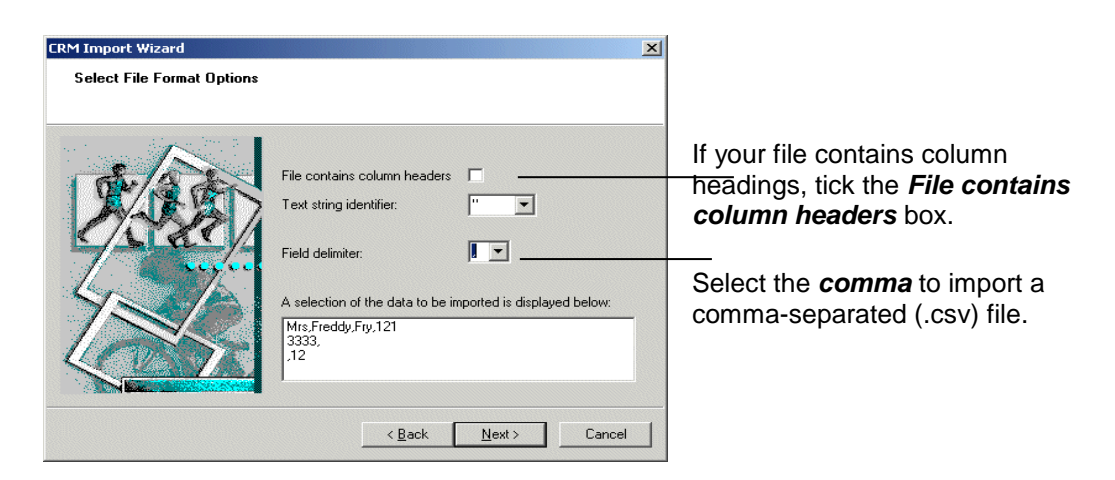

• In the next page of the wizard, select the **CRM prefix** that you wish to use for the Import from the drop down menu.

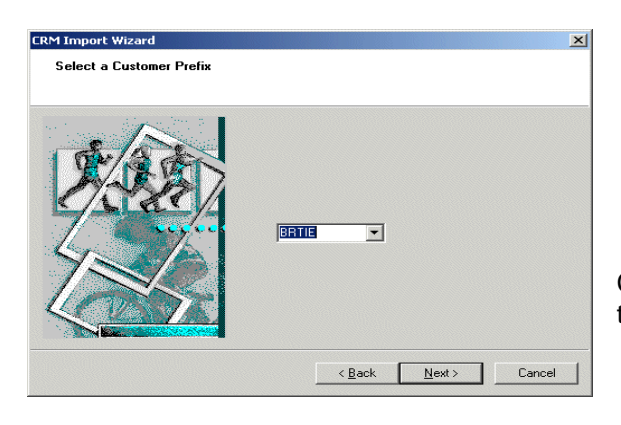

Click *Next>* to move to the next page of the Wizard

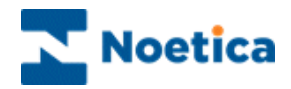

In the *Check the preview data* part of the wizard you can preview your file columns and database fields.

| Colum                                                 | in headers                      | or da     | ita:       |               | Database fields:                                                               |                       |   |        |                          |
|-------------------------------------------------------|---------------------------------|-----------|------------|---------------|--------------------------------------------------------------------------------|-----------------------|---|--------|--------------------------|
| Mrs<br>Fredo<br>Fry<br>121 3<br>12 W<br>Batte<br>Nill | dy<br>3333<br>/est Way<br>rrsea |           |            | •             | Title<br>FirstName<br>Surname<br>Telephone<br>Line1<br>Line2<br>Line3<br>Line4 | ▲ ↑.<br>              |   | Fil    | e contains<br>Istomer ID |
| Previe                                                | ew of impo                      | rt file o | data:      |               | 11                                                                             |                       |   |        |                          |
| Mrs<br>Mr                                             | Freddy<br>John                  | F<br>S    | 121<br>111 | 3333<br>33333 | 12 West Way<br>East Lane                                                       | Battersea<br>Tower Ha | N | N<br>N | London                   |

Use the arrow tabs to move selected database fields up or down to match the data columns in your file with those in the CRM control.

Place a tick in the check box when importing customer data with *Customer ID*.

In the Database Update Option window of the CRM Import Wizard you can either:

- Import the customer data immediately or
- Schedule a CRM data import at a later stage in the Campaign Manager.

#### Importing CRM Data Immediately

To import the customer data immediately, tick the 'Import Now' option.

| Databse update options                                                    | × |
|---------------------------------------------------------------------------|---|
| You must choose update database rows or insert row between import process |   |
|                                                                           |   |
|                                                                           |   |
|                                                                           |   |
|                                                                           |   |
| Do you wish to run the import now?                                        |   |
| Import now                                                                |   |
| C Schedule later in Campaign Manager                                      |   |
|                                                                           |   |
|                                                                           |   |
|                                                                           |   |
|                                                                           |   |
|                                                                           |   |
|                                                                           | _ |
| < <u>B</u> ack <u>N</u> ext > Cancel                                      |   |

The final page of the CRM Import Wizard provides a summary of all your selections. Check the details, before clicking 'Finish' to import the customer data.

If you need to make any changes, use the <Back button. To abandon the action without importing customer data, click Cancel.

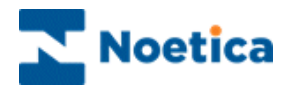

## Scheduling a CRM Data Import

To run the customer data import at a later stage, select the option **Schedule later in** *the Campaign Manager* in the *Database Update Option* window of the CRM Import wizard.

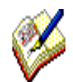

Make a note of the file path displayed or copy it, as you will need to enter this file path when scheduling the data import in the Campaign Manager.

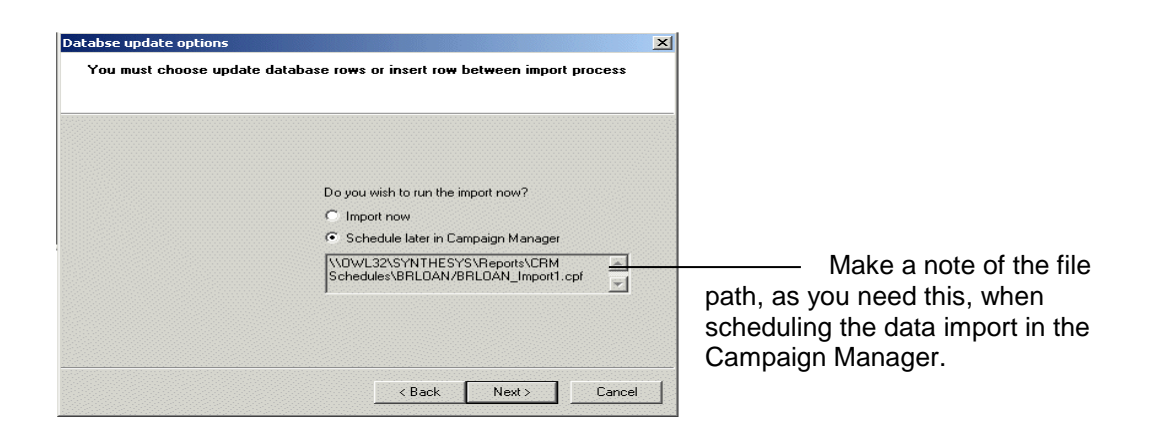

In the final page of the CRM Import wizard check the summary provided, before clicking 'Finish'.

Set-up in the Campaign Manager

In the Synthesys Campaign Manager, set up and schedule your CRM data import.

| 🖄 Campaign Manager                                                                                                    |                                                                                                    |                                                                                                    |
|----------------------------------------------------------------------------------------------------|----------------------------------------------------------------------------------------------------|----------------------------------------------------------------------------------------------------|
| File View Help                                                                                                    |                                                                                                    |                                                                                                    |
| 💾 🗢 🚳 🗮 😉 🕐                                                                                                    |                                                                                                    |                                                                                                    |
| Al Accounts         ASD Andrew         Charles         ASD Andrew         Charles         BRI Brighte Examples         Charles         BRI Brighte Report         Charles         Charles         Charle | Report Properties         Report Name       ID         Comment       ID         Full Name       \GOVL32\SYNTHESYS\Reports\CRM Schedules\BRLOAN/BRLOAN_Import         Created Date       10/01/2008         Report Tool       CRM IMPORT Servity         Printer/Export File Name (e.g. 2dXm2y for dated filenames)         \GOVL32\SYNTHESYS\Reports\CRM Schedules\BRLOAN/BRLOAN_Import         Output Tool       (mone>         Parameter1         Parameter2         Save       Delete         Edit Report | Select your campaign,<br>click <b>Add Report</b> and<br>using <b>Browse Reports</b> ,<br>select the File path for<br>your import.<br>Copy the file path into the<br><b>Printer/ Export File</b><br><b>Name</b> field. |

Ensure that you have selected 'CRM Import Service' as your Report Tool.

Click Add Schedule and define the time and frequency for your CRM data Import.

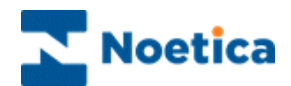

## **CRM Data Export**

To export customer data from the Synthesys database tables:

- Click the Export CRM <sup>3</sup> icon on the CRM toolbar in the CRM editor.
- In the **Select a file** dialog select the path and enter the file name for your customer data export.

#### The CRM Data Export

In the CRM Export wizard subsequently displayed:

• Select the **CRM prefix** that you wish to use for your data export in the *Select* a *Customer Prefix* dialog of the wizard.

| (3 <b>13311)</b> |  |
|------------------|--|

• In the next page of the CRM Export wizard, choose whether or not to include column headings and the format for exporting the customer data.

| es là |             |                              |            |  |
|-------|-------------|------------------------------|------------|--|
| XAR   | XD          | File contains column headers |            |  |
| KALE  | <u> (()</u> | Text string identifier:      | " <b>•</b> |  |
| L.    | 1 All       | Field delimiter:             |            |  |
| 78    |             |                              |            |  |
| LAN   |             |                              |            |  |

Click the *<Back* button to make changes or *Cancel* to abandon the action without saving any changes made.

Move to the Next> page of the wizard and check the summary provided, before clicking *Finish* to export the customer data.

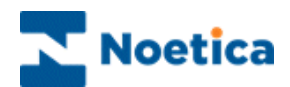

## EXAMPLE OF CRM IMPORT FILES

#### **Stages of CRM Fast Import**

CRM Fast Import, when importing data with customer ID, has the following stages:

Sorting stage.

At this stage the Import sorts all records in descending order, considering each record as a whole string.

Bulk Copy stage or Initial Load stage

At this stage the Import detects that the table is empty and initially loads all the records. Files without a primary key are handled at this stage as well.

Differentiating stage

At this stage the Import compares all records in the file with records in the table. It skips records that are compared and selects records that are not compared. If a record with a primary key exists it is added into filename.csv.update.txt file. If a record with a primary key is absent it is added to filename.csv.insert.txt file.

Differentiate Bulk Copy stage or Insert stage

At this stage the Import handles filename.csv.insert.txt

Differentiate Update stage or Update stage

At this stage the Import handles filename.csv.update.txt

#### **CRM Fast Import creates the following files:**

In our example, we are importing customer data from a csv file called VoucherID. When importing data with customer ID, the following Import files are created:

#### VoucherID.log

The file VoucherID.log contains summary information of the Import operation result for the VoucherID.csv'file. For example:

Customers Updated: 0, Customers Inserted: 30, Customers Ignored: 0, Customers Failed: 4, Total Customers: 34, Log File: C:\Documents and Settings\Brigitte\Desktop\Import\VoucherID.log

#### VoucherID.csv.sorted.txt

The file VoucherID.csv.sorted.txt contains <u>all</u> records of the 'VoucherID.csv' that you were trying to import.

#### VoucherID.csv.insert.txt

The file VoucherID.csv.insert.txt contains <u>all new</u> records to be inserted, i.e. data to be added to an existing CRM.

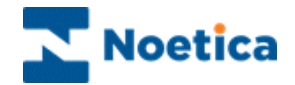

#### VoucherID.csv.update.txt

The file VoucherID.csv.update.txt contains all existing CRM records that have been updated.

#### VoucherID.csv.log.txt

The file VoucherID.csv.log.txt contains information about the <u>reason why</u> the <u>failed</u> <u>records</u> of the 'VoucherID.csv'file could not be imported. In our example the data for the CRM field P018 (representing the postcode) was too long.

2005-04-25 11:02:25: ----- Import started -----2005-04-25 11:02:25: Sorting ... 2005-04-25 11:02:25: Sorted ... 2005-04-25 11:02:25: BulkCoping ... 2005-04-25 11:02:25: Droping Keys ... 2005-04-25 11:02:25: Dropped Keys ... Field P018 value (SW12 2 ER) is too long. C:\Documents See and Settings\Brigitte\Desktop\Import\VoucherID.csv.log.BulkCopy.txt for invalid lines Field P018 value (BR12 2 ER) is too long. See C:\Documents and Settings\Brigitte\Desktop\Import\VoucherID.csv.log.BulkCopy.txt for invalid lines Field P018 value (SW12 2 ER) is too long. C:\Documents See and Settings\Brigitte\Desktop\Import\VoucherID.csv.log.BulkCopy.txt for invalid lines Field P018 value (SW12 2 ER) is too long. C:\Documents See and Settings\Brigitte\Desktop\Import\VoucherID.csv.log.BulkCopy.txt for invalid lines 2005-04-25 11:02:35: BulkCopied ... 2005-04-25 11:02:35: Creating Keys ... 2005-04-25 11:02:35: Created Keys ...

2005-04-25 11:02:35: ----- Import finished successfully -----

#### VoucherID.csv.log.BulkCopy.txt

The file VoucherID.csv.log.BulkCopy.txt. contains all <u>failed records</u> from the 'VoucherID.csv' that you were trying to import. You can use this file to correct the records as required and then import them again.

VOUCIM\_1,Mr,John,Smith,,001 234 4444,Flat 12 ,Kingston Rd,Kingston,London,SW12 2 ER,John.Smith@samsons.com VOUCIM\_20,Mr,Justin,Seals,012 234 1111,001 234 3333,Flat 121 ,Beaver Rd,,Bristol,BR12 2 ER,J.S@samsons.com VOUCIM\_27,Mr,Jeffry,Simons,012 010 4333,222 014 4333,Flat 123 ,Kingston Rd,Kingston,London,SW12 2 ER,JS@samsons.com VOUCIM\_8,Mr,Jason,Smyth,012 234 4333,222 234 4333,Flat 123 ,Kingston Rd,Kingston,London,SW12 2 ER,JS@samsons.com

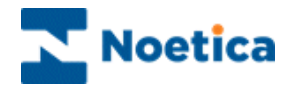

#### Differentiate.txt Files

The *Differentiate.txt* files are created when inserting new records or updating an existing CRM. The examples below are again based on importing customer data from a csv file called 'VoucherID'.

#### VoucherID.csv.log.Differentiate.txt

The *VoucherID.csv.log.Differentiate.txt* file contains records that failed when inserting records or updating an existing CRM, for example because the Customer ID was blank or the number of fields of the record were invalid.

#### VoucherID.csv.log.DifferentiateUpdate.txt

The file *VoucherID.csv.log.DifferentiateUpdate.txt* contains all records that failed when updating an existing CRM. You can use this file to correct the records as required and then import them again.

#### VoucherID.csv.log.DifferentiateBulkCopy.txt

The file '*VoucherID.csv.log.DifferentiateBulkCopy.txt*' contains all records that failed when inserting new records into an existing CRM. You can use this file to correct the records as required and then import them again.

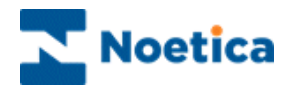

# **TESTING YOUR CRM**

Use the TestCallflow icon to run the CRM (Customer Relationship Management) in the CRM editor to check details or to add or modify customer details, as required.

|                                            |                                              | Brigitte09 - Produ                               | ct Order - Dr I      | Watson - Synthesys              |                |                                            |                            |                                                                 | _ 0             | x   |
|--------------------------------------------|----------------------------------------------|--------------------------------------------------|----------------------|---------------------------------|----------------|--------------------------------------------|----------------------------|-----------------------------------------------------------------|-----------------|-----|
| Take Calls Custom                          | Help                                         |                                                  |                      |                                 |                |                                            |                            | S                                                               | tyle 👻 🤕        | 0   |
| Open Log Out Abort                         | et<br>Call Next Rotas Heip<br>rracker Action | Search<br>New<br>Customer<br>Details<br>Customer | History Modify Notes | Dial Get Net<br>Customer Record | t Cal<br>Diary | G Hang up<br>G Hold<br>G Unhold<br>Telepho | Cransfer<br>Park<br>Dupark | <ul> <li>Break</li> <li>Reschedu</li> <li>Special Re</li> </ul> | le<br>ischedule |     |
| Good Morning. Co<br>Op Note: Enter surname | uld I take your name                         | e, please?<br>er is not found, click             | cthe New             | icon on the C                   | ustome         | r toolbar a                                | nd enter de                | itails.                                                         |                 |     |
| Customer                                   |                                              |                                                  |                      |                                 |                |                                            |                            |                                                                 |                 |     |
| Customer ID [not null]                     | BPROD_1                                      |                                                  |                      |                                 |                |                                            |                            |                                                                 |                 |     |
| Name                                       |                                              |                                                  |                      |                                 |                |                                            |                            |                                                                 |                 |     |
| inte                                       | Dr                                           |                                                  |                      |                                 |                |                                            |                            |                                                                 |                 |     |
| Surname                                    | Watson                                       |                                                  |                      |                                 |                |                                            |                            |                                                                 |                 |     |
| Telephone                                  | 112233445566                                 |                                                  |                      |                                 |                |                                            |                            |                                                                 |                 |     |
| Address                                    |                                              |                                                  |                      |                                 |                |                                            |                            |                                                                 |                 |     |
| Line1                                      | Noetica                                      |                                                  |                      |                                 |                |                                            |                            |                                                                 |                 |     |
| Line2                                      | 7-11 St Johns Hill                           |                                                  |                      |                                 |                |                                            |                            |                                                                 |                 |     |
| Line3                                      | Clapham Junction                             |                                                  |                      |                                 |                |                                            |                            |                                                                 |                 |     |
| Line4                                      | London                                       |                                                  |                      |                                 |                |                                            |                            |                                                                 |                 |     |
| Line5                                      | ,                                            |                                                  |                      |                                 |                |                                            |                            |                                                                 |                 |     |
| Line6                                      |                                              |                                                  |                      |                                 |                |                                            |                            |                                                                 |                 |     |
| PostCode                                   | SW11 1TN                                     |                                                  |                      |                                 |                |                                            |                            |                                                                 |                 |     |
| AddressStatus                              | 1                                            |                                                  |                      |                                 |                |                                            |                            |                                                                 |                 |     |
|                                            | P                                            |                                                  |                      |                                 |                |                                            |                            |                                                                 |                 |     |
|                                            |                                              |                                                  |                      |                                 |                |                                            |                            |                                                                 |                 |     |
|                                            |                                              |                                                  |                      |                                 |                |                                            |                            |                                                                 |                 | -   |
| Manual Cal                                 |                                              |                                                  |                      |                                 |                | Ca                                         | ls: 1 Time                 | : 01:25                                                         | To do           | 107 |

Any of the options below that have been ticked when configuring the CRM Properties page can be accessed via the corresponding icons:

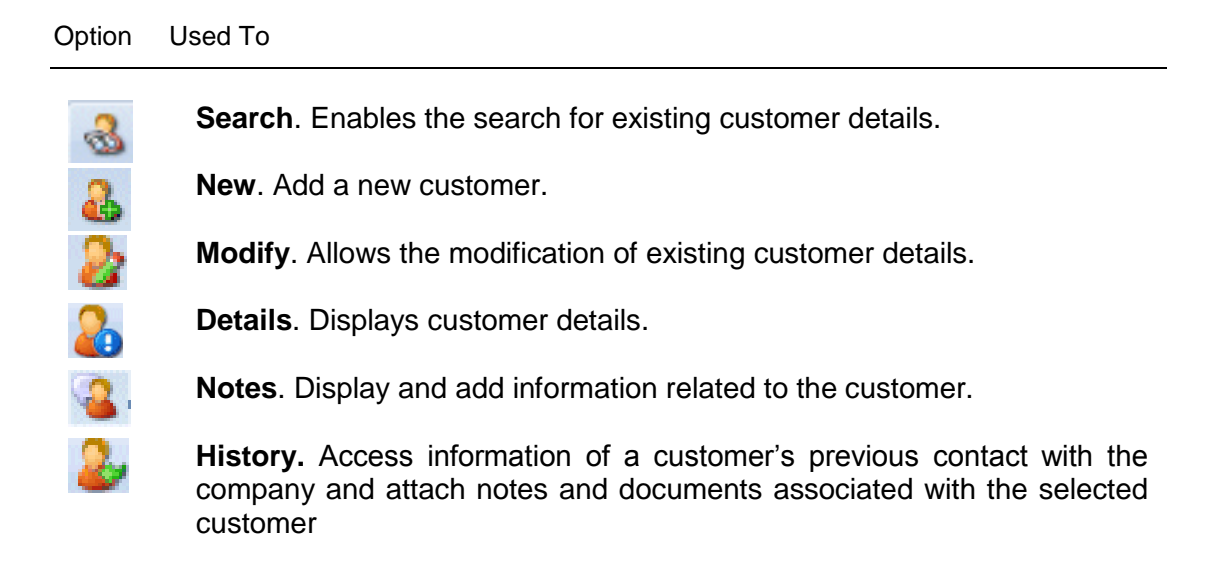

Please see next page for more information about attaching notes and documents.

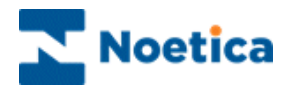

## Attaching Notes to a CRM Record

In some cases CRM designers may wish to attach notes or documents with information related to the selected customer.

- To add a note you need to take a test call and using the Search sicon, select a customer record.
- Click the **Notes** icon on the *Customer* toolbar in the agent view.
- In the *History Notes* dialog subsequently displayed click on *Create Note,* to enable the text box.

| Name        |               |               |              |                                                      |   |
|-------------|---------------|---------------|--------------|------------------------------------------------------|---|
| Title       | Prof          | History Notes | ELECT:ELECT_ |                                                      |   |
| Surname     | Harries       | Date          | Time         | Operator Note                                        |   |
| Address     |               |               |              | History Notes [ELECT:ELECT_1]                        | × |
| Line1       | 10 Richmond H |               |              | Important Note associated with the selected customer |   |
| Line2       | Luton         |               |              |                                                      |   |
| Line3       | Beds          |               |              |                                                      |   |
| PostCode    | LU2 7JG       |               |              |                                                      |   |
| Telephone   |               |               |              |                                                      |   |
| Number1     |               |               |              |                                                      |   |
| CheckBox    |               |               |              |                                                      |   |
| ChoicesMade | Gold          |               |              |                                                      |   |
|             |               |               |              | Save Note Cancel Note Cancel Note                    |   |
|             |               | ,             |              | Create Note                                          |   |

 Add the note associated with the selected customer into the text box and click the Save Note button to display the note.

| Name             |               |                   |             |          | ]                                                    |
|------------------|---------------|-------------------|-------------|----------|------------------------------------------------------|
| Title            | Prof          | History Notes [EL | ECT:ELECT_1 | ]        |                                                      |
| Surname          | Harries       | Date              | Time        | Operator | Note                                                 |
| Address<br>Line1 | 10 Richmond H | 06/08/2009        | 18:18:46    | Brigitte | Important Note associated with the selected customer |
| Line2            | Luton         |                   |             |          |                                                      |
| Line3            | Beds          |                   |             |          |                                                      |
| PostCode         | LU2 7JG       |                   |             |          |                                                      |
| Telephone        |               |                   |             |          |                                                      |
| Number1          |               |                   |             |          |                                                      |
| CheckBox         |               |                   |             |          |                                                      |
| ChoicesMade      | Gold          |                   |             |          |                                                      |
|                  |               |                   |             |          |                                                      |
|                  |               |                   |             |          | Create Note                                          |

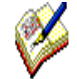

If 'auto pop notes' is enabled, the CRM notes page will open automatically together with the CRM customer record, when running the test call.

To open a note manually, click on the CRM Notes icon on the Customer toolbar.

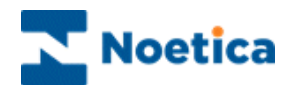

#### Attaching a Document to a CRM Record

#### To attach a **document**:

- Take a **Test call** and using the **Search** icon, select a customer record.
- Click the **History** kicon and then the **Attach..** tab.
- In the *OpenFile* dialogue, browse for the document to attach to the customer's record.

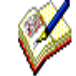

The document that you wish to attach has to be accessible on a **Network Shared Directory**.

| <b>₽</b> 2 <b>₽</b> |                                                   | BR July09 - Product Order Line                                    | - Synthesys                                          |                                                                    | _ = X                 |      |
|---------------------|---------------------------------------------------|-------------------------------------------------------------------|------------------------------------------------------|--------------------------------------------------------------------|-----------------------|------|
| Take Calls Custom   | Help<br>Find<br>Call Next Rotas<br>Calls<br>Calls | rch<br>Customer His<br>Customer<br>Detais<br>Customer<br>Customer | tory<br>s<br>Dial Get Next CA<br>Customer Record Dia | Hang up & Tran<br>Gi Hold @ Part<br>ry & Unhold @ Unp<br>Telephony | Style - @             |      |
| od Afternoon Ma     | ay I take your surname p                          | lease?                                                            |                                                      |                                                                    | ٩ ۵                   |      |
| Customer ID [not nu | ABORT_4                                           |                                                                   |                                                      |                                                                    | -                     |      |
| Title<br>FirstName  | Mr                                                |                                                                   |                                                      |                                                                    |                       |      |
| Surname             | Bloggs                                            |                                                                   |                                                      |                                                                    |                       |      |
| Address             | 1234567890                                        | History for the cus                                               | tomer BRCITY_2 [BRCI                                 | [¥T                                                                |                       | _ 0  |
| Line1               | Apt 11                                            | Event                                                             | Event Date and Time                                  | Event Text                                                         | Opera Accou           | Camp |
| Line2               | 12 West Way                                       | 📕 Call Queued 🗧                                                   | 31/03/2009 13:29:18                                  | Call 7409 queued                                                   | Brigitte              |      |
| Line3               | London                                            | 🗧 📱 Call Deleted 🔅                                                | 31/03/2009 15:04:03                                  | Call 7409 Deleted                                                  | Brigitte              |      |
| Line4               |                                                   | - PNote 2                                                         | 26/08/2009 12:49:33                                  | Note                                                               | 1005                  |      |
| Line5               |                                                   | Document 2                                                        | 26/08/2009 12:50:38                                  | Blank.ini                                                          | 1005                  |      |
| L ine6              |                                                   |                                                                   |                                                      |                                                                    |                       |      |
| PostCode            |                                                   | -                                                                 |                                                      |                                                                    |                       |      |
|                     | 120011                                            |                                                                   |                                                      |                                                                    |                       |      |
|                     |                                                   | Add Note                                                          | Attach                                               | <u>Filter</u>                                                      | s<< <u>C</u> lose     |      |
|                     |                                                   | Event                                                             |                                                      | ⊥ime                                                               |                       |      |
|                     |                                                   | <not active=""></not>                                             |                                                      | <b>_</b>                                                           | Data Tima             |      |
|                     |                                                   |                                                                   |                                                      |                                                                    |                       |      |
|                     |                                                   | <u>O</u> perator                                                  |                                                      | From J.                                                            | 3173 72009 111:0.     | 2    |
|                     |                                                   | <not active=""></not>                                             |                                                      | - To 2                                                             | 26 / 8 / 2009 12 : 53 | 2    |
|                     |                                                   | ,<br>Event Te <u>x</u> t                                          |                                                      |                                                                    |                       |      |
|                     |                                                   | <not active=""></not>                                             |                                                      | <u>R</u> eset Va                                                   | lues Filter Events    |      |

To read a note or to view the content of an attached document in the CRM **History** window

• Double **click** on the **Note** or **Document** in the *Event* column, to open the required note or document.

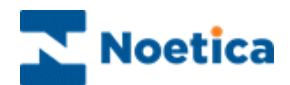

## **Accessing Customer History**

To access historical events associated with the selected CustomerID:

- Take a test call hand using the Search select a customer record.
- Click the **History** icon to open the **History for the Customer...**. dialog.

| 🧟 History for the c       | ustomer BRCITY_2 [BRCI | TY]                |                     |               | _    |    |
|---------------------------|------------------------|--------------------|---------------------|---------------|------|----|
| Event                     | Event Date and Time    | Event Text         | Opera               | Accou         | Camp | OE |
| 📱 Call Queued             | 31/03/2009 13:29:18    | Call 7409 queued   | Brigitte            |               |      |    |
| 📱 Call Deleted            | 31/03/2009 15:04:03    | Call 7409 Deleted  | Brigitte            |               |      |    |
| 🦻 Note                    | 26/08/2009 12:49:33    | Note               | 1005                |               |      |    |
| 📑 Document                | 26/08/2009 12:50:38    | Blank.ini          | 1005                |               |      |    |
|                           |                        |                    |                     |               |      |    |
|                           |                        |                    |                     |               |      | F  |
| <u></u>                   |                        |                    |                     |               |      |    |
| Add <u>N</u> ote          | <u>A</u> ttach         | Eilters            | 5<<                 | <u>C</u> lose |      |    |
| <u>E</u> vent             |                        | ⊥ime               |                     |               |      |    |
| <not active=""></not>     |                        | •                  | Date                | Time          |      |    |
| Operator                  |                        | From 3             | 31/3/200            | 09 11:02      | 2    |    |
|                           |                        | То 2               | 26/8/200            | 9 12:52       | 2    |    |
| <pre>Not Active&gt;</pre> |                        |                    |                     |               |      |    |
| Event Te <u>x</u> t       |                        |                    |                     |               |      |    |
| <not active=""></not>     |                        | ▼ <u>R</u> eset Va | lues F <u>i</u> lte | er Events     |      |    |
|                           |                        |                    |                     |               |      |    |

- To display selected information only, click the '**Filter**' button and enter the required search criteria into the *Event*, *Operator ID* and *Event Text* fields.
- To display all information again, click the **Reset Values** tab.

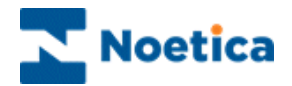

## **CRM MAINTENANCE**

Selected CRM History events and unused CRM prefixes can be deleted in the CRM editor of the Synthesys Dialler Platform.

#### **CRM History Cleanup**

To clean up CRM history events:

- Expand the *More Tools* <sup>2/2</sup> option of the CRM toolbar.
- Click the *History Cleanup* icon.

In the *CRM History Cleanup* dialog select the CRM prefixes, the date range and the specific history events that you wish to delete.

|                                                                                                    | anUp                                                                                              |                                                                                                    |                                                                                                    |
|----------------------------------------------------------------------------------------------------|---------------------------------------------------------------------------------------------------|----------------------------------------------------------------------------------------------------|----------------------------------------------------------------------------------------------------|
|                                                                                                    |                                                                                                   |                                                                                                    |                                                                                                    |
|                                                                                                    |                                                                                                   |                                                                                                    |                                                                                                    |
|                                                                                                    |                                                                                                   |                                                                                                    |                                                                                                    |
|                                                                                                    |                                                                                                   |                                                                                                    |                                                                                                    |
| Prefix                                                                                                    |                                                                                                   |                                                                                                    |                                                                                                    |
| ( <sup>2</sup> )                                                                                                    | ( <sup>2</sup> ) 24 00                                                                            | ( <sup>a</sup> ) are                                                                                                    | ( <sup>1</sup> ) as                                                                                                    |
|                                                                                                    | B100                                                                                              |                                                                                                    | BP 709                                                                                                    |
|                                                                                                    | B2K700                                                                                            |                                                                                                    |                                                                                                    |
| AITEN3                                                                                                    | BADR                                                                                              | E 863332                                                                                                    | BRETST                                                                                                    |
| T ANT                                                                                                    | BCA4                                                                                              | BHELP1                                                                                                    | BRFILE                                                                                                    |
| APPLE                                                                                                    | 🗍 BCA4T                                                                                           | 🗍 BJAFSQ                                                                                                    | BRFLAT                                                                                                    |
| 🗂 AUTO                                                                                                    | 🗍 BCRM                                                                                            | 🗒 BJASQI                                                                                                    | 🗍 BRFSQI                                                                                                    |
| 🗂 AUTO2                                                                                                    | 🗍 BCRMIM                                                                                          | 🗂 вов                                                                                                    | 🖉 BRIET                                                                                                    |
| •                                                                                                    |                                                                                                   |                                                                                                    | Т                                                                                                    |
| A64                                                                                                    |                                                                                                   | Defens                                                                                                    |                                                                                                    |
| Arter                                                                                                    |                                                                                                   | Berore                                                                                                    |                                                                                                    |
| August 09                                                                                                    | , 2006 06:06 👻                                                                                    | <ul> <li>August</li> </ul>                                                                                                    | 10, 2006 06:06 🛛 👻                                                                                                    |
| Event Tynes                                                                                                    |                                                                                                   |                                                                                                    |                                                                                                    |
|                                                                                                    |                                                                                                   |                                                                                                    |                                                                                                    |
| P a a a a a a a a a a a a a a a a a a a                                                                                                    | <u> </u>                                                                                          | a second and a l                                                                                                    | <u>A</u>                                                                                                    |
| Bulk OB                                                                                                    | Cus<br>Cus                                                                                        | stomer Details Altered                                                                                                    | Note                                                                                                    |
| Bulk OB                                                                                                    | Cus<br>Cus<br>Cus                                                                                 | stomer Details Altered<br>stomer Structure Altered<br>stomer Structure Created                                                                         | Note                                                                                                    |
| <ul> <li>Bulk OB</li> <li>CallDeleted</li> <li>CallQueued</li> <li>CallReschedule</li> </ul>                                                                                                    | Cus<br>Cus<br>Cus<br>ed Îl Doc                                                                    | stomer Details Altered<br>stomer Structure Altered<br>stomer Structure Created<br>sument                                                               | Note O/B Call O/B Call O/B Call Failed O/B Call Failed O/B Call Failed                                                                                                    |
| Bulk OB CallDeleted CallQueued CallReschedule CallScheduled                                                                                                    | Cus<br>Cus<br>Cus<br>sd Doo<br>Tu/B                                                               | stomer Details Altered<br>stomer Structure Altered<br>stomer Structure Created<br>sument<br>Call                                                       | Note<br>O/B Call<br>O/B Call Failed<br>O/B Call Failed<br>OBManager Chanc<br>OpAssigned                                                                                                    |
| Bulk OB CallDeleted CallQueued CallReschedule CallScheduled CallScheduled CallScheduled CallSlept                                                                                                    | Cus<br>Cus<br>Cus<br>Sus<br>Cus<br>I Joo<br>L/B<br>J J/B                                          | stomer Details Altered<br>stomer Structure Altered<br>stomer Structure Created<br>cument<br>Call<br>Call Failed                                        | Note O/B Call O/B Call Failed O/B Call Failed O/B Manager Chanc OpAssigned Predictive Dialler                                                                                                    |
| Bulk OB CallDeleted CallQueued CallReschedule CallScheduled CallScheduled CallSchedulet CallSlept CallUnslept                                                                                                    | دیک []<br>دیک []<br>دیک []<br>امر []<br>ار آل<br>سیس []                                           | stomer Details Altered<br>stomer Structure Altered<br>stomer Structure Created<br>cument<br>Call<br>Call Failed<br>yort Customer                       | Note O/B Call O/B Call Failed O/B Call Failed OBManager Chang OpAssigned Predictive Dialler Runner Dial                                                                                                    |
| Bulk OB CallDeleted CallQueued CallRescheduled CallScheduled CallScheduled CallSlept CallUnslept CallUnslept Customer Dele                                                                                                    | Cus<br>Cus<br>ed Doc<br>11/8<br>71/8<br>11/9<br>11/9<br>11/9<br>11/9<br>11/9<br>11/9<br>11/9<br>1 | stomer Details Altered<br>stomer Structure Altered<br>stomer Structure Created<br>cument<br>Call<br>Call Failed<br>port Customer<br>« Customer Created | Note O/B Call O/B Call Failed O/B Call Failed ODAssigned Predictive Dialler Runner Dial SQI Queue Result                                                                                                    |
| Bulk OB     CallDeleted     CallQueued     CallScheduled     CallScheduled | Cus<br>Cus<br>d<br>d<br>J L/B<br>J L/B<br>ted<br>Nev                                              | stomer Details Altered<br>stomer Structure Altered<br>stomer Structure Created<br>cument<br>Call Failed<br>over Customer<br>v Customer Created         | Note O/B Call O/B Call O/B Call Failed O/B Call Failed OBManager Chang OpAssigned Predictive Dialler Runner Dial SQI Queue Result                                                                                                    |
| Bulk OB CallDeleted CallQueued CallReschedule CallScheduled CallSchedulet CallSchedulet CallUnslept CallUnslept CallUnslept                                                                                                    | Cus<br>Cus<br>d<br>Doc<br>JB<br>S<br>JB<br>V<br>IB<br>Trip<br>ted<br>Nev                          | stomer Details Altered<br>stomer Structure Altered<br>stomer Structure Created<br>cument<br>Call<br>Gall Failed<br>over Customer<br>w Customer Created | Note O(8 Call O(8 Call O(8 Call O(8 Call Failed O(8 Call Failed O(9 Call Failed O(9 Call Fail |

PrefixIn the CRM History Cleanup dialog, tick the CRM prefixes, for the<br/>history events to be deleted.After / BeforeSelect the date range (After – Before) for the history events to be<br/>deleted.Event TypesTick each event that you want to delete from the history of the selected<br/>CRM prefixes.

Click the **Delete Events** button to delete the selected history events or **Cancel** to close the *CRM History Cleanup* dialog without deleting any history events.

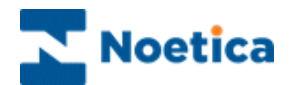

## **CRM Delete Prefix**

To delete CRM prefixes:

- Expand the *More Tools*  $\swarrow$  option of the CRM toolbar.
- Click the **Delete Prefixes** icon.

In the *CRM Delete Prefix* dialog place a tick into any of the check boxes next to the CRM prefixes that you wish to delete.

| ☐ APPLE<br>☐ AUTO<br>☐ AUTO2<br>☐ B100<br>☐ B2R708<br>☐ B3278<br>☐ BADR<br>☐ BCA4 | BF5QI<br>BG3332<br>BHELP1<br>BJAF5Q<br>BJA5QI<br>BOB<br>BP<br>BR708 |                                                     | BRZ25<br>BTW<br>C1915<br>C20599<br>C20598<br>C2059C<br>C2059W<br>C2059W<br>C20307 |  |
|-----------------------------------------------------------------------------------|---------------------------------------------------------------------|-----------------------------------------------------|-----------------------------------------------------------------------------------|--|
| BCA4T<br>BCRM<br>BCRMIM<br>BEE<br>BEE<br>BFILE2                                   | BRDTQ<br>BRETST<br>BRFILE<br>BRFLAT<br>BRFSQI                       | BRTIES<br>BRZZ1<br>BRZZ2<br>BRZZ3<br>BRZZ3<br>BRZZ4 | () ⊂3370<br>() ⊂976<br>() ⊂A111<br>() ⊂A1111<br>() ⊂A4464                         |  |

- Click the **Delete Prefix(es)** button, to delete the selected CRM prefixes.
- Click **Cancel**, to close the *CRM Delete Prefixes* dialog, without deleting the selected CRM prefixes.

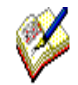

CRM prefixes that are still used in a campaign can't be deleted.

A message will be displayed informing you that the CRM must be removed from the campaign first, before you can delete the prefix.

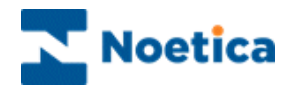
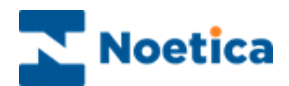

# **OUTBOUND WIZARD**

## Creating a new CRM

| Image: Second second second | Customer Details                                                                                                    |                                                            |                                    |             |                                   |  |
|----------------------------------------------------------------------------------------------------|----------------------------------------------------------------------------------------------------|------------------------------------------------------------|------------------------------------|-------------|-----------------------------------|--|
| Lemai Loncel                                                                                                    | FirstName     Sumame     Street     Street     Str | Property type<br>Text<br>Number<br>Yes/No<br>Property name | C Name<br>C Telephone<br>C Control | C<br>C<br>C | Enumeration<br>Date&Time<br>Group |  |
|                                                                                                    |                                                                                                    | Email                                                      |                                    |             | Cancel                            |  |

# Adding an Outbound List & selecting a Team

| Outbound Setup W | izard - Step<br>YN<br>Outbound ( | 4<br>THESYS<br>ampaign X                                                                                                    | ×<br>∕izard   |
|------------------|----------------------------------|----------------------------------------------------------------------------------------------------|---------------|
|                  | Name:                            | New OBCampaign  Predictive                                                                                                    |               |
|                  | Team:                            | Global> Global> Global | New<br>Modify |
|                  | [                                | < Back Next> Cancel                                                                                                    | Help          |

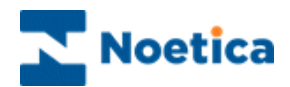

## OUTBOUND WIZARD

The Outbound Setup Wizard is used to:

- Create new accounts, campaigns, CRM tables and Outbound lists
- Edit existing CRM tables and Outbound list settings
- Link an Outbound list to an associated Synthesys webflow

The Outbound Setup Wizard provides a steps-by-step guide through the various stages required.

| Outbound Setup Wizard - Ste | 2p 1                              | ×        |
|-----------------------------|-----------------------------------|----------|
|                             | Welcome to Outbound Setup Wizard  |          |
|                             |                                   |          |
|                             |                                   |          |
|                             |                                   |          |
|                             |                                   |          |
|                             | <back next=""> Cancel Help</back> | <u> </u> |

- To navigate to the next page of the wizard, use the *Next*> button, to move back to the previous page use the *<Back* button.
- To abandon an action without saving the changes, click Cancel.

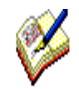

CRM (Customer Relationship Management) tables will hold the customer data, allowing access to customer profiles and histories and to enable Outbound calling.

The Call lists of customers to be phoned are created and managed in the Outbound module of the Synthesys Dialler Platform.

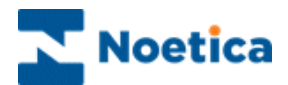

#### **Creating or Selecting Accounts**

To create or access an account:

- Open Synthesys Management by clicking on the **Synthesys Workspace** *Management* icon on your desktop.
- Select the **Applications** tab and in the Launch Applications screen select *Outbound Wizard.*
- In the **Outbound Wizard** click Next> to move to page 2 of the wizard.

The **Select an Account** screen displays a list of all accounts set up in the Synthesys Dialler Platform.

| Outbound Setup Wizard - Step 2                                                                                                    | ×           |
|----------------------------------------------------------------------------------------------------|-------------|
| SYNTHESYS                                                                                                    | ıp Wizard   |
| Select an Account<br>All Accounts<br>Brighte Training<br>BRTest<br>DemonstrationandTrainingScripts<br>potest<br>Microsoft<br>Microsoft<br>MoNDIAL<br>P Noetica<br>Telebusiness Califlows | New         |
| < <u>₿</u> ack <u>N</u> ext>                                                                                                    | Cancel Help |

- To **edit a CRM** for an existing account, select the account where the CRM is stored and move to the next page of the wizard.
- To **create a new account**, click the *New* button and enter the details for the new account into the *New Account* dialog.

| New Account         X           Account Name:         Brigitte Training         Prefix:         BTR | The <i>Prefix</i> must be unique and contain                                                |
|----------------------------------------------------------------------------------------------------|---------------------------------------------------------------------------------------------|
| Address: Noetica<br>7-11 St Johns Hill<br>55 Clapham Junction<br>London                             | three characters. It is used to identify all data held against the account in the database. |
| Postcode: SW11 1TN                                                                                  |                                                                                             |
| Main Contact: Danny Singer Telephone: 020 73268500                                                  |                                                                                             |
| Other Contact: Telephone:                                                                           |                                                                                             |
| Fax: 020 8019515 e-Mail: enquiries@noetica.com                                                      | The Account Name, Prefix and Account                                                        |
| World Wide Web: www.noetica.com                                                                     | Manager fields are compulsory and must                                                      |
| Account Manager: Brigitte Reimer 💌 Invoice ID:                                                      | be completed.                                                                               |
| OK Cancel                                                                                           |                                                                                             |

Click OK to save the details and move to the Next> page of the Outbound wizard.

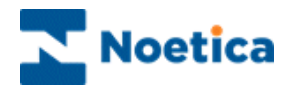

#### Adding or Selecting CRM Campaigns

*Step 3* of the *Outbound Setup* wizard displays a list of all CRM campaigns that have been set up under the selected account.

- To modify an existing CRM click the *Modify* button. You can then add, modify or delete CRM fields in the CRM Designer dialog. Please see next page for more information.
- To create a new CRM table click the *New* button and enter the required details.

Entering details for a new CRM campaign

- Add the prefix for the new CRM table into the *CRM Prefix* field. The prefix can contain up to six characters. In our example: 'BRCITY'.
- Enter a name for the CRM campaign into the *Name* field. The name should reflect the name of the account or webflow for which the CRM is created.

| Account:     CRM Prefix:       Brigitte Training     BRCITY       Prefix:     Name:       BTR 05     CityBreaks       Directory:     Scripts\BTR\05 | n this CRM in the ase. |
|----------------------------------------------------------------------------------------------------|------------------------|
| Auto Archive (days)     30       Auto Purge (days)     90       OK     Cancel                                                                       |                        |

The default Auto Archive and Auto Purge settings do not need to be changed, as they are not used in the current version of the Synthesys Dialler Platform.

Click OK to open the Customer Designer, where you add the required CRM fields.

## Adding and Modifying CRM Fields

Adding new CRM Fields

Synthesys.Net: CRM & Outbound

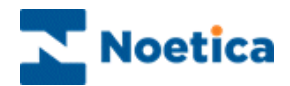

To add new fields to your CRM table:

- Double click **New** in the tree structure on the left-hand side.
- In the 'New' window subsequently displayed tick the required property type (i.e. *Telephone,* if the field is to capture a telephone number or email address) and enter an appropriate name for the field.

| 🛃 Customer Designer |                                                          |                      | _      |      |
|---------------------|----------------------------------------------------------|----------------------|--------|------|
|                     | C Name C Enume<br>Telephone C Date&<br>C Control C Group | ration<br>Time<br>OK |        | Use  |
|                     | Save As                                                  | Save                 | Cancel | enat |

Use a Telephone field to capture the customer's telephone number to enable CTI Auto Search.

Having added all required fields, click **Save** to save your CRM table.

#### Modifying existing CRM Fields

- To **rename** a CRM field, right click and highlight the existing name and type in the new name.
- To delete an existing CRM field, select the field and press *Delete* on the keyboard.

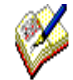

When saving, click YES to 'Are you sure you want to modify customer structure'.

The CRM Runner message subsequently displayed reminds users to configure the control in the CRM Properties page in the CRM editor if they wish to add or modify customer details using the CRM editor.

Move to the next page of the *Outbound Wizard*, to select or add an Outbound list for the selected CRM.

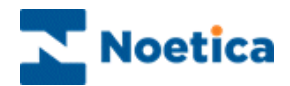

#### Adding or Selecting Outbound Lists

In the *Select an Outbound Campaign* screen, you can select an existing Outbound list or add a new Outbound list for the selected CRM.

- To edit the settings of an existing Outbound list, click the *Modify* button. Please see next page for more information.
- To add a new Outbound list, click the *New* button and enter the required details.

#### Entering details for a new Outbound List

- Add the name for the new Outbound list into the Name field.
- To set up a predictive Outbound list, tick the *Predictive* check box.
- If you wish to assign the Outbound list to a team, select the relevant team.

| Outbound Setup W | izard - Step                              | 4                                                                               | × |
|------------------|-------------------------------------------|---------------------------------------------------------------------------------|---|
| S S              | <b>YN</b><br>Outbound C<br>Name:<br>Team: | THESYS<br>ampaign<br>✓ Predictive<br>Global><br>Global><br>Hybrid<br>Mew Modify |   |
|                  |                                           | Microsoft<br>Microsoft2<br>ModialJoe<br>OK Cancel<br>< Back Next> Cancel Help   | ] |

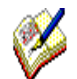

New Outbound lists will be activated immediately by default, with the Active Times being set to Office hours: 09:00 to 17:30.

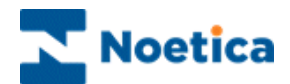

#### **Setting Advanced Options for Outbound Lists**

In the Outbound List Properties dialog:

- Click the **Advanced** button, to open the *Outbound List Advanced Options* window.
- Set *Maximum lateness* to specify the time range in which rescheduled calls will be re-presented to the agents.
- For predictive Outbound lists you can also specify the maximum level of nuisance calls in %.

| Outbound List Advanced Options           |
|------------------------------------------|
|                                          |
| Maximum lateness: 0 Days 0 Hours 30 Mins |
| Maximum Nuisance calls (%): 3 %          |
| Additional Options OperatorBias          |
| false                                    |
| Overdial factor:                         |
| Web flows:                               |
| Cancel                                   |

• **Over dial factor**: Moving the slider (default setting 100%), the amount of over dial for predictive OB campaigns can be increased or decreased.

Please see next page for information about additional available Outbound property settings, available via the *Additional Options* drop down menu.

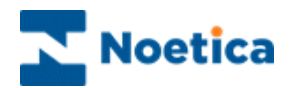

# **Additional Advanced Outbound List Options**

| Available Options          | Use                                                                                                    |
|----------------------------|----------------------------------------------------------------------------------------------------|
| CallBackMaxDaysFromListEnd | Enter the number of days for which call-backs can be<br>rescheduled at run time, AFTER a campaign has expired (the<br>Date Time the agent selects is compared to 'campaign end<br>date' +N). If agents select a later date, a message showing<br>the latest possible date (YYYY/MM/DD) for selection is<br>displayed.                                                                                         |
| CallBackMaxDaysFromToday   | Enter the number of days, from selection (current date +N), for<br>which call-backs can be rescheduled at run time. If agents<br>select a later date, a message showing the latest possible<br>date (YYYY/MM/DD) for selection is displayed.                                                                                                    |
| CallBackActiveTimesOnly    | Enter True (False) to specify that call-backs can only be<br>rescheduled within (outside of) an OB lists active time periods.<br>If the day/time selected does not pass validation, agents will<br>see the message 'you must reschedule this call during<br>campaign active times'.                                                                                                    |
| DedupeQueueOnTelephone     | If set to <i>True</i> (False) a duplicate check will be carried out on<br>the Queue table to ensure that when queuing new records, no<br>duplicate telephone numbers will be added to an Outbound<br>list. Instant call-backs will be queued as before.                                                                                                    |
| Dial Preference            | Enter <b>Sleeping, Queued, or Both</b> to determine if due sleeping or queued calls should be dialled first, or if a mixture of both should be presented to agents in order of their QueueID. <b>Deactivate and re-activate</b> the OB list to refresh the internal PD dialling list.                                                                                                    |
| Dial Prefix                | An appropriate dial prefix can be entered (eg 9 to dial out).                                                                                                    |
| Dial Order                 | Instruct the dialler in which order to retrieve queued items.<br>Enter <i>ReverseID</i> if new Queue items should be presented to<br>agents before old Queue items. Enter ID, to present older<br>queued items before the newly queued calls. <i>Deactivate and</i><br><i>re-activate</i> the OB list to refresh the internal PD dialling list.                                                               |
| Idle Timeout               | Idle Timeout is used to automatically pop preview Outbound<br>lists and rescheduled calls to your agent's workstation. <b>To</b><br><b>enable Idle Timeout</b> , specify in seconds (i.e. 15), the<br>automatic screen pop of the next preview record. By default,<br>no Idle Timeout is set and agents need to click the <i>Get Next</i><br><i>Record</i> icon at run time to request the next preview call. |
| MaximumNextCallLateness    | Specify in minutes the maximum lateness by which <i>calls requested via the Call Diary</i> (Call Next) should be presented to the agent, before they will be recycled as missed latest time.                                                                                                    |

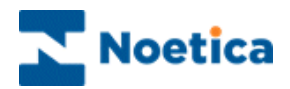

| Available Options        | Use                                                                                                    |
|--------------------------|----------------------------------------------------------------------------------------------------|
| MinCallsBeforePredictive | Enter the minimum number of calls to be dialled for this campaign, before predictive dialling starts, max is 99.                                                                                                    |
| Operator Bias            | True or False. If true, rescheduled calls due will only be presented to the agent that scheduled the call, if false, rescheduled calls will go to any agent.                                                                            |
| Priority Order           | Enter None, Asc or Desc to specify the order in which to present priority calls. Entering Desc will present calls with higher priority settings first. Deactivate and re-activate the OB list to refresh the internal PD dialling list. |
| Rescheduled Flags        | Enter C.L.A and/ or P to determine how the Reschedule dialog is presented to agents when aborting preview or predictive outbound calls.                                                                                                 |
| Use do not call list     | True/ False. If True, allows Synthesys to check the telephone numbers in the PHOENIX_DoNotCallList table and to remove associated records from the Outbound call list.                                                                  |
| UseMaxLatenessOnSleeping | <i>True/ False.</i> Set to True to set a latest re-try time for presenting sleeping calls at run time. If not presented, they will go to advanced recycling rules as missed latest call.                                                |
| Recording                | The Recording options are available when using the Synthesys Voice Platform. Select <b>Recoding</b> and enter the word <b>True</b> , to record the conversation of both the agent and the customer.                                     |
| RecordingAgent           | Select and set <b>RecordingAgent</b> to <b>True</b> , to create a recording file for the conversation of the agent.                                                                                                    |
| RecordingCustomer        | Select and set <b>RecordingCustomer</b> to <b>True</b> , to create a recording file for the conversation of the customer.                                                                                                    |
| MusicOnHold              | To play music when the caller is put on hold, enter the name of<br>the WAV file to be used, i.e. CypressGoats.wav. The WAV file<br>selected has to be stored in the Synthesys Voice Platform WAV<br>folder.                             |

To return to the Outbound List Properties dialog, click OK.

For more information about Rescheduled Flags, please see the section 'Outbound Management - Reschedule Flags'.

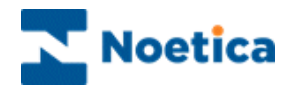

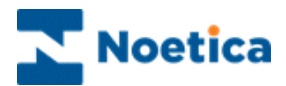

# **OUTBOUND MANAGEMENT**

| ∫ 🔊 Synthesys - Outbound Manager                         |                                       |             |               |                  |              | _ 🗆 🗙    |
|----------------------------------------------------------|---------------------------------------|-------------|---------------|------------------|--------------|----------|
| Eile Edit View Help                                      |                                       |             |               |                  |              |          |
|                                                          |                                       |             |               |                  |              |          |
| All Accounts                                             | ID                                    | Customer ID | Outbound List | Retry Time       | Times Called | Agent ID |
| E DemonstrationandTrainingScripts                        | 87                                    | ELECT_15    | CBout         | n/a              | 0            | none     |
| E 👘 Telebusiness Califlows                               | 8 8                                   | ELECT_2     | CBout         | n/a              | 0            | none     |
| - ClectroBuy                                             | 89                                    | ELECT_3     | CBout         | n/a              | 0            | none     |
| ElectroCB                                                | 8 10                                  | ELECT_4     | CBout         | n/a              | 0            | none     |
|                                                          | 8 11                                  | ELECT_5     | CBout         | n/a              | 0            | none     |
| ElectroFault                                             | 2 14                                  | ELECT_8     | CBout         | 2009-08-13 17:16 | 0            | none     |
| All Groups                                               | 2 15                                  | ELECT_9     | CBout         | 2009-08-13 17:16 | 0            | none     |
|                                                          | <sub>2</sub> z <b>Z</b> <sub>12</sub> | ELECT_6     | CBout         | 2009-08-12 17:57 | 0            | none     |
|                                                          | <sub>2</sub> z <b>Z</b> <sub>13</sub> | ELECT_7     | CBout         | 2009-08-12 17:57 | 0            | none     |
|                                                          | 1                                     | ELECT_1     | CBout         | n/a              | 1            | none     |
|                                                          | <b>28</b> 2                           | ELECT_10    | CBout         | n/a              | 1            | none     |
|                                                          | <b>223</b> 3                          | ELECT_11    | CBout         | n/a              | 1            | none     |
|                                                          | 884                                   | ELECT_12    | CBout         | n/a              | 0            | none     |
|                                                          | 2235                                  | ELECT_13    | CBout         | n/a              | 0            | none     |
|                                                          | <b>7</b> 6                            | ELECT_14    | CBout         | n/a              | 0            | none     |
|                                                          | 16                                    | ELECT_1     | CBout         | 2001-06-21 12:05 | 1            | 1000     |
|                                                          | <b>8</b> 17                           | ELECT_10    | CBout         | n/a              | 0            | none     |
|                                                          |                                       |             |               |                  |              |          |
|                                                          |                                       |             |               |                  |              |          |
|                                                          |                                       |             |               |                  |              |          |
|                                                          | •                                     |             |               |                  |              | Þ        |
| ,<br>Middle of the Queue. Hit page down for more record: | ;                                     | 17 Queu     | e Items.      |                  |              |          |

# **Creating Call Lists**

**View Call Statistics** 

| BList Statistics: S    | iales Survey | × |
|------------------------|--------------|---|
| Queue Items            |              |   |
| Done:                  | 1            |   |
| 🔒 Queued:              | 6            |   |
| 💯 Scheduled:           | 0            |   |
| Attention:             | 1            |   |
| 🖀 Never Call:          | 0            |   |
| 🥪 Running:             | 0            |   |
| ₂zZ Sleeping:          | 0            |   |
| ? Wrong No:            | 0            |   |
| 🤠 Unobtainable:        | 0            |   |
| 👺 PD Running:          | 0            |   |
| Recycling<br>Complete: | 7            |   |
| Total:                 | 15           |   |
| Structure              |              |   |
| Accounts:              | 20           |   |
| Campaigns:             | 29           |   |
| CRM                    | 28           |   |
| Outbound Lists:        | 37           |   |
| Active:                | 31           |   |

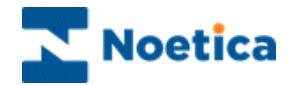

### OUTBOUND

#### The Outbound Manager

Once a campaign has been assigned CRM (Customer Relationship Management) you can add the required Outbound lists.

As part of setting up the Outbound list, you specify the date and time frame during which the call should be taken, assign a priority to the Outbound list and create your call list, queuing all customers to be contacted.

In the advanced properties dialog of the Outbound list you then specify the name of the server and the Synthesys webflow that is to be used with the CRM campaign.

#### Noetica Predictive Dialler

The Noetica Predictive Dialler receives precise information from within the webflow about the progress of each agent through a campaign.

The Predictive Dialler thus knows, when agents are about to become free and it uses this information to calculate the number of calls to dial and to place in a queue for the agents to respond to.

#### Selective Queuing Import ("SQI")

The Selective Queuing Import ("SQI") utility allows the user to import, update and queue customer records from an external database, using the existing Synthesys CRM and Outbound mechanisms. The SQI Wizard provides a guide through the various steps of setting up a Selective Queuing Import.

#### Synthesys Scripted Call Recycling

Using Synthesys *Scripted Call Recycling*, simple and complex recycling rules can be created. Using branching and a range of icons in a *Recycling script* the type of action to be taken on a call can be determined. Every recycling rule ends up in a conclusion, specifying what should happen next to the call.

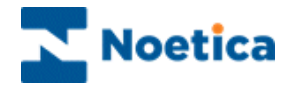

#### The Outbound Manager Main Screen

To open the Outbound Manager main screen, displaying a list of all client accounts and CRM campaigns set up in Synthesys:

- Open Synthesys Management by clicking on the **Synthesys Workspace** *Management* icon on your desktop.
- Select the Applications tab and in the Launch Applications screen select Outbound.
- Double click on the *All Accounts* icon in the left-side window and click on the plus sign next to the desired account to display the CRM campaigns for that account.
- To display inactive Outbound lists, as well as active Outbound call lists in the tree structure, select the *Display Inactive OBCampaigns* option via the *View* menu of the Outbound Manager.

| Eile       Edit       Year       Year                                                                                                    | 🔊 Synthesys - Outbound Manager 📃 🔍    |                                     |             |               |                  |              |          |
|----------------------------------------------------------------------------------------------------|---------------------------------------|-------------------------------------|-------------|---------------|------------------|--------------|----------|
| All Accounts       Image: Call of the second second                                                                                                    | <u>File Edit View H</u> elp           | Eile Edit <u>Vi</u> ew <u>H</u> elp |             |               |                  |              |          |
| All Accounts       ID       Customer ID       Outbound List       Retry Time       Times Called       Agent ID         IP       DemonstrationandTrainingScripts       7       ELECT_15       CBout       n/a       0       none         IP       ElectroBuy       ID       ELECT_2       CBout       n/a       0       none         IP       ElectroBuy       ID       ELECT_3       CBout       n/a       0       none         ID       ElectroBuy       ID       ELECT_3       CBout       n/a       0       none         ID       ElectroBuy       ID       ELECT_3       CBout       n/a       0       none         ID       ElectroFault       10       ELECT_4       CBout       n/a       0       none         ID       ElectroBuy       ID       ELECT_4       CBout       n/a       0       none         ID       ElectroBuy       ID       ELECT_6       CBout       n/a       0       none         ID       ELECT_1       CBout       n/a       1       none       22       12       ELECT_1       CBout       n/a       1       none         ID       ID       ELECT_1       CBout                                                                                                    |                                       |                                     |             |               |                  |              |          |
| P       DemonstrationandTrainingScripts         P       Telebusiness Califlows         P       ElectroBuy         P       ElectroFault         CBout       n/a       0         P       ElectroFault         All Groups       10         ElectroFault       11         ElectroFault       12         CBout       n/a         0       none         11       ELECT_5         CBout       n/a         0       none         11       ELECT_6         CBout       n/a         0       none         11       ELECT_7         CBout       2009-08-13 17:16         0       none         22       ELECT_1         CBout       2009-08-12 17:57         0       none         22       ELECT_1         CBout       n/a       1         11       ELECT_10       CBout       n/a         11       ELECT_11       CBout       n/a       1         22       ELECT_10       CBout       n/a       0       none         35       ELECT_11       CBout       n                                                                                                    | S All Accounts                        | ID                                  | Customer ID | Outbound List | Retry Time       | Times Called | Agent ID |
| Image: Solution of the formula of the formula of t                                                                                                    | 🗄 🔁 🔁 DemonstrationandTrainingScripts | 87                                  | ELECT_15    | CBout         | n/a              | 0            | none     |
| 9       ELECT_3       CBout       n/a       0       none         10       ELECT_4       CBout       n/a       0       none         11       ELECT_5       CBout       n/a       0       none         11       ELECT_6       CBout       n/a       0       none         11       ELECT_7       CBout       n/a       0       none         12       ELECT_8       CBout       2009-08-13 17:16       0       none         13       ELECT_9       CBout       2009-08-13 17:16       0       none         14       ELECT_8       CBout       2009-08-13 17:16       0       none         15       ELECT_10       CBout       2009-08-13 17:16       0       none         15       ELECT_10       CBout       2009-08-12 17:57       0       none         12       ELECT_11       CBout       n/a       1       none         12       ELECT_11       CBout       n/a       1       none         16       ELECT_14       CBout       n/a       0       none         16       ELECT_10       CBout       n/a       0       none         17       ELECT_10                                                                                                    | E Flebusiness Callflows               | 8                                   | ELECT_2     | CBout         | n/a              | 0            | none     |
| Image: CBout CBout CBout CBout CBout CBout CBout CBout CBout CBout CBout CBout CBout CBout CBout CBout CBout CBout CBOUT CBOUT CCCCCCCCCCCCCCCCCCCCCCCCCCCCCCCCCCCC                                                                                                    | ElectroBuy                            | 89                                  | ELECT_3     | CBout         | n/a              | 0            | none     |
| CBout       11       ELECT_5       CBout       n/a       0       none         All Groups       14       ELECT_8       CBout       2009-08-13 17:16       0       none         3 <sup>22</sup> ELECT_9       CBout       2009-08-13 17:16       0       none         3 <sup>22</sup> ELECT_9       CBout       2009-08-12 17:57       0       none         3 <sup>22</sup> ELECT_1       CBout       2009-08-12 17:57       0       none         3 <sup>22</sup> ELECT_1       CBout       n/a       1       none         3 <sup>23</sup> ELECT_11       CBout       n/a       1       none         3 <sup>24</sup> ELECT_12       CBout       n/a       1       none         3 <sup>25</sup> ELECT_11       CBout       n/a       1       none         3 <sup>24</sup> ELECT_12       CBout       n/a       0       none         3 <sup>25</sup> ELECT_11       CBout       n/a       0       none         3 <sup>25</sup> ELECT_12       CBout       n/a       0       none         3 <sup>26</sup> ELECT_10       CBout       n/a       0       none         3 <sup>27</sup> ELECT_10       CBout       n/a       0                                                                                                    |                                       | 8 10                                | ELECT_4     | CBout         | n/a              | 0            | none     |
| Image: All Groups       14       ELECT_8       CBout       2009-08-13 17:16       0       none         Is       ELECT_9       CBout       2009-08-13 17:16       0       none         Is       ELECT_9       CBout       2009-08-13 17:16       0       none         Is       ELECT_9       CBout       2009-08-13 17:16       0       none         Is       ELECT_7       CBout       2009-08-13 17:57       0       none         Is       ELECT_1       CBout       2009-08-12 17:57       0       none         Image: Interview       1       ELECT_11       CBout       n/a       1       none         Image: Interview       1       ELECT_11       CBout       n/a       1       none         Image: Interview       1       CBout       n/a       0       none         Image: Interview       1       CBout       n/a       0       none         Image: Interview       1       CBout       n/a       0       none         Image: Interview       1       CBout       n/a       0       none         Image: Interview       1       CBout       n/a       0       none         Image: Interview </td <td>CBout</td> <td>8 11</td> <td>ELECT_5</td> <td>CBout</td> <td>n/a</td> <td>0</td> <td>none</td>                                                                                                    | CBout                                 | 8 11                                | ELECT_5     | CBout         | n/a              | 0            | none     |
| All Groups                                                                                                    | ElectroFault                          | 2 14                                | ELECT_8     | CBout         | 2009-08-13 17:16 | 0            | none     |
| #2 <sup>2</sup> 12       ELECT_6       CBout       2009-08-12 17:57       0       none         32 <sup>2</sup> 13       ELECT_7       CBout       2009-08-12 17:57       0       none         1       ELECT_1       CBout       n/a       1       none         2       ELECT_10       CBout       n/a       1       none         2       ELECT_11       CBout       n/a       1       none         2       ELECT_12       CBout       n/a       1       none         2       ELECT_13       CBout       n/a       1       none         2       ELECT_11       CBout       n/a       0       none         2       ELECT_12       CBout       n/a       0       none         205       ELECT_13       CBout       n/a       0       none         26       ELECT_14       CBout       n/a       0       none         216       ELECT_10       CBout       n/a       0       none         217       ELECT_10       CBout       n/a       0       none                                                                                                    | Mil Groups                            | <b>9</b> 15                         | ELECT_9     | CBout         | 2009-08-13 17:16 | 0            | none     |
| xz²73       ELECT_7       CBout       2009-08-12 17:57       0       none         1       ELECT_1       CBout       n/a       1       none         12       ELECT_10       CBout       n/a       1       none         13       ELECT_11       CBout       n/a       1       none         14       ELECT_11       CBout       n/a       1       none         15       ELECT_12       CBout       n/a       0       none         16       ELECT_14       CBout       n/a       0       none         16       ELECT_10       CBout       n/a       0       none         17       ELECT_10       CBout       n/a       0       none         16       ELECT_14       CBout       n/a       0       none         17       ELECT_10       CBout       n/a       0       none                                                                                                    |                                       | <sub>2</sub> z <b>Z</b> 12          | ELECT_6     | CBout         | 2009-08-12 17:57 | 0            | none     |
| 1       ELECT_1       CBout       n/a       1       none         2       ELECT_10       CBout       n/a       1       none         3       ELECT_11       CBout       n/a       1       none         3       ELECT_12       CBout       n/a       0       none         3       ELECT_13       CBout       n/a       0       none         3       ELECT_14       CBout       n/a       0       none         3       ELECT_13       CBout       n/a       0       none         3       ELECT_14       CBout       n/a       0       none         4       ELECT_10       CBout       n/a       0       none         6       ELECT_10       CBout       n/a       0       none         16       ELECT_10       CBout       n/a       0       none         17       ELECT_10       CBout       n/a       0       none                                                                                                    |                                       | ₂z <b>Z</b> 13                      | ELECT_7     | CBout         | 2009-08-12 17:57 | 0            | none     |
| <sup>12</sup> <sup>2</sup> <sup>1</sup> <sup>1</sup> <sup></sup> |                                       | <u>^</u> 1                          | ELECT_1     | CBout         | n/a              | 1            | none     |
| Image: Second state of the second data for processed       Image: Second state of the second data for processed       Image: Second state of the second data for processed         Image: Second state of the second data for processed       Image: Second state of the second data for processed       Image: Second state of the second data for processed         Image: Second state of the second data for processed       Image: Second state of the second data for processed       Image: Second state of the second data for processed         Image: Second state of the second data for processed       Image: Second state of the second data for processed       Image: Second state of the second data for processed         Image: Second state of the second data for processed       Image: Second state of the second data for processed       Image: Second state of the second data for processed         Image: Second state of the second data for processed       Image: Second state of the second data for processed       Image: Second state of the second data for processed         Image: Second state of the second data for processed       Image: Second state of the second data for processed       Image: Second state of the second data for processed         Image: Second state of the second data for processed       Image: Second state of the second data for processed       Image: Second state of the second data for processed         Image: Second state of the second data for processed       Image: Second state of the second data for processed       Image: Second state of the second data for procesed         Image: Se                                                                                                    |                                       | <b>283</b> 2                        | ELECT_10    | CBout         | n/a              | 1            | none     |
| Image: Second control of the control of the contro                                                                                                    |                                       | <b>883</b> 3                        | ELECT_11    | CBout         | n/a              | 1            | none     |
| Image: Second state of the construction of the construction of the construc                                                                                                    |                                       | <b>233</b> 4                        | ELECT_12    | CBout         | n/a              | 0            | none     |
| The formula of the construction         The construction         Th                                                                                                    |                                       | <b>233</b> 5                        | ELECT_13    | CBout         | n/a              | 0            | none     |
| 16         ELECT_1         CBout         2001-06-21 12:05         1         1000           17         ELECT_10         CBout         n/a         0         none                                                                                                    |                                       | <b>76</b>                           | ELECT_14    | CBout         | n/a              | 0            | none     |
| IT ELECT_10 CBout n/a 0 none                                                                                                    |                                       | 16                                  | ELECT_1     | CBout         | 2001-06-21 12:05 | 1            | 1000     |
|                                                                                                    |                                       | 17                                  | ELECT_10    | CBout         | n/a              | 0            | none     |
| Middle of the Owner of the event second and the Community of the event                                                                                                    |                                       | •                                   |             |               |                  |              | Þ        |
| Imigale of the Queue, Hit bage down for more records II/ Queue Items,                                                                                                    |                                       |                                     |             |               |                  |              |          |

A blue book next to a campaign shows that a CRM (Customer Relationship Management) has been added to this campaign.

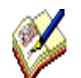

You can only attach an Outbound list once you have created a CRM (Customer Relationship Management).

You need to Publish the CRM campaign to display it in the Outbound Manager.

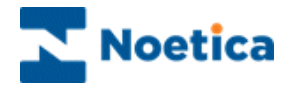

# ADDING PREVIEW OUTBOUND LISTS

To add a preview Outbound list:

• Right click on your campaign in the **Outbound** manager and select **Add Outbound List** from the drop down menu.

| Properties | Add Outbound List<br>Add Predictive Outbound List<br>Add SMS Outbound List<br>Add EMAIL Outbound List |  |
|------------|----------------------------------------------------------------------------------------------------|--|
|            | Properties                                                                                            |  |

• In the *Outbound List Properties* page now displayed, enter a name for the Outbound list into the *Name* field.

Account and campaign details are displayed automatically.

| Outbound List | Properties                       |
|---------------|----------------------------------|
| Outbound ID:  |                                  |
| Name:         | Sales Survey                     |
| Account ID:   | 139                              |
| Account:      | BR AugSept                       |
| Campaign ID:  | 1659                             |
| Campaign:     | Jan PD test                      |
|               |                                  |
| Lo            | w Normal High                    |
| Priority:     |                                  |
| Campaign Exp  | pires 🔽 Start Date: 08/01/2016 ▼ |
|               | End Date: 31/03/2016 💌           |
| ОК            | Cancel Advanced Active Times     |

If required, tick *Campaign Expires* and select the *Start Date* and *End Date* during which you want to run the Outbound list.

Use the slider to assign the level of priority for the Outbound list.

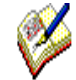

Please see the section **Setting Active Times** for information about setting the time periods for presenting queued calls to the agents.

The section **Advanced Options for Outbound lists** contains information about the various settings available to customize the way OB calls are presented to agents.

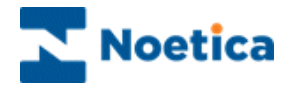

# ADDING PREDICTIVE OUTBOUND LISTS

To add a predictive Outbound list:

• Right click on your campaign in the **Outbound** manager and select **Add** *Predictive Outbound List* from the drop down menu.

| Add Outbound List               |
|---------------------------------|
| Add Predictive Outbound List    |
| Add SMS Outbound List           |
| Add EMAIL Outbound List         |
| Add List Cleaning Outbound List |
| Properties                      |
| Statistics                      |

• In the **Outbound List Properties** page now displayed, enter a name for the Outbound list into the Name field.

Account and campaign details are displayed automatically.

| Outbound List | Properties                       |  |  |
|---------------|----------------------------------|--|--|
| Outbound ID:  |                                  |  |  |
| Name:         | Sales Survey                     |  |  |
| Account ID:   | 139                              |  |  |
| Account:      | BR AugSept                       |  |  |
| Campaign ID:  | 1659                             |  |  |
| Campaign:     | Jan PD test                      |  |  |
| Lo            | w Normal High                    |  |  |
| Priority:     | · · · · · · · · · · · · ·        |  |  |
| Campaign Exp  | pires ♥ Start Date: 08/01/2016 ♥ |  |  |
|               |                                  |  |  |
| OK            | Cancel Advanced Active Times     |  |  |

If required, tick *Campaign Expires* and select the *Start Date* and *End Date* during which you want to run the predictive Outbound list.

Use the slider to assign the level of priority for the Outbound list.

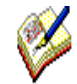

Please see the section **Setting Active Times** for information about setting the time periods for presenting queued calls to the agents.

The section **Advanced Options for Outbound lists** contains information about the various settings available to customize the way OB calls are presented to agents.

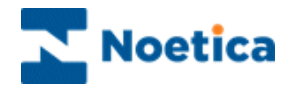

## SETTING ACTIVE TIMES

In the Active Times window you can specify the time period during which the Outbound calls for the campaign should be taken:

- Click on the Active Times tab in the Outbound List Properties window.
- Clicking Set Office Hours will make the calls active from Monday to Friday between 9.00am - 5.30pm.
- To select different time periods, move your mouse pointer to the required cell, click your left mouse button and drag the pointer from left to right, to the desired time slot.
- Active Times

Set Office Hours

Clear

Click OK to confirm the active times for your Outbound list.

ÖK

Cancel

To *deactivate selected time periods* click your right mouse button and drag the pointer from left to right, to the desired time slot.

To deactivate all active time periods click the 'Clear' button.

Red Cells Green Cells Lavender Blue

Inactive Period

**Recycling Time Periods** 

Active Period

Π

Display the inactive times Display the active times Displays Time Periods allocated in the Recycling Designer

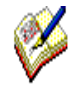

Default **Active Times** are set from 09:00 to 17:30. These settings can be changed in the Synthesys.inf file. Please ask your System Administrator, or contact Noetica for more information.

**Time Periods** allocated in the Recycling Designer (shown as Lavender Blue) need to be cleared in the Recycling Designer, selecting the relevant Time Period and then clicking the 'Clear' button.

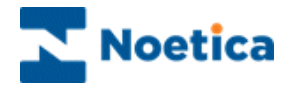

# ADVANED OUTBOUND LIST OPTIONS

In the Outbound List Properties dialog:

- Click the **Advanced** button, to open the *Outbound List Advanced Options* window.
- Set *Maximum lateness* to specify the time range in which rescheduled calls will be re-presented to the agents.
- For predictive Outbound lists you can also specify the maximum level of nuisance calls in %.

| Outbound List Adva | anced Options X        |
|--------------------|------------------------|
| Maximum lateness:  | 0 Days 0 Hours 30 Mins |
| Maximum Nuisance   | calls (%): 3 %         |
| Additional Options | OperatorBias           |
|                    | false                  |
| Overdial factor:   | [100                   |
| Web flows:         |                        |
|                    | OK Cancel              |

• **Over dial factor**: Moving the slider (default setting 100%), the amount of over dial for predictive OB campaigns can be increased or decreased.

Please see next page for information about additional available Outbound property settings, available via the *Additional Options* drop down menu.

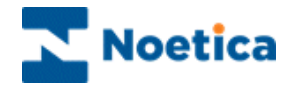

| Available Options        | Use<br>True/ False. Turns on/ off Answer Machine Detection, providing<br>the switch supports AMD.                                                                                                    |  |  |  |
|--------------------------|----------------------------------------------------------------------------------------------------|--|--|--|
| Answer machine detection |                                                                                                    |  |  |  |
| AutoDialDelay            | The number of seconds that the Auto Dial should be delayed, after the script pop.                                                                                                    |  |  |  |
| Cli to present           | The telephone number that will be shown on the customer phone when receiving the call.                                                                                                    |  |  |  |
| CLIToPresentOnTransfer   | Enter " <b>CustomerNumber"</b> as a string, to display the customer number the Switch has called                                                                                                    |  |  |  |
| CallBackMaxDaysFromToday | The number of days, from selection (current date +N), for which call-<br>backs can be rescheduled at run time. If agents select a later date,<br>a message showing the latest possible date (YYYY/MM/DD) for<br>selection is displayed.                                                                                      |  |  |  |
| CallBackActiveTimesOnly  | True/ False. Enter True to specify that call-backs can only be rescheduled within an OB lists active time periods. If the day/time selected does not pass validation, agents will see the message 'you must reschedule this call during campaign active times'.                                                              |  |  |  |
| DedupeQueueOnTelephone   | True/ False. If set to <i>True</i> a duplicate check will be carried out on the Queue table to ensure that when queuing new records, no duplicate telephone numbers will be added to an Outbound list. Instant call-backs will be queued as before.                                                                          |  |  |  |
| Dial Preference          | Enter <b>Sleeping, Queued, or Both</b> to determine if due sleeping or queued calls should be dialled first, or if a mixture of both should be presented to agents in order of their QueueID. <b>Deactivate and reactivate</b> the OB list to refresh the internal PD dialling list.                                         |  |  |  |
| Dial Prefix              | Enter the dial prefix used to dial out (e.g. 9).                                                                                                    |  |  |  |
| Dial Order               | Instruct the dialler in which order to retrieve queued items. Enter <b>ReverseID</b> if new Queue items should be presented to agents before old Queue items. Enter ID, to present older queued items before the newly queued calls. <b>Deactivate and re-activate</b> the OB list to refresh the internal PD dialling list. |  |  |  |
| Idle Timeout             | Specify in seconds (i.e. 15), the time for the automatic screen pop<br>of the next preview record. By default, no Idle Timeout is set and<br>agents need to click the <i>Get Next Record</i> icon at run time to request<br>the next preview call.                                                                           |  |  |  |
| ListCleaningLinesToUse   | The number of calls to be made concurrently by the dialler on a list cleaning campaign (ensuring the number is lower than the actual lines in use, depending on the lines\trunks available).                                                                                                    |  |  |  |
| ListCleaningSwitchToUse  | The switch name, if List Cleaning is used in a multi switch environment.                                                                                                    |  |  |  |
| MaximumNextCallLateness  | Specify in minutes the maximum lateness by which <i>calls requested via the Call Diary</i> (Call Next) should be presented to the agent, before they will be recycled as missed latest time.                                                                                                    |  |  |  |

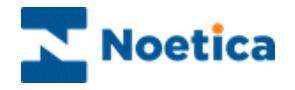

| Available Options        | Use                                                                                                    |
|--------------------------|----------------------------------------------------------------------------------------------------|
| MinCallsBeforePredictive | Enter the minimum number of calls to be dialled for this campaign, before predictive dialling starts, max is 99.                                                                                                    |
| No answer timeout        | The number of seconds the Switch allows the call to ring, before dropping it as no answer.                                                                                                    |
| Operator Bias            | <b>True or False</b> . If true, rescheduled calls due will only be presented to the agent that scheduled the call, if false, rescheduled calls will go to any agent.                                                                                                    |
| Priority Order           | Enter <b>None, Asc or Desc</b> to specify the order in which to present priority calls. Entering <b>Desc will present calls with higher priority settings first. Deactivate and re-activate</b> the OB list to refresh the internal PD dialling list.                                                                                                    |
| Rescheduled Flags        | Enter <i>C.L.A</i> and/ or <b>P</b> to determine how the <b>Reschedule dialog</b> is presented to agents when aborting preview or predictive outbound calls. Enter: <b>C</b> , to display all CRM numbers to the agent. <b>L</b> , to display the last number dialled to the agent. <b>A</b> , to allow the agent to enter a new telephone number, and <b>P</b> , to sleep, rather than reschedule the call, to enable predictive calling, rather than representing the call in preview mode. |
| RescheduleSelectDefault  | <b>True/ False</b> . If set to True, will pre-select a Default telephone number in the Reschedule abort dialog at run time, providing the Rescheduled flags OB property contains the 'L' option.                                                                                                    |
| Use do not call list     | <b>True/False</b> . If True, allows Synthesys to check the telephone numbers in the <b>PHOENIX_DoNotCallList</b> table and to remove associated records from the Outbound call list.                                                                                                    |
| UseMaxLatenessOnSleeping | <b>True/ False.</b> Set to True to set a latest re-try time for presenting sleeping calls at run time. If not presented, they will go to advanced recycling rules as missed latest call.                                                                                                    |
| UseGlobalDNC             | <b>True/ False.</b> Turned on by default for all outbound lists, to enable the PD to check entries in the Phoenix_DoNotCall table, to determine whether or not to make a call.                                                                                                    |
| DNCScope                 | Used by the PD to decide which record to insert into Phoenix_DoNotCall in response to an abandoned/ nuisance call or answering machine (when using AMD).                                                                                                    |
|                          | The default DNCScope is set to <b>Entity (CRM Prefix).</b> To override, you can enter <b>Global</b> to block the call Globally (Call Centre wide), or to block the call for a particular customer id, list, campaign or workspace (account), enter either <b>Customer</b> , OR <b>List</b> , OR <b>Campaign</b> OR <b>Workspace</b> .                                                                                                    |

If you are using the Synthesys Switch, please take a look at the module document **Noetica Voice Platform** for a description of additional Outbound list properties.

Please also take a look at Reschedule Flags on the next page, and the <u>Use Do Not</u> <u>Call List</u> section.

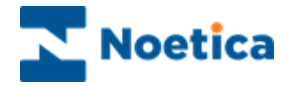

### **Reschedule Flags**

**Reschedule Flags** are set up in the **Advanced** properties dialog of an outbound list to determine how the *Reschedule* dialog is presented to agents when **aborting** preview or predictive outbound calls.

| Outbound List Advanced Options |                    |                       |  |  |  |
|--------------------------------|--------------------|-----------------------|--|--|--|
|                                | Maximum lateness:  | 0 Days 0 Hours 1 Mins |  |  |  |
|                                | Additional Options | RescheduleFlags       |  |  |  |
|                                | Overdial factor:   | [100                  |  |  |  |
|                                | Web flows:         | <b>_</b>              |  |  |  |
|                                | Time Zone:         | <b></b>               |  |  |  |
|                                |                    | OK Cancel             |  |  |  |

### Setting up Reschedule Flags

Using the Reschedule flags *C; L; A,* separated by a semicolon, you can configure the Reschedule dialog:

- C Display all CRM numbers to the agent
- L Display the last number dialled to the agent
- A Allow the agent to type the number, rather than limiting choice to the list formed above
- P Instead of rescheduling the call to the time selected, it will be 'slept' which will enable predictive calling, instead of a preview call

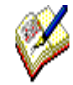

The order of C and L in the Advanced properties dialog determines the order in which the telephone numbers are displayed in the Reschedule dialog, i.e. if L is entered before C, the last number dialled is shown at the top of the list.

If you simply enter the flag L, agents in Take Calls will merely see the last number dialled, without being able to select or enter any numbers.

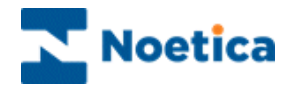

#### **Changing Advanced Options & Active Times**

To view or change any of the settings if and when required:

- Click your right mouse button on the respective Outbound list.
- Select **Properties** from the drop down list to open the Outbound List Properties window.

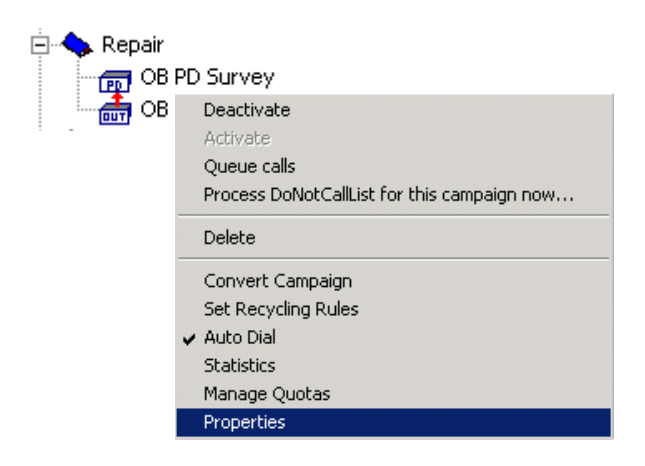

- Click the *Active Times* button to change active time settings in *Active Times* window.
- Click the *Advanced* button to change the settings in the *Outbound List Advanced Options* window, as required.

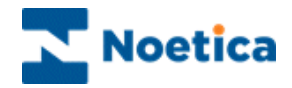

# SETTING UP SMS OUTBOUND LISTS

**SMS Outbound lists** are used to send bulk SMS to customers. This functionality can be used as part of a full contact strategy. For example, customers could be called three times, then they could be sent an SMS, followed by an email.

To send bulk SMS you need to set up a separate SMS Outbound list.

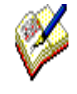

When setting up an SMS Outbound list you must ensure that the CRM for this Outbound list includes a telephone field containing the customer's mobile number.

In the Outbound Manager, right click on your campaign and select **SMS Outbound** *List* the drop down menu.

| SMS Campaig        | ns                    |              |
|--------------------|-----------------------|--------------|
| Outbound ID        |                       |              |
| Name               | SMS Outbound          |              |
| Account ID         | 3                     |              |
| Account            | Brigitte Training     |              |
| Campaign ID        | 8                     |              |
| Campaign           | City Breaks           |              |
| Sender's Nam       | e Noetica             |              |
| Campaign Exp       | pires 🔽               |              |
|                    |                       |              |
| Message (0)        |                       | Calculations |
| To <u>CustName</u> | 5MS Outbound message  | -            |
|                    | ond Outboaria message |              |
| Noetica            |                       | •            |
| ОК                 | Cancel                | Active Times |

Enter a name for your SMS Outbound list and the name of the Sender.

Enter the required SMS message, including a calculation with details captured in the CRM fields.

You can cut and paste word documents into the message page using Ctrl + V. The text must not exceed 150 characters, including the text used in your calculation, which is not registered in the Message () count.

Queuing Customers for an SMS Outbound List

All customers for your **SMS Outbound lists** need to be **queued on** the telephone field containing their **mobile number**.

Providing that the **SMS Outbound List** is **active**, an **SMS message will be sent** automatically to all customers in the active queue, as well as to those customers where the sleeping time has expired and action is now due.

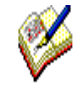

To set Active Times, please refer to the section **Setting Active Times**.

To use SMS Outbound lists as part of a full contact strategy you can set up your recycling rules in the Recycling Designer.

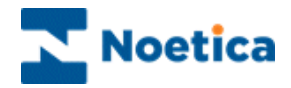

# SETTING UP EMAIL OUTBOUND LISTS

**Email Outbound lists** are used to send bulk Emails to customers. This functionality can be used as part of a full contact strategy. For example, customers could be called three times, then they could be sent an SMS and then an email.

To send bulk emails you need to set up a separate Email Outbound list.

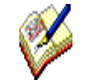

When setting up an Email Outbound list you must ensure that the CRM for this O/B list includes an Email field containing the customer's email address.

In the **Outbound** manager, right click on your campaign and select *Email Outbound List.* 

Type the required text into the *Email* message page or paste a word document or html code into the message page using the keyboard command *Ctrl* + *V*.

| Email Properti | es                                                     |                               |
|----------------|--------------------------------------------------------|-------------------------------|
| Outbound ID    |                                                        | Email Calculations            |
| Name           | Email Outbound                                         | To <u>CustName</u>            |
| Account ID     | 3                                                      | This is a test outbound email |
| Account        | Brigitte Training                                      |                               |
| Campaign ID    | 8                                                      |                               |
| Campaign       | City Breaks                                            |                               |
| From Address   | training@noetica.com                                   |                               |
| Subject        | Test Email OB                                          |                               |
|                |                                                        |                               |
|                |                                                        |                               |
| Campaign Expi  | res 🔽 Start Date 25/08/2009 💌<br>End Date 25/08/2009 💌 |                               |
| ОК             | Cancel Active Times                                    |                               |

The email text can include calculations of details captured in the CRM fields.

Queuing Customers for an Email Outbound List

All customers for your **Email Outbound list** need to be **queued on** the **telephone field** containing their **email address**.

Providing that the **Email Outbound List** is **active**, an **email will be sent** automatically to all customers in the active queue, as well as to those customers where the sleeping time has expired and action is now due.

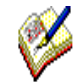

To set Active Times, please refer to the section Setting Active Times.

To use Email Outbound lists as part of a full contact strategy you can set up your recycling rules in the Recycling Designer. See next page for more information.

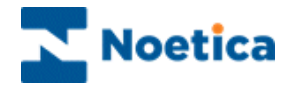

#### SMS and Email O/B & the Recycling Designer

To use SMS and Email Outbound lists as part of a full contact strategy, set up your recycling rules in the Recycling Designer.

• Use the *Change Telephone* icon, to **switch to** the telephone field containing either the **Mobile number** (for SMS) or **Email address** (for emails) and **end** the **branch** with a *Change Campaign* icon.

Depending on whether you want to send an SMS or an email, select the SMS or Email Outbound list that you have created earlier, to place the calls in the queue of the selected campaign.

- To change back from an SMS or Email Outbound list to a telephone call, drop a new decision based on *Last call result* and select the condition SMS or Email.
- Use the *Change Telephone* icon and select the number on which to contact the customer next.
- End the branch with a *Change Campaign* icon and select the Outbound list to which the calls should be queued.

For more information regarding the Recycling Designer please refer to the Section: *Synthesys Call Recycling*.

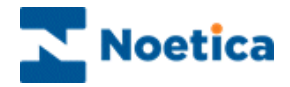

# OPTION MENU FOR OUTBOUND LISTS

When you right click on an Outbound list, the drop down menu displays a range of options available. The options will be described in more details in the following sections.

| C A Repair | ) Survey<br>urvey                           |
|------------|---------------------------------------------|
| _          | Deactivate                                  |
|            | Activate                                    |
|            | Queue calls                                 |
|            | Process DoNotCallList for this campaign now |
|            | Delete                                      |
|            | Convert Campaign                            |
|            | Set Recycling Rules                         |
|            | Auto Dial                                   |
|            | Statistics                                  |
|            | Manage Quotas                               |
| _          | Properties                                  |

| Option                                         | Uses To                                                                                                    |
|------------------------------------------------|----------------------------------------------------------------------------------------------------|
| Activate / Deactivate                          | Activate the Outbound list to present calls from that list to the agents, deactivate if calls should not be presented.                                                                                                    |
| Queue calls                                    | Place customers to be called into the Outbound list.                                                                                                    |
| Process DoNotCallList<br>for this campaign now | Checks the telephone numbers in the PHOENIX_DoNotCallList table and removes associated records from the outbound list immediately. To process, the option UseDoNotCallList must also be set to True in the Outbound List Advanced Options dialog. |
| Delete                                         | Delete a selected preview or predictive Outbound list.                                                                                                    |
| Convert Campaign                               | Convert a preview Outbound list to a predictive Outbound list or vice versa.                                                                                                    |
| Set Recycling Rules                            | Set up rules for recycling to determine when a call will be presented to the agents.                                                                                                    |
| Auto Dial                                      | Tick so that the telephone number will be dialled automatically.                                                                                                    |
| Statistics                                     | View statistical information of all queued calls.                                                                                                    |
| Manage Quotas                                  | Set quota targets which need to be met, before an Outbound list is deactivated automatically.                                                                                                    |
| Properties                                     | Access account and campaign information.                                                                                                    |

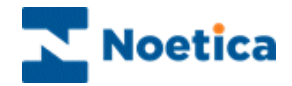

#### **Activating and Deactivating Outbound Lists**

You can make Outbound lists active or inactive at any time, as required.

• Right-click on the relevant Outbound list and from the drop down menu select either *Activate* or *Deactivate*.

A red arrow displayed with the Outbound list icon shows that the Outbound list attached is active.

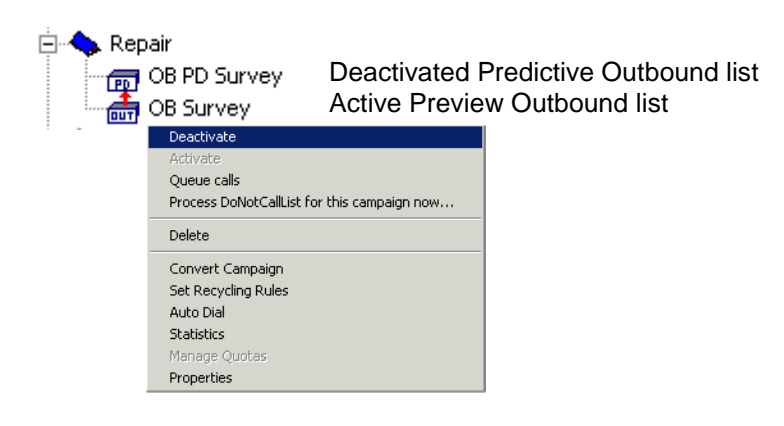

## **Deleting Outbound Lists**

If there are calls queued for the Outbound list that you wish to delete, a message will be displayed informing you that with deleting the O/B list you will automatically also delete the queued items associated.

- To delete an Outbound list, select *Delete* from the drop down menu.
- Click 'Yes' to the message displayed, to delete the Outbound list and associated queued calls.

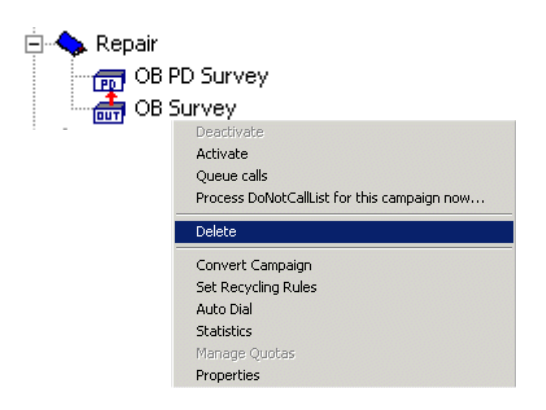

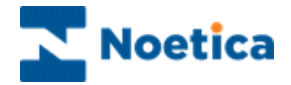

### **Converting Outbound Lists**

You can convert a preview Outbound list to a predictive Outbound list or a predictive Outbound list to a preview Outbound list, using the **Convert** option of the drop down menu.

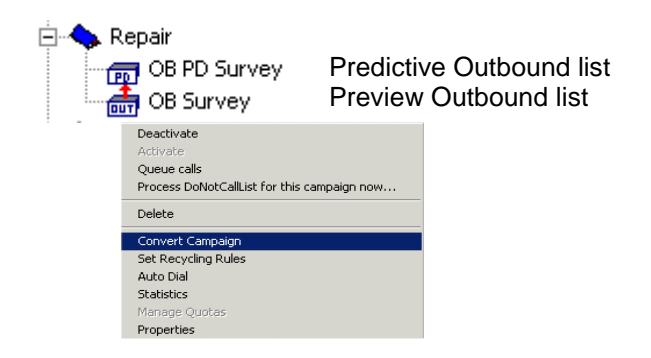

If the Preview O/B list that is to be changed to Predictive O/B list contains more than one telephone number, the type of number to be dialled by the predictive dialler has to be selected from the Telephone window displayed.

| Telephone                     | X                                                                                                    |
|-------------------------------|----------------------------------------------------------------------------------------------------|
| The CR<br>Telepho<br>use fron | M for this Dutbound Campaign has more than one<br>ine property. Please select which one you want to<br>the list below. |
|                               | Mobile                                                                                                    |
|                               | Home Telephone                                                                                                    |
|                               | Mobile                                                                                                    |
|                               | Work Telephone                                                                                                    |
|                               | OK Cancel                                                                                                    |
|                               | OK Cancel                                                                                                    |

#### Auto Dial

Tick the *Auto Dial* option, to enable the Switch to dial the customer contact number automatically, rather than it being dialled manually by the agent.

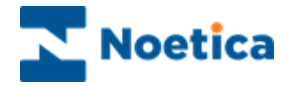

type

#### **Setting Recycling Rules**

When an Outbound call is aborted in Take Calls selecting 'Answerphone', 'Busy' or 'No Answer' a sleeping icon will be displayed next to that call in the Outbound Manager.

To adjust the sleeping (recycling) periods for individual Outbound lists, right click on the relevant O/B list and select Set Recycling Rule from the drop down menu to display the Recycling Settings window.

| Recycling Settings                                            | Set Recycling Periods                                                                                                    |
|---------------------------------------------------------------|----------------------------------------------------------------------------------------------------|
| No answer sleep period<br>Days Hours Minutes<br>0 - 4 - 0 -   | To adjust the sleeping period, select the aborted typ<br>outcome and adjust the settings to the desired                           |
| Answerphone sleep period<br>Days Hours Minutes<br>0 - 4 - 0 - | number of days, hours and minutes.<br>When the time is up the call will join the live queue,<br>displaying a green traffic light. |
| Busy sleep period<br>Days Hours Minutes<br>0 - 0 - 30 -       |                                                                                                    |
| NC sleep period<br>Days Hours Minutes<br>3 - 0 - 0 -          | <b>Call before attention:</b> allows you to specify how often a call will be placed back into the queue after                     |
| Calls before attention: 5 🛨                                   | an unsuccessful attempt to contact a customer,<br>before it is brought to the attention of the call centre<br>supervisor.         |
| OKCancel                                                      |                                                                                                    |

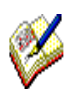

If you have a licence to use the Synthesys Call Recycling Designer, the Recycling Designer will open, instead of the Recycling Settings window.

For more information, see Section: Synthesys Call Recycling.

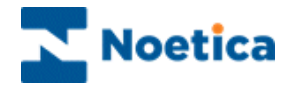

#### **Viewing Account and Campaign Properties**

To view account, campaign or Outbound list properties highlight and click the right mouse button on the account, campaign or Outbound list name.

Next select *Properties* to display the appropriate window. In our example we have opened the Account properties window.

| ccount properties              |             | ž      |
|--------------------------------|-------------|--------|
| General                        |             |        |
| Account Name: Brigitte         |             |        |
| Account ID: 8                  | Prefix: BRI |        |
| Account Manager:               |             |        |
| Contents                       |             |        |
| 6 campaigns, 2 CRM enabled.    |             |        |
| 4 queue items in 1 outbound ca | ampaign.    |        |
|                                |             | Cancel |
|                                |             |        |

Displayed is **General** information, such as the Account Name and ID and a **Contents** section with campaign information:

- There are 6 campaigns for the account.
- 2 campaigns have been assigned Customer Relationship Management.
- 1 Outbound list with 4 calls placed in the queue.

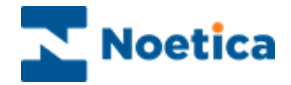

#### **Use Do Not Call List**

The **Do Not Call List** feature is used to remove people from individual Call lists in the Outbound Manager, should they have requested to be removed by calling, for example, the *Customer Preference Service* or an In-house *Complaints* department.

The contact numbers of persons to be removed will have to be added by the client, into the Telephone field of the **PHOENIX\_DoNotCallList** table on the Synthesys server.

The Synthesys **DoNotCallService** will check this telephone field at 3am every morning and then automatically remove associated persons from the Outbound Call list.

#### Enabling the UseDoNotCallList feature

- In the **Outbound** manager, select and right click on the **Outbound list** for which you want to enable the *Do Not Call List* feature and choose **Properties.**
- In the *Properties* window, click the **Advanced** button and select UseDoNotCallList from the **Additional Options** drop down menu.

| C MiContact Center Outbound - Outbound     | d Ma       | nager      |             |                    |                      |                    |          |            |           |
|--------------------------------------------|------------|------------|-------------|--------------------|----------------------|--------------------|----------|------------|-----------|
| File Edit View Help                        |            |            |             |                    |                      |                    |          |            |           |
| □ ☞ 🖬   % 🖻 🖻   증   🤋 🛃                    | <b>⊼</b> ↓ |            |             |                    |                      |                    |          |            |           |
| ll Accounts                                | *          | ID         | Customer.   | Outbound List      | Retry Time           | Times Cal          | Agent ID | Agent Name | Telephone |
| 🖶 🔂 aaaMattTest                            |            |            |             |                    |                      |                    |          |            |           |
| 🖶 👘 AB LPD Test                            |            |            |             |                    |                      |                    |          |            |           |
| 🖶 👘 AJN Test Centre                        |            |            |             |                    |                      |                    |          |            |           |
| 🖶 🔂 Alistair Testing                       | E          |            |             |                    |                      |                    |          |            |           |
| 🖶 🔂 Allianz                                |            |            |             |                    |                      |                    |          |            |           |
| 🖶 👘 Arvato BCA                             |            |            |             |                    |                      |                    |          |            |           |
| 💼 🗊 BR AugSept                             |            | Outhound   | ist Droport | ine                | 23                   | 1                  |          |            |           |
| 💼 🗊 BR February2013                        |            |            | ist Proper  | ues                |                      |                    |          |            |           |
| BR PD PerformanceTest                      |            | Outbound   | n. 1655     |                    |                      |                    |          |            |           |
| 👜 😰 BR PD Regression Test1                 |            | News       |             |                    |                      |                    |          |            |           |
| 😐 😰 BR PD Testing                          |            | ixanie.    | Sales S     | urvey              |                      |                    |          |            |           |
| Brentford Dry Docks                        |            | Account ID | : 164       |                    |                      |                    |          |            |           |
| 🗄 🕞 Brightside                             |            | Account    | Drinitto    | Landor/2016        |                      |                    |          |            |           |
| 🗄 🕞 Brigitte DecJanuary2015                |            | Account.   | Digke       | Janepizoro         |                      |                    |          |            |           |
| 🗄 🕞 Brigitte FebMarch2014                  |            | Campaign   | D: 1831     | Outbound List Adva | nced Options         |                    | X        |            |           |
| 😑 😈 Brigitte JanApr2016                    |            | Campaign   | BB 20       |                    |                      |                    |          |            |           |
| ⊟ BR 2016 test                             |            | Campaign.  | Joir co     | Maximum lateneer   | 0 Dave 15            | Houre 4            | Mins     |            |           |
| BR DBSQI                                   |            |            |             | maximum lateriess. | 10 0400 110          | i ilidais (4       |          |            |           |
| BR SchedDB                                 |            |            | Low         |                    |                      |                    |          |            |           |
| Sales Survey                               |            | Priority:  | 1.1         |                    |                      |                    |          |            |           |
| E SR QAWin 2                               |            |            |             | Additional Options | Use do not call list |                    | -        |            |           |
| Brigitte Oct2011                           |            | Campaign   | Expires 🗖   |                    |                      |                    | _        |            |           |
| Brigitte Telebusiness                      |            |            |             |                    | True                 |                    |          |            |           |
| Brigitte Test2011                          |            |            |             | Overdial factor:   |                      |                    | -        |            |           |
| Brighteran2012                             |            | ОК         | 1 0         |                    | `                    |                    | - 1.00   |            |           |
|                                            |            |            |             |                    |                      |                    |          |            |           |
| Camella test                               |            | <u> </u>   |             | Web flows:         |                      |                    | Ŧ        |            |           |
| Case0044                                   |            |            |             |                    |                      |                    |          |            |           |
| H-B CEVA                                   |            |            |             | Time Zone:         | (UTC) Dublin, Edinb  | ourgh, Lisbon, Lor | -        |            |           |
| Chase Response CSAT                        |            |            |             |                    | 1/1 . 1/1            |                    |          |            |           |
| Christest                                  |            |            |             | _                  |                      |                    |          |            |           |
| DAF Inbound Applications                   |            |            |             |                    | OK Ca                | ancel              |          |            |           |
| E-B DAF Outbound                           | Ŧ          | •          |             |                    |                      |                    |          |            |           |
| End of Queue. Hit page up for more records |            |            | 0 Que       | ue Items.          |                      |                    |          | 1000 C     | 1         |

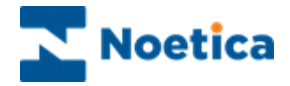

• Add the word **TRUE** and click OK, to enable the **UseDoNotCallList** feature.

| Outbound List Adv  | anced Options 🗙      |                                                 |
|--------------------|----------------------|-------------------------------------------------|
| Maximum lateness:  | Days D Hours 30 Mins |                                                 |
| Additional Options | Use do not call list | To disable the <b>UseDoNotCallList</b> feature, |
| Overdial factor:   | [100                 | adu the word <b>FALSE</b> , then click OK.      |
| Web flows:         | <b>X</b>             |                                                 |
| Ľ                  | OK Cancel            |                                                 |

The check against the Do Not Call List is carried out every morning at 3 am.

#### Process DoNotCallList for this Campaign now

To run the check process manually and to remove persons from the queue of a particular Outbound List immediately:

- Check that UseDoNotCallList in the Outbound List Advanced Options dialog is set to TRUE.
- Right click on the outbound list and select Process DoNotCallList for this Campaign now.

| 🎧 Synthesys - Outbound Manager                  |            |           |             |                   |                  |              | - 0 2    | ×   |
|-------------------------------------------------|------------|-----------|-------------|-------------------|------------------|--------------|----------|-----|
| File Edit View Help                             |            |           |             |                   |                  |              |          |     |
| C 🛩 🖬   X h fi 🖨   🔗 👌                          | <b>Z</b> ↓ |           |             |                   |                  |              |          |     |
| All Accounts                                    | •          | ID        | Customer ID | Outbound Campaign | Retry Time       | Times Called | Agent ID | 100 |
| 🗄 👘 AJN Test Centre                             |            | 8 20424   | BRFlat_7    | Ties OB           | n/a              | 0            | none     |     |
| 🗄 🔞 Arvato BCA                                  |            | 8 20424   | BRFlat_3    | Ties OB           | n/a              | 0            | none     |     |
| 🗄 🔂 Brigitte July06                             |            | 8 20424   | BRFlat_2    | Ties OB           | n/a              | 0            | none     |     |
| 🖻 🔂 Brigitte March08                            |            | 8 20424   | BRFlat_4    | Ties OB           | n/a              | 0            | none     |     |
| E- Ties OB                                      |            | 8 20424   | BRFlat_10   | Ties OB           | n/a              | 0            | none     |     |
| After 27 02 2008                                |            | 8 20424   | BRFlat_11   | Ties OB           | n/a              | 0            | none     |     |
| Deactivate                                      |            |           | Flat_12     | Ties OB           | 2008-02-29 11:15 | 0            | 1035     |     |
|                                                 |            |           | Flat_13     | Ties OB           | 2008-02-29 11:15 | 0            | 1035     |     |
| Brighten Oueue calls                            |            |           | Flat_14     | Ties OB           | 2008-02-29 11:15 | 0            | 1035     |     |
| Brighten Process DoNotCallList for this         | s camp     | paign now | Flat_5      | Ties OB           | n/a              | 0            | none     |     |
| F BrigitteC                                     |            |           | Flat_6      | Ties OB           | n/a              | 0            | none     |     |
| ERJan04                                         |            |           | Flat_8      | Ties OB           | n/a              | 0            | none     |     |
| E Bull Convert Campaign                         |            |           | Flat_9      | Ties OB           | n/a              | 0            | none     |     |
| E Gamelia Set Recycling Rules                   |            |           |             |                   |                  |              |          |     |
| 🕀 😥 DAF Inb 🗸 Auto Dial                         |            |           |             |                   |                  |              |          |     |
| E DAF Out Statistics                            |            |           |             |                   |                  |              |          |     |
| 🕀 😥 dazza Manage Quotas                         |            |           |             |                   |                  |              |          |     |
| Demonst     Properties                          |            |           |             |                   |                  |              |          |     |
| Elliot                                          |            |           |             |                   |                  |              |          |     |
|                                                 |            |           |             |                   |                  |              |          |     |
|                                                 |            |           |             |                   |                  |              |          |     |
|                                                 |            |           |             |                   |                  |              |          |     |
| ing may                                         |            |           |             |                   |                  |              |          |     |
|                                                 |            |           |             |                   |                  |              |          |     |
|                                                 | -          | •         |             |                   |                  |              | 2        | *   |
| Middle of the Oueue. Hit page down for more rec | ords       |           | 13 queue    | e items.          |                  |              |          | 1   |

Selecting **Process DoNotCallList for this Campaign** will run the check process immediately.

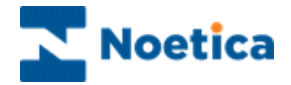

# OUTBOUND GROUPS

Outbound Groups are used to present agents with a combination of calls from multiple call lists of multiple Outbound campaigns. Using O/B groups, agents don't need to complete the call list of one Outbound list first, before being presented with calls from another.

Outbound Groups are used in conjunction with the Team Manager. A team can be set up with several agents and

- an Outbound list
- an Outbound Group, itself containing one or more Outbound lists
- a combination of several of these

Each Outbound list within a group has a weighting, which determines the ratios of calls that are made from an Outbound group should it contain multiple Outbound list.

The following pages will describe how to add predictive or preview Outbound Groups, how to select Outbound lists to assign to the groups and how to enter a weighing factor for a selected Outbound list.

#### **All Groups**

Open the All Groups icon, to show all existing Outbound Groups:

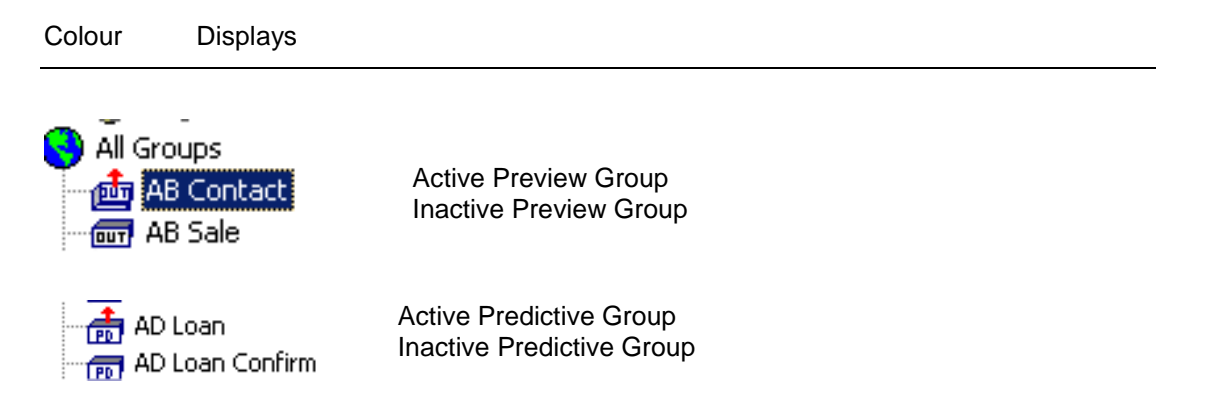

Under each Outbound Group all Outbound lists within that group are listed, displaying the name of the account, campaign and Outbound list.

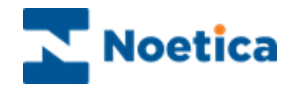

#### Adding a Predictive Outbound Group

To add a predictive Outbound Group:

- Right click on the All Groups icon in the Outbound Manager and select Add • Outbound Predictive Group from the drop down menu.
- In the Outbound Group Properties dialog, enter a name for your predictive • outbound group in the *Name* field.
- Tick Campaign Expires, if you wish to specify a Start Date and End Date during • which the predictive outbound group is active.

| Outbound Group Properties - Predictive Active               | 1                                                                              |
|-------------------------------------------------------------|--------------------------------------------------------------------------------|
| Outbound Group ID 375                                       |                                                                                |
| Outbound Group Advanced Options                             |                                                                                |
| h<br>Priorit Maximum Nuisance calls (%): ا <mark>ک</mark> % | To set the Maximum Nuisance<br>call<br>rate (%) click the <i>Advanced</i> tab. |
| OB C Cancel 7                                               | Set the Active times for the group via the <i>Active Times</i> button.         |
| OK Cancel Advanced Active Times                             |                                                                                |

Set your *Active times* for the outbound group. •

#### **Advanced Options for Predictive OB Groups**

| Available Options        | Use                                                                                                    |
|--------------------------|----------------------------------------------------------------------------------------------------|
| Dial Prefix              | An appropriate dial prefix can be entered (e.g. 9 to dial out).                                                      |
| MinCallsBeforePredictive | Enter the minimum number of calls to be dialled for this campaign, before predictive dialling starts, the max is 99. |
| AMDFalsePositiveRate     | False positive rate for answer machine detection.                                                                    |

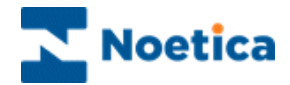

#### Adding a Preview Outbound Group

To add a preview Outbound Group:

- Right click on the *All Groups* icon in the Outbound Manager and select *Add Outbound Group* from the drop down menu.
- In the *Outbound Group Properties* dialog, enter a name for your preview outbound group in the *Name* field.

| Outbound Group Prope | erties - Preview Act | ive 🔀        |                                                                                       |
|----------------------|----------------------|--------------|---------------------------------------------------------------------------------------|
| Outbound Group ID    | 1594                 |              |                                                                                       |
| Outbound Group Name  | BR JuneTest          |              |                                                                                       |
| Low                  | Normal               | High         | Tick <i>Campaign Expires</i> to specify a<br><i>Start and End Date</i> for the group. |
| Priority:            |                      |              |                                                                                       |
| OB Group Expires 🗖   | Start Date: 08       | 3/06/2015 🚽  | Set the Active times for the group                                                    |
|                      | End Date: 10         | )/06/2015 🚽  |                                                                                       |
| OK Car               | Advanced.            | Active Times |                                                                                       |

• Set the *Active times* for the outbound group.

#### **Advanced Options for Preview OB Groups**

| Available Options    | Use                                                                                                    |
|----------------------|----------------------------------------------------------------------------------------------------|
| Dial Prefix          | An appropriate dial prefix can be entered (e.g. 9 to dial out).                                                                                                    |
| AMDFalsePositiveRate | False positive rate for answer machine detection.                                                                                                    |
| Idle Timeout         | <b>Set Idle Timeout,</b> to automatically pop records from preview outbound lists within the group, by entering, in seconds (i.e.15), the interval for the screen pops.<br>By default, no Idle Timeout is set, agents need to click the <i>Get Next Record</i> icon at run time to request the next preview call. |

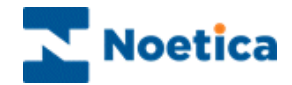

## **Outbound Group Context Menu**

Right click on an Outbound Group to bring up the context menu.

| Add Outbound List                                 |
|---------------------------------------------------|
| Only Dial From Active Lists                       |
| Deactivate<br>Activate                            |
| Delete                                            |
| Convert Outbound Group<br>Auto Dial<br>Statistics |
| Properties                                        |

The following options are available:

| Option                      | Used To                                                                                                    |
|-----------------------------|----------------------------------------------------------------------------------------------------|
| Add Outbound List           | Add an existing Outbound list to your Outbound group.                                                                                                    |
| Only Dial From Active Lists | Uses campaign level values, rather than group level values.<br>If the option is ticked, records will only be dialled from<br>active/ non expired outbound lists.             |
| Deactivate                  | Deactivate an active Outbound group.                                                                                                    |
| Activate                    | Activate a deactivated Outbound group.                                                                                                    |
| Delete                      | Delete the group and associated records in phoenix_obgroups. This does not delete interior campaigns.                                                                        |
| Convert Outbound Group      | Convert different types of Outbound Groups, i.e. preview Outbound groups to predictive groups and vice versa.                                                                |
| Auto Dial                   | Tick/ untick the auto dial feature to automatically dial the telephone number of a preview Outbound call, without agents having to click the 'Dial' icon of the CTI toolbar. |
| Statistics                  | Bring up combined statistics for contained campaigns.                                                                                                    |
| Properties                  | Open the Outbound group properties dialog.                                                                                                    |

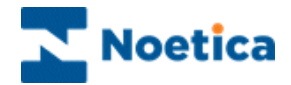

### Adding Outbound Lists to Outbound Groups

To add an Outbound list to your group:

• Right click on the group and select *Add Outbound list* from the drop down menu.

This opens the *Select Outbound List* dialog. Expand the *All Accounts* icon, to display all the currently defined Outbound lists (not groups).

| Move To Outbound List         Please, Select Destination Outbound List with Custor         Image: All Accounts         Image: All Accounts | mer Prefix:<br>Selected Item:<br>Account ID:<br>Account:<br>Campaign ID:<br>Campaign:<br>OBList ID:<br>OBList:<br>Customer Prefix:<br>Cancel | BRLOAN  BRLOAN  Brigitte Training  15  Express Loan  63  Loan OB  BRLOAN  BRLOAN |
|----------------------------------------------------------------------------------------------------|----------------------------------------------------------------------------------------------------|----------------------------------------------------------------------------------|
|----------------------------------------------------------------------------------------------------|----------------------------------------------------------------------------------------------------|----------------------------------------------------------------------------------|

- Locate and select the desired Outbound list.
- Click OK to add the Outbound list to the group.

To close the *Select Outbound List dialog*, without adding an Outbound list click the *Cancel* button.
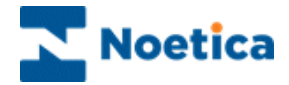

## **Context Menu of Outbound lists within Group**

Right click on an Outbound list within a Group, to bring up the context menu.

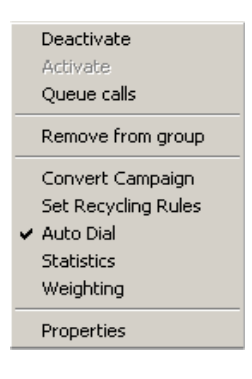

\_

The following options are available:

| Select/ Tick           | Used to                                                                                                    |
|------------------------|----------------------------------------------------------------------------------------------------|
| Deactivate<br>Activate | Deactivate an Outbound list, if it is 'Active'.<br>Activate the Outbound list, if it is 'Inactive'.                                                                      |
| Queue calls            | Place customers to be called into the queue of the O/B call list in the Outbound Manager.                                                                                |
| Remove from group      | Remove an Outbound list from an Outbound Group.                                                                                                    |
| Convert Campaign       | Convert preview Outbound lists to predictive Outbound lists or vice versa                                                                                                |
| Set Recycling Rules    | Set up rules for recycling, to determine when a call will be presented to the Agents.                                                                                    |
| Auto Dial              | Tick/ untick the auto dial feature, to automatically dial the telephone number of a Preview O/B call, without agents having to click the 'Dial' icon of the CTI toolbar. |
| Statistics             | View statistical information of queued calls.                                                                                                    |
| Weighting              | Invoke the weighting dialog, where you can set the ratio<br>of calls the Dialler should present from selected<br>Outbound call lists.                                    |
| Properties             | Access Account & Campaign information.                                                                                                    |

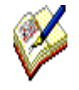

The options Deactivate, Activate, Queue Calls, Convert Campaign, Set Recycling Rules, Auto Dial, Statistics and Properties are the same as in the Outbound list context menu.

The options *Remove from group* and *Weighting* are descript on the next page.

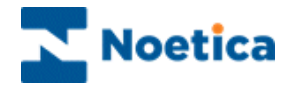

### **Remove from Group**

The *Remove from group* option removes an Outbound list from the group, but does not delete the Outbound list.

### **Outbound List Weighting**

In the *Weighting* dialog, you can set the number of calls the Dialler should take from a selected Outbound call list, before moving to the next.

To open the **Weighting** dialog, right click on your Outbound list within the group. The values go from 1 to 10, with the default value for weighting set to 3. You then can, for example, set another campaign to have three times as many, or x times fewer calls, as the one set to the default.

To adjust the setting, use the slider, to determine, how many calls of this Outbound list will be allocated.

| Outbo | und   | Cam  | paig | n W  | eigh | iting |        |      |      | ×  |
|-------|-------|------|------|------|------|-------|--------|------|------|----|
| c     | Dutbo | bund | Camp | aign | Wei  | ghtin | g in t | he G | roup |    |
| 0     | 1     | 2    | 3    | 4    | 5    | 6     | 7      | 8    | 9    | 10 |
| 1     | ı     | 1    | _\_  | 1    | 1    | 1     | 1      | ı    | 1    | 1  |
|       |       |      |      |      |      |       |        |      |      |    |
|       |       | C    | )K   |      |      |       | Can    | cel  |      |    |

In the Team Manager, you can set up different teams and assign specific Outbound groups and call lists to the individual agents.

For further information regarding the Team Manager, please see the section 'Synthesys Team Manager' in the latter part of this Training brochure.

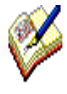

For agents to be able to take calls on an Outbound Group, the Outbound group has to be activated and Active Times must have been set for the Outbound group. If the option 'Use Campaign Properties' is ticked, the Outbound lists assigned to the group also have to be activated and set to active times.

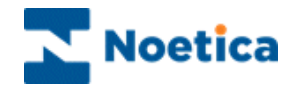

# Synthesys Call Recycling

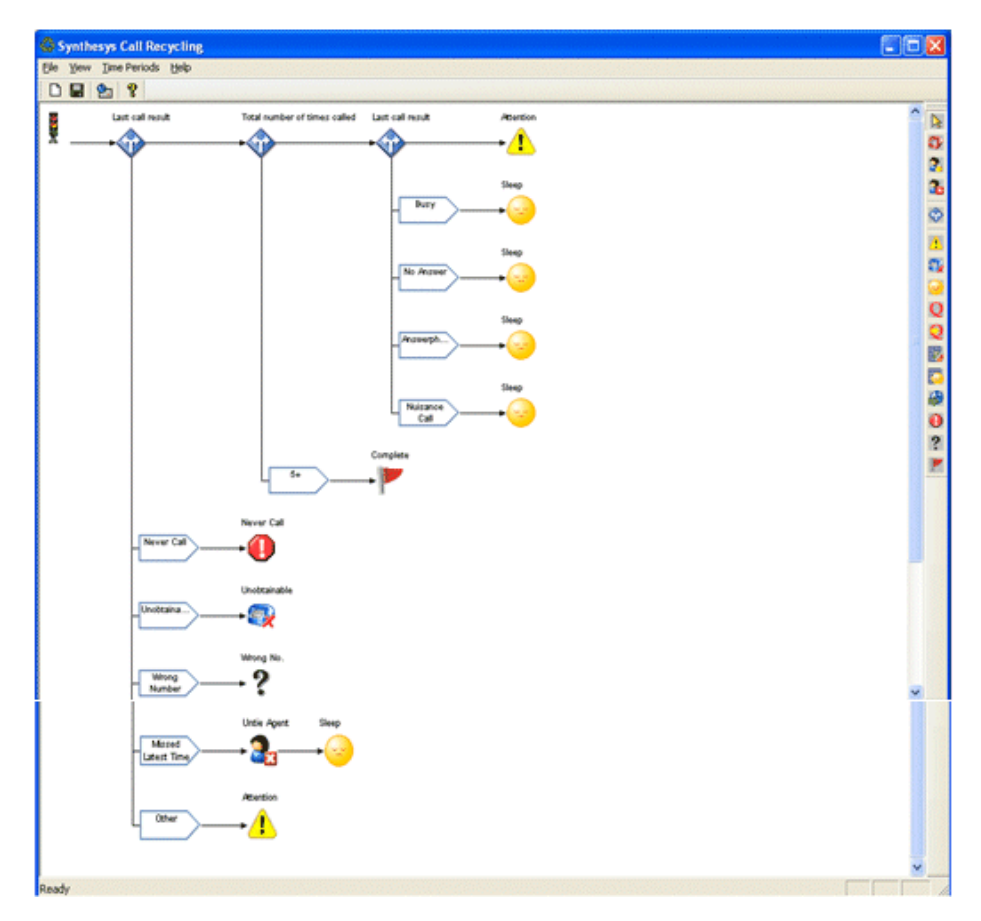

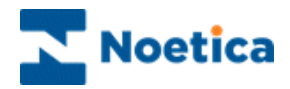

# SYNTHESYS CALL RECYCLING

| INTRODUCTION                                 | 77 |
|----------------------------------------------|----|
| THE RECYCLING DESIGNER                       |    |
| The Menu Bar                                 | 79 |
| THE TOOLBARS                                 | 80 |
| The Standard Toolbar                         | 80 |
| The Recycling Toolbar                        | 81 |
| DEFAULT RECYCLING RULES                      | 82 |
| Decisions and Branches in the Default Script | 83 |
| DESIGNING A NEW RECYCLING SCRIPT             | 85 |
| Result Branch 'Aborted Types'                | 86 |
| New Decision 'Last Number Dialled'           | 87 |
| Work Number Branch                           | 88 |
| Mobile Number Branch                         |    |
| Selecting Time Periods                       |    |
| Home Number Branch                           | 90 |
| Completed Recycling Script                   | 91 |
| Decisions based on CRM Data                  | 92 |
| Decisions based on Priority of OB List       | 96 |
| COPYING A RECYCLING SCRIPT                   |    |
| CREATING A RECYCLING RULES TEMPLATE          |    |

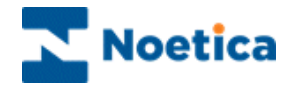

### INTRODUCTION

Using Synthesys *Scripted Call Recycling,* simple and complex recycling rules can be created, utilizing a graphical script, built much like a Synthesys Webflow.

Decisions to enable branching and a range of icons can be dropped anywhere in a *Recycling script*, determining the type of action to be taken on a call. Every recycling rule ends up in a conclusion, specifying what should happen next to the call.

Each Outbound list has a default Recycling script attached, which will serve as a useful starter to help customers generate their own scripts.

#### Launching the Call Recycler

To launch the Synthesys Call Recycling Designer, right click on your Outbound list and select 'Set Recycling Rules' from the drop down menu.

#### Active Times

The only available Time Periods that can be selected in the Time Period window of the Recycling Designer are those that have been set to 'Active' in the 'Active Times' window when setting up your Outbound list.

#### Multiple Telephone Numbers

When queuing customers, ensure that the telephone number that you select as the first number for contacting a customer, is the same, as the number on which you want to start off your recycling rules.

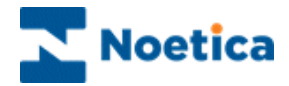

## THE RECYCLING DESIGNER

To launch the Synthesys Call Recycling Designer

- Open Synthesys Management by clicking on the **Synthesys Workspace** *Management* icon on your desktop.
- Select the **Applications** tab and in the Launch Applications screen select **Outbound**.
- Right click on your Outbound list and select **Set Recycling Rules** from the drop down menu.

The Synthesys Call Recycling Designer has a default Recycling script attached. Users can edit the recycling rules of the default Flow to meet particular requirements or design a totally new Recycling script.

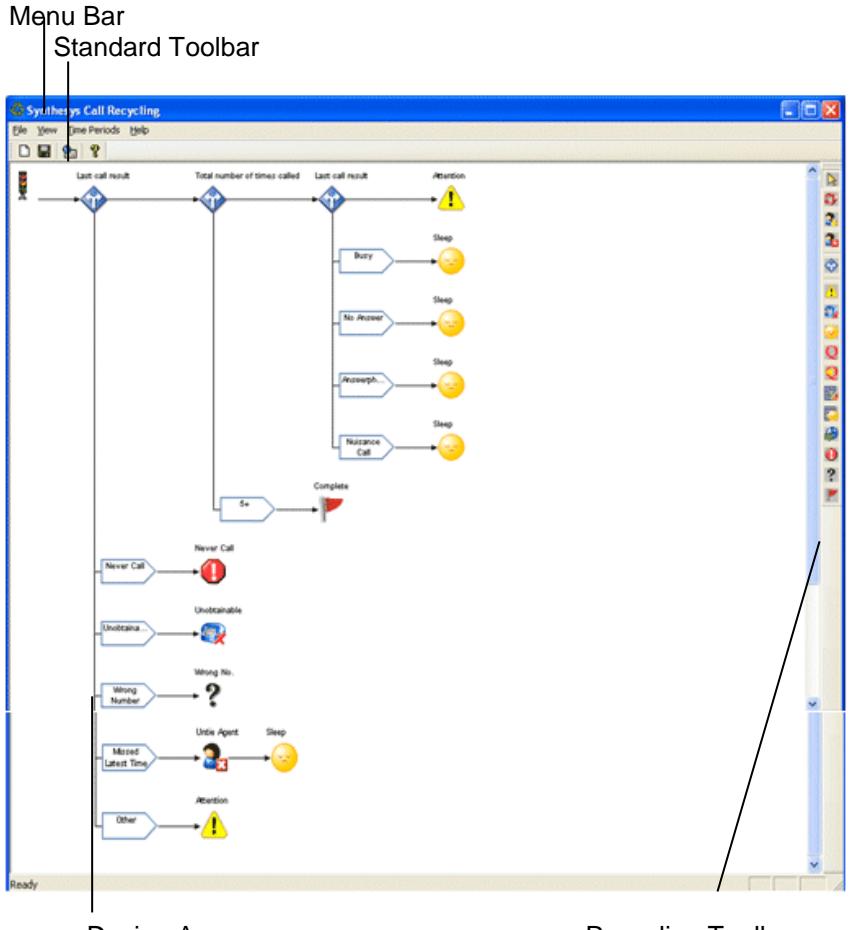

Design Area

**Recycling Toolbar** 

The following sections describe each of the elements indicated above.

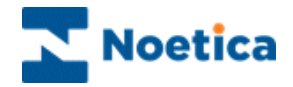

## The Menu Bar

The *Menu Bar* at the top of the *Recycling Designer Screen* provides access to a series of menu options via four pull down menus.

File Pull Down Menu

| Menu Option | Used To                                                                      |
|-------------|------------------------------------------------------------------------------|
| New         | Create a new Recycling Script                                                |
| Save        | Save and Release the Recycling Rules                                         |
| Copy Script | Copy the currently opened Recycling script to a destination<br>Outbound list |
| Exit        | Close the Recycling Designer and return to the Outbound Manager Screen.      |

View Pull Down Menu

| Menu Option | Used To                                                                                                    |
|-------------|----------------------------------------------------------------------------------------------------|
| Toolbar     | Hide or display the Toolbar. A tick next to this option indicates that the Toolbar is currently visible.                      |
| Status Bar  | Hide or display the <i>Status Bar</i> . A tick next to this option indicates that the <i>Status Bar</i> is currently visible. |

Time Period Pull Down Menu

| Menu Option | Used To                                                                 |
|-------------|-------------------------------------------------------------------------|
| Edit        | Open the <i>Time Period</i> window to add, edit or delete time periods. |

Help Pull Down Menu

| Menu Option                 | Used To                                                                           |
|-----------------------------|-----------------------------------------------------------------------------------|
| About Recycling<br>Designer | Display version details of the Synthesys Call Recycling Designer you are running. |

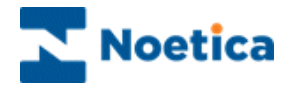

## THE TOOLBARS

The Synthesys Call Recycling Designer has two toolbars.

- The Standard Toolbar
- The Recycling Toolbar

When you first access the *Synthesys Call Recycling Designer*, the *Standard Toolbar* is positioned directly below the *Menu Bar* and the *Recycling Toolbar* is positioned on top of the *Design Area*.

The toolbars can be placed anywhere in the Synthesys Call Recycling Designer. They can be positioned at the top, bottom, or to the left or right of the Design Area. Alternatively, they can be placed on top of the Design Area as a floating toolbar.

## The Standard Toolbar

The Standard Toolbar is positioned directly below the Menu Bar on the Recycling Designer Screen:

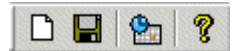

| Option | Used To                                                          |
|--------|------------------------------------------------------------------|
| D      | Start a new Recycling Script                                     |
|        |                                                                  |
|        | Save and Release the currently displayed Recycling Script.       |
| 2      | Open the Time Period window to select or create time periods.    |
| ?      | Display information about the version of the Recycling Designer. |

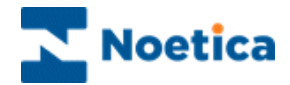

# The Recycling Toolbar

The Recycling Toolbar lets you build Recycling Rules quickly and easily.

|  | OP 🔒 | 3 |  | Δ |  | • | Q | Q |  |  | 9 | 0 | ? | 1 |
|--|------|---|--|---|--|---|---|---|--|--|---|---|---|---|
|--|------|---|--|---|--|---|---|---|--|--|---|---|---|---|

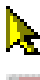

Activate the selection tool.

- Change the Telephone Number to call.
- 2

2.

¢

Æ.

*Tie to Agent*, to ensure that the agent who took this call will get the call when it is recycled.

Untie from Agent, to allow any agent to take this call when it is recycled.

Add a *New Decision* to enable Branching on different criteria and events.

- Change state to Attention.
- Change state to **Unobtainable**.
  - Sleep the call, for example, sleep a 'busy' call for ten minutes
- **Q Queue** the call to this campaign, with the number of times called remaining unchanged.
  - **Re-queue** to this campaign but set the original call to 'Finish' and queue as a new call, with the number of times called being set to zero (0).

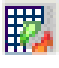

9

*Change Campaign*, will queue the call to a new campaign and marks the call as 'Finish' in the original campaign.

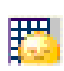

4

**Change Campaign and Sleep** will queue the call as a sleeping call to a new campaign and marks the call as *Finish* in the original campaign.

**Retime** (sleep) the call for a particular time band, as set in the Time Period Menu. The time band requires the call to have been dialled either by the PD or manually in Take Calls pressing the Dial button, unless 'Auto dial' is ticked in the Outbound Manager.

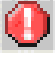

Never Call, shows a list of all clients that do not wish to be contacted again.

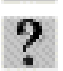

*Wrong Number*, refers to an incorrect number associated with a client to be called.

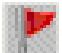

Change state to **Strategy Complete**. Thus the call is not processed through any other recycling rule and is marked as 'Finished'.

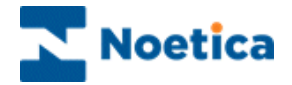

# DEFAULT RECYCLING RULES

When opening the Synthesys Call Recycling window, the default Recycling script is displayed.

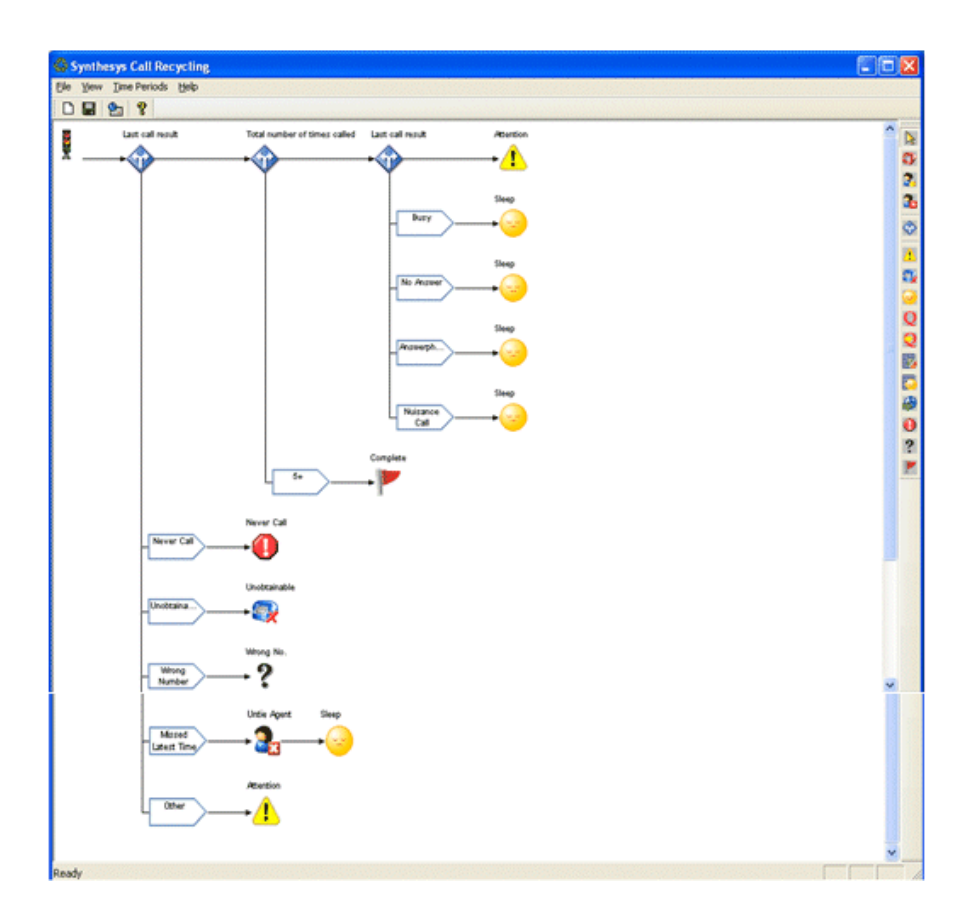

The recycling rules of the default Recycling script are explained in the next section.

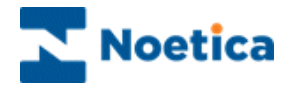

## **Decisions and Branches in the Default Script**

#### 'Result' Decisions 1& 2

If a call is aborted, we have assigned specific outcomes into our Default script.

| Aborted Type                                                                                | Outcome                                                                                             |
|---------------------------------------------------------------------------------------------|----------------------------------------------------------------------------------------------------|
| Never Call<br>Unobtainable & Faxtone<br>Wrong & Invalid Number<br>Missed latest time period | <ul> <li>Never Call</li> <li>Unobtainable</li> <li>Wrong Number</li> </ul>                          |
| Other<br>Busy                                                                               | <ul> <li>Until from agent and Sleep for 1min</li> <li>Attention</li> <li>Sleep for 30min</li> </ul> |
| No Answer<br>Answerphone<br>Nuisance Call                                                   | Sleep for 24hours<br>Sleep for 3 days                                                               |

The branches that we have created reflect these call outcomes and contain the appropriate 'if....' condition.

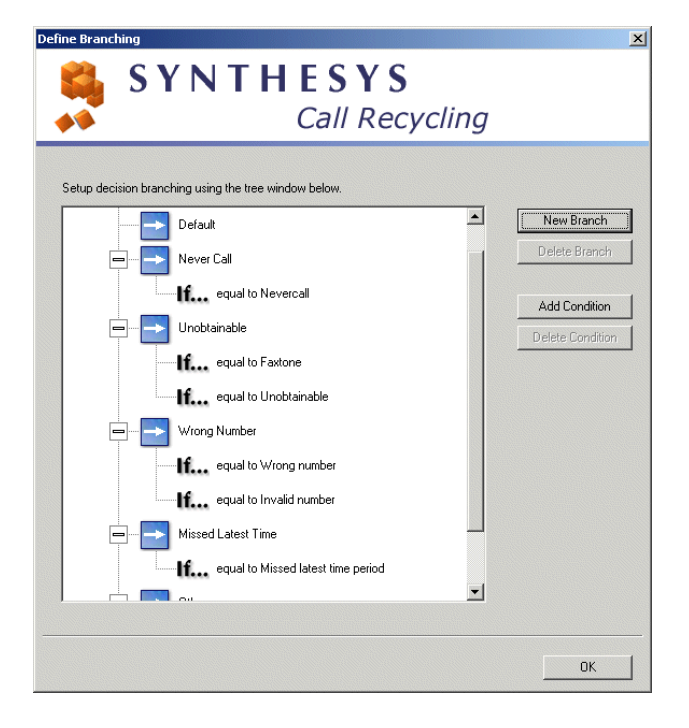

**Result Branch 1** 

For each of the required Outcomes we then have placed the relevant Conclusion icon at the end of the branch.

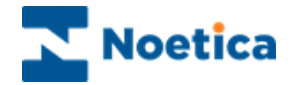

#### 'Times Called' Decision and Branch

Calls in our default script will go to 'Strategy Complete', if a number has been dialled five times or more, without reaching the customer.

We have picked up a 'New Decision' 🐨 and placed it after the traffic lights, to display the 'Select the value...' window.

From the options available, we have selected 'Total number of times called', then clicked OK.

| Select the value upon which the decision is based<br>SYNTHESYS<br>Call Recy                                                                                                    | rcling                                                                                                    |
|----------------------------------------------------------------------------------------------------|----------------------------------------------------------------------------------------------------|
| Times Called<br>Total number of times called<br>Total number of times called on the last number<br>Total number of times called on a named number<br>Times Called in a Time Period<br>Total number of times called in a time period<br>Total number of times called in a time period on the last numt<br>Total number of times called in a time period on a named nun | Miscellaneous  C Last call result  Time period of the last call  Last number dialled  Time since queued  Time since first called  Is tied to an agent  CRM Data  Priority  Cancel |

Double clicking on the Decision point opens the Define Branching window, where we have selected the 'New Branch' button to create a New Branch, called '5+'.

Next, we clicked 'Add Condition' and selected 'Greater Than or Equal to 5' from the respective lists.

| - Total number of times called | New Branch       |
|--------------------------------|------------------|
| Default                        | Delete Branch    |
| <b>□</b> 5+                    | Add Condition    |
| f Greater Than or Equal to 5   | Delete Condition |

We then dropped the 'Strategy Complete' K icon at the end of the branch.

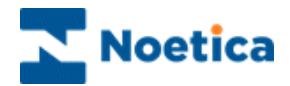

# DESIGNING A NEW RECYCLING SCRIPT

To design a new Recycling script, go to **File – New** on the Menu Bar.

Alternatively click the '**new page**' icon on the Standard toolbar to display a new Recycling Flow.

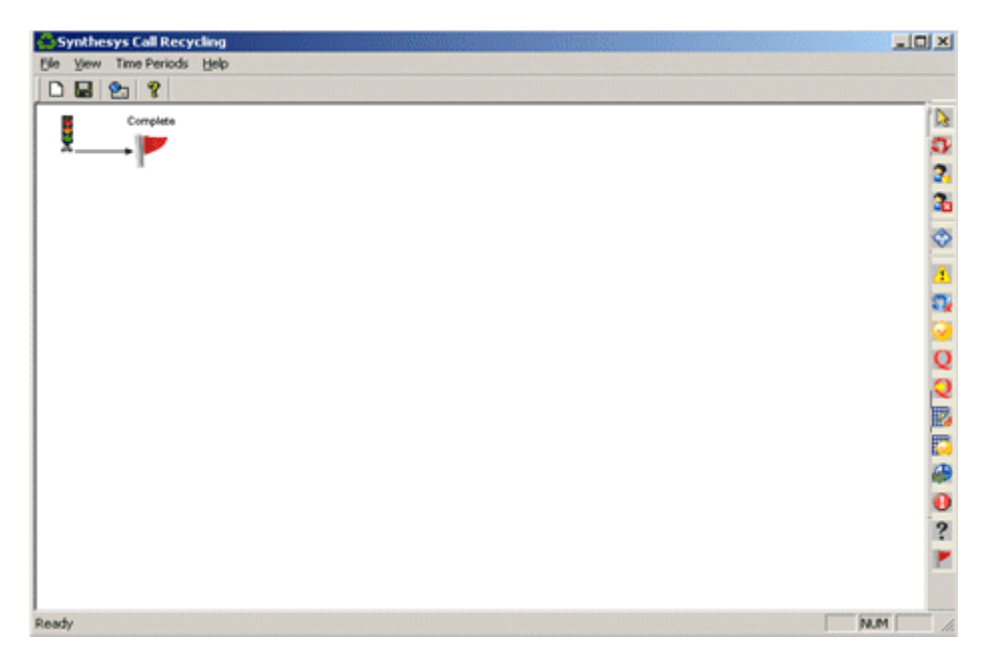

The Call Recycling Flow that we will design is based on the following Scenario:

- Calls aborted with 'Never Call', 'Number Unobtainable or Faxtone', 'Wrong Number' or 'Other' should go to the respective conclusion flags.
- Customers initially are to be called on their work number.
- If they can't be reached by the third call attempt, we phone their mobile number.
- If customers still have not been contacted after phoning their mobile number 3 times, we get the agents on the evening shift to call their home number.
- If still no contact has been established after trying the home number twice, we will no longer attempt to contact that customer.
- Calls with a status of 'Busy', 'No Answer', 'Answer Phone' or 'Nuisance Calls' should go to a conclusion with a Sleep time of one-hour.

NOTE: If you have multiple telephone numbers in your CRM, ensure that you select the correct number as the first telephone number on which to contact the customer, when queuing calls. In our Scenario, this should be the 'Work' number.

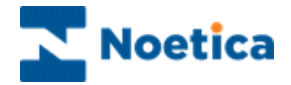

## **Result Branch 'Aborted Types'**

To create a recycling Flow according to the specified requirements, we firstly need to create a New Decision and associated branches for the Aborted Types.

• Pick up a '**New Decision'** and drop it after the traffic lights to display the 'Select the value...' window.

From the options available, select 'Last Call Result' and click OK.

| Select the value upon which the decision is based                                                                                                    |               |
|----------------------------------------------------------------------------------------------------|---------------|
| SYNTHESYS<br>Call Recy                                                                                                    | cling         |
| Times Called Times Called Total number of times called Total number of times called on the last number Total number of times called on a named number Times Called in a Time Period Total number of times called in a time period Total number of times called in a time period on the last numt Total number of times called in a time period on a named nun | Miscellaneous |
|                                                                                                    | OK Cancel     |

- Double click on the Decision point, to open the 'Define Branching' window.
- Click New Branch and add a branch for each of the Aborted Types, i.e. 'Wrong Number', Number Unobtainable or Faxtone', 'Other' and 'Never Call'.

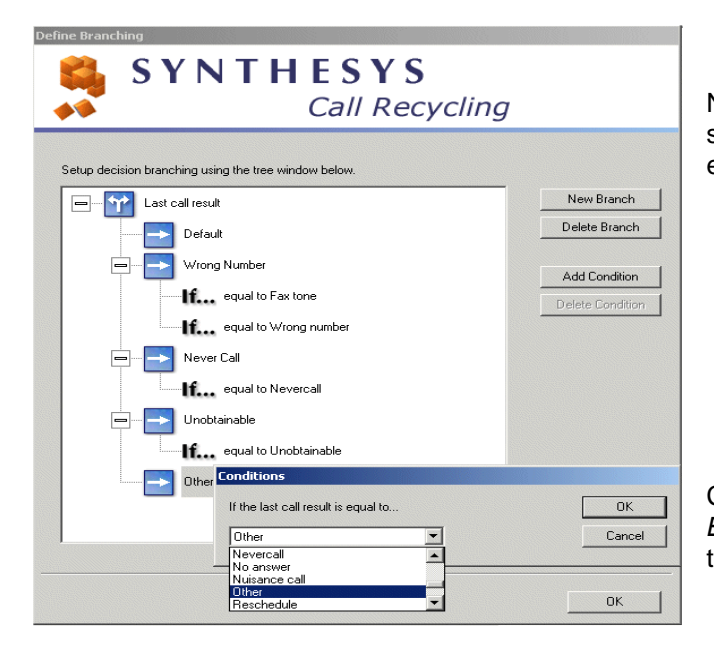

Next, click 'Add Condition' and select the 'Aborted Type' for each branch.

Click **OK** in the '*Define Branching*' window to return to the Call Recycling Screen.

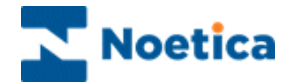

#### **New Decision 'Last Number Dialled'**

Next, we need to create the decision point and associated branches for the contact numbers.

- Pick up a '**New Decision'** 🐨 and drop on the Default branch, after the 'Result' Decision point.
- From the options available in the 'Select the value...' window, select 'Last Number dialled' and click OK.

| Select the value upon which the decision is based                                                                                                    | vcling                                                                                                    |                                  |
|----------------------------------------------------------------------------------------------------|----------------------------------------------------------------------------------------------------|----------------------------------|
| Times Called Total number of times called Total number of times called on the last number Total number of times called on a named number Times Called in a Time Period Total number of times called in a time period Total number of times called in a time period on the last numt Total number of times called in a time period on a named nun | Miscellaneous  Last call result  Last rumber dialled  Time period of the last call  Last rumber dialled  Time since queued  Time since first called  Is tied to an agent  CRM Data  Priority  OK Cancel | Select 'Last Number<br>dialled'. |

- Double click on the Decision point, click **New Branch**, and add a branch for each of the telephone numbers, i.e. 'Work Number', Mobile Number' and Home Number'.
- Next, click 'Add Condition' and select the relevant telephone for each branch.

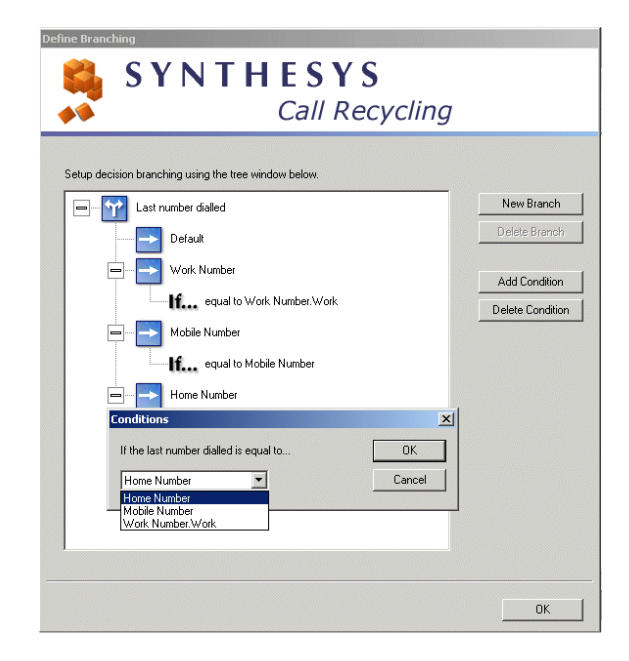

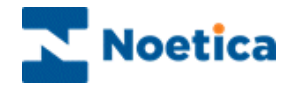

### Work Number Branch

We now need to create the recycling rules for each of the selected telephone numbers. Pick up a '**New Decision'** <sup>(1)</sup> and drop it on the Work Number branch.

From the options available in the 'Select the value...' window

• select 'Number of times called on a named number' and click OK.

This time, create a New Branch called 'Work x3' and a Condition 'Greater than or Equal to 3'.

| Setup decision b | anching using the tree window below.    | <br>New Desirely |
|------------------|-----------------------------------------|------------------|
|                  | umber of times called on a named number | Delete Branch    |
|                  | Default                                 |                  |
| I                | Work x3                                 | Add Condition    |
|                  | nan or cquar to 📩 📕 💼                   |                  |

- Next, add a **Sleep** icon to the default line of the Work Number branch and set the sleeping time to 1 hour.
- Add a **Change Telephone** icon to the Work x3 branch and change the number to be called **to 'Mobile Number'**. At the end of the branch add a **Sleep** icon, set to 1 hour.

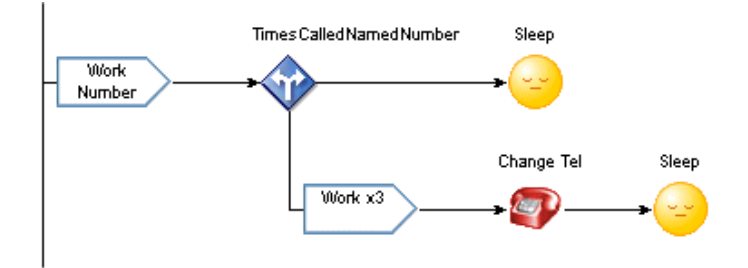

Now create the recycling rules for the Mobile and Home Numbers respectively.

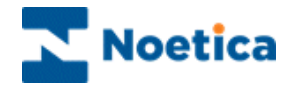

#### Mobile Number Branch

This time, we drop a 'New Decision'  $\textcircled{1}{2}$  on the Mobile Number branch, again based on 'Number of times called on a named number'. We create a branch called 'Mobile x3', with the Condition 'Greater than or Equal to 3'.

- Add a **Sleep** icon to the default line of the Mobile Number branch and set the sleeping time to 1 hour.
- Add a **Change Telephone** icon to the Mobile x3 branch and change the number to be called **to 'Home Number'**.
- To end the branch, add a '**Retime**' <sup>(1)</sup>/<sub>(2)</sub> icon as we wish to call the home number only in the evenings.

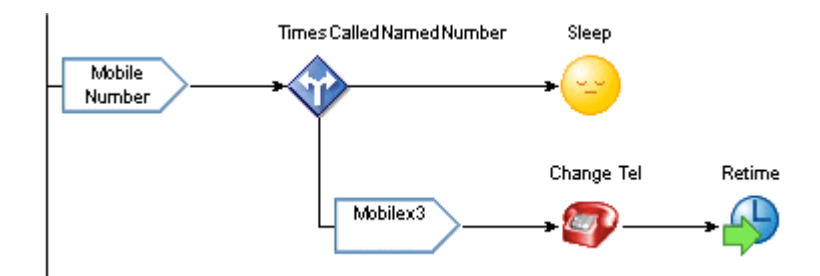

## **Selecting Time Periods**

When placing the Retime icon, the **Select Time Period** window opens. Click '**New Time Period**' and enter '**Evenings'** as the name for the time period, then click **OK**.

|                                 | Y S                                                       |
|---------------------------------|-----------------------------------------------------------|
| 📣 Call                          | Recycling                                                 |
| Select or create a time period: | New Time Period<br>Edit Time Period<br>Delete Time Period |
| 0                               | K Cancel                                                  |

| We   | now    | nee   | d to  | sele  | ect th | ne re | quired |
|------|--------|-------|-------|-------|--------|-------|--------|
| time | e peri | iod   | in th | ne gi | rid of | f the | Time   |
| Per  | iod w  | vindo | DW.   | •     |        |       |        |

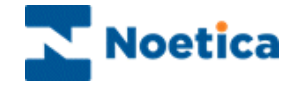

#### In the grid of the Time Period window, set the required time periods.

NOTE: The only available Time Periods that can be selected here, are those that have been set to 'Active' in the 'Active Times' window when setting up your Outbound list.

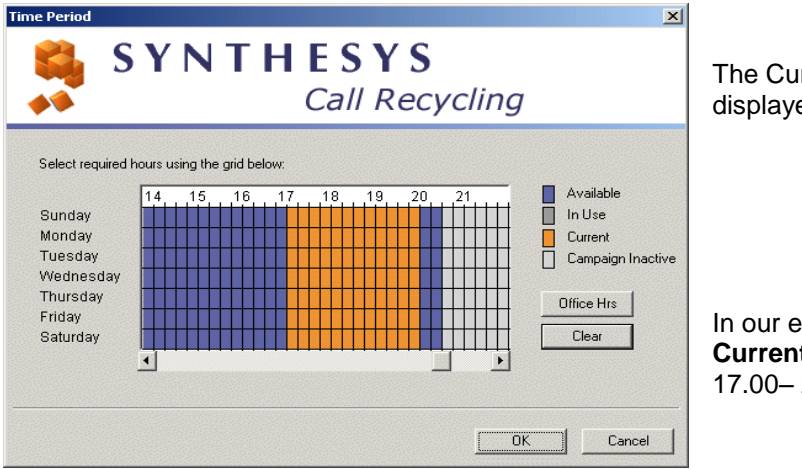

The Current active times are displayed in orange colour.

In our example we have set the **Current** active times from 17.00– 20.00.

To set time periods click and drag your left mouse button in the required cells. To deactivate time periods, use your right mouse button or click the 'Clear' button.

| Lavender Blue | Available time periods that can be selected                                                                                                    |
|---------------|----------------------------------------------------------------------------------------------------|
| Dark Grey     | Time periods already In Use that can't be selected                                                                                                |
| Orange        | Current active times period, selected for the currently specified time period                                                                     |
| Light Grey    | The Outbound list is currently 'Inactive' or no active times have been<br>enabled in the 'Active Times' window when setting up your Outbound list |

Click **OK** to commit the settings for the selected time period.

#### **Home Number Branch**

On the Home Number branch, create a 'Home x2' branch, again based on 'Number of times called on a named number', with the Condition 'Greater than or Equal to 2'.

Add a **Sleep icon** (1 hour) to the default '**Home Number**' branch and on the '**Home x2**' branch, add a '**Strategy Complete**' icon. Thus the call is not processed through any further recycling rule but is instead marked as 'Finished'.

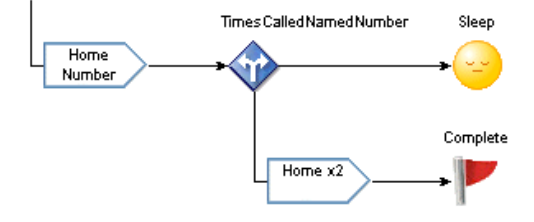

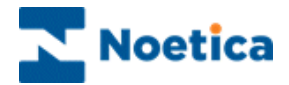

# **Completed Recycling Script**

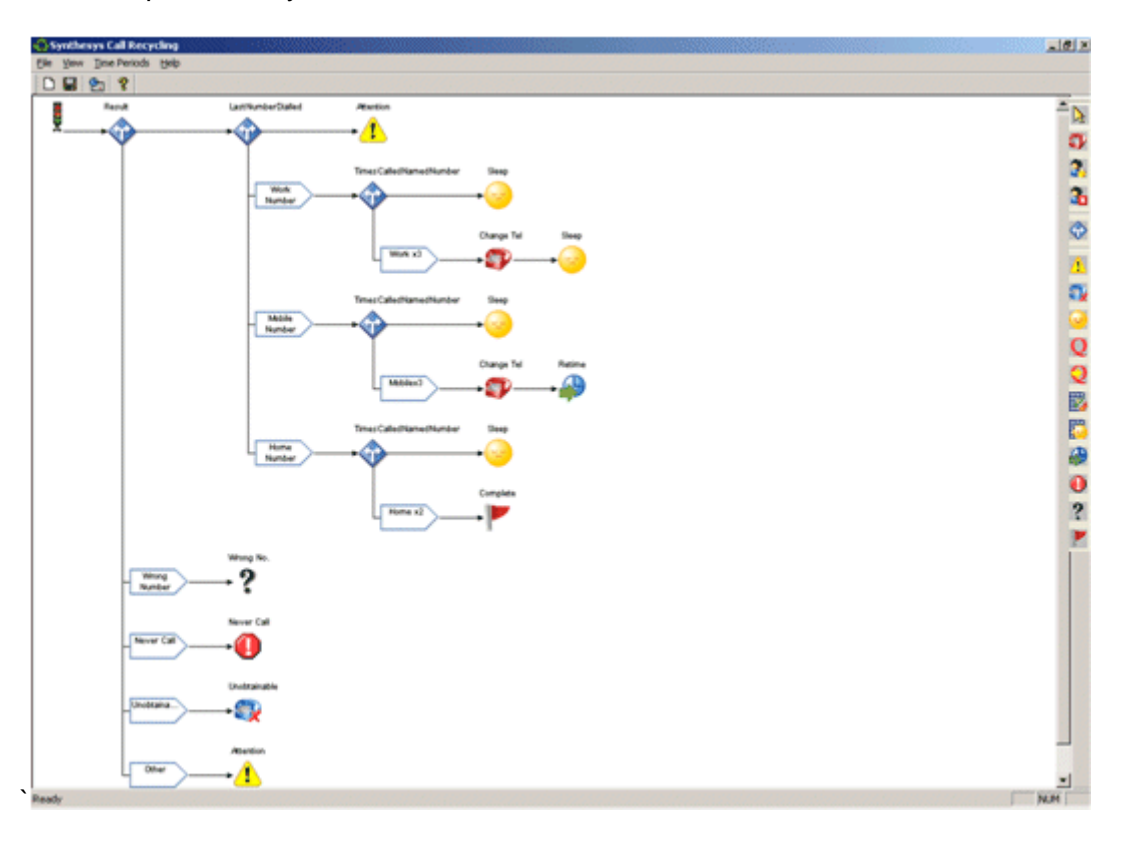

Your completed Recycle Flow should look as follows:

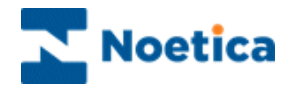

### **Decisions based on CRM Data**

Using the *CRM Data* option, users can recycle aborted calls based on information contained within the CRM fields of a campaign.

- Right click on your Outbound list and select **Set Recycling Rules** to open the Recycling Designer.
- Pick up a New Decision <sup>1</sup> and drop it into your recycling script to display the 'Select the value upon which the decision is based...' window.
- From the Miscellaneous options available, select CRM Data and click OK.

| Select the value upon which the decision is based                                                                                                    |                                                                                                    |
|----------------------------------------------------------------------------------------------------|----------------------------------------------------------------------------------------------------|
| SYNTHESYS<br>Call Recy                                                                                                    | cling                                                                                                    |
| Times Called<br>C Total number of times called<br>C Total number of times called on the last number<br>C Total number of times called on a named number<br>Times Called in a Time Period<br>C Total number of times called in a time period<br>C Total number of times called in a time period on the last numt<br>C Total number of times called in a time period on a named nun | Miscellaneous C Last call result Time period of the last call Last number dialled Time since queued Time since first called Time since first called Ti |
|                                                                                                    | OK Cancel                                                                                                    |

• Double click on the Decision point and in the *Define Branching* dialog, click **New Branch.** Add a new branch, entering a logical branch name.

In our example we have created a branch called Date.

| Synthesys Call Recy<br>File View Time Pe<br>D D D D D D D D D D D D D D D D D D D | cling<br>codes Help<br>Define Branching<br>Setup decision branching using the tee window below<br>Setup decision branching using the tee window below<br>CFM Data<br>Define Branch<br>New Branch<br>New Branch<br>Defee Branch<br>New Branch<br>Defee Branch<br>Defee Condition | Attackor<br>Attackor<br>Stop<br>Stop<br>Stop<br>Stop<br>Stop<br>Stop |   |
|-----------------------------------------------------------------------------------|----------------------------------------------------------------------------------------------------|----------------------------------------------------------------------|---|
| Ready                                                                             |                                                                                                    |                                                                      | 2 |

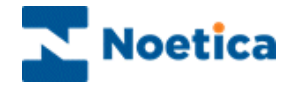

Next, click the **Add Condition** button, to open the *Condition Criteria* dialog. To create a condition based on a CRM field

- Click the *Create Condition* 횓 icon.
- Select the relevant CRM field to define your condition. In our example we have selected the *CRM DateTime* field **<Current DateTime**>.

Create Condition Duplicate Conditions Delete Condition View Condition Summary 23 Condition Cr \* ΟK Cancel Help 53 Please select an input field that the condition relates to Current DateTime Customer ID FirstName Home Postcode Specific DateTime Surname Title Town Work Help

- **Create Condition.** Click this icon, to create a new condition. To edit existing conditions, double-click on the relevant condition disc.
  - Duplicate condition. Click this icon, to duplicate an existing condition.
- **Delete a condition.** Select the disc that you wish to delete, then click on the 'Delete condition' icon.
- **View condition summary.** Click this icon, to view a summary of all conditions.
  - Move to the next pages of the wizard, first selecting the required operator, i.e. '**between'**, and then specifying the date and time range for your condition.

| ×                                              |                                                                                                    |
|------------------------------------------------|----------------------------------------------------------------------------------------------------|
| Current DateTime '                             | 'Current DateTime 'between                                                                                                    |
| Please select an operator from the list below. | Please define date value to be compared with the field       Image: Use Calculations     • • • • • • • • • • • • • • • • • • • |
| Key Key Key Key Key Key Key Key Key Key        | < >>> Finish Cancel H                                                                                                    |

In the next page of the wizard add a name for our condition and click Finish.

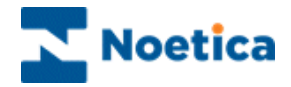

The condition that you have created will be displayed as a *Venn Diagram*, showing a floating disc 'Date'.

- Further conditions can be defined, clicking the **Create Condition** Dicon.
- To edit existing conditions, double-click on the relevant condition disc.

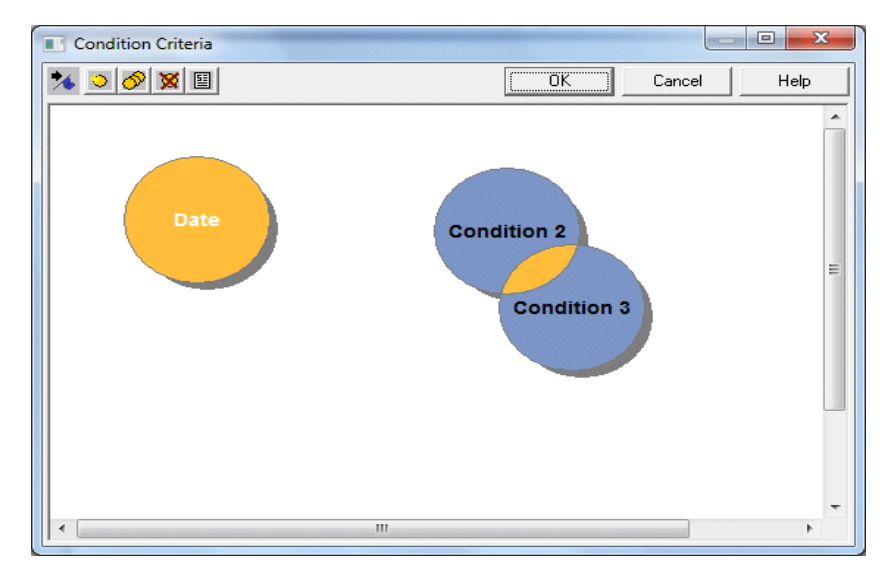

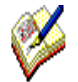

Discs that overlap with one or more other discs imply a Boolean 'AND' to operate between the conditions (Date) OR (Condition2 AND Condition3).

Each condition can be manipulated, clicking and dragging it around the canvas. If two discs overlay completely, press **Control** on the keyboard to drag them apart.

• Click **OK** to close the *Condition Criteria* dialog and to display the condition in the Define Branching dialog.

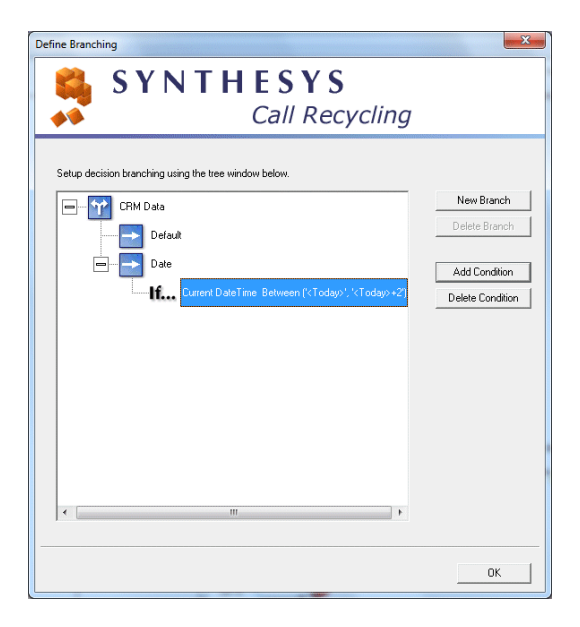

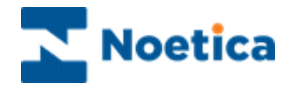

To add the CRM Data branch to our recycling script

• Click **OK** in the *Define Branching* dialog, to return to the Synthesys Call Recycling screen.

The **CRM Data** branch will now be displayed as part of your recycling rules.

In our example, we have added a 'Change Campaign' icon at the end of the CRM Data branch, to move aborted calls that match the given criteria to another Outbound list.

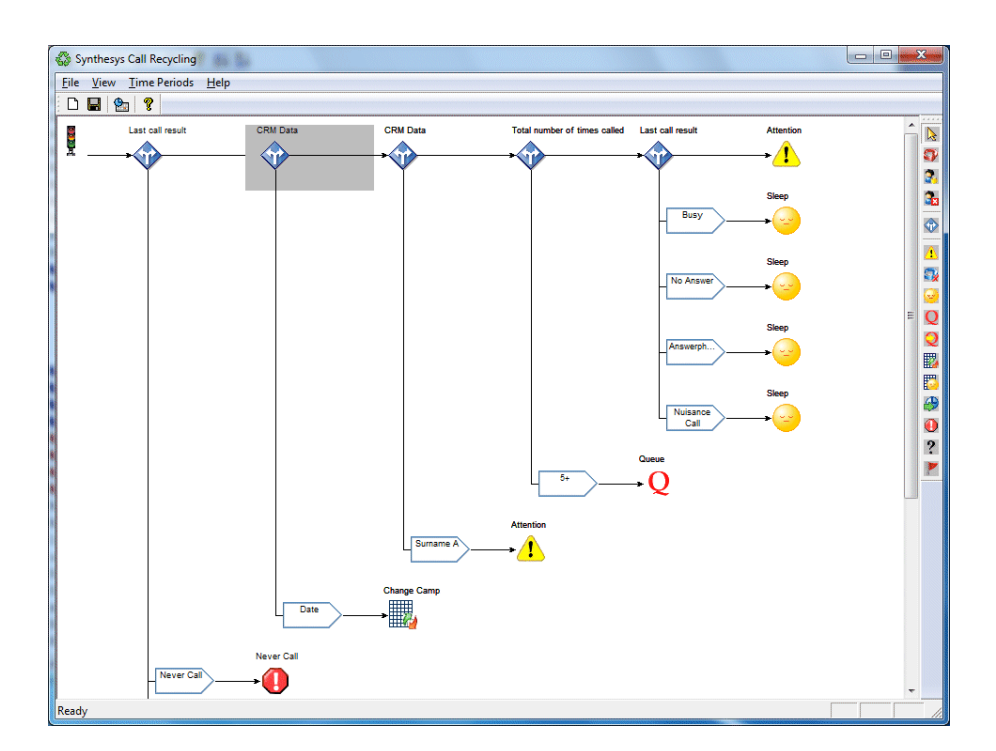

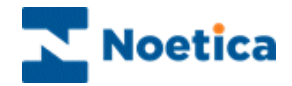

### **Decisions based on Priority of OB List**

In the Advanced Recycling Designer, aborted calls can also be recycled based on their *Priority* setting in the Phoenix\_Queue table.

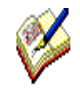

Call priority settings in the Queue table can be changed, for example via Bulk Queue Change selecting from ranges between 0=ldle, 1= Low or 10=High, or by setting a string value, e.g. 'High' or 'Low'.

In the Outbound List Advanced Options dialog select **PriorityOrder** and enter either **Desc**, **Asc or None**, to determine how prioritized records are presented to the agents. **Desc** presents calls with higher priority settings first.

To use the **Priority** option as part of recycling rules

- Right click on your Outbound list and select **Set Recycling Rules** to open the Recycling Designer.
- Pick up a **New Decision** <sup>(1)</sup> and drop it into your recycling script to display the 'Select the value upon which the decision is based...' window.
- From the *Miscellaneous* options available, select **Priority** and click **OK**.

| Last cal | Select the value upon which the decision is based SYNTHESYS Call Recy                                                                                                    | unotainable<br>→ 🐼<br>cling                                                                                                    |   |
|----------|----------------------------------------------------------------------------------------------------|----------------------------------------------------------------------------------------------------|---|
|          | Times Called<br>C Total number of times called<br>C Total number of times called on the last number<br>C Total number of times called on a named number<br>Times Called in a Time Period<br>C Total number of times called in a time period<br>C Total number of times called in a time period on the last numt<br>C Total number of times called in a time period on a named nun | Miscellaneous<br>C Last call result<br>Time period of the last call<br>Last number dialled<br>Time since queued<br>Time since first called<br>Is tied to an agent<br>CRM Data<br>Phiority | E |
|          | Jnobtaina                                                                                                    | OK Cancel                                                                                                    |   |

Please see next page for more information.

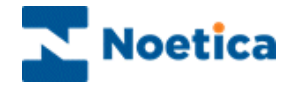

To create the condition based on **Priority** 

- Double click on the *Decision* point and in the *Define Branching* dialog, click **New Branch.** Add a new branch, entering a logical branch name, i.e. '*High Priority*'.
- Next, click the **Add Condition** button to open the *Condition Criteria* dialog and define your condition, as required.

| Pite Verw Tende Pende Help                                                                                                    | Synthesys Call Recycling         |                                                                                                    |
|----------------------------------------------------------------------------------------------------|----------------------------------|----------------------------------------------------------------------------------------------------|
| Tota notive of loss sale. Let of real<br>Let of real<br>Tota notive of loss sale. Let of real<br>Tota notive of loss sale. Let of real<br>Tota notive of loss sale. Let of real<br>Tota notive of loss sale. Let of real<br>Tota notive of loss sale. Let of real<br>Tota notive of loss sale. Let of real<br>Tota notive of loss sale. Let of real<br>Tota notive of loss sale. Let of real<br>Tota notive of loss sale. Let of real<br>Tota notive of loss sale. Let of real<br>Tota notive of loss sale. Let of real<br>Setup decision benching using file thes window below.<br>Tota notive<br>Tota notive of loss sale. Tota notive of loss sale. New Banch<br>Defer Banch<br>Defer Banch<br>Defe | ile View Time Periods Help       |                                                                                                    |
| Lut of real Tel reals of the solution of the solution of the s                                                                                                    |                                  |                                                                                                    |
|                                                                                                    | Very Call worker of times called | Last and man<br>Underweite<br>Underweite<br>Unde |

In our example we have selected *Equal to* and entered 9.

• Click **OK** in the **Define Branching** dialog, to return to the Synthesys Call Recycling screen.

You can now define the rules that should apply, for example, move calls with Priority 9 to a High Priority Outbound list.

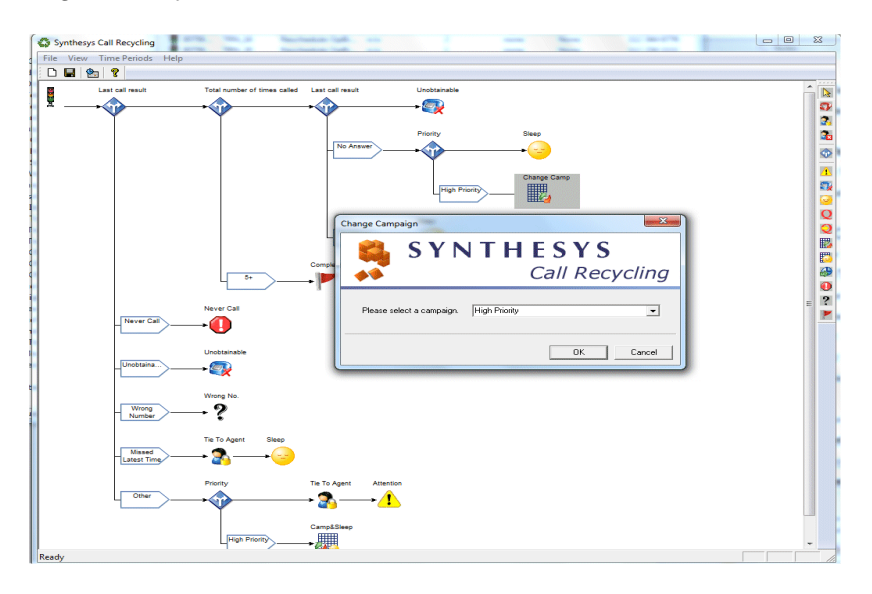

Remember to Save your recycling rules, before exiting the Recycling Designer.

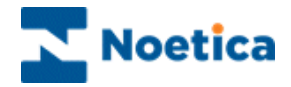

## **COPYING A RECYCLING SCRIPT**

You can copy an existing Recycling script from one Outbound list to another, as long as both outbound lists use the same CRM prefix.

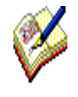

Be aware however that **when using the Retime option** to set specific time periods for callbacks **you must ensure** that the **Active Times** enabled **in your destination outbound list match** the time periods specified in the Recycling rules that you wish to copy.

In the Recycling Designer:

• Go to *File* on the Menu bar and select the *Copy script* option.

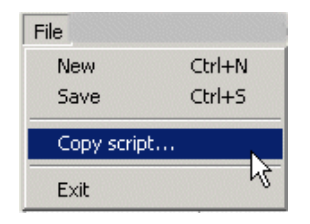

In the *Copy Script* window, now displayed, the Outbound lists using the same CRM prefix will be listed. In our example, the CRM prefix is 'ELECT'.

| ST  <br>••                                       | C                      | all Recycling              |
|--------------------------------------------------|------------------------|----------------------------|
| ease select a destination c                      | ampaign:               | CRM Prefix: ELECT          |
| Account                                          | Campaign               | Outbound Campaign          |
| Telebusiness Callflows                           | ElectroCB              | Customer Survey            |
| Telebusiness Callflows<br>Telebusiness Callflows | ElectroCB<br>ElectroCB | Sales<br>Brochure FollowUp |

• Select the Destination campaign and click OK.

The current recycling script has now been copied to the selected outbound list.

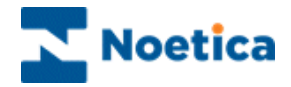

## **CREATING A RECYCLING RULES TEMPLATE**

It is also possible to create a template of recycling rules that fit your own requirements, thus replacing the existing default rules.

To create the template:

• Go to the *Edit* menu in the Outbound Manager and select *Edit Default Recycling Rules.* 

| Synthesys - Outbound Manager                      | A is the        |               | (S) - 19 · (#)  |                  | -        | ma .       | LARGE BA  |                  |
|---------------------------------------------------|-----------------|---------------|-----------------|------------------|----------|------------|-----------|------------------|
| File Edit View Help                               |                 |               |                 |                  |          |            |           |                  |
| Queue calls using Selective Queui                 | ng Import       |               |                 |                  |          |            |           |                  |
| A Queue calls using Selective Queuing File Import |                 | Outbound List | Retry Time      | Times Cal        | Agent ID | Agent Name | Telephone |                  |
| Remove Queue calls using Selectiv                 | ve Queue Monito | or [          | CRM Recycling   | n/a              | 1        | none       | None      | 1212121212       |
| + Delete SOI Prefixes                             |                 | L             | CRM Recycling   | n/a              | 1        | none       | None      | 13232323         |
| Delete SOM Brefiver                               |                 |               | CRM Recycling   | n/a              | 1        | none       | None      | 12121212         |
| H-                                                |                 |               | CRM Recycling   | n/a              | 1        | none       | None      | 112121212        |
| Process DoNotCallList for entire q                | ueue            | -             | CRM Recycling   | n/a              | 1        | none       | None      | 2121212122       |
| Bulk Change Queue                                 |                 | -             | CRM Recycling   | n/a              | 5        | none       | None      | 12121234343434   |
| Edit Default Recycling Rules                      |                 |               | CRM Recycling   | n/a              | 6        | none       | None      | 1212121233       |
| Brigitte lest2011                                 | <b>X</b>        |               | CRM Recycling   | n/a              | 1        | none       | None      | 1212121212       |
| H Brigitte09                                      | 30575           | CRMMOD        | CRM Recycling   | n/a              | 4        | none       | None      | 1212121212       |
| BrigitteJan2012                                   | 30575           | CRMMOD        | CRM Recycling   | n/a              | 5        | none       | None      | 12121212         |
| CRM                                               | 30575           | CRMMOD        | CRM Recycling   | n/a              | 0        | none       | None      |                  |
| CRM Modify Test                                   | 30575           | CRMMOD        | CRM Recycling   | n/a              | 0        | none       | None      |                  |
| CRM Recycling                                     |                 | CRMMOD        | CRM Recycling   | n/a              | 0        | none       | None      |                  |
| A Date Time                                       | 30575           | CRIMINOD      | CRM Recycling   | n/a              | 0        | none       | None      | 101010101010     |
| A More Recycling                                  | 30575           | CRIMINOD      | CRM Recycling   | n/a              | 1        | none       | News      | 121212121212     |
| Surname A Town B                                  | 00075           | CRIMINIOD     | CRIVI Recycling | n/a              | 1        | none       | None      | 1212121212121212 |
| CRM Notes Test                                    | 20575           | CRIMINIOD     | CRM Recycling   | n/a              | 2        | none       | None      | 1020202020202    |
| CRM SOI SOM test                                  | -7Z 30575       | CRMMOD        | CRM Recycling   | 2012-02-20 17:11 | 5        | none       | None      | 121212121212     |
| CRM SOITert                                       | -7Z 30575       | TRN 1         | CRM Recycling   | 2012-02-29 17:11 | 3        | none       | None      | 112 234 4444     |
| HTML Email                                        | 2Z= 30575       | TRN 10        | CRM Recycling   | 2012-02-29 17:11 | 2        | none       | None      | 113 343 4541     |
| Ponscript                                         | 2Z 30575        | TRN 15        | CRM Recycling   | 2012-02-29 17:11 | 3        | none       | None      | 113 343 4541     |
| - Dopustch                                        | yzZ 30575       | TRN 2         | CRM Recycling   | 2012-02-29 17:11 | 1        | none       | None      | 113 343 2322     |
| TestCall Tracker                                  | 2Z 30575        | TRN 22        | CRM Recycling   | 2012-02-29 17:11 | 3        | none       | None      | 112 112 2211     |
| INAC test                                         | 2zZ 30575       | TRN 27        | CRM Recycling   | 2012-02-29 17:11 | 5        | none       | None      | 112 010 4333     |
| Prinittelulu/2011                                 | 30575           | TRN_28        | CRM Recycling   | n/a              | 2        | none       | None      | 113 443 2321     |
|                                                   | 30575           | TRN_29        | CRM Recycling   | n/a              | 2        | none       | None      | 113 343 1001     |
| H Gundia tant                                     | 30575           | TRN_3         | CRM Recycling   | n/a              | 3        | none       | None      | 112 343 4454     |
| excella test                                      | 30575           | TRN_32        | CRM Recycling   | n/a              | 3        | none       | None      | 113 343 9191     |
|                                                   | 30575           | TRN_8         | CRM Recycling   | n/a              | 5        | none       | None      | 112 234 4333     |
| DAF Inbound Applications                          | 30575           | TRN_9         | CRM Recycling   | n/a              | 3        | none       | None      | 113 343 2321     |
| - B DAF Outbound                                  |                 |               |                 |                  |          |            |           |                  |
|                                                   |                 |               |                 |                  |          |            |           |                  |
| Demonstrationand I rainingScripts                 |                 |               |                 |                  |          |            |           |                  |
| ≓- <b>⊪</b> Elliot                                | ▼] < []         |               |                 | III              |          |            |           | Þ                |
| /iddle of the Queue. Hit page down for more       | records         | 31 Queu       | ie Items.       |                  |          |            |           |                  |

In the *Recycling Designer* subsequently displayed, you can edit and save your recycling rules, as required.

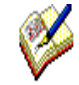

The new **Default Recycling rules** will now be displayed automatically, for any new Outbound list that you set up.

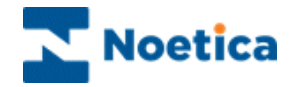

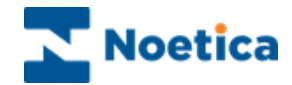

# **Queuing Calls**

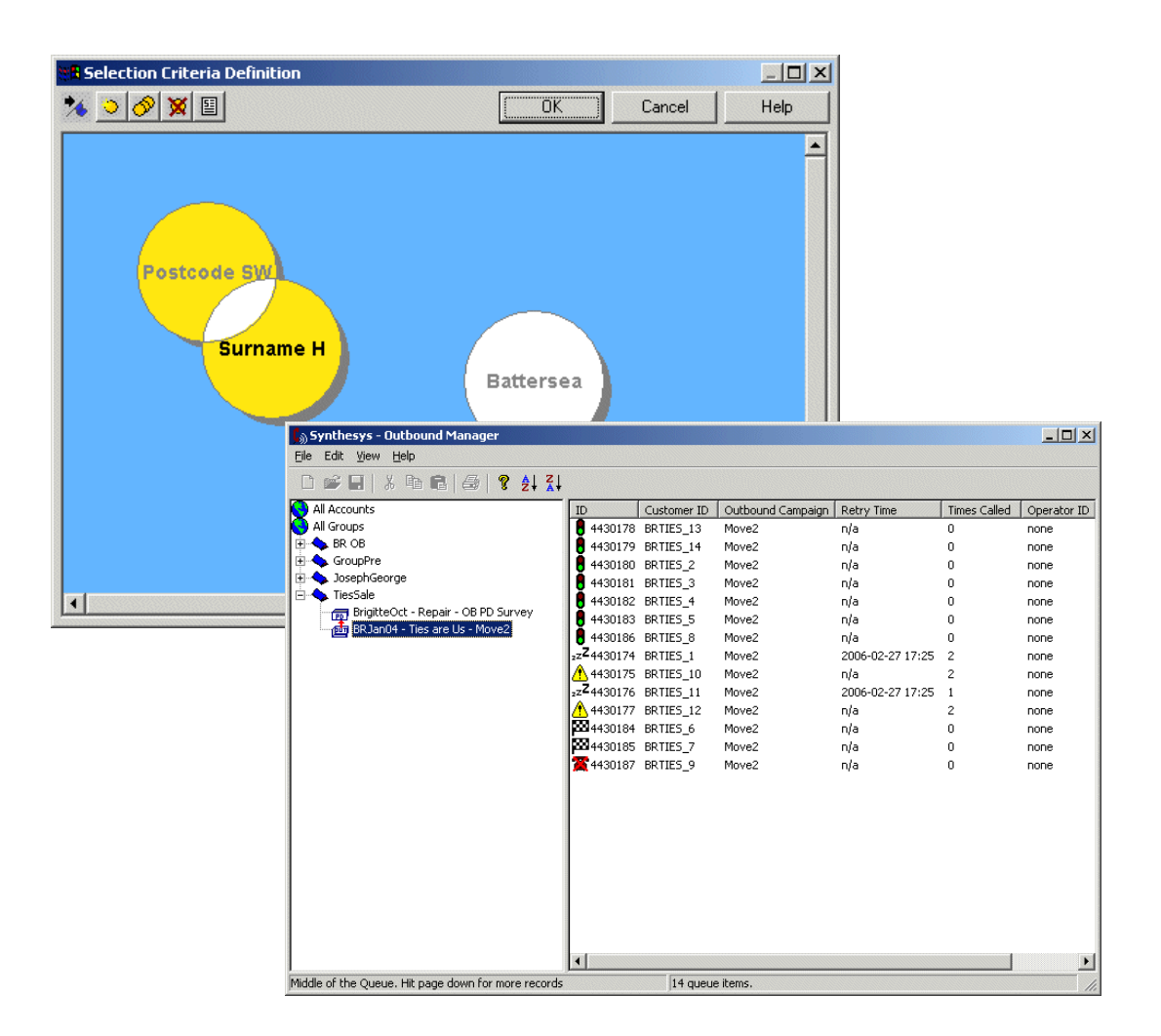

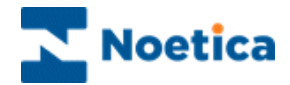

# QUEUING CALLS

To place customers to be called into an Outbound list:

- Open Synthesys Management by clicking on the **Synthesys Workspace Management** icon on your desktop.
- Select the **Applications** tab and in the Launch Applications screen select **Outbound**.

If you wish to queue calls, without the need to set and edit a range of selected queuing conditions, you can

• Locate and right click on the required Outbound list and select **Queue calls** from the drop down menu.

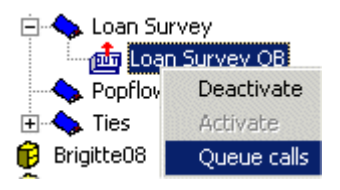

A **Queue** *Wizard* will open, to guide you through the required actions of creating you call list.

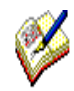

To queue selected customers based on relatively complex conditions, we recommended that you use the Queue calls using Selective Queuing Import option via the Edit menu.

Here the SQI wizard will prompt you early on to enter a logical prefix for the SQI operation. Entering a logical prefix will make it easier to access and edit the existing conditions at a later stage

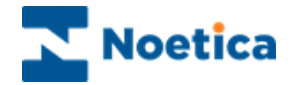

## **Setting Selection Criteria for Queuing**

The **Selection Criteria** option allows you to specify which records to queue, setting a range of conditions. To queue all records skip this step and move to the Next> page.

| Selective Queuing Im                     | port Utility - Step 1                                                                                                    | × |
|------------------------------------------|----------------------------------------------------------------------------------------------------|---|
| S Y                                      | Y N T H E S Y S<br>Selective Queueing Import                                                                                                    |   |
| This step allows yo<br>choose which reco | u to define the selection criteria for the import. This means that you can<br>ds you wish to import from the external database by specifying a set of<br>conditions, or choose Next to import ALL records. |   |
|                                          | Click here for Selection Criteria                                                                                                    |   |
|                                          |                                                                                                    |   |
|                                          | <u>All Mext &gt; Cancel Help</u>                                                                                                    |   |

Clicking the *Selection Criteria* button will open the **Selection Criteria Definition** screen. This consists of a work area, also called "the canvas", where coloured discs will represent the different conditions.

| Create Condition       | on Duplicate Conditions                                     |
|------------------------|-------------------------------------------------------------|
| 1                      | Delete Condition View Condition Summar                      |
|                        |                                                             |
| Se ection Criceria Dar | inition _ 🗆 🗶                                               |
| * 0 0 🕱 🗉              | OK Cancel Help                                              |
| New condition          |                                                             |
|                        |                                                             |
|                        |                                                             |
|                        | Please select an input field that the condition relates to: |
|                        |                                                             |
|                        |                                                             |
|                        |                                                             |
|                        | FirstName                                                   |
|                        | Line1                                                       |
|                        | Line2<br>Line3                                              |
|                        | Line4                                                       |
|                        | Line6                                                       |
|                        | PostCode                                                    |
|                        | Telephone                                                   |
|                        | Title                                                       |
|                        |                                                             |
|                        |                                                             |

- **Create Condition.** Click this icon, to create a new condition. To edit existing conditions, double-click on the relevant condition disc.
- **Duplicate condition.** Click this icon, to duplicate an existing condition.
- **Delete a condition.** Click on the disc that you wish to delete, and then on the 'Delete condition' icon.
- **View condition summary** click this icon, to view a summary of all conditions.

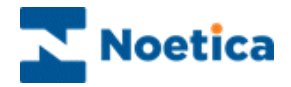

To create a new condition:

- Click the Create Condition 횓 icon.
- In the *New Condition* window select the property to define your search using any fields available in your CRM (for example the *Postcode* field.
- Click the button to move to the next screen of the wizard to select the required operator, i.e. containing and then type SW to specify that you wish to queue all customers in the SW area.

| New condition                                                              | New condition                        |           |
|----------------------------------------------------------------------------|--------------------------------------|-----------|
| 'PostCode'                                                                 | 'PostCode' containing                |           |
| Please select an operator from the list below.                             | Please define text strings to be com | pared wit |
| not between<br>like<br>not null<br>is null                                 | SVA                                  |           |
| ending in<br>not ending in<br>containing<br>not containing<br>contained in |                                      |           |
|                                                                            |                                      |           |
| << >>> Finish Cancel Help                                                  | << >>> Finish                        | (         |

We are then prompted to enter a name for our condition, i.e. Postcode SW.

When the condition has been defined, the name entered next will appear on the free, floating disc on the canvas.

- To create another condition, click the 'Create Condition' 칠 icon.
- To edit existing conditions, double-click on the relevant condition disc.

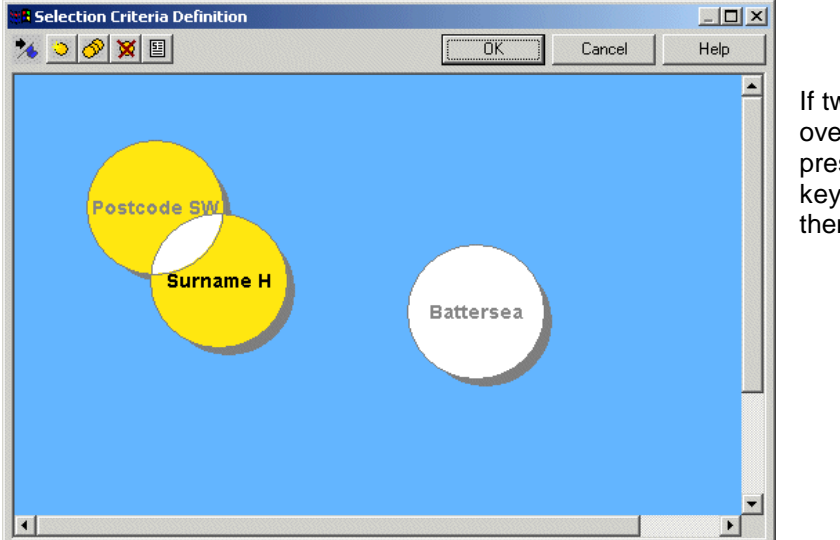

If two discs are overlaid completely, press Control on the keyboard to drag them apart.

ancel

Help

Each condition disc can be manipulated, clicking and dragging it around the canvas. Any discs that **overlap** with one or more other discs will **imply a Boolean 'AND'** to operate between the conditions. For example, customers are to be queued if:

(Postcode SW AND Surname begins with H) OR (Borough = Battersea)

Click OK and proceed to the next page of the wizard.

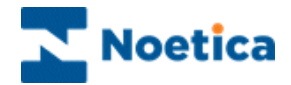

#### **Selecting the Telephone Number**

In the window now displayed:

• Select the telephone number to be dialled, in the event of the campaign being turned into a Predictive Outbound List.

| Selective Qu | euing Import Utility - Step 2 🛛 🛛 🗙                                                                                                    |
|--------------|----------------------------------------------------------------------------------------------------|
| <b>8</b>     | <b>SYNTHESYS</b><br>Selective Queueing Import                                                                                                    |
|              | In the event of this Outbound List being converted to a<br>Predictive Campaign which telephone Number would you wish<br>to use?<br>HomeTelephone[P005]<br>WorkTelephone[P005] |
|              | < <u>B</u> ack <u>N</u> ext > Cancel Help                                                                                                    |

### **Queuing Customer Records**

This part is concerned with the parameters governing the queuing of Outbound calls. Here you can define restrictions to be imposed when queuing calls, based on previous contact with a specific customer.

To exclude customers from the call queue:

• Place a tick into the boxes of the call outcomes to be excluded, selecting a date if required.

| Selective Que | euing Import Utility - Step 3                                                                                                    | × |
|---------------|----------------------------------------------------------------------------------------------------|---|
|               | <b>SYNTHESYS</b><br>Selective Queueing Import                                                                                                    |   |
| Do not quet   | e call to those who already had any of the following types of call Finished Call - Inbound Aborted Call - Answer phone Aborted Call - Conto call Aborted Call - Do not call Aborted Call - Do not call Aborted Call - Rescheduled Aborted Call - Wrong Number Aborted Call - Other Reason When? C Ever C Since 27/02/2006 |   |
|               | < <u>B</u> ack <u>N</u> ext> Cancel Help                                                                                                    |   |

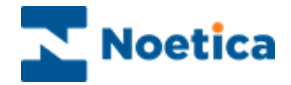

To check for possible duplicates in the queuing process:

• Click *Check for duplicates*, to ensure that no call is already queued for this person.

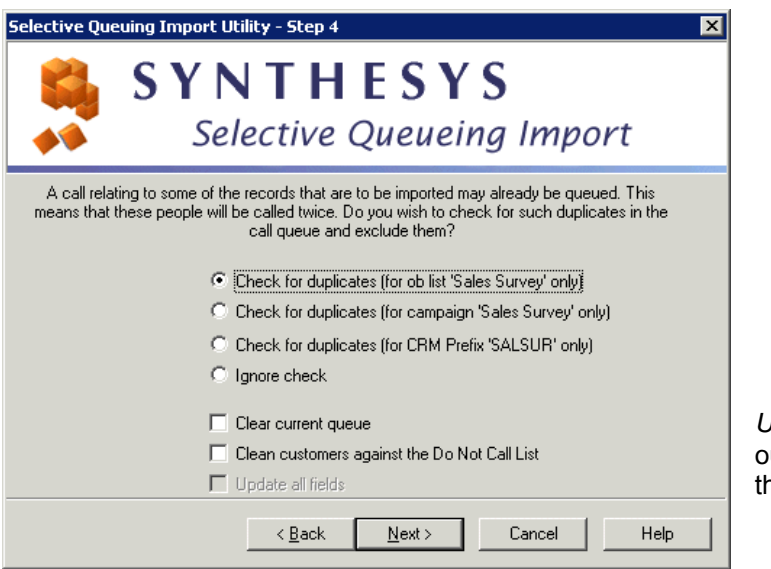

*Update all fields* is greyed out, as this is only relevant for the 'Import & Queue' option.

| Select Option                                                         | Description                                                                                                    |
|-----------------------------------------------------------------------|----------------------------------------------------------------------------------------------------|
| Check for duplicates<br>(for Outbound list 'Outbound list Name' only) | To check the current Outbound list selected for duplicates.                                                                                  |
| Check for duplicates<br>(for campaign 'Campaign Name' only)           | To check all Outbound lists associated with the selected campaign for duplicates.                                                            |
| Check for duplicates (for CRM Prefix<br>'Customer_Prefix' only)       | To check all Outbound lists that use the same CRM prefix.                                                                                    |
| Ignore check                                                          | If you do not need to check for duplicates, for example queuing calls for a new campaign.                                                    |
| Clear current queue                                                   | To remove customers from the selected outbound list, before queuing calls.                                                                   |
| Clean customers against the Do Not Call List                          | To check the Phoenix_DoNotCallList table for telephone number and to remove customers from the call queue if a match is found.               |
| Update all fields                                                     | Activated for Import & Queue option only. Tick to update all fields within your CRM, do NOT tick, if only selected fields are to be updated. |

The last step of the Wizard gives you the option to queue the customers immediately or to schedule the queuing process for a later stage.

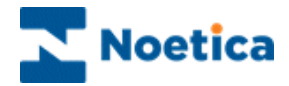

The available options for placing customers into the call queue are:

- Queue now
- Schedule later in Campaign Manager'

| Selective Queuing Import U | tility - Step 5 🛛 🗙                                                                                                    |
|----------------------------|----------------------------------------------------------------------------------------------------|
|                            | SQI Prefix SQI_78<br>SQI Name 742232bd-79b8-4 - OBManag<br>Do you wish to:<br>© Queue now<br>© Schedule later in Campaign Manager |
|                            | < <u>B</u> ack Finish Cancel Help                                                                                                 |

- Tick **Queue now** to queue the customers immediately. The queue process will start in the background and after a short while all relevant calls will be displayed. To refresh the Outbound Manager, you can press the F5 key.
- Tick **Schedule later in Campaign Manager** to queue the customers at a later stage, running a SQI report.

#### Schedule later in Campaign Manager

When you select the 'Schedule later in Campaign Manager' option, the SQI Name field is activated and you can replace the default SQI name with a more user-friendly SQI name, as required.

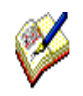

If you want to schedule a SQI report later in the Campaign Manager, enter a new logical SQI name and make a note of the name entered or copy it, as you will need the SQI name, when setting up your SQI report.

NOTE: Please see the section, 'Schedule a SQI Import in Campaign Manager' for information about setting up and scheduling a SQI Report.

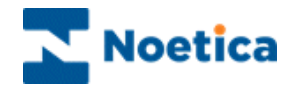

## **Queuing Customers for a Second Outbound List**

If you are setting set up more than one Outbound list for a CRM, a message will be displayed informing you that this is a duplicate Outbound list.

It is advisable to use the *CRM Filter* (using the 'Queuing Customers Based On Selected Conditions' option) when queuing customers to avoid duplicating calls.

| OBMana | ger      | ×                                                                                                    |
|--------|----------|----------------------------------------------------------------------------------------------------|
|        | WARNING. | This is a duplicate outbound campaign, when queuing calls use the CRM filter to avoid duplicating calls |
|        |          | ОК                                                                                                    |
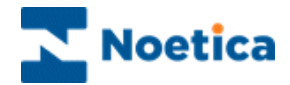

# Selective Queuing Import "SQI"

| Selection Criteria Definit | ion _ I X                                                                                                    |   |
|----------------------------|----------------------------------------------------------------------------------------------------|---|
| * 🔍 🔗 🕱 🗉                  | Cancel Help                                                                                                    |   |
| Postcode SW<br>Surna       | me H<br>Battersea                                                                                                    |   |
|                            | Selective Queuing Import Utility - Step 3                                                                                                    | × |
|                            | SYNTHESYS<br>Selective Queueing Import                                                                                                    |   |
| 1                          | Do not queue call to those who already had any of the following types of call<br>Finished Call - Inbound<br>Aborted Call - Answer phone<br>Aborted Call - Busy<br>Aborted Call - Do not call<br>Aborted Call - No Answer<br>Aborted Call - No Answer<br>Aborted Call - No Answer<br>Aborted Call - No Answer<br>Aborted Call - Unobtainable<br>Aborted Call - Unobtainable<br>Aborted Call - Unobtainable<br>Aborted Call - Other Reason<br>When?<br>Ever<br>Since 27/02/2006 |   |
|                            | <u>≺B</u> ack <u>N</u> ext≻ Cancel Help                                                                                                    |   |

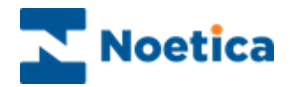

## SELECTIVE QUEUING IMPORT ("SQI")

| INTRODUCTION                                | 111 |
|---------------------------------------------|-----|
| THE SQI WIZARD                              | 112 |
| SQI 'Import and Queue'                      | 113 |
| Part 1: Input – Data Source & Table Columns | 114 |
| Part 3: Binding Source Fields & CRM Columns | 117 |
| Part 4: Queuing Customer Records            | 118 |
| SQI 'Queue only'                            | 121 |
| Part 1: Enter or select a SQI Name          | 121 |
| Part 2: Selection of Outbound List          | 121 |
| Part 3: Set Selection Criteria for Queuing  | 122 |
| Part 4: Queuing Customer Records            | 123 |
| Setting up a SQI Report                     | 126 |
| Scheduling a SQI Report                     | 127 |

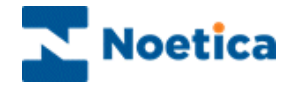

### INTRODUCTION

The Selective Queuing Import ("SQI") utility allows the user to import, update and queue customer records from an external database, using the existing Synthesys CRM and Outbound mechanisms.

The SQI Wizard provides a guide through the various steps of setting up a Selective Queuing Import.

Users determine which data source and which columns in one specific table from that data source are to be used in the import. They then can define the import selection criteria, specifying which records to import and define the output of the import process, which is essentially a Synthesys CRM table and the way in which the input columns relate to the CRM columns.

Users can furthermore decide whether to run the data import immediately or at a later stage, creating a SQI report and schedule for the report to be run and if required customer records to be queued.

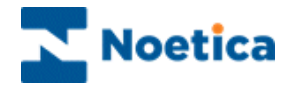

## THE SQI WIZARD

To place customers to be called into an outbound list using the **Selective Queuing** *Import option:* 

- Open Synthesys Management by clicking on the *Synthesys Workspace Management* icon on your desktop.
- Select the **Applications** tab and in the Launch Applications screen select *Outbound.*
- Select the required Outbound list and go to *Edit* on the menu bar.
- Select Queue calls using Selective Queuing Import to open the SQI Wizard.

In the first window of the SQI Wizard

- Enter a name for a New SQI import
- Or
- Select an *Existing* SQI name from the drop down menu.

| Selective Queuin | ng Import Utility - Step 1                                                     |
|------------------|--------------------------------------------------------------------------------|
|                  | <b>SYNTHESYS</b><br>Selective Queueing Import                                  |
|                  | Please select a SQI prefix for this import. SQI Name New SQI Outbound Existing |
|                  | < Back Next > Cancel Help                                                      |

Click Next> to continue to the next page of the wizard.

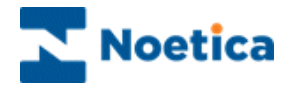

### SQI 'Import and Queue'

In the second page of the SQI Wizard, you can now select either:

| Import and Queue | To Import customer data into the CRM, as well as queuing customers in the Outbound Manager |
|------------------|--------------------------------------------------------------------------------------------|
| Queue only       | To simply queue the customers already in your CRM                                          |

To queue customers from an external data source, you <u>must</u> use the 'Import and Queue' option, to import the customers into the CRM first, before they can be queued. If the customer records are already in the CRM, you can use the 'Queue only' option.

| Selective Queuing Import Utility - Step 2          |  |
|----------------------------------------------------|--|
| SYNTHESYS<br>Selective Queueing Import             |  |
| Please, select an action you would like to perform |  |
| < Back Next > Cancel Help                          |  |

Click Next> to continue to the next page of the wizard, where you select the required data source, database table and columns.

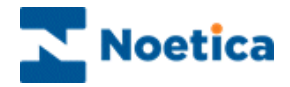

### Part 1: Input – Data Source & Table Columns

You now need to select the database that contains the table with the data to be imported from the list of ODBC data sources available on the system.

| Selective Qu | euing Import Utility - Step 3 🛛 🔀                                                                     |
|--------------|----------------------------------------------------------------------------------------------------|
|              | <b>SYNTHESYS</b><br>Selective Queueing Import                                                         |
|              | Please select a data source from the list below which is to be<br>used as the source for this import. |
|              | < <u>B</u> ack Next> Cancel Help                                                                      |

Next, select the table or view from the selected data source, and the columns from that table/ view to be used in the import.

| Selective Que | euing Import Utility - Step 4                         |
|---------------|-------------------------------------------------------|
|               | <b>SYNTHESYS</b><br>Selective Queueing Import         |
|               | Please select a table or view from the following list |
|               | Cancel Help                                           |

The last step in this part allows you to give the selected fields more user-friendly names.

| ctive | Queuing Import Utility - Step 5                                                                                              |                                                                      |
|-------|----------------------------------------------------------------------------------------------------|----------------------------------------------------------------------|
|       | SYNTHE<br>Selective Qu                                                                                                    | SYS<br>ieueing Import                                                |
|       | In the "Alias Column Names" column below<br>names that you may wish to associate with<br>press enter key to save the change. | v, please type in any user-friendly<br>the selected column names and |
|       | Selected Column Names                                                                                                    | Alias Column Names 🔺                                                 |
|       | Customer ID                                                                                                    | Customer ID                                                          |
|       | Title                                                                                                    | Title                                                                |
|       | FirstName                                                                                                    | FirstName                                                            |
|       | Surname                                                                                                    | Surname                                                              |
|       | Home                                                                                                    | Home                                                                 |
|       | Work                                                                                                    | Work                                                                 |
|       | Line1                                                                                                    | Line1                                                                |
|       | Line2                                                                                                    | Line2                                                                |
|       | Line3                                                                                                    | Line3                                                                |
|       |                                                                                                    |                                                                      |
|       |                                                                                                    |                                                                      |
|       |                                                                                                    |                                                                      |
|       | ( Deals                                                                                                    | Nauka Canada Lake                                                    |

The first column contains the selected column names.

The second column ('Alias column') an editable field in which you can type any user-friendly names that you may wish to associate with the selected column names.

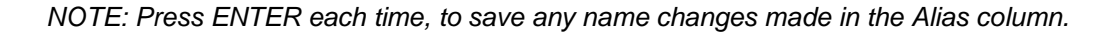

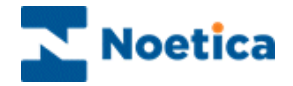

### Part 2: Import Selection Criteria

The 'Import Selection Criteria' allow you to choose which records to import, by specifying a set of conditions. If you wish to import all records, skip this step by clicking Next>.

Clicking the 'Selection Criteria' button will open the 'Selection Criteria Definition' screen.

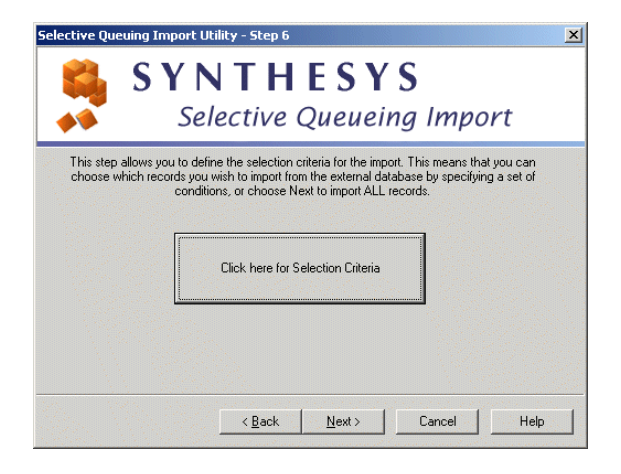

The *Selection Criteria Definition* screen consists of a work area, also called "the canvas", where coloured discs represent the different conditions.

| Selection Criceria D | crinition                                                                                                    |                          |            |       | _ 🗆 ×                                                                                                    |
|----------------------|----------------------------------------------------------------------------------------------------|--------------------------|------------|-------|----------------------------------------------------------------------------------------------------|
| 0 🖉 🕱 🗉 🗖            | _                                                                                                    | OK                       | <b> </b> 0 | ancel | Help                                                                                                    |
| New conditio         | n                                                                                                    |                          |            |       | ×                                                                                                    |
|                      |                                                                                                    |                          |            |       |                                                                                                    |
|                      |                                                                                                    |                          |            |       |                                                                                                    |
|                      |                                                                                                    |                          |            |       |                                                                                                    |
|                      |                                                                                                    |                          |            |       | Contraction of the second second second second second second second second second second second second second s |
|                      |                                                                                                    |                          |            |       | SESSEE 3                                                                                                    |
|                      | Please select an input fi                                                                                                    | eld that the condition r | elates to: |       |                                                                                                    |
|                      | Please select an input fi                                                                                                    | eld that the condition r | elates to: |       |                                                                                                    |
|                      | Please select an input fi                                                                                                    | eld that the condition r | elates to: |       |                                                                                                    |
|                      | Please select an input fir                                                                                                    | eld that the condition r | elates to: |       |                                                                                                    |
|                      | Please select an input fi                                                                                                    | eld that the condition r | elates to: |       |                                                                                                    |
|                      | Please select an input fi                                                                                                    | eld that the condition r | elates to: |       |                                                                                                    |
|                      | Please select an input fix                                                                                                    | eld that the condition r | elates to: |       |                                                                                                    |
|                      | Please select an input fix PostCode                                                                                                    | eld that the condition r | elates to: |       |                                                                                                    |
|                      | Please select an input fir<br>PostCode<br>FirstName                                                                                                    | eld that the condition r | elates to: |       |                                                                                                    |
|                      | Please select an input fir<br>PostCode<br>FirstName<br>Line1                                                                                                    | eld that the condition r | elates to: |       |                                                                                                    |
|                      | Please select an input fir<br>PostCode<br>FirstName<br>Line1<br>Line2                                                                                                    | eld that the condition r | elates to: |       |                                                                                                    |
|                      | Please select an input fir<br>PostCode<br>FirstName<br>Line1<br>Line2<br>Line3                                                                                                    | eld that the condition r | elates to: |       |                                                                                                    |
|                      | Please select an input fir<br>PostCode<br>FirstName<br>Line1<br>Line2<br>Line3<br>Line3                                                                                                    | eld that the condition r | elates to: |       |                                                                                                    |
|                      | Please select an input fir<br>PostCode<br>FirstName<br>Line1<br>Line2<br>Line3<br>Line4                                                                                                    | eld that the condition r | elates to: |       |                                                                                                    |
|                      | Please select an input fir<br>PostCode<br>FirstName<br>Line1<br>Line2<br>Line3<br>Line4<br>Line5                                                                                                    | eld that the condition r | elates to: |       |                                                                                                    |
|                      | Please select an input fir<br>PostCode<br>FirstName<br>Line1<br>Line2<br>Line3<br>Line4<br>Line5<br>Line6                                                                                                    | eld that the condition r | elates to: |       |                                                                                                    |
|                      | Please select an input fir<br>PostCode<br>FirstName<br>Line1<br>Line2<br>Line3<br>Line4<br>Line5<br>Line6<br>PostCode                                                                                                    | eld that the condition r | elates to: |       |                                                                                                    |
|                      | Please select an input fir<br>PostCode<br>FirstName<br>Line1<br>Line2<br>Line3<br>Line4<br>Line5<br>Line6<br>PostCode<br>Summe                                                                                                    | eld that the condition r | elates to: | Helo  |                                                                                                    |
|                      | Please select an input fir<br>PostCode<br>FirstName<br>Line1<br>Line2<br>Line3<br>Line4<br>Line5<br>Line6<br>PostCode<br>Containe6<br>PostCode<br>Containe6<br>Containe6 | eld that the condition r | elates to: | Help  |                                                                                                    |

**Create Condition'.** Click this icon, to create a new condition. To edit existing **conditions**, double-click on the relevant condition disc.

Solution: **Duplicate condition**. Click this icon, to duplicate an existing condition.

**Delete a condition'.** Click on the disc that you wish to delete, and then on the 'Delete condition' icon.

**'View condition summary'** click this icon, to view a summary of all conditions.

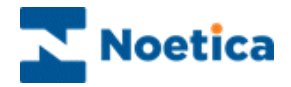

To create a new condition:

- Click the Create Condition 횓 icon.
- In the *New Condition* window select the property to define your search using any fields available in your CRM (for example the *Postcode* field.
- Click the button to move to the next screen of the wizard to select the required operator, i.e. containing and then type SW to specify that you wish to queue all customers in the SW area.

| New condition                                                              | ×    | New condition                                                                                                    |
|----------------------------------------------------------------------------|------|----------------------------------------------------------------------------------------------------|
| 'PostCode'                                                                 |      | 'PostCode' containing                                                                                                    |
| Please select an operator from the list below.                             |      | Please define text strings to be compared wit                                                                                                    |
| not between<br>like<br>not null<br>is null                                 |      | SW                                                                                                    |
| ending in<br>not ending in<br>containing<br>not containing<br>contained in |      |                                                                                                    |
|                                                                            |      |                                                                                                    |
| << >>> Finish Cancel                                                       | Help | K Straight Contraction of the second second seco |

We are then prompted to enter a name for our condition, i.e. Postcode SW.

When the condition has been defined, the name entered next will appear on the free, floating disc on the canvas.

- To create another condition, click the 'Create Condition' 칠 icon.
- To edit existing conditions, double-click on the relevant condition disc.

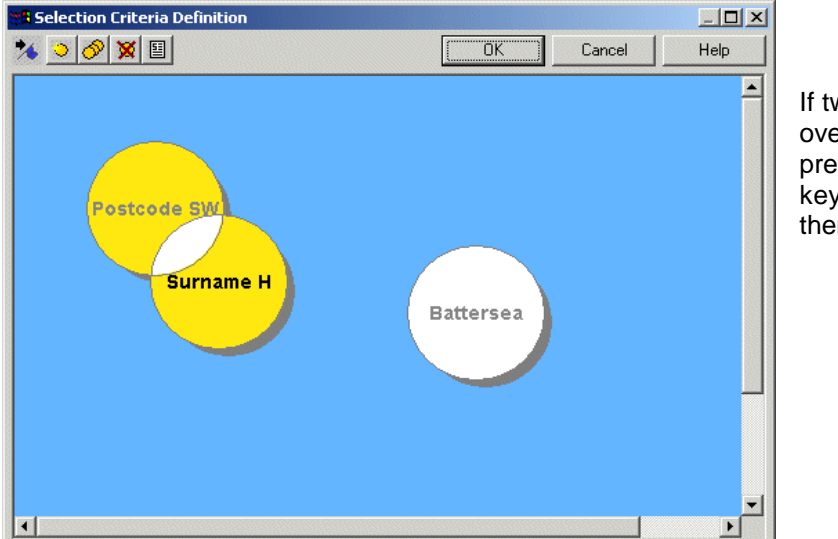

If two discs are overlaid completely, press Control on the keyboard to drag them apart.

ncel Help

Each condition disc can be manipulated, clicking and dragging it around the canvas. Any discs that **overlap** with one or more other discs will **imply a Boolean 'AND'** to operate between the conditions. For example, customers are to be queued if:

(Postcode SW AND Surname begins with H) OR (Borough = Battersea)

Click OK and proceed to the next page of the wizard.

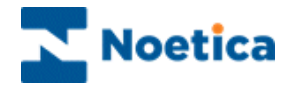

### Part 3: Binding Source Fields & CRM Columns

This part defines the output of the import process, which is essentially a Synthesys CRM table and the way in which the input columns relate to the CRM columns.

- Click Next> in the Selection criteria window to move to the next part of the SQI Wizard.
- Select the Outbound list for which you want to queue the calls.

Selecting the Outbound list will automatically determine the CRM prefix to be used.

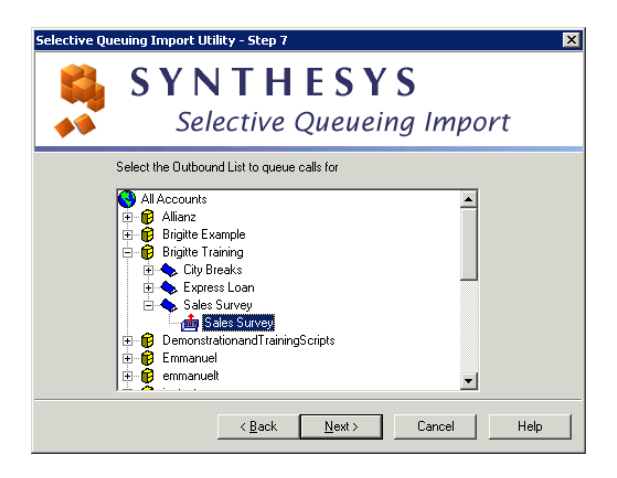

The next step involves assigning values to the destination fields.

| Selective | e Queuing Import Utility -                                  | Step 8                                                  | × |
|-----------|-------------------------------------------------------------|---------------------------------------------------------|---|
|           | SYNT<br>Select                                              | 「 <b>HESYS</b><br>tive Queueing Import                  |   |
|           | Assign values to destination<br>Note: Values shown in red r | columns.<br>no longer exist in the callflow and must be |   |
|           | Destination                                                 | Source                                                  |   |
|           | Customer ID[P001]                                           | Customer ID                                             |   |
|           | Title[P003]                                                 | Title                                                   |   |
|           | FirstName[P004]                                             | FirstName                                               |   |
|           | Surname[P006]                                               | Surname                                                 |   |
|           | •                                                           |                                                         |   |
|           | Calculations                                                | Edit<br>Edit                                            |   |

The Source column is one of the aliases defined in Part1; the Destination column is the CRM table. To change a source field:

 Click into the required field in the Source column and from the drop down menu displayed, select the appropriate field.

The Calculations option is not available in the current version.

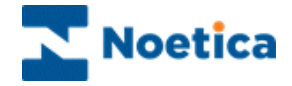

If your CRM contains more than one telephone number, the next screen of the wizard will ask you to select the number that you wish to use in the event of the campaign being turned into a Predictive Outbound list.

| Selective Que | euing Import Utility - Step 9                                                                                                    |
|---------------|----------------------------------------------------------------------------------------------------|
|               | <b>SYNTHESYS</b><br>Selective Queueing Import                                                                                                    |
|               | In the event of this Outbound List being converted to a<br>Predictive Campaign which telephone Number would you wish<br>to use?<br>HomeTelephone[P005]<br>WorkTelephone[P005]<br>WorkTelephone[P006] |
|               | < <u>B</u> ack <u>N</u> ext > Cancel Help                                                                                                    |

### Part 4: Queuing Customer Records

This part is concerned with the parameters governing the queuing of Outbound calls.

In this part of the wizard you can define restrictions to be imposed when queuing calls, based on previous contact with a specific customer.

To exclude customers from the call queue:

• Place a tick into the boxes of the call outcomes to be excluded, selecting a date if required.

| Selective Queuing In | mport Utility - Step 10                                                                                                    | × |
|----------------------|----------------------------------------------------------------------------------------------------|---|
| S Y                  | <b>YNTHESYS</b><br>Selective Queueing Import                                                                                                    |   |
| Do not queue call to | e those who already had any of the following types of call<br>ished Call - Inbound Finished Call - Outbound<br>orted Call - Answer phone Aborted Call - Busy<br>orted Call - Do not call Aborted Call - No Answer<br>orted Call - Do not call Aborted Call - Unobtainable<br>orted Call - Wrong Number Aborted Call - Other Reason<br>n?<br>Ever<br>Since 27/02/2006 |   |
|                      | < <u>B</u> ack <u>N</u> ext > Cancel Help                                                                                                    |   |

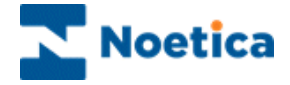

The next page of the SQI Wizard allows you to check for possible duplicates in the queuing process, i.e. to check that no call is already queued for this person. Note: Checking for duplicates can take a long time to perform.

| Selective Queuing Import Utility - Step 11                                                                                                    |         |
|----------------------------------------------------------------------------------------------------|---------|
| SYNTHESYS<br>Selective Queueing Import                                                                                                    |         |
| A call relating to some of the records that are to be imported may already be queued. This means that these people will be called twice. Do you wish to check for such duplicates in the call queue and exclude them? |         |
| <ul> <li>Check for duplicates (for campaign 'Sales Survey' only)</li> <li>Check for duplicates (for CRM Prefix 'SALSUR' only)</li> <li>Ignore check</li> </ul>                                                        | E<br>fi |
| Clear current queue Clean customers against the Do Not Call List Update all fields                                                                                                    | C       |
| < <u>B</u> ack <u>N</u> ext > Cancel Help                                                                                                    |         |

Do <u>NOT</u> tick the 'Update all fields' box, if you only wish to update some of the selected CRM fields.

Select Option

Check for duplicates (for Outbound list 'Outbound list Name' only)

Check for duplicates (for campaign 'Campaign Name' only)

Check for duplicates (for CRM Prefix 'Customer\_Prefix' only)

Ignore check

Clear current queue

Clean customers against the Do Not Call List

Update all fields

### Description

To check the current Outbound list selected for duplicates.

To check all Outbound lists associated with the selected Campaign for duplicates.

To check all Outbound lists that use the same CRM prefix.

If you do not need to check for duplicates, for example queuing calls for a new campaign.

To remove customers from the selected outbound list, before queuing calls.

To check the Phoenix\_DoNotCallList table for telephone number and to remove customers from the call queue if a match is found.

Tick to update all fields within your CRM, do NOT tick, if only selected fields are to be updated.

Finally, the last step gives you the option to run the import immediately or at a later stage and whether or not to queue calls in the Outbound Manager.

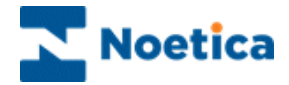

The available options for placing customers into the call queue are:

- Import now
- Schedule later in Campaign Manager
- Do not queue calls

| Selective Queuing Import Utility - Step 12                                                                                               | ×    |
|----------------------------------------------------------------------------------------------------|------|
| SQI Prefix SQI_421<br>SQI Name SQI Outbound<br>Do you wish to:<br>Import Now<br>Schedule later in Campaign Manager<br>Do not queue calls |      |
| < <u>B</u> ack Finish Cancel                                                                                                    | Help |

- Tick **Import now** to queue the customers immediately. The queue process will start in the background and after a short while all relevant calls will be displayed. To refresh the Outbound Manager, you can press the F5 key.
- Tick Schedule later in Campaign Manager to queue customers at a later stage, running a SQI report. Make a note of the SQI name, as you will need the SQI name, when setting up your SQI report.
- Tick **Do not queue calls,** if you want to run the CRM Import without queuing customers.

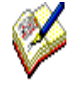

If you tick the Schedule later in Campaign Manager option, make a note of the SQI name entered, or copy it, as you will need the SQI name, when setting up your SQI report and schedule.

Please see the section on 'Schedule a SQI Import in Campaign Manager' for information about setting up and scheduling a SQI report

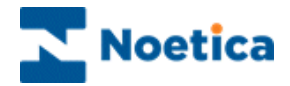

### SQI 'Queue only'

### Part 1: Enter or select a SQI Name

- To set up a new Queue Only queuing import, enter a new SQI name.
- To view an existing SQI Import, select an existing SQI name from the drop down menu.

If you select an existing SQI name, the *Import and Queue* or *Queue Only* options in Step 2 of the wizard will be greyed out, as the type of import action associated with the selected SQI name has already been defined.

| Selective Que | euing Import Utility - Step 2                                                        |
|---------------|--------------------------------------------------------------------------------------|
|               | <b>SYNTHESYS</b><br>Selective Queueing Import                                        |
|               | Please, select an action you would like to perform  C Import and Queue  C Queue only |
|               | < Back Next > Cancel Help                                                            |

If the customer records are already in the CRM, you can use the 'Queue only' option.

To import customer records first, before placing them into the queue, use the 'Import and Queue' option

## Part 2: Selection of Outbound List

You now need to select the Outbound list, for which you want to queue the customer records.

| Selective Queuing Import Utility - Step 3   |
|---------------------------------------------|
| SYNTHESYS<br>Selective Queueing Import      |
| Select the Outbound List to queue calls for |
| < <u>B</u> ack <u>N</u> ext > Cancel Help   |

Click Next> to move you to the next page of the wizard.

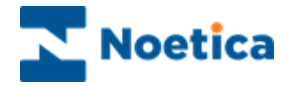

## Part 3: Set Selection Criteria for Queuing

The **Selection Criteria** allow you to choose which records to queue, specifying a set of conditions. If you wish to queue all records, skip this step, clicking Next>.

| Selective Queuing Import Utility - Step 4                                                                                                    | ×                                                                                            |
|----------------------------------------------------------------------------------------------------|----------------------------------------------------------------------------------------------|
| SYNTHES                                                                                                    | YS                                                                                           |
| This step allows you to define the selection criteria for the choose which records you wish to import from the exten conditions, or choose Next to import | ne import. This means that you can<br>nal database by specifying a set of<br>it ALL records. |
| Click here for Selection C                                                                                                    | iteria                                                                                       |
|                                                                                                    |                                                                                              |
| < <u>B</u> ack <u>N</u> ext                                                                                                    | Cancel Help                                                                                  |

Click the 'Selection Criteria' button will open the 'Selection Criteria Definition' screen.

The *Selection Criteria Definition* screen consists of a work area, also called "the canvas", where coloured discs will represent the different conditions.

| Create Conditior         | Duplicate Conditions                                | Condition Summar |
|--------------------------|-----------------------------------------------------|------------------|
| Se ection Criteria Donni | tion                                                |                  |
| New condition            | OK                                                  | Cancel Help      |
|                          |                                                     |                  |
| F                        | Please select an input field that the condition rel | lates to:        |
|                          |                                                     |                  |
| F                        | 'ostCode                                            |                  |
| F                        | irstName<br>ine1                                    |                  |
|                          | ine2<br>ine4                                        |                  |
|                          | ineo<br>ine6<br>ostCode                             |                  |
| << S<br>T<br>T           | urname<br>elephone<br>itle                          |                  |
|                          |                                                     |                  |

To create a new condition, click the **'Create Condition'** icon. In the 'New Condition' window, select the property according to which you want to define your search. You can use any field that is available in your CRM (in our example we have selected 'Postcode').

NOTE: For more information about setting selection criteria, see Part2: Import Selection Criteria, in the SQI 'Import and Queue' section.

Clicking OK, and Next>, to proceed to the next part of the Wizard.

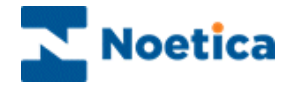

Select the telephone number that you wish to use, in the event of the campaign being turned into a Predictive Outbound list.

| Selective Que | euing Import Utility - Step 5                                                                                                    |
|---------------|----------------------------------------------------------------------------------------------------|
|               | <b>SYNTHESYS</b><br>Selective Queueing Import                                                                                                    |
|               | In the event of this Outbound List being converted to a<br>Predictive Campaign which telephone Number would you wish<br>to use?<br>HomeTelephone[P005]<br>HomeTelephone[P005]<br>WorkTelephone[P006] |
|               | < <u>B</u> ack <u>N</u> ext> Cancel Help                                                                                                    |

### Part 4: Queuing Customer Records

This part is concerned with the parameters governing the queuing of Outbound calls.

Here you can define restrictions to be imposed when queuing calls, based on previous contact with a specific customer.

To exclude customers from the call queue:

• Place a tick into the boxes of the call outcomes to be excluded, selecting a date if required.

| Selective Que | uing Import Utility - Step 6                                                                                                    | × |
|---------------|----------------------------------------------------------------------------------------------------|---|
|               | <b>SYNTHESYS</b><br>Selective Queueing Import                                                                                                    |   |
| Do not queu   | e call to those who already had any of the following types of call<br>Finished Call - Inbound Finished Call - Outbound<br>Aborted Call - Answer phone Aborted Call - Busy<br>Aborted Call - Do not call Aborted Call - No Answer<br>Aborted Call - Rescheduled Aborted Call - Unobtainable<br>Aborted Call - Wrong Number Aborted Call - Other Reason<br>When?<br>Ever<br>Since 27/02/2006 |   |
|               | < <u>B</u> ack <u>N</u> ext > Cancel Help                                                                                                    |   |

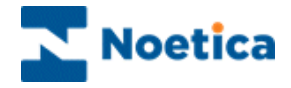

You now have the option to check for possible duplicates in the queuing process, i.e. do you want to check that no call is already queued for this person.

| Selective Queuing Import Utility - Step 7                                                                                                    |  |
|----------------------------------------------------------------------------------------------------|--|
| SYNTHESYS<br>Selective Queueing Import                                                                                                    |  |
| A call relating to some of the records that are to be imported may already be queued. This means that these people will be called twice. Do you wish to check for such duplicates in the call queue and exclude them?  Check for duplicates (for ob list 'Sales Survey' only) |  |
| C Check for duplicates (for CRM Prefix 'SALSUR' only) C Ignore check C Ignore check                                                                                                    |  |
| Update all fields       < Back                                                                                                    |  |

Update all fields is greyed out, as this is only relevant for the 'Import & Queue' option.

#### Select Option

Check for duplicates (for Outbound list 'Outbound list Name' only)

Check for duplicates (for campaign 'Campaign Name' only)

Check for duplicates (for CRM Prefix 'Customer\_Prefix' only)

Ignore check

Clear current queue

Clean customers against the Do Not Call List

Update all fields

#### Description

To check the current Outbound list selected for duplicates.

To check all Outbound lists associated with the selected Campaign for duplicates.

To check all Outbound lists that use the same CRM prefix.

If you do not need to check for duplicates, for example queuing calls for a new campaign.

To remove customers from the selected outbound list, before queuing calls.

To check the Phoenix\_DoNotCallList table for telephone number and to remove customers from the call queue if a match is found.

Tick to update all fields within your CRM, do NOT tick, if only selected fields are to be updated.

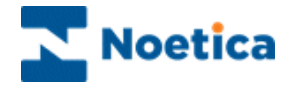

The last step of the Wizard gives you the option to queue the customers immediately or to schedule the queuing process for a later stage.

- Queue now
- Schedule later in Campaign Manager'

| Selective Queuing Import Uti | lity - Step 8 🛛 🗙                                                                                                    |                                               |
|------------------------------|----------------------------------------------------------------------------------------------------|-----------------------------------------------|
|                              | SQI Prefix SQI_52<br>SQI Name SQI Outbound<br>Do you wish to:<br>© Queue now<br>© Schedule later in Campaign Manager | Rem<br>the S<br>you v<br>wher<br>repo<br>Mana |
|                              | < <u>B</u> ack Finish Cancel Help                                                                                    |                                               |

Remember to make a note of the SQI name entered, as you will need the SQI name, when scheduling your SQI report in the Campaign Manager.

- Tick **Queue now** to queue the customers immediately. The queue process will start in the background and after a short while all relevant calls will be displayed. To refresh the Outbound Manager, you can press the F5 key.
- Tick **Schedule later in Campaign Manager** to customers at a later stage, running a SQI report. Make a note of the SQI name entered, as you will need the SQI name, when scheduling your SQI report.

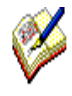

If you tick the **Schedule later in Campaign Manager** option, make a note of the SQI name entered, or copy it, as you will need the SQI name, when setting up your SQI report and schedule.

Please see the section on **Schedule a SQI Import in Campaign Manager** for information about setting up and scheduling a SQI report.

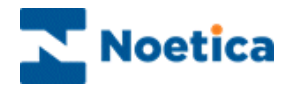

## SCHEDULE A SQI IMPORT IN CAMPAIGN MANAGER

To set up a SQI report and schedule in the Campaign Manager.

- Open Synthesys Management by clicking on the **Synthesys Workspace Management** icon on your desktop.
- Select the **Applications** tab and in the Launch Applications screen select *Reports,* to open the Synthesys Campaign Manager.

### Setting up a SQI Report

In the Campaign Manager:

- Locate and right click on your campaign and select Add New Report.
- Enter the *Report Name*, any *Comments* as required and type a name into the *Full Name* field.
- Select SQI Service in the Report Tool field.
- Next, type in the *SQI name* as entered in Step 2 of the SQI Wizard into the Printer/Export File Name field, for example *SQI Outbound*.
- Save your SQI report.

| In Compiler Manager                                                                                                    |                                                                                                    |
|----------------------------------------------------------------------------------------------------|----------------------------------------------------------------------------------------------------|
| Campaign Manager                                                                                                    |                                                                                                    |
| File View Help                                                                                                    |                                                                                                    |
| 💾 🗢 🚳 🗮 😉 💿                                                                                                    |                                                                                                    |
| All Accounts         Image: State of the state of the state of t | Report Name       BR SQI Outbound       ID       NONE         Connext       SQI File Import       Connext       SQI File Import         Fold Name       SQI File Import       Browse Reports         Report Tool       SQI Service       Format Browsy       Prives/Export File Name (e.g. %dtm/sy for dated filenames)         SQI Outbound       Output Teol       format       Parameter)         Parameter1       Parameter2       Save       Delete |
| Keady                                                                                                    | NUM                                                                                                    |

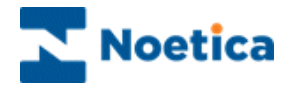

### Scheduling a SQI Report

To add a schedule for your SQI report:

- Locate and right click on your report in the *Campaign Manager* and select **Add Schedule**
- In the *Schedule Wizard*, select a start and end date and the *frequency* of the report run.
- Save the schedule for your SQI report.

In our example, the next SQI report will run on Monday 17<sup>th</sup> November at 18:30.

|                                                  | Selective Queueing Import                                                                                                    |  |  |
|--------------------------------------------------|----------------------------------------------------------------------------------------------------|--|--|
| You have now so<br>information below<br>reports. | cheduled BR SQI Outbound report to run. Please check that the<br>r is correct, particularly the next run date and time fields for timed |  |  |
| Frequency                                        | every set number of days                                                                                                    |  |  |
| Next Run Date                                    | Monday, 17 Nov 2014                                                                                                    |  |  |
| Next Run Time                                    | 18:30                                                                                                    |  |  |
| Parameter 1                                      |                                                                                                    |  |  |
|                                                  |                                                                                                    |  |  |
| Parameter 2                                      |                                                                                                    |  |  |
| Parameter 1                                      |                                                                                                    |  |  |

To check that your SQI report has run successfully

• Go to *Report Runs* or alternatively check the queue in the Outbound manager.

For further information regarding setting up reports and schedules, please see the he **Reports** manual.

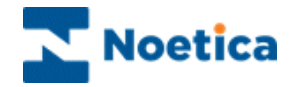

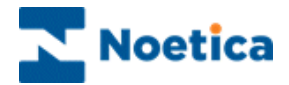

# Selective Queuing File Import "SQI"

| Selective Que | uing Import Utility - File Import Step 2                                                                                                    |        |        |
|---------------|----------------------------------------------------------------------------------------------------|--------|--------|
|               | <b>SYNTHESYS</b><br>Selective Queueing Import                                                                                                    |        |        |
|               | Please, specify a name of source file to be imported          \\NEWBLUEDB\Synthesys\Training\VoucherID.c       Browse         Row Delimiter:       {CR}{LF}         Sample data from the file: |        |        |
|               | Selection Criteria Definition                                                                                                    |        |        |
|               |                                                                                                    | Cancel | Help   |
|               | Postcode SW<br>Surname H<br>Battersea                                                                                                    |        | _<br>  |
|               |                                                                                                    |        | -<br>- |

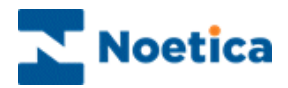

## SELECTIVE QUEUING FILE IMPORT ("SQI")

| INTRODUCTION                                      | 131 |
|---------------------------------------------------|-----|
| SELECTIVE QUEUING FILE IMPORT ("SQI")             | 132 |
| Part 1: Data Input, Source File and Table Columns | 133 |
| Selecting the Data File                           | 133 |
| Creating a Temporary Data Import Table            | 134 |
| Data Source and Table Columns                     | 135 |
| Part 2: Defining Import Selection Criteria        | 137 |
| Part 3: Binding Source Fields & CRM Columns       | 139 |
| Part 4: Queuing Customer Records                  | 140 |

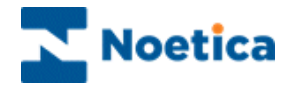

### INTRODUCTION

The Selective Queuing File Import utility allows the user to import, update and queue customer records from a flat file.

The SQI Wizard provides a guide through the various steps of setting up a Selective Queuing File Import.

Users determine which file is to be used for the import. They then can define the import selection criteria, specifying which records to import and define the output of the import process, which is essentially a Synthesys CRM table and the way in which the data to be imported relates to the CRM columns.

Users can furthermore decide whether to run the data import immediately or at a later stage, creating a SQI report and schedule for the report to be run and if required customer records to be queued.

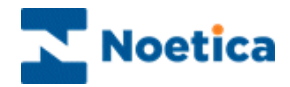

## SELECTIVE QUEUING FILE IMPORT ("SQI")

To place customers to be called into an outbound list using the Selective Queuing File Import option:

- Open Synthesys Management by clicking on the *Synthesys Workspace Management* icon on your desktop.
- Select the **Applications** tab and in the Launch Applications screen select **Outbound**.
- Select the required Outbound list and go to **Edit** on the menu bar.
- Select Queue calls using Selective Queuing File Import to open the SQI Wizard.

### The SQI Wizard

The SQI Wizard provides a step-by-step guide through the process of importing or updating data, using the Selective Queuing File Import.

Please see the following pages for details.

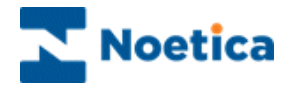

### Part 1: Data Input, Source File and Table Columns

### **Selecting the Data File**

The first part of the wizard will determine which data file is to be used for the import.

**Step 1:** SQI Welcome screen. Click the *Next* tab of the SQI Welcome screen to move to the next page of the Wizard.

**Step 2:** The next step involves the selection of the source file. Click the Browse button, to select the file, choose a *Row Delimiter* if required and view the data that you are about to import.

| elective Qu | seuing Import Utility - File Import Step 2                                                                                                    |
|-------------|----------------------------------------------------------------------------------------------------|
|             | Please, specify a name of source file to be imported [\\NEWBLUEDB\Synthesys\Training\VoucherID.c Row Delimiter: [CR]{LF]                                                                                                    |
|             | Sample data from the file:<br>Customer/D, Title, FirstName, Sumame, Home, Work, IRat, Street, I ~<br>VOUCHER: 1. Mr. John, Smith, 112, 234, 4444, 221, 234, 4444, Flat<br>VOUCHER: 2. Ms, Betty, Wales, 113, 343, 2322, 221, 343, 2322,<br>VOUCHER: 3. Dr, Tom, Gage, 112, 343, 4454, 222, 343, 4454, 122<br> |
|             | Kack Next > Cancel Help                                                                                                    |

**Note:** The name of the source file needs to contain the full UNC path and therefore contain \\MachineName\Drive\....

**Step 3:** Now, select the delimiter that separates your fields, i.e. 'Tab', 'Semicolon' or 'Comma' and view the effect in the *Sample data from the list* section.

| Selective Qu | elective Queuing Import Utility - File Import Step 3 |                                                              |                                 | x           |  |
|--------------|------------------------------------------------------|--------------------------------------------------------------|---------------------------------|-------------|--|
|              | SYNTHESYS<br>Selective Queueing Import               |                                                              |                                 |             |  |
|              | Choose the delimi                                    | ter that separat<br>C Semicolo<br>ns field names<br>ne file: | es your fields:                 | a           |  |
|              | CustomerID<br>VOUCHER_1<br>VOUCHER_2<br>VOUCHER_2    | Title<br>Mr<br>Ms                                            | FirstName<br>John<br>Betty<br>T | S           |  |
|              | _                                                    | < Back                                                       | Next >                          | Cancel Help |  |

To display the column headings contained in the File that you import, tick the 'First row contains field name' box.

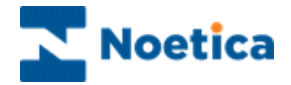

### **Creating a Temporary Data Import Table**

You now need to create a temporary database table where the data from your flat file will be stored initially, before you choose the destination data source later on in the wizard.

**Step 4:** This is where you enter the name of the table in which the data from your flat file will be stored temporarily.

| Selective Qu | euing Import Utility - File Import Step 4<br><b>SYNTHESYS</b><br>Selective Queueing Import |
|--------------|--------------------------------------------------------------------------------------------|
|              | Please specify a table name VoucherID Browse Drop the Table First                          |
|              | < Back Next > Cancel Help                                                                  |

**Steps 5 & 6:** Show the process of importing the flat file data, and that the temporary table has been created.

| Selective Que | Selective Queuing Import Utility - File Import Step 6                                                                                                    |  |  |
|---------------|----------------------------------------------------------------------------------------------------|--|--|
|               | <b>SYNTHESYS</b><br>Selective Queueing Import                                                                                                    |  |  |
|               | You have successfully completed SQI File Import Wizard.<br>The file you chose has been successfully imported.<br>To close this wizard click Next.<br>Summary:<br>Source file: \\NEWBLUEDB\Synthesys\Training\VoucherID.cs<br>Destination Table: VoucherID |  |  |
|               | < Back Next > Cancel Help                                                                                                    |  |  |

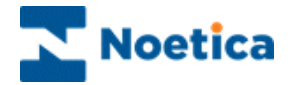

### **Data Source and Table Columns**

Having successfully completed the import of the flat file data to the temporary table, you now need to create or select a name for your SQI import, select the Database with the temporary table that you have created and specify the columns to be used in the import.

Step 7: Enter a new name for your SQI import or select an existing SQI name from the drop down menu.

| Selective Queuir       | Selective Queuing Import Utility - Step 7                                   |  |  |  |
|------------------------|-----------------------------------------------------------------------------|--|--|--|
| <b>8</b><br><b>↓</b> ↓ | SYNTHESYS<br>Selective Queueing Import                                      |  |  |  |
|                        | Please select a SQI prefix for this import. SQI Name Rew BRFileSQI Existing |  |  |  |
|                        | < Back Next > Cancel Help                                                   |  |  |  |

**Step 8:** This dialog shows the input action for the File import. The *Import and Queue* or *Queue Only* option will be greyed out, as the action associated with a new file SQI import has already been selected, i.e. Import and Queue.

| Selective Queuin | Selective Queuing Import Utility - Step 8                                          |  |  |
|------------------|------------------------------------------------------------------------------------|--|--|
|                  | <b>SYNTHESYS</b><br>Selective Queueing Import                                      |  |  |
| F                | Please, select an action you would like to perform C Import and Queue C Queue only |  |  |
|                  | < Back Next > Cancel Help                                                          |  |  |

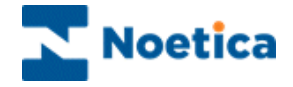

**Step 9:** Now, select the required data source from the list of ODBC data sources available on the system. You need to select **Phoenix**, as this is the location of the temporary table that you have created.

| Selective Que | Selective Queuing Import Utility - Step 9                                                                        |    |  |
|---------------|----------------------------------------------------------------------------------------------------|----|--|
| <b>₿</b>      | <b>SYNTHESYS</b><br>Selective Queueing Import                                                                    |    |  |
|               | Please select a data source from the list below which is to be<br>used as the source for this import.<br>Phoneyx |    |  |
|               | < Back Next > Cancel He                                                                                          | lp |  |

**Step 10:** Your temporary table will be displayed automatically. You can now tick the columns from the table that you wish to use for the import.

| Selective Que | uing Import Utility - Step 10                                                                                                    |
|---------------|----------------------------------------------------------------------------------------------------|
| <b>5</b>      | <b>SYNTHESYS</b><br>Selective Queueing Import                                                                                                    |
|               | Please select a table or view from the following list VoucherID (owner(dbo)) and then select all columns that are to be used in the course of the import either for selection or output. Select All Unselect All Unselect All Sumame III Sumame III |
|               | < Back Next > Cancel Help                                                                                                    |

**Step 11:** The first column contains the selected column names, the second column ('Alias column') an editable field in which you can type any user-friendly names that you may wish to associate with the selected column names.

| Selective | ielective Queuing Import Utility - Step 11                                                                                                    |                                                                                                    |  |  |
|-----------|----------------------------------------------------------------------------------------------------|----------------------------------------------------------------------------------------------------|--|--|
|           | In the "Alias Column Names" column below<br>names that you may wish to associate with it<br>press enter key to save the change.<br>Selected Column Names<br>Colutioner10<br>Title<br>First Name<br>Sumame | , please type in any user-friendly<br>the selected column names and<br>Alas Column Names<br>CustomerID<br>Title<br>FirstName<br>Sumame |  |  |
|           | Postcode Postcode                                                                                                    |                                                                                                    |  |  |

To change the name displayed in the Alias column, click into the field and type in the user-friendly name.

You then must press enter after each name change, to commit the changes made in the Alias column.

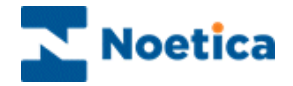

### Part 2: Defining Import Selection Criteria

The 'Import Selection Criteria' allow you to choose which records to import, by specifying a set of conditions. If you wish to import all records, skip this step by clicking the 'Next' tab.

**Step 12:** Clicking the 'Selection Criteria' button will open the 'Selection Criteria Definition' screen.

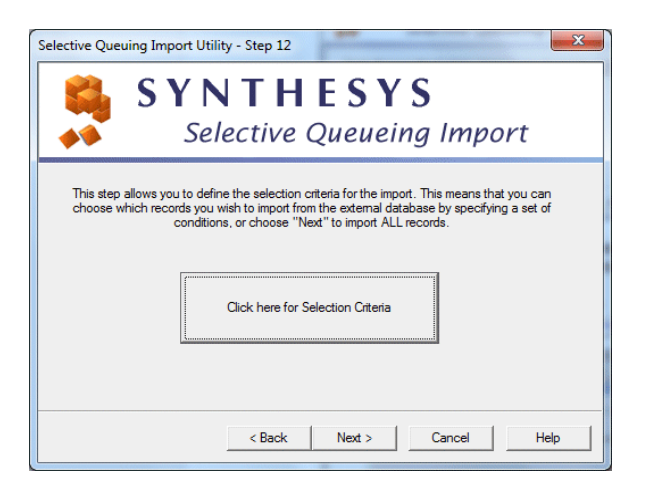

The *Selection Criteria Definition* screen consists of a work area, also called "the canvas", where coloured discs will represent different conditions.

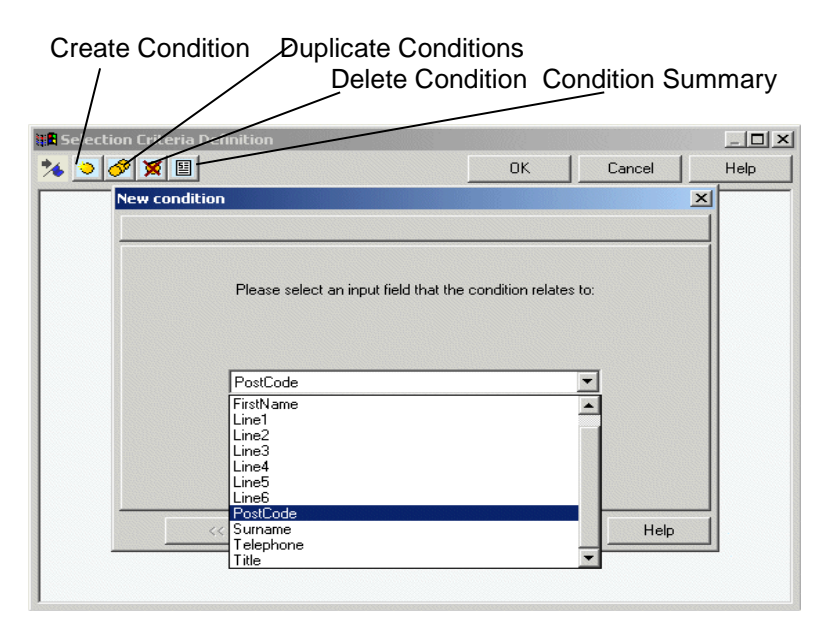

**Create Condition'.** Click this icon, to create a new condition. To edit existing **conditions**, double-click on the relevant condition disc.

Solution: **Duplicate condition**. Click this icon, to duplicate an existing condition.

- **Delete a condition'.** Click on the disc that you wish to delete, and then on the 'Delete condition' icon.
- **'View condition summary'** click this icon, to view a summary of all conditions.

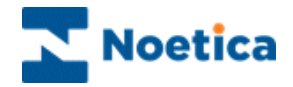

### To create a new condition

- Click the Create Condition 🖄 icon.
- In the *New Condition* window select the property to define your search using any fields available in your CRM (for example the *Postcode* field.
- Click the button to move to the next screen of the wizard to select the required operator, i.e. containing and then type SW to specify that you wish to queue all customers in the SW area.

| 'PostCode' |                             |                     |        |
|------------|-----------------------------|---------------------|--------|
|            | Please select an operator f | rom the list below. |        |
|            | not between                 | <b>_</b>            |        |
|            | like<br>not null            |                     |        |
|            | is null<br>ending in        |                     |        |
|            | not ending in               |                     |        |
|            | not containing              |                     |        |
|            | contained in                | -                   |        |
|            |                             |                     |        |
|            |                             | s I court II        | 11 ala |

| Please defir | ne text strings | to be compare | ed with the fiel | d |
|--------------|-----------------|---------------|------------------|---|
| sw           |                 |               |                  | - |
|              |                 |               |                  |   |
|              |                 |               |                  |   |
|              |                 |               |                  |   |
|              |                 |               |                  |   |

We are now prompted to enter a name for our condition, i.e. 'Postcode SW'.

Once the condition is defined and a name has been entered, it will appear as a free, floating disc on the canvas.

- To create another condition, click the **'Create Condition'** icon.
- To edit existing conditions, double-click on the relevant condition disc.

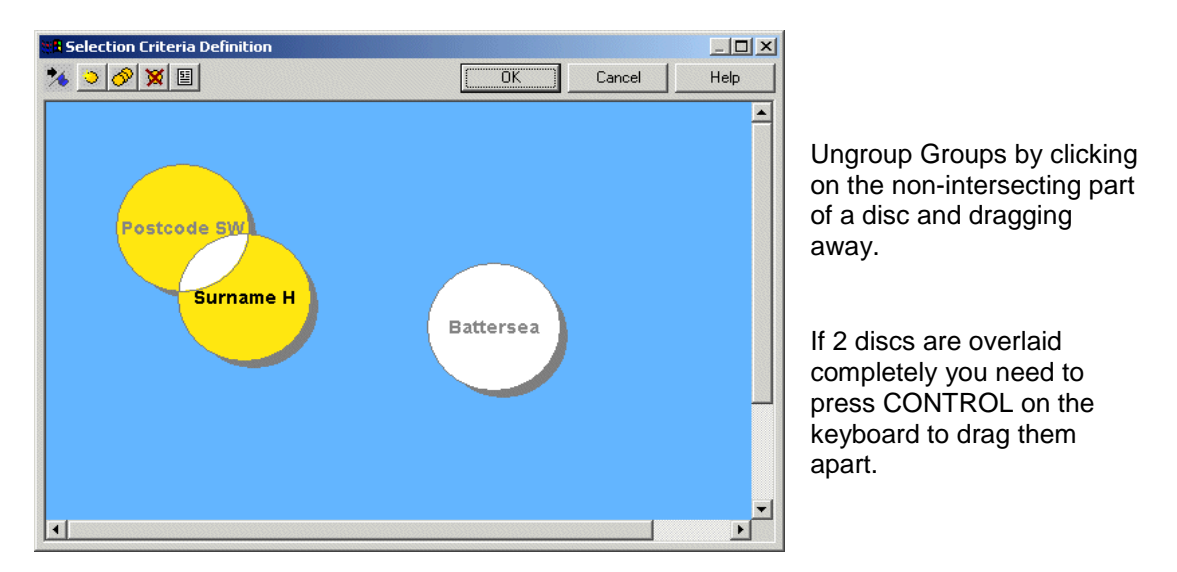

Each condition disc can be manipulated, clicking and dragging it around the canvas. Any discs that **overlap** with one or more other discs will **imply a Boolean 'AND'** to operate between the conditions. For example, customers are to be queued if:

(Postcode SW AND Surname begins with H) OR (Borough = Battersea)

Click OK, and proceed to the next step.

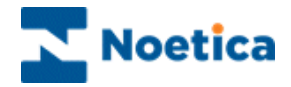

### Part 3: Binding Source Fields & CRM Columns

This part defines the output of the import process, which is essentially a Synthesys CRM table and the way in which the input columns relate to the CRM columns.

**Step 13:** Selection of an Outbound list. This will automatically determine the CRM prefix to be used. 'Next' will move you to the next page of the wizard.

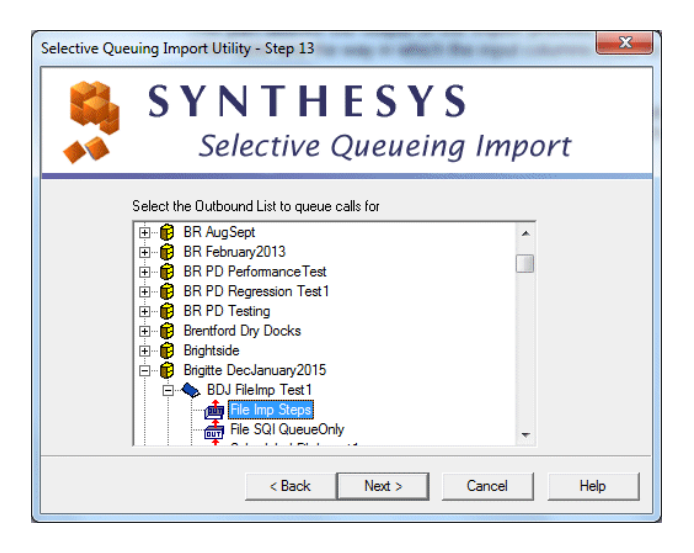

**Step 14:** The next step involves assigning values to the fields defined in steps 10 and 11 with actual CRM columns.

| Selective Queuing Import Utility - Step                             | 14                                                    | ×      |
|---------------------------------------------------------------------|-------------------------------------------------------|--------|
| SYNT                                                                | <b>HESYS</b><br>re Queueing Imp                       | ort    |
| Assign values to the destination<br>Note: Values shown in red no lo | columns.<br>nger exist in the callflow and must be re | placed |
| Destination                                                         | Source                                                | â      |
| Customer ID[P001]                                                   | CustomerID                                            | -      |
| First Name[P002]                                                    | Title                                                 | =      |
| Sumame[P003]                                                        | Sumame                                                |        |
| Telephone[P004]                                                     | FirstName                                             |        |
| •                                                                   |                                                       |        |
| Calculations                                                        | ▼ Ed                                                  | it     |
| < Bac                                                               | k Next > Cancel                                       | Help   |

To change a Source field, click on the relevant field in the Source column and select the required field from the drop down menu.

The Source column is one of the aliases defined in step 11 (Part1), the Destination column is the CRM table.

The Wizard will also potentially allow for calculations based on the Source fields to be used. This however is not available in the current version.

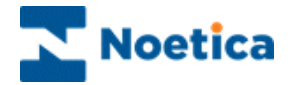

### Part 4: Queuing Customer Records

This part is concerned with the parameters governing the queuing of Outbound calls.

**Step 15**: If your CRM contains more than one telephone number, select the telephone number that is to be queued and dialled first, in the event of the campaign being turned into a Predictive Outbound list.

| Selective Queuing Import Utility - Step 15                                                                                                    |
|----------------------------------------------------------------------------------------------------|
| SYNTHESYS<br>Selective Queueing Import                                                                                                    |
| In the event of this Outbound List being converted to a<br>Predictive Campaign which telephone Number would you wish<br>to use?<br>Home[P004]<br>Home[P004]<br>Work[P007] |
| < Back Next > Cancel Help                                                                                                    |

**Step 16:** Defining restrictions to be imposed when queuing calls, based on previous contact with a specific customer.

To *Exclude* customers from the call queue:

• Place a tick into the relevant box of possible call outcomes and if required select a date as appropriate.

| Selective Queuing Import Utility - Step 16                                                                                                    |
|----------------------------------------------------------------------------------------------------|
| SYNTHESYS<br>Selective Queueing Import                                                                                                    |
| Do not queue call to those who already had any of the following types of call  Finished Call - Inbound Aborted Call - Answer phone Aborted Call - On ot call Aborted Call - On ot call Aborted Call - Rescheduled Aborted Call - Rescheduled Aborted Call - Unobtainable Aborted Call - Wrong Number Other Reason When?  C Since 17/11/2014 |
| < Back Next > Cancel Help                                                                                                    |

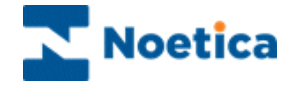

**Step 17:** This option allows you to check for possible duplicates in the queuing process, i.e. to check that no call is already queued for this person.

Note: Checking for duplicates is advisable, but can take a long time to perform.

| Selective Queuing Import Utility - Step 17                                                                                                    |
|----------------------------------------------------------------------------------------------------|
|                                                                                                    |
| Selective Queueing Import                                                                                                    |
| A call relating to some of the records that are to be imported may already be queued. This means that these people will be called twice. Do you wish to check for such duplicates in the call queue and exclude them?<br>• Check for duplicates (for ob list 'BDJ DB Import' only) |
| Check for duplicates (for Campaign DB import only)                                                                                                    |
| C Ignore check                                                                                                    |
| Clear current queue     Clean customers against the Do Not Call List     Update all fields                                                                                                    |
| < Back Next > Cancel Help                                                                                                    |

Do <u>NOT</u> tick the 'Update all fields' box, if you only wish to update some of the selected CRM fields.

### **Select Option**

Check for duplicates (for Outbound list 'Outbound list Name' only)

Check for duplicates (for campaign 'Campaign Name' only)

Check for duplicates (for CRM Prefix 'Customer\_Prefix' only)

Ignore check

Clear current queue

Clean customers against the Do Not Call List

Update all fields

### Description

To check the current Outbound list selected for duplicates.

To check all Outbound lists associated with the selected Campaign for duplicates.

To check all Outbound lists that use the same CRM prefix.

If you do not need to check for duplicates, for example queuing calls for a new campaign.

To remove customers from the selected outbound list, before queuing calls.

To check the Phoenix\_DoNotCallList table for telephone number and to remove customers from the call queue if a match is found.

Tick to update all fields within your CRM, do NOT tick, if only selected fields are to be updated.

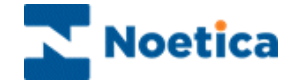

**Step 18** Finally, the last step gives you the option to run the import immediately or at a later stage and gives you the option not to queue calls in the Outbound Manager.

- Import now
- Schedule later in Campaign Manager
- Do not queue calls

| Selective Queuing Import Utility - Step 18                   |                                                 |
|--------------------------------------------------------------|-------------------------------------------------|
| SYNTHESYS<br>Selective Queueing Import                       |                                                 |
| SQI Prefix SQI_1220<br>SQI Name BRFileSQI<br>Do you wish to: | Remen<br>the SQ<br>will nee<br>schedu<br>the Ca |
| < Back Finish Cancel Help                                    |                                                 |

Remember to make a note of the SQI name entered, as you will need the SQI name, when scheduling your SQI report in the Campaign Manager.

- Tick **Import now** to queue the customers immediately. The queue process will start in the background and after a short while all relevant calls will be displayed. To refresh the Outbound Manager, press the F5 key.
- Tick **Schedule later in Campaign Manager** to queue customers at a later stage, running a SQI report. Make a note of the SQI name entered, as you will need the SQI name, when scheduling your SQI report.
- Tick **Do not queue calls,** if you want to run the CRM Import without queuing customers

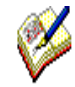

If you tick the Schedule later in Campaign Manager option, make a note of the SQI name entered, or copy it, as you will need the SQI name, when setting up your SQI report and schedule.

Please see the section on 'Schedule a SQI Import in Campaign Manager' for information about setting up and scheduling a SQI report.

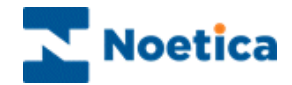

# Web Queuing The Web Queue Wizard

| iew Help<br>leve calls using Selective Queuing Import<br>leve calls using Selective Queuing File Import<br>move Queue calls using Selective Queue Monitor<br>lete SQI Prefixes<br>lete SQN Prefixes<br>socess DoNotCallList for entire queue<br>lk Change Queue<br>it Default Recycling Rules<br>etb Queueing | Outbound List         Retry Time           BLOan OB extent         n/a           BLOan OB extent         n/a           BLOan OB extent         n/a           BLOan OB extent         n/a           BLOan OB extent         n/a           BLOan OB extent         n/a           BLOan OB extent         n/a           BLOan OB extent         n/a                                       | Times Cal Agent ID<br>0 none<br>0 none<br>0 none<br>0 none<br>0 none                                                                                                    | Agent Name                                                                                                    | Telephone<br>112 344 6771<br>113 454 5227<br>113 454 7999   |                                                             |
|----------------------------------------------------------------------------------------------------|----------------------------------------------------------------------------------------------------|----------------------------------------------------------------------------------------------------|----------------------------------------------------------------------------------------------------|-------------------------------------------------------------|-------------------------------------------------------------|
| reue calls using Selective Queuing Import<br>ereue calls using Selective Queuing File Import<br>move Queue calls using Selective Queue Monitor<br>lete SQI Prefixes<br>cess DoNotCallList for entire queue<br>lk Change Queue<br>it Default Recycling Rules<br>eb Queueing                                    | Outbound List         Retry Time           BLOan OB extent         n/a           BLOan OB extent         n/a           BLOan OB extent         n/a           BLOan OB extent         n/a           BLOan OB extent         n/a           BLOan OB extent         n/a           BLOan OB extent         n/a           BLOan OB extent         n/a           BLOan OB extent         n/a | Times Cal         Agent ID           0         none           0         none           0         none           0         none           0         none           0         none                                                   | Agent Name                                                                                                    | Telephone<br>112 344 6771<br>113 454 5227<br>113 454 7999   |                                                             |
| eue calls using Selective Queuing File Import<br>move Queue calls using Selective Queue Monitor<br>lete SQI Prefixes<br>lete SQM Prefixes<br>ocess DoNtoCallList for entire queue<br>lk Change Queue<br>it Default Recycling Rules<br>eb Queueing                                                             | Outbound List Retry Time<br>BLOan OB extent n/a<br>BLOan OB extent n/a<br>BLOan OB extent n/a<br>BLOan OB extent n/a<br>BLOan OB extent n/a<br>BLOan OB extent n/a<br>BLOan OB extent n/a                                                                                                    | Times Cal         Agent ID           0         none           0         none           0         none           0         none           0         none           0         none           0         none           0         none | Agent Name                                                                                                    | Telephone<br>112 344 6771<br>113 454 5227<br>113 454 7999   |                                                             |
| move Queue calls using Selective Queue Monitor<br>lete SQI Prefixes<br>lete SQM Prefixes<br>scess DoNotCallList for entire queue<br>lk Change Queue<br>tt Default Recycling Rules<br>eb Queueing                                                                                                    | BLOan OB extent n/a<br>BLOan OB extent n/a<br>BLOan OB extent n/a<br>BLOan OB extent n/a<br>BLOan OB extent n/a<br>BLOan OB extent n/a<br>BLOan OB extent n/a                                                                                                    | 0 none<br>0 none<br>0 none<br>0 none<br>0 none                                                                                                    | , , , , , , , , , , , , , , , , , , , ,                                                                                                    | 112 344 6771<br>113 454 5227<br>113 454 7999                |                                                             |
| lete SQI Prefixes<br>lete SQM Prefixes<br>ocess DoNotCallList for entire queue<br>lk Change Queue<br>tt Default Recycling Rules<br>eb Queueing                                                                                                    | BLOan OB extent n/a<br>BLOan OB extent n/a<br>BLOan OB extent n/a<br>BLOan OB extent n/a<br>BLOan OB extent n/a<br>BLOan OB extent n/a                                                                                                    | 0 none<br>0 none<br>0 none<br>0 none                                                                                                    |                                                                                                    | 113 454 5227<br>113 454 7999                                |                                                             |
| lete SQM Prefixes<br>ocess DoNotCallList for entire queue<br>Ik Change Queue<br>it Default Recycling Rules<br>eb Queueing                                                                                                    | BLOan OB extent n/a<br>BLOan OB extent n/a<br>BLOan OB extent n/a<br>BLOan OB extent n/a<br>BLOan OB extent n/a                                                                                                    | 0 none<br>0 none<br>0 none                                                                                                    |                                                                                                    | 113 454 7999                                                |                                                             |
| cess DoNotCallList for entire queue<br>Ik Change Queue<br>it Default Recycling Rules<br>eb Queueing                                                                                                    | BLOan OB extent n/a<br>BLOan OB extent n/a<br>BLOan OB extent n/a<br>BLOan OB extent n/a                                                                                                    | 0 none<br>0 none                                                                                                    |                                                                                                    |                                                             |                                                             |
| Ik Change Queue<br>It Default Recycling Rules<br>eb Queueing                                                                                                    | BLOan OB extent n/a<br>BLOan OB extent n/a<br>BLOan OB extent n/a                                                                                                    | 0 none                                                                                                    |                                                                                                    | 113 363 7855                                                |                                                             |
| IK Change Queue<br>it Default Recycling Rules<br>eb Queueing                                                                                                    | BLOan OB extent n/a<br>BLOan OB extent n/a                                                                                                    |                                                                                                    |                                                                                                    | 112 344 6776                                                |                                                             |
| it Default Recycling Rules<br>2b Queueing                                                                                                    | BLOan OB extent n/a                                                                                                    | 0 none                                                                                                    |                                                                                                    | 113 454 5333                                                |                                                             |
| eb Queueing                                                                                                    | PLOan OR extent n/a                                                                                                    | 0 none                                                                                                    |                                                                                                    | 112 262 444                                                 |                                                             |
| to Queueing                                                                                                    | BLOan OB extent 2013-01-11 09-31                                                                                                    | 0 none                                                                                                    | None                                                                                                    | 112 234 1111                                                |                                                             |
| BLoan NoMatch<br>BLOan OB extentedHrs<br>Day<br>Time test                                                                                                    | BLOan OB extent 2013-01-11 22:00                                                                                                    | 0 none                                                                                                    | None                                                                                                    | 113 343 2334                                                |                                                             |
| on Criteria                                                                                                    | 1-                                                                                                    |                                                                                                    | l                                                                                                    |                                                             | 23                                                          |
|                                                                                                    |                                                                                                    | ок                                                                                                    | Cancel                                                                                                    | F                                                           | lelp                                                        |
| Please select an i<br>Customer ID<br>Customer ID<br>Email Tel<br>First Name<br>Street<br>Surname<br>Telephone                                                                                                    | input field that the condi                                                                                                    | tion relates to:                                                                                                    |                                                                                                    |                                                             |                                                             |
| Town                                                                                                    | Finish                                                                                                    | Cancel                                                                                                    | Hal                                                                                                    |                                                             |                                                             |
|                                                                                                    | Please select an i  Please select an i  Customer ID  Customer ID  Customer ID  First Name Street  Sumame Telephone Title  Fown / /                                                                                                    | Please select an input field that the condi<br>Customer ID<br>Email Tel<br>First Name<br>Street<br>Surname<br>Telephone<br>Title<br>Town                                                                                           | Please select an input field that the condition relates to: Customer ID Customer ID Email Tel Finist Name Street Surname Telephone Title Town Enisth Cancel | Please select an input field that the condition relates to: | Please select an input field that the condition relates to: |

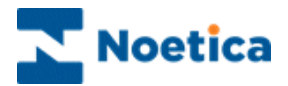

## WEB QUEUING – THE WEB QUEUE WIZARD

| Introduction                                        | .145 |
|-----------------------------------------------------|------|
| The Web Queue Wizard                                | .145 |
| Step 1: Entering or selecting a Web Queue name      | .146 |
| Step 2: Selecting Outbound list for lead            | .146 |
| Step 3: Setting criteria based on CRM data          | .147 |
| Step 4: Outbound list to use if criteria is NOT met | .149 |
| Step 3: Saving the Web Queue prefix                 | .149 |
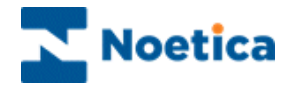

### Introduction

The Web Queue wizard enables users to specify queuing conditions based on CRM data to determine into which outbound list incoming web leads are to be placed.

The Web Queue wizard is used in conjunction with the **CRM Web Service**, the **Rules Engine Web Service** and the **Dialler Web Service**.

This allows the client technical team to set up a Web Service call that never changes, but then gives the Call Centre the ability to direct these incoming web leads into different outbound campaign lists based on a set of CRM criteria that can be changed, as required.

- In the **Web Queue wizard** users create different web queue prefixes, each containing associated queuing criteria based on CRM data, and the outbound list to be used in the queuing process.
- Incoming customer leads from a web site are added to the CRM via the CRM Web Service.
- The **Rules Engine Web Service** then uses the web queue prefix and associated criteria to direct these leads into the appropriate outbound lists.

### The Web Queue Wizard

Web queue prefixes to specify queuing criteria and outbound lists are created via the **Web Queuing** option in the **Synthesys Outbound Manager**.

- Open the Synthesys Outbound Manager.
- Select the Outbound list required and go to **Edit** on the menu bar.
- Select Web Queuing to open the Web Queue wizard.

| Ç Sy      | nthes | ys - Out            | tbound Manager                                                                                                    | -11 - 1 - 12 - 1 - 12 - 1 - | 14 · 1 · 15 · 1 · A · | /         | 1 (APT R | erearch    | - 0 X        |
|-----------|-------|---------------------|----------------------------------------------------------------------------------------------------|-----------------------------|-----------------------|-----------|----------|------------|--------------|
| File      | Edit  | View                | Help                                                                                                    |                             |                       |           |          |            |              |
| D         |       | Queue               | calls using Selective Queuing Import                                                                                                    |                             |                       |           |          |            |              |
| <b>A</b>  |       | Queue               | calls using Selective Queuing File Import                                                                                                    | Outbound List               | Retry Time            | Times Cal | Agent ID | Agent Name | Telephone    |
| Ē.        |       | Remov               | e Queue calls using Selective Queue Monitor                                                                                                    | BLOan OB extent             | n/a                   | 0         | none     | 1.3        | 112 344 6771 |
| Ē         |       | Delete              | SOI Prefixes                                                                                                    | BLOan OB extent             | n/a                   | 0         | none     |            | 113 454 5227 |
| Ē.        |       | Delete              | SOM Draftwar                                                                                                    | BLOan OB extent             | n/a                   | 0         | none     |            | 113 454 7999 |
| Ē.        |       | Delete              | SQIVI PTEIIXES                                                                                                    | BLOan OB extent             | n/a                   | 0         | none     |            | 113 363 7855 |
| 1         |       | Proces              | s DoNotCallList for entire queue                                                                                                    | BLOan OB extent             | n/a                   | 0         | none     |            | 112 344 6776 |
|           |       | Bulk Cl             | hange Queue                                                                                                    | BLOan OB extent             | n/a                   | 0         | none     |            | 113 454 5333 |
|           |       | Edit Default Recycl | fault Recycling Rules                                                                                                    | BLOan OB extent             | n/a                   | 0         | none     |            | 113 454 7383 |
|           |       | cuitoc              | and the contract of the contract of the contra | BLOan OB extent             | n/a                   | 0         | none     |            | 113 363 4444 |
|           |       | Web Q               | ueueing                                                                                                    | BLOan OB extent             | 2013-01-11 09:31      | 0         | none     | None       | 112 234 1111 |
|           | 1     | BLoa                | an NoMatch<br>an OB extentedHrs                                                                                                    | BLOan OB extent             | 2013-01-11 22:00      | 0         | none     | None       | 113 343 2334 |
| Time test |       |                     |                                                                                                    |                             |                       |           |          |            |              |

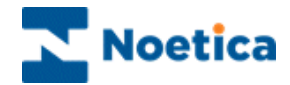

## Step 1: Entering or selecting a Web Queue name

The first page of the Web Queue (WQ) wizard will prompt you to

- enter a name for a new WQ prefix into the New field, or to
- select **Existing** to edit a WQ prefix that already exists.

| Web Queue Wizard - Step 1 | x |
|---------------------------|---|
| SYNTHESYS<br>Web Queueing |   |
| Please select a prefix.   |   |
| © New BRLoan Delete       |   |
|                           |   |
| < Back Next > Cancel Help |   |

## Step 2: Selecting Outbound list for lead

In the next page of the wizard

٠

Select the Outbound list into which to put the lead if the criteria set is met.

| Web Queue Wizard - Step 2<br>SYNTHESYS<br>Web Queueing                                                                            |
|----------------------------------------------------------------------------------------------------|
| Select Match Outbound List                                                                                                    |
| BR February2013<br>BR WebChat<br>CRM prefix is 'BLOAN'<br>CRM prefix is 'BLOAN'<br>CRM prefix is 'BLOAN'<br>CRM prefix is 'BLOAN' |
| BLOan OB extentedHrs<br>Day<br>Time test                                                                                          |
| < Back Next > Cancel Help                                                                                                    |

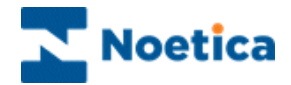

## Step 3: Setting criteria based on CRM data

In page 3 of the WQ wizard, specify the conditions that are required to place a customer record into the selected outbound list.

• Press the **Click here to set your condition** button to open the *Condition Criteria* screen.

| Web Queue Wizard - Step 3                   | ×    |
|---------------------------------------------|------|
| SYNTHESYS<br>Web Queueing                   |      |
| For 'Matching customers' select a condition |      |
| Click here to set your condition            |      |
|                                             |      |
| Cancel                                      | Help |

The *Condition Criteria* screen consists of a work area, also called "the canvas", where coloured discs represent the different conditions.

| Create Condition    | Duplicate Conditions<br>Delete Condition                                                                                   | View Cor              | dition Summary |
|---------------------|----------------------------------------------------------------------------------------------------|-----------------------|----------------|
| Condition Criteria  |                                                                                                    |                       |                |
| * <u>&gt; 8 x e</u> |                                                                                                    | OK Ca                 | ncel Help      |
|                     | Please select an input field that the<br>Customer ID<br>Email Tel<br>First Name<br>Street<br>Surname<br>Telephone<br>Title | condition relates to: |                |
|                     | << >>> Finish                                                                                                    | Cancel                | Help           |
|                     |                                                                                                    |                       | -              |

- **Create Condition':** Create a new condition. To edit existing conditions, doubleclick on the relevant condition disc.
- Solution: Ouplicate condition': Duplicate an existing condition.
- **Delete a condition':** Select the disc that you wish to delete, then click the 'Delete condition' icon.
- **'View condition summary':** View a summary of available conditions.

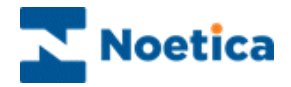

To create a new condition:

- Click the Create Condition 🖄 icon.
- In the *New Condition* window, select the property to define your search using available CRM fields, for example the *Town* field.
- Click the button to move to the next wizard screen and select the required operator, i.e. **containing** and then type **London** to specify the name of town in your criteria.

| 'PostCode' |                                          |                      |            |  |
|------------|------------------------------------------|----------------------|------------|--|
|            | Please select an                         | operator from the li | ist below. |  |
|            | not between<br>like<br>not null          |                      | -          |  |
|            | ending in<br>not ending in<br>containing |                      |            |  |
|            | not containing<br>contained in           |                      | •          |  |
|            |                                          |                      |            |  |

|               |                                                          |        |        | ×    |  |  |  |  |
|---------------|----------------------------------------------------------|--------|--------|------|--|--|--|--|
| 'Town' alphab | etically prefixed w                                      | ith    |        |      |  |  |  |  |
|               | Please define text strings to be compared with the field |        |        |      |  |  |  |  |
|               | >>                                                       | Finish | Cancel | Help |  |  |  |  |

You are then prompted to enter a logical name for the criteria i.e. *London,* which will be displayed on the free floating disc on the canvas.

- To create another condition, click the 'Create Condition' 🖄 icon.
- Condition Criteria 🏂 🔉 🔗 🕱 🗉 пκ Help Cancel Each condition disc London New Contact can be manipulated, clicking and dragging it around the canvas HomeOwner If two discs are overlaid completely, press Control on the keyboard to drag them apart.
- To edit existing conditions, double-click on the relevant condition disc.

Any discs that **overlap** with one or more other discs will **imply a Boolean 'AND'** to operate between the conditions. In our example:

(London AND Home Owners) OR (New Contact).

Click OK and proceed to the next page of the wizard.

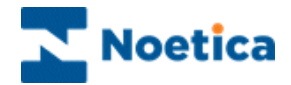

## Step 4: Outbound list to use if criteria is NOT met

In step 4 of the Web Queue wizard

- Select the Outbound list that the calls will be queued into if the criteria is NOT met, or
- Tick *Do not specify the Outbound List*, if you don't wish to queue the leads that do not match the set criteria.

| Web Queue Wizard - Step 4                                             |
|-----------------------------------------------------------------------|
| SYNTHESYS<br>Web Queueing                                             |
| Do not specify this Outbound List<br>Select NOT Matched Outbound List |
| CRM prefix is 'BLOAN'                                                 |
| BLOan OB extentedHrs<br>Day<br>Time test                              |
| < Back Next > Cancel Help                                             |

## **Step 3: Saving the Web Queue prefix**

The last step of the Web Queue wizard show a summary of the criteria and the WQ **Prefix** that will be used by the *Rules Web Service* to direct incoming web leads to the appropriate outbound lists.

| Web Queue Wizard - Step 5 |                                                                                                    |                                               |
|---------------------------|----------------------------------------------------------------------------------------------------|-----------------------------------------------|
| **                        | Prefix WQE_2<br>Name BRLoan                                                                                                    | QueuingPrefix<br>parameter is <wqe_2></wqe_2> |
|                           | You choose to do the following action:<br>WQ Prefix: WQE_2<br>Match Outbound List - BLOan OB extentedHrs<br>Not Match Outbound List - BLoan NoMatch |                                               |
|                           | < Back Finish Cancel Help                                                                                                    |                                               |

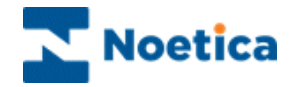

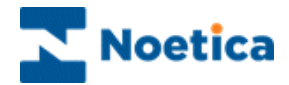

# **VIEWING QUEUED CALLS**

| 🔊 Synthesys - Outbound Manager 📃 🗆 🗙                     |                                       |             |               |                  |              |          |  |  |  |
|----------------------------------------------------------|---------------------------------------|-------------|---------------|------------------|--------------|----------|--|--|--|
| <u>File Edit View H</u> elp                              |                                       |             |               |                  |              |          |  |  |  |
| □ ☞ 🖬   ½ 🖻 🖻   🔗   😵 🛃                                  |                                       |             |               |                  |              |          |  |  |  |
| All Accounts                                             | ID                                    | Customer ID | Outbound List | Retry Time       | Times Called | Agent ID |  |  |  |
| 🗄 👘 DemonstrationandTrainingScripts                      | 87                                    | ELECT_15    | CBout         | n/a              | 0            | none     |  |  |  |
| E Felebusiness Callflows                                 | 8                                     | ELECT_2     | CBout         | n/a              | 0            | none     |  |  |  |
| ElectroBuy                                               | 9                                     | ELECT_3     | CBout         | n/a              | 0            | none     |  |  |  |
|                                                          | 8 10                                  | ELECT_4     | CBout         | n/a              | 0            | none     |  |  |  |
| Electer Factor                                           | 8 11                                  | ELECT_5     | CBout         | n/a              | 0            | none     |  |  |  |
|                                                          | <b>9</b> 14                           | ELECT_8     | CBout         | 2009-08-13 17:16 | 0            | none     |  |  |  |
| All Groups                                               | <b>9</b> 15                           | ELECT_9     | CBout         | 2009-08-13 17:16 | 0            | none     |  |  |  |
|                                                          | <sub>2</sub> z <b>Z</b> <sub>12</sub> | ELECT_6     | CBout         | 2009-08-12 17:57 | 0            | none     |  |  |  |
|                                                          | <sub>2</sub> z <b>Z</b> 13            | ELECT_7     | CBout         | 2009-08-12 17:57 | 0            | none     |  |  |  |
|                                                          | <u>A</u> 1                            | ELECT_1     | CBout         | n/a              | 1            | none     |  |  |  |
|                                                          | 222                                   | ELECT_10    | CBout         | n/a              | 1            | none     |  |  |  |
|                                                          | <b>223</b> 3                          | ELECT_11    | CBout         | n/a              | 1            | none     |  |  |  |
|                                                          | <b>283</b> 4                          | ELECT_12    | CBout         | n/a              | 0            | none     |  |  |  |
|                                                          | <b>223</b> 5                          | ELECT_13    | CBout         | n/a              | 0            | none     |  |  |  |
|                                                          | <b>2</b> 6                            | ELECT_14    | CBout         | n/a              | 0            | none     |  |  |  |
|                                                          | 16                                    | ELECT_1     | CBout         | 2001-06-21 12:05 | 1            | 1000     |  |  |  |
|                                                          | <b>4</b> 17                           | ELECT_10    | CBout         | n/a              | 0            | none     |  |  |  |
|                                                          | •                                     |             |               |                  |              | Þ        |  |  |  |
| ,<br>Middle of the Oueue, Hit page down for more records |                                       | 17 Queue    | e Items.      |                  |              |          |  |  |  |

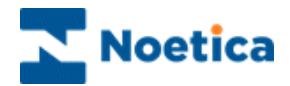

## VIEWING QUEUED CALLS

To view the queued calls for an Outbound list

- Open Synthesys Management by clicking on the **Synthesys Workspace Management** icon on your desktop.
- Select the **Applications** tab and in the Launch Applications screen select **Outbound**.
- Click on the desired Outbound list. To display inactive Outbound lists, as well as active Outbound call lists in the tree structure, select the *Display Inactive OBCampaigns* option via the *View* menu of the Outbound Manager.

## Explanation of Icons and Queue States

| lcon                    | Description                                                                                                    | Queue<br>State |
|-------------------------|----------------------------------------------------------------------------------------------------|----------------|
| 8                       | <b>Done</b> : refers to outbound calls, which have been completed.                                                                                                    | 0              |
| 8                       | <b>Queued</b> : a <i>green light</i> lists the <i>active</i> calls in the queue waiting to be taken; the <i>red light</i> lists the <i>inactive / deactivated</i> calls                                                                                                    | 1              |
| Ø                       | <b>Rescheduled</b> : refers to the number of calls scheduled to be taken at a specific time.                                                                                                    | 2              |
| ⚠                       | <b>Attention:</b> shows the number of calls, which need the supervisor's attention because the customer to be called has not been reached.                                                                                                    | 3              |
| <b>7</b>                | <b>Never Call</b> : lists all clients, which do not wish to be contacted.                                                                                                    | 4              |
| <del>'</del>            | <b>Running</b> : shows the number of outbound calls in process.                                                                                                    | 5              |
| <sub>2</sub> z <b>Z</b> | <b>Sleeping</b> : refers to calls waiting to be put back into the queue.                                                                                                    | 6              |
| ?                       | Wrong Number: incorrect number associated with a client to be called.                                                                                                    | 9              |
| à                       | <b>Unobtainable Number</b> : if number is not obtainable.                                                                                                    | 10             |
| PRE                     | Predictive Call in progress / running                                                                                                    | 11             |
| <b>88</b>               | Advanced Recycling strategy complete / done                                                                                                    | 12             |
|                         | Emergency: To instigate instant callback                                                                                                    | 14             |
|                         | <b>Moved:</b> Shows calls that have been moved to another OB list as part of advanced recycling rules using the <b>Re-queued</b> or <b>Change Campaign</b> option in the Advanced Recycling Designer or using the <b>Reschedule</b> <i>control</i> to move a record between Outbound lists. | 15             |

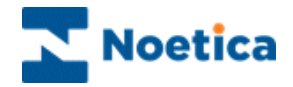

## Lead Tracking

Lead Tracking allows users to follow leads in Synthesys providing a complete life cycle of the call, from the time it was queued, past various queue manipulation activities.

To distinguish between queued records moving to 'Done' because they are completed and 'Done' as a result of certain recycling events, a new queue state 'Moved' has been added.

The *Moved* queue state is displayed, if

- The *Change Campaign* option is used in the Advanced Recycling Designer to move a queued record to a different Outbound list
- A record is *Re-queued* as part of advanced recycling rules
- The Reschedule control is used to move a call between Outbound lists

| Synthesys - Outbound Manager                | STILL ST | 0                 | and the second second second second second second second second second second second second second second second |               | 2 4              | 3         |          | Same *     | - 0 <b>X</b> |  |
|---------------------------------------------|----------|-------------------|----------------------------------------------------------------------------------------------------|---------------|------------------|-----------|----------|------------|--------------|--|
| File Edit View Help                         |          |                   |                                                                                                    |               |                  |           |          |            |              |  |
|                                             |          |                   |                                                                                                    |               |                  |           |          |            |              |  |
| All Accounts                                | *        | ID                | Customer                                                                                                    | Outbound List | Retry Time       | Times Cal | Agent ID | Agent Name | Telephone    |  |
| 🕀 🕞 AJN Test Centre                         |          | 2zZ30758          | TRN_11                                                                                                    | Lead List     | 2012-06-22 17:11 | 0         | none     | None       | 112 344 6771 |  |
| 🕀 🕞 Allianz                                 |          | ₂z <b>Z</b> 30758 | TRN_12                                                                                                    | Lead List     | 2012-06-22 17:11 | 0         | none     | None       | 113 454 5227 |  |
| 🕀 🕞 Arvato BCA                              |          | ₂z <b>Z</b> 30758 | TRN_14                                                                                                    | Lead List     | 2012-06-22 17:11 | 0         | none     | None       | 113 363 7855 |  |
| 🕀 🕞 Brentford Dry Docks                     |          | ₂z <b>Z</b> 30758 | TRN_16                                                                                                    | Lead List     | 2012-06-22 17:11 | 0         | none     | None       | 112 344 6776 |  |
|                                             |          | 2zZ 30758         | TRN_17                                                                                                    | Lead List     | 2012-06-22 17:11 | 1         | none     | None       | 113 454 5333 |  |
| 🗉 👘 Brigitte Telebusiness                   |          | 2zZ 30758         | TRN_18                                                                                                    | Lead List     | 2012-06-22 17:11 | 2         | none     | None       | 113 454 7383 |  |
| 🕀 🛱 Brigitte Test 2010                      | Ξ        | 2zZ 30758         | TRN_19                                                                                                    | Lead List     | 2012-06-22 17:11 | 1         | none     | None       | 113 363 4444 |  |
| 🗊 🛱 Brigitte Test2011                       |          | 30758             | TRN_5                                                                                                    | Lead List     | 2012-06-22 17:37 | 1         | none     | None       | 223 454 5757 |  |
|                                             |          | 30758             | TRN_13                                                                                                    | Lead List     | 2012-06-26 17:06 | 1         | none     | None       | 113 454 7999 |  |
| E BrigitteJan2012                           |          | 30758             | TRN_23                                                                                                    | Lead List     | n/a              | 1         | none     | None       | 112 555 6774 |  |
| E BrigitteJuly2011                          |          | 30758             | TRN_24                                                                                                    | Lead List     | n/a              | 1         | none     | None       | 110 454 5757 |  |
| Brigitteluly2012                            |          | = 30758           | TRN_25                                                                                                    | Lead List     | n/a              | 1         | none     | None       | 113 111 7797 |  |
| Exchange Diary                              |          | 30758             | TRN_26                                                                                                    | Lead List     | n/a              | 1         | none     | None       | 113 363 1010 |  |
| Lead OB                                     |          | 30758             | TRN_30                                                                                                    | Lead List     | n/a              | 1         | none     | None       | 113 443 2321 |  |
|                                             |          | 30/58             | TRN_31                                                                                                    | Lead List     | n/a              | 1         | none     | None       | 113 224 5227 |  |
|                                             |          | 30/58             | TRN_33                                                                                                    | Lead List     | n/a              | 1         | none     | None       | 112 222 6/71 |  |
|                                             |          | 30/58             | TRN_34                                                                                                    | Lead List     | n/a              | 1         | none     | None       | 113 454 5777 |  |
| t lead list                                 |          | -, 30/38          | TRN_4                                                                                                    | Lead List     | n/a              | 1         | none     | None       | 112 344 0774 |  |
|                                             |          | 20750             | TEN 7                                                                                                    | Lead List     | n/a              | 1         | none     | None       | 113 434 7797 |  |
|                                             |          | 20750             | TEN 7                                                                                                    | Lead List     | n/a              | 1         | none     | None       | 112 262 7977 |  |
|                                             |          | 20750             | TRN_7                                                                                                    | Lead List     | n/a              | 2         | none     | None       | 112 454 7707 |  |
|                                             |          | 20750             | TENI 21                                                                                                    | Lead List     | n/a              | 2         | none     | None       | 112 224 5227 |  |
| Caseb044                                    |          | <b>M</b> 20720    | 1101_01                                                                                                    | Lead List     | iiya             | 2         | none     | NUTE       | 113 224 3227 |  |
| DAF Inbound Applications                    |          |                   |                                                                                                    |               |                  |           |          |            |              |  |
| DAF Outbound                                |          |                   |                                                                                                    |               |                  |           |          |            |              |  |
| ter dazza                                   |          |                   |                                                                                                    |               |                  |           |          |            |              |  |
| DemonstrationandTrainingScripts             |          |                   |                                                                                                    |               |                  |           |          |            |              |  |
| Elliot                                      |          |                   |                                                                                                    |               |                  |           |          |            |              |  |
| 🖶 👘 Emmanuel                                |          |                   |                                                                                                    |               |                  |           |          |            |              |  |
| 🗄 👘 Export Test Joe                         |          |                   |                                                                                                    |               |                  |           |          |            |              |  |
| 庄 🔂 Gareth                                  |          |                   |                                                                                                    |               |                  |           |          |            |              |  |
| i∰ 🞁 h6544                                  |          |                   |                                                                                                    |               |                  |           |          |            |              |  |
| 🖶 👘 Healthcare Landscapes                   |          |                   |                                                                                                    |               |                  |           |          |            |              |  |
| 🖶 🔂 Highway                                 | -        | •                 |                                                                                                    |               | III              |           |          |            | Þ            |  |
| Middle of the Queue. Hit page down for more | e rec    | ords              | 23 Queu                                                                                                    | e Items.      |                  |           |          |            |              |  |

The two tables that support lead tracking are *Phoenix\_Lead* (containing one row in phoenix\_lead for each initial lead created in Synthesys) and *Phoenix\_Lead\_Tracking* (with a record for each queue instance).

Recycling events and queue states can be tied to dial events by linking records between phoenix\_recycling and phoenix\_statistics using the *ContactID* column.

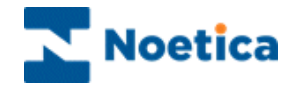

## **Queue State**

If you select and right click on any of the queued calls listed in the *Queue Context window* on the right, a drop down menu will be displayed from which you can select a variety of Options, depending on the call outcome.

| IC | )      | Customer   | Outbound List    | Retry Time    | Times Cal | Agent ID | Agent Name | Telephone    |
|----|--------|------------|------------------|---------------|-----------|----------|------------|--------------|
| 8  | 30758  | TRN_18     | Second CRM       | n/a           | 0         | none     |            | 113 454 7383 |
| 8  | 30758  | TRN_19     | Second CRM       | n/a           | 0         | none     |            | 113 363 4444 |
| 8  | 30758  | TRN_2      | Second CRM       | n/a           | 0         | none     |            | 113 343 2322 |
| 8  | 30758  | TRN_20     | Second CRM       | n/a           | 0         | none     |            | 112 234 1111 |
| 8  | 30758  | TRN_21     | Second CRM       | n/a           | 0         | none     |            | 113 343 2334 |
| 8  | 30758  | TRN_22     | Second CRM       | n/a           | 0         | none     |            | 112 112 2211 |
| 8  | 30758  | TRN_23     | Second CRM       | n/a           | 0         | none     |            | 112 555 6774 |
| 8  | 30758  | TRN_24     | Second CRM       | n/a           | 0         | none     |            | 110 454 5757 |
| 8  | 30758  | TRN_25     | Second CRM       | n/a           | 0         | none     |            | 113 111 7797 |
| 8  | 30758  | TRN_26     | Second CRM       | n/a           | 0         | none     |            | 113 363 1010 |
| 8  | 30758  | TRN_27     | Second CRM       | n/a           | 0         | none     |            | 113 443 2321 |
| 8  | 30758  | TRN_28     | Second CRM       | n/a           | 0         | none     |            | 113 443 2321 |
| 8  | 30758  | TRN_29     | Second CRM       | n/a           | 0         | none     |            | 113 443 2321 |
| ٥  | 30758. | Schedule   |                  |               | 0         | none     |            | 112 343 4454 |
| 2  | 30758. | Schedule   |                  | 2-09-18 12:33 | 1         | 1153     | jo         | 113 343 4541 |
| ž  | 30758. | Sleep      |                  | 2-09-18 12:33 | 1         | 1153     | jo         | 112 344 6771 |
| 2  | 30758. | Delete     |                  | 2-09-18 12:38 | 3         | 1153     | jo         | 113 454 5777 |
| z  | 30758. | Delete     |                  | 2-09-17 16:45 | 2         | none     | None       | 221 234 4444 |
| ÷  | 30758. | Customer   | History          |               | 1         | none     | None       | 113 454 5227 |
| ۲  | 30758. | Customer   | Details          |               | 3         | none     | None       | 113 454 7999 |
| -  | 30758. | customer   | Details          |               | 1         | none     | None       | 113 363 7855 |
| 2  | 30758. | Properties | ;                |               | 1         | none     | None       | 113 343 4541 |
| 2  | 30758. | Change St  | tate             |               | 1         | none     | None       | 112 344 6776 |
| ×. | 30758. | Move To    | Outbound List    |               | 1         | none     | None       | 113 454 5333 |
| -  | 30758. | Trace      | led to formation |               | 2         | none     | None       | 112 222 6771 |
| -  | 30758. | Times Cal  | lied information |               | 2         | none     | None       | 112 344 6774 |
| 2  | 30758  | TRN_5      | Second CRM       | n/a           | 2         | none     | None       | 113 454 5757 |
|    |        |            |                  |               |           |          |            |              |
|    |        |            |                  |               |           |          |            |              |
|    |        |            |                  |               |           |          |            |              |

То

Select Option

| Operator assign             | Select a particular operator from the drop down list to take the outbound call for the selected customer, or remove the agent assignment by selecting <i><de-assign agent=""></de-assign></i> . Due Sleeping calls assigned to an operator will change to Reschedule state. |
|-----------------------------|----------------------------------------------------------------------------------------------------|
| Schedule/Reschedule         | Display the <i>Schedule Call</i> window where you can set the date and time frame in which the call should be taken.                                                                                                    |
| Change the Call Time        | Set a start and latest time to present sleeping calls. This will change the state of sleeping calls to reschedule.                                                                                                    |
| Queue                       | Queue calls with a current state of not queued, for example,<br>'Sleeping' 'Rescheduled' or 'Attention Supervisor' etc.                                                                                                    |
| Sleep                       | Set a waiting period, before the call is placed back into the queue for outbound calls to be taken.                                                                                                    |
| Delete                      | Delete the highlighted customer from the queue.                                                                                                    |
| Customer History            | Display details of the caller's previous contact with the company.                                                                                                    |
| Customer Details            | View details of the customer held in the CRM.                                                                                                    |
| Properties                  | Display detailed information about a queued call.                                                                                                    |
| Change State                | Change the queue state, i.e. from <i>Attention</i> supervisor to <i>Queued</i> .                                                                                                    |
| Move to Outbound            | Move calls from one Outbound list to another.                                                                                                    |
| Times Called<br>Information | Details about the number of times called for the selected <b>Queue ID</b> , <b>Lead ID</b> and <b>Customer</b> record.                                                                                                    |

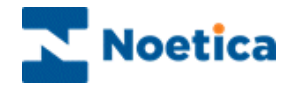

### **Customer History**

To display the history of that caller, showing details of all previous contact with the company

• Right click on a queued call and select 'Customer History'.

| vent     | Event   | Event    | Operat   | Account | Campai | OBCam |  |
|----------|---------|----------|----------|---------|--------|-------|--|
| Import   | 28/01/2 | Inserted |          |         |        |       |  |
| Call Q   | 30/01/2 | Call 189 | Brigitte |         |        |       |  |
| I/B Call | 30/01/2 | Brochure | Brigitte |         |        |       |  |
| I/B Call | 30/01/2 | Enquiry  | Brigitte |         |        |       |  |
| I/B Call | 30/01/2 | Order    | Brigitte |         |        |       |  |
| I/B Call | 30/01/2 | Order    | Brigitte |         |        |       |  |
|          |         |          |          |         |        |       |  |
|          |         |          |          |         |        |       |  |
|          |         |          |          |         |        |       |  |
|          |         |          |          |         |        |       |  |
|          |         |          |          |         |        |       |  |
|          |         |          |          |         |        |       |  |

- To filter information, click the Filter button.
- Select or enter the *Event, Operator or Event Text* and a date and time period, then click the *Filter Events* button on the right.
- To add a Note or document, click the Add Note or Attach.. buttons.
- To display all information associated with the caller, click the 'Reset Values'

In our example we have selected all calls related to 'Order' only.

| History for the                                   | customer BRTI | ES_2 [BR | TIES]                                                                       |                       |   |
|---------------------------------------------------|---------------|----------|-----------------------------------------------------------------------------|-----------------------|---|
| Event Even                                        | Event         | Operat.  | Account Camp                                                                | ai OBCam              |   |
| <b>(\$1/8 Call  </b> 30/01                        | /2 Order      | Brigitte |                                                                             |                       |   |
|                                                   |               |          |                                                                             | 1                     |   |
| Add Note                                          |               |          | Attach                                                                      | <u>Filter&gt;&gt;</u> |   |
| Add <u>N</u> ote                                  |               |          | <u>Attach</u><br>Time Interval                                              | <u>F</u> ilter>>      |   |
| Add Note                                          |               | ×        |                                                                             | <u>Filter&gt;&gt;</u> |   |
| Add <u>Note</u><br>vent<br>(Not Active>           |               | ¥        |                                                                             | <u>Filter&gt;&gt;</u> |   |
| Add Note                                          |               | •        | Attach<br>Lime Interval<br>Date<br>From 2004 / 30 / 01<br>To 2004 / 30 / 01 | <u>Filter&gt;&gt;</u> |   |
| Add Note vent (Not Active> (Not Active> vent Tegt |               | •        | Attach<br>Lime Interval<br>From 2004 / 30 / 01<br>To 2004 / 30 / 01         | <u>Filter&gt;&gt;</u> | 1 |

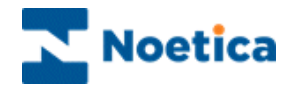

## **Changing State of Queued Calls**

To change the current queue state of calls with different call outcomes:

- Select and right click on the queued calls
- Select the **Change State** option from the drop down menu.

| ID                               | Customer ID       | Outbound Campaign | Retry Time       | Times Called | Agent ID |
|----------------------------------|-------------------|-------------------|------------------|--------------|----------|
| 8 20424                          | . BRFlat_7        | Ties OB           | n/a              | 0            | none     |
| 20424                            | . BRFlat_3        | Ties OB           | n/a              | 0            | none     |
| 20424                            | . BRFlat_2        | Ties OB           | n/a              | 0            | none     |
| 20424                            | . BRFlat_4        | Ties OB           | n/a              | 0            | none     |
| 20424                            | . BRFlat_10       | Ties OB           | n/a              | 0            | none     |
| 8 20424                          | BRFlat_11         | Ties OB           | n/a              | 0            | none     |
| 2Z20404                          |                   | Tine OD           | 2008-02-29 11:15 | 0            | 1035     |
| <sub>2</sub> zZ <sub>2</sub> Up  | erator Assign     |                   | 2008-02-29 11:15 | 0            | 1035     |
| <sub>2</sub> zZ <sub>2</sub> Uns | неер<br>на сощита |                   | 2008-02-29 11:15 | 0            | 1035     |
| 882                              | ange the Call Tim | e                 | n/a              | 0            | none     |
| Del Del                          | ete               |                   | n/a              | 0            | none     |
| <u>^</u> 2                       |                   |                   | n/a              | 0            | none     |
| A Cus                            | tomer History     |                   | n/a              | 0            | none     |
| Cus                              | tomer Details     |                   |                  |              |          |
| Pro                              | percies           |                   |                  |              |          |
| Cha                              | inge state        |                   |                  |              |          |
| Mor                              | /e To Outbound    | Lampaign          |                  |              |          |

• In the Change Queue Item State dialog select the queue state that you wish to display for the selected calls.

| Change Queue Items State | × |
|--------------------------|---|
|                          |   |
| New Queue Item State:    |   |
| Attention                |   |
| Accendion                |   |
| Attention                | ▲ |
| Done                     |   |
| NeverCall                |   |
| Queued                   |   |
| Scheduled                |   |
|                          |   |

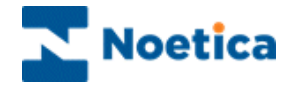

### Move to Outbound List

The most efficient way to move queued calls from one Outbound list to another is by using the <u>Queue Manipulation Wizard</u> (Outbound: Edit – Bulk Change Queue).

However, if you just want to move a few calls from one Outbound list to another, you can also use the following steps:.

• Right-click on the calls that you wish to move and select the *Move to Outbound List* option.

| ID                | Customer ID      | Outbound List | Retry Time       | Times Called |
|-------------------|------------------|---------------|------------------|--------------|
| 86                | ELECT_14         | CBout         | n/a              | 0            |
| 87                | ELECT_15         | CBout         | n/a              | 0            |
| 8                 | ELECT_2          | CBout         | n/a              | 0            |
| 8 10              | ELECT_4          | CBout         | n/a              | 0            |
| 12                | ELECT_6          | CBout         | n/a              | 0            |
| 8 13              | ELECT_7          | CBout         | n/a              | 0            |
| 8 15              | ELECT_9          | CBout         | n/a              | 0            |
| 2z <sup>2</sup> 2 | ELECT_10         | CBout         | 2009-09-10 15:33 | 1            |
| 2ZZ               | FLECT 11         | CBout         | 2009-09-10 15:36 | 1            |
| ₂zZ Del           | lete             |               | 2009-09-10 15:50 | 1            |
| Ch Ch             | ange State       |               | n/a              | 1            |
| 🕿 Mo              | ve To Outbound L | ist           | n/a              | 0            |
| pee -             | ELECT_3          | CBOOK         | n/a              | 0            |
| 14                | ELECT 8          | CBout         | n/a              | 0            |

• In the *Move to Outbound List* dialog, select the target outbound list, displaying all relevant details on the right-hand-side.

| Move To Ducbound List Please, Select Destination Outbound List with Custor  All Accounts  Characteristic Califlows  Chout  Chout  Mew OB list | Selected Item:<br>Account ID:<br>Account ID:<br>Campaign ID:<br>Campaign:<br>OBList ID:<br>OBList:<br>Customer Prefix: | ELECT<br>2<br>Telebusiness Califlov<br>6<br>ElectroCB<br>4<br>New OB list<br>ELECT |
|----------------------------------------------------------------------------------------------------|----------------------------------------------------------------------------------------------------|------------------------------------------------------------------------------------|
| ОК                                                                                                    | Cancel                                                                                                    |                                                                                    |

• Click **OK** to remove the calls from the original queue and to queue them as newly queued items in the selected outbound list.

| 🕼 Synthesys - Outbound Manager      |         |             |               |            |              |
|-------------------------------------|---------|-------------|---------------|------------|--------------|
| Eile Edit <u>V</u> iew <u>H</u> elp |         |             |               |            |              |
| 🗅 🛩 🖬   X 🖻 🖻   🔗   🎖 👌 👬           |         |             |               |            |              |
| All Accounts                        | ID      | Customer ID | Outbound List | Retry Time | Times Called |
| 🕀 😰 Darroll                         | 8 20022 | ELECT_10    | New OB list   | n/a        | 0            |
| 🕀 😥 DemonstrationandTrainingScripts | 8 20023 | ELECT_11    | New OB list   | n/a        | 0            |
| 🕀 😥 dfdsfds                         | 20024   | ELECT_12    | New OB list   | n/a        | 0            |
| E Telebusiness Callflows            | 8 20025 | ELECT_1     | New OB list   | n/a        | 0            |
| ElectroBuy                          |         |             |               |            |              |
|                                     |         |             |               |            |              |
| CBout                               |         |             |               |            |              |
| New OB list                         |         |             |               |            |              |

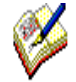

All moved calls, regardless of their current queue state, will be displayed in the target list as freshly queued calls, with the number of times called set back to 0.

To move multiple calls on a regular basis use the **<u>Queue Manipulation Wizard</u>** (Outbound: Edit – Bulk Change Queue).

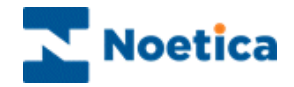

## **Times Called Information**

You can view the number of times a record has been dialled by looking at two columns in the Outbound Manager. The *Times Called for this list* column shows the number of dials for the selected outbound list, the *Total Times Called* column shows the total number of dials for the lead.

More detailed call information can be viewed via the *Times Called Information* option:

• Right-click on the queued call in the *Outbound Manager* and select the **Times Called Information** option from the drop down menu.

| 🗘 Synthesys - Outbound Manager            |        |                    |                   |               |                  |                            |          |            |            |                    |  |
|-------------------------------------------|--------|--------------------|-------------------|---------------|------------------|----------------------------|----------|------------|------------|--------------------|--|
| File Edit View Help                       |        |                    |                   |               |                  |                            |          |            |            |                    |  |
|                                           |        |                    |                   |               |                  |                            |          |            |            |                    |  |
| All Accounts                              | *      | ID                 | Customer ID       | Outbound List | Retry Time       | Times Called for this list | Agent ID | Agent Name | Telephone  | Total Times Called |  |
| 😥 📦 AJN Test Centre                       |        | 30789              | 3                 | Move from SW  | 2013-01-02 16:18 | 2                          | none     | None       | 1121212122 | 2                  |  |
| 🗄 👘 Allianz                               |        | 2zZ 30789          | 10                | Move from SW  | 2013-01-02 15:49 | 2                          | none     | None       | 35353535   | 2                  |  |
| 🗄 😰 Arvato BCA                            |        | 22 2 30789         | 6                 | Move from SW  | 2013-01-02 15:50 | 2                          | none     | None       | 3636363636 | 3                  |  |
| E BR October2012                          |        | 2 <sup>Z</sup> Op  | erator Assign     | 1             | 2013-01-02 15:50 | 2                          | none     | None       | 2134345678 | 2                  |  |
| 🖻 👆 CRM PDTest                            |        | 2 <sup>2</sup> Un: | sleep             | 1             | 2013-01-02 15:51 | 2                          | none     | None       | 2626262779 | 3                  |  |
| BR TimeMissed                             | Е      | Pi Chi             | ange the Call Tir | ne            | n/a              | 1                          | none     | None       | 2312312133 | 1                  |  |
| Missed Latest Time                        |        | Del                | lete              |               |                  |                            |          |            |            |                    |  |
| Move from SW                              |        | Cu                 | stomer History    |               |                  |                            |          |            |            |                    |  |
| Not SW                                    |        | C                  | stomor Dotails    |               |                  |                            |          |            |            |                    |  |
| SW SW                                     |        | -                  | storrier Details  |               |                  |                            |          |            |            |                    |  |
| Export SQI                                |        | Pro                | perties           |               |                  |                            |          |            |            |                    |  |
| Express Loan                              |        | Chi                | ange State        |               |                  |                            |          |            |            |                    |  |
| Popwatch test                             |        | Mo                 | ve To Outbound    | d List        |                  |                            |          |            |            |                    |  |
| Brentiord Dry Docks                       |        | Tin                | nes Called Inform | nation        |                  |                            |          |            |            |                    |  |
| Brighte Oct2011                           |        |                    |                   |               |                  |                            |          |            |            |                    |  |
| Brighte Telebusiness                      |        |                    |                   |               |                  |                            |          |            |            |                    |  |
| Prigitte rescorr                          |        |                    |                   |               |                  |                            |          |            |            |                    |  |
|                                           |        |                    |                   |               |                  |                            |          |            |            |                    |  |
|                                           |        |                    |                   |               |                  |                            |          |            |            |                    |  |
| E Camalia test                            |        |                    |                   |               |                  |                            |          |            |            |                    |  |
| m m caraf5M                               |        |                    |                   |               |                  |                            |          |            |            |                    |  |
| A DAE Inhound Applications                |        |                    |                   |               |                  |                            |          |            |            |                    |  |
| DAF Outbound                              |        |                    |                   |               |                  |                            |          |            |            |                    |  |
| B dazza                                   |        |                    |                   |               |                  |                            |          |            |            |                    |  |
| DemonstrationandTrainingScripts           |        |                    |                   |               |                  |                            |          |            |            |                    |  |
| Elliot                                    |        |                    |                   |               |                  |                            |          |            |            |                    |  |
| Emmanuel                                  |        |                    |                   |               |                  |                            |          |            |            |                    |  |
| Export Test los                           |        |                    |                   |               |                  |                            |          |            |            |                    |  |
| Gareth                                    |        |                    |                   |               |                  |                            |          |            |            |                    |  |
|                                           | Ψ.     | •                  |                   |               |                  | III                        |          |            |            | •                  |  |
| Middle of the Queue. Hit page down for mo | ore re | cords              | 6 Queue           | Items.        |                  |                            |          |            |            |                    |  |

In the dialog displayed you can see the number of dialls for the selected **Queue ID**, **Lead ID** and **Customer** record.

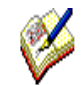

The **Number of times called** information in our example shows that there are 2 dial events for the **Queue Id** in the current Outbound list.

We can however see that the customer record has also been called from another Outbound list, as a '3' is shown for the **Lead Id** and for the **Customer**.

| Dialog                                      | X  |
|---------------------------------------------|----|
| Number of times called for this Queue Id: 0 |    |
| Number of times called for this Lead Id: 1  |    |
| Number of times called for this Customer: 1 |    |
|                                             |    |
|                                             | ОК |

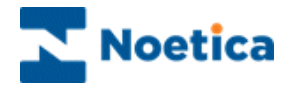

### **Deleting Queued Items**

To delete selected items from the call queue:

- Select and right click on the relevant ID's in the right-hand window.
- Select Delete from the drop down menu.

For multiple call selection you can use the *Shift* or *Control* keys in combination with selecting relevant ID's in the call queue.

| ID               | Customer ID      | Outbound List    | Retry Time       | Times Called | Agent ID |
|------------------|------------------|------------------|------------------|--------------|----------|
| 8 7637           | BRCity_9         | City Break Queue | n/a              | 0            | none     |
| 8 7639           | BRCity_11        | City Break Queue | n/a              | 0            | none     |
| 8 7640           | BRCity_12        | City Break Queue | n/a              | 0            | none     |
| 8 7641           | BRCity_13        | City Break Queue | n/a              | 0            | none     |
| 8 7642           | BRCity_14        | City Break Queue | n/a              | 0            | none     |
| ₂z <b>Z</b> 7638 | BRCity_10        | City Break Queue | 2009-08-28 11:40 | 0            | none     |
| 7629             | BRCity_1         | City Break Queue | n/a              | 0            | none     |
| 7630             | BRCity_2         | City Break Queue | n/a              | 0            | none     |
| 7631             | BRCity_3         | City Break Queue | n/a              | 0            | none     |
| A7600            | Doctor 4         | pk Queue         | n/a              | 0            | none     |
| <u>Å</u> 76      | Ouque            | ak Queue         | n/a              | 0            | none     |
| <b>4</b> 76      | Queue            | ak Queue         | n/a              | 0            | none     |
| <u>A</u> 76      | Delete           | ak Queue         | n/a              | 0            | none     |
| <b>220</b> 76    | Gustomor History | ak Queue         | n/a              | 0            | none     |
|                  | Customer History |                  |                  |              |          |
|                  | Properties       |                  |                  |              |          |
|                  | Change State     |                  |                  |              |          |
|                  | Move To Outbourg | 1 Liet           |                  |              |          |
| _                |                  | List             |                  |              |          |
|                  |                  |                  |                  |              |          |
|                  |                  |                  |                  |              |          |
|                  |                  |                  |                  |              |          |
|                  |                  |                  |                  |              |          |
| •                |                  |                  |                  |              | Þ        |

If you are sure that you want to delete all items that you have selected from the call queue, click the 'Yes to All' button in the 'Confirm queue item delete' window.

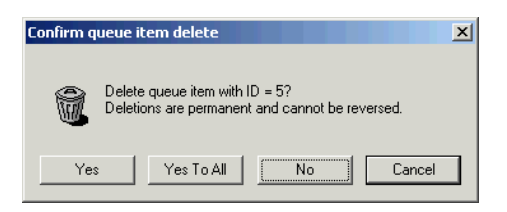

To check each ID separately, click 'Yes' to delete the ID or 'No' to retain the ID in the queue.

A message will confirm the number of items deleted successfully.

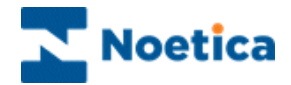

## **Viewing Queue Statistics**

To view statistical information on all calls queued for a particular Account or Campaign

• Right click on the relevant Account or Campaign and select ' Statistics'.

We have selected Statistics for the account Sales Survey.

The Queue Items shown for the currently selected outbound list are as follows:

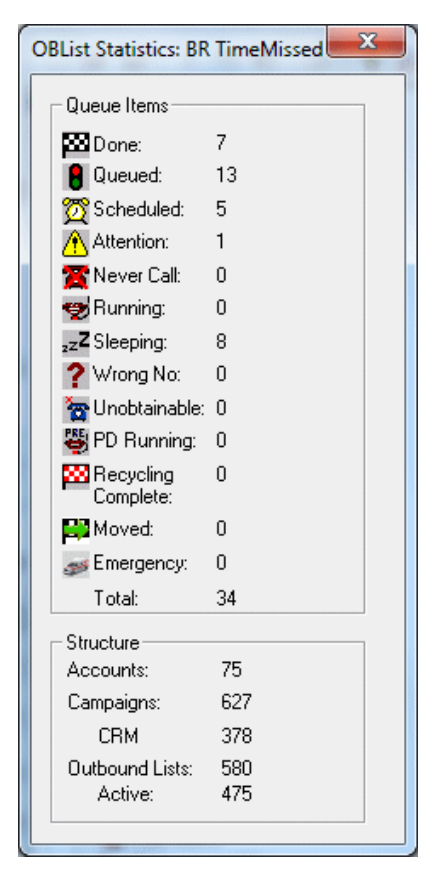

- 7 O/B calls have been done/ completed
- 13 O/B calls are queued
- 5 O/B calls have been rescheduled to be taken at a specified time
- 1 O/B call is set for attention of the supervisor
- 8 O/B calls have sleeping status, to be taken at a specified time
- 34 Total number of O/B calls currently in the queue

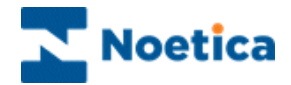

### Setting a Filter

To set a Filter to display particular call outcomes only, go to **VIEW** on the **menu bar** and select **Set Filter**.

- To show all queued items, click the 'Select all' tab and then OK.
- To start a new selection, click 'Clear all', before ticking the required status.

In our example we have placed a tick into the *Scheduled* box, to display only calls with the status *Rescheduled*.

| 🕻 Synthesys - Outbound Manager                |                      |                 |                                                                                                    |                     |               |                                                                                                    |                                                                                                    | - 0 %        |
|-----------------------------------------------|----------------------|-----------------|----------------------------------------------------------------------------------------------------|---------------------|---------------|----------------------------------------------------------------------------------------------------|----------------------------------------------------------------------------------------------------|--------------|
| File Edit View Help                           |                      |                 |                                                                                                    |                     |               |                                                                                                    |                                                                                                    |              |
| D 📽 🖬   X 🖻 🖻   🔗 💡 🛃                         | ţ                    |                 |                                                                                                    |                     |               |                                                                                                    |                                                                                                    |              |
| S All Accounts                                | ID                   | Customer        | Outbound List                                                                                                    | Retry Time          | Times Cal     | Agent ID                                                                                                    | Agent Name                                                                                                    | Telephone    |
| 🗊 😰 AJN Test Centre                           | 30758                | TRN_18          | Second CRM                                                                                                    | n/a                 | 0             | none                                                                                                    |                                                                                                    | 113 454 7383 |
| 🗈 🗊 Allianz                                   | 30758                | TRN_19          | Second CRM                                                                                                    | n/a                 | 0             | none                                                                                                    |                                                                                                    | 113 363 4444 |
| 🗈 🤀 Arvato BCA                                | 30758                | TRN_2           | Second CRM                                                                                                    | n/a                 | 0             | none                                                                                                    |                                                                                                    | 113 343 2322 |
| Brentford Dry Docks                           | 30758                | TRN_20          | Second CRM                                                                                                    | n/a                 | 0             | none                                                                                                    |                                                                                                    | 112 234 1111 |
| Brigitte Oct2011                              | 30758                | TRN_21          | Second CRM                                                                                                    | n/a                 | 0             | none                                                                                                    |                                                                                                    | 113 343 2334 |
| Brigitte Telebusiness                         | 30758                | TRN_22          | Second CRM                                                                                                    | n/a                 | 0             | none                                                                                                    |                                                                                                    | 112 112 2211 |
| Brigitte Test2011                             | 30758                | TRN_23          | Second CRM                                                                                                    | n/a                 | 0             | none                                                                                                    |                                                                                                    | 112 555 6774 |
| Rigittelan2012                                | 30758                | TRN_24          | Second CRM                                                                                                    | n/a                 | 0             | none                                                                                                    |                                                                                                    | 110 454 5757 |
| - Brinittaluk 2012                            | 30758                | TRN_25          | Second CRM                                                                                                    | n/a                 | 0             | none                                                                                                    |                                                                                                    | 113 111 7797 |
| Bigitteduy2012                                | 30758                | TRN 26          | Second CRM                                                                                                    | n/a                 | 0             | none                                                                                                    |                                                                                                    | 113 363 1010 |
|                                               | 30758                | TRN 27          | Second CRM                                                                                                    | n/a                 | 0             | none                                                                                                    |                                                                                                    | 113 443 2321 |
| CRM History lest                              | 30758                | TRN 28          | Second CRM                                                                                                    | n/a                 | 0             | none                                                                                                    |                                                                                                    | 113 443 2321 |
| CRM SanityCheck                               | 30758                | TRN 29          | Second CRM                                                                                                    | n/a                 | 0             | none                                                                                                    |                                                                                                    | 113 443 2321 |
| CRM Sanity                                    | 30758                | TRN 3           | Second CRM                                                                                                    | n/a                 | 0             | none                                                                                                    |                                                                                                    | 112 343 4454 |
| Data Viewer                                   | 30758                | TRN 10          | Second CRM                                                                                                    | 2012-09-18 12:      | 33 1          | 1153                                                                                                    | io                                                                                                    | 113 343 4541 |
| Exchange Diary                                | 3075                 |                 | Charles and a company of the second second s |                     | 100 E         | 1000000                                                                                                    |                                                                                                    | 112 344 6771 |
| - State - B Reschedule test                   | 3075 Vie             | w Options       | (management) (100000)                                                                                                    | STATUTE AND ADDRESS | dan Sa        | (Inclusion of the second second secon |                                                                                                    | 113 454 5777 |
| 👆 Lead Inbound                                | 2Z <sup>2</sup> 3075 |                 |                                                                                                    |                     |               |                                                                                                    | le                                                                                                    | 221 234 4444 |
| 🕀 💊 Lead Tracking3                            | 3075                 | - Show items wi | ith status                                                                                                    |                     |               |                                                                                                    | le                                                                                                    | 113 454 5227 |
| LeadTracking                                  | ⇒ 3075               | 🔀 🗆 Do          | me 🛅 🗆                                                                                                    | Ünobtainable 💡      | Wrong Num     | ber                                                                                                    |                                                                                                    | 113 454 7999 |
| I A LeadTracking?                             | 3075                 |                 |                                                                                                    | PEC.                |               |                                                                                                    |                                                                                                    | 113 363 7855 |
| New CPM Chark                                 | 3075                 | UL UL           | ieued 🙇 I                                                                                                    | Never Lali 👳        | Predictive U  | all in Progress                                                                                                    |                                                                                                    | 113 343 4541 |
| New CRW Crieck                                | 3075                 | 🕅 🔽 Sc          | heduled 🤓 🗆                                                                                                    | Bunnina 🗱           | E Recycling C | omplete                                                                                                    |                                                                                                    | 112 344 6776 |
|                                               | 3075                 | <u> </u>        |                                                                                                    | -                   |               |                                                                                                    |                                                                                                    | 113 454 5333 |
| IN THE INEW CRIVIS                            | 3075                 | 🔥 🗌 Att         | ention <sub>2</sub> z4                                                                                                    | Sleeping 🥩          | Emergency     |                                                                                                    | in the second second se | 112 222 6771 |
| Queue test OB                                 | 3075                 |                 | have                                                                                                    |                     |               |                                                                                                    | -                                                                                                    | 112 344 6774 |
| Queue l est                                   | 3075                 | Page 1 MIC      | Jieu                                                                                                    |                     |               |                                                                                                    | -                                                                                                    | 113 454 5757 |
| Second New CRM                                |                      |                 |                                                                                                    |                     |               |                                                                                                    |                                                                                                    |              |
| - 🚠 BTst Move                                 |                      | OK              | Cance                                                                                                    | I Select            | all Clea      | rall                                                                                                    |                                                                                                    |              |
| - 🚠 Move xCalled                              |                      |                 |                                                                                                    |                     |               |                                                                                                    |                                                                                                    |              |
| 📩 📩 Second CRM                                |                      |                 |                                                                                                    |                     |               |                                                                                                    |                                                                                                    |              |
| 🗄 🔞 Bull                                      |                      |                 |                                                                                                    |                     |               |                                                                                                    |                                                                                                    |              |
| 🗊 😰 Camelia test                              |                      |                 |                                                                                                    |                     |               |                                                                                                    |                                                                                                    |              |
| - 🛱 case6544                                  |                      |                 |                                                                                                    |                     |               |                                                                                                    |                                                                                                    |              |
| DAF Inbound Applications                      |                      |                 |                                                                                                    |                     |               |                                                                                                    |                                                                                                    |              |
| Middle of the Queue. Hit page down for more i | ecords               | 27 Quer         | ue Items.                                                                                                    |                     |               |                                                                                                    |                                                                                                    |              |

To place all these rescheduled calls back into the live queue:

• Select and right click on all calls and select *Change to Queued State*.

| ID                 | Customer                                                        | Outbound List | Retry Time       | Times Cal | Agent ID | Agent Name | Telephone    |
|--------------------|-----------------------------------------------------------------|---------------|------------------|-----------|----------|------------|--------------|
| 30758              | TRN_10                                                          | Second CRM    | 2012-09-18 12:33 | 1         | 1153     | jo         | 113 343 4541 |
| 307                | Operator Ass                                                    | ian           | 2012-09-18 12:33 | 1         | 1153     | jo         | 112 344 6771 |
| <b><u> 307</u></b> | Reschedule                                                      | -             | 2012-09-18 12:38 | 3         | 1153     | jo         | 113 454 5777 |
|                    | Change to Queued State Delete Customer History Customer Details |               |                  |           |          |            |              |
|                    |                                                                 |               |                  |           |          |            |              |
|                    |                                                                 |               |                  |           |          |            |              |
|                    |                                                                 |               |                  |           |          |            |              |
|                    |                                                                 |               |                  |           |          |            |              |
|                    | Properties                                                      |               |                  |           |          |            |              |
|                    | Change State                                                    | 2             |                  |           |          |            |              |
|                    | Move To Out                                                     | tbound List   |                  |           |          |            |              |

To search for a specific Customer ID, Telephone Number, Agent ID, Agent Name or Queue ID, use the **Set Search Filter** option described on the next page.

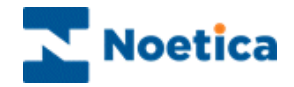

## Set Search Filter

The Set Search Filter option is used to carry out searches based on 'Customer ID', 'Telephone Number', 'Agent ID', 'Agent Name' or 'Queue ID'.

- To search for specific records in all accounts, select the 'All Accounts' icon in the left-hand side of the Outbound Manager, before clicking on Set Search Filter.
- To display matching records for a *specific Outbound List*, select this Outbound List, before clicking on *Set Search Filter*.

In our example, we select the *All Accounts* icon before clicking *Set Search Filter*. As search criteria, we choose *Customer ID* from the parameter drop down list.

| C <sub>o</sub> S                      | ynth         | esys - Outbound Ma                 | nager      |         |                 |                 |                  |          |          | - 🗆 ×      |
|---------------------------------------|--------------|------------------------------------|------------|---------|-----------------|-----------------|------------------|----------|----------|------------|
| File                                  | Edit         | View Help                          |            |         |                 |                 |                  |          |          |            |
|                                       | e 🖬          | ✓ Status Bar                       |            |         |                 |                 |                  |          |          |            |
|                                       | L Acco       | Call queue                         |            | ~       | Customer ID     | Outhound List   | Rota: Time       | Timor    | Acont ID | Acont Name |
|                                       | AIN '        | <ul> <li>Explorer style</li> </ul> |            | 2276705 | VOUCHER Z       | CRM File Import | n/a              | 2        | none     | None       |
| i i i                                 | Allia        | Sot Filtor                         |            | 2276791 | VOUCHER 34      | CRM File Import | n/a              | 1        | none     | None       |
| i i i i i i i i i i i i i i i i i i i | Arva         | Cat Casada Filter                  |            | 2276790 | VOUCHER 33      | CRM File Import | n/a              | 1        | none     | None       |
| i i i i i i i i i i i i i i i i i i i | Bren         | Set Search Filter                  |            | 2276789 | VOUCHER_31      | CRM File Import | n/a              | 1        | none     | None       |
| l 🖥 🔞                                 | Brigit       | Cancel Hitter                      |            | 2276788 | VOUCHER_30      | CRM File Import | n/a              | 1        | none     | None       |
| i 🗄 🖻                                 | Brigi        | Statistics                         |            | 2276787 | VOUCHER_26      | CRM File Import | 2011-04-19 17:43 | 1        | none     | None       |
| ė-¢                                   | Brigit       | Set Page Size                      |            | 2276786 | VOUCHER_25      | CRM File Import | 2011-04-19 17:43 | 1        | none     | None       |
|                                       | - 💊 C        | Display Inactive OBCam             | paigns     | 22767** | VOLICUED 34     | CDM File Import | 2011-04-10 17:42 | 7        |          | None       |
| Ė                                     | 🔶 C          | RM ImportTest                      | - I 😹 🕻    | 22767   | ieue Sear       | ch Filter       |                  |          | XII      | None       |
|                                       | - fi         | B CRM DBImp                        | - II&:     | 22/6/   |                 |                 |                  |          |          | None       |
|                                       | e            | GRM File Import                    | 185        | 22767   |                 |                 |                  |          |          | None       |
|                                       | - 🔶 C        | RM Notes                           | ∰2         | 22767   | Parama          | tor             |                  |          |          | None       |
|                                       | - 🔶 C        | RM Notes2                          | 2 T        | 22767   | Falanie         | aca.            |                  |          |          | None       |
| E E                                   | - 🔶 C        | RM Test                            | 8 2        | 22767   | Custor          | oor ID          |                  | <b>-</b> |          |            |
|                                       | • 🐤 C        | RMTest April                       | 8 2        | 22767   | Custor          | nerio           |                  |          |          |            |
|                                       | - 🔶 C        | RMTest March11                     | <b>8</b> 2 | 22767   | Agent           | ID              |                  |          |          |            |
|                                       | - 🄶 D        | B ServiceTest                      | <b>8</b> 2 | 22767   | Agent           | ID .            |                  |          |          |            |
|                                       | - 🔶 D        | elete CRMPrefix                    | 2          | 22767   | Agent           | Name            |                  |          |          |            |
|                                       | • 🐤 D        | eleteCampaign                      | 2          | 22767   | (Divelop        | sor ID          |                  |          |          |            |
|                                       | - 🐤 E        | dit SQI                            |            | 22/6/   | CONSIGN         |                 |                  |          |          |            |
|                                       | - <b>-</b> L | ftRepair Survey                    |            | 22/0/   | Queue           | ID              |                  |          |          |            |
|                                       | - <b>N</b>   | ew DBT able test                   |            | 22767   | Teleph          | one Number      |                  |          |          |            |
|                                       |              | ecycling MoveandSleep              | <b>1</b>   | 22767   | <u> i cicpi</u> | IONE NUMBER     |                  |          |          |            |
|                                       |              | edycling Space i ei                | <b>1</b> 2 | 22767   |                 | UN I            | La               | ncei     |          |            |
|                                       |              | blas OutorHours                    | i 2        | 22767   |                 |                 |                  |          |          |            |
|                                       |              | Officer test                       | 8 2        | 22767   |                 |                 |                  |          |          |            |
| 1 1                                   |              | ranc Tablo                         | 8 2        | 2276750 | VOUCHER_ID      | ски не шрот     | nya              | U        | none     |            |
|                                       | - <b>1</b>   | MS MaccaneY                        | 2          | 2276755 | VOUCHER_10      | CRM File Import | n/a              | 0        | none     |            |
|                                       | Reigi        | Ho MessageA                        | 8 2        | 2276754 | VOUCHER_1       | CRM File Import | n/a              | 0        | none     |            |
|                                       | Bull         |                                    |            |         |                 |                 |                  |          |          |            |
|                                       | l Cam        | olia test                          |            |         |                 |                 |                  |          |          |            |
| lä 💑                                  | case         | 6544                               |            |         |                 |                 |                  |          |          |            |
|                                       | DAE          | Inhound Applications               |            |         |                 |                 |                  |          |          | •          |
| Middl                                 | e of th      | e Queue. Hit page down for         | more reco  | rds     | 31 Queue Items. |                 |                  |          |          | 11.        |

We enter a specific Customer ID (i.e. Voucher\_14) and click OK, to return the matching record(s) for the selected Customer ID.

| Synthesys - Outbound M                     | tanager          |                |                 |            |         |          |            | ×  |
|--------------------------------------------|------------------|----------------|-----------------|------------|---------|----------|------------|----|
| 0                                          | êt <u>X</u> ↓    |                |                 |            |         |          |            |    |
| All Accounts                               | ▲ ID             | Customer ID    | Outbound List   | Retry Time | Times C | Agent ID | Agent Name | TT |
| 🗄 🕼 AJN Test Centre                        | 8 2227           | . VOUCHER_14   | CRM File Import | n/a        | 0       | none     |            | 1  |
| 🖽 😰 Allianz                                | -                |                |                 |            |         |          |            |    |
| Arvato BCA                                 |                  |                |                 |            |         |          |            |    |
| Brentford Dry Docks                        |                  |                |                 |            |         |          |            |    |
| 🐵 🚯 Brigitte Telebusiness                  | Queue S          | Search Filter  | ×               |            |         |          |            |    |
| 🗉 💕 Brigitte Test 2010                     |                  |                |                 |            |         |          |            |    |
| 😑 🚯 Brigitte Test2011                      | Param            | etel:          |                 |            |         |          |            |    |
| CRM and Controls                           | Trusto           | merito         |                 |            |         |          |            |    |
| CRM ImportTest                             | Value:           |                |                 |            |         |          |            |    |
| CRM DBImp                                  | Vouch            | net_14         |                 |            |         |          |            |    |
| CRM File Import                            | -                |                |                 |            |         |          |            |    |
| CRM Notes                                  |                  | OK Ca          | ncel            |            |         |          |            |    |
| CRM Notes2                                 |                  |                |                 |            |         |          |            |    |
| CRM Test                                   | 0000             |                |                 |            |         |          |            |    |
| CRMTest April                              |                  |                |                 |            |         |          |            |    |
| CRMTest March11                            |                  |                |                 |            |         |          |            |    |
| DB ServiceTest                             | 0.001            |                |                 |            |         |          |            |    |
| > Delete CRMPrefix                         | 00001            |                |                 |            |         |          |            |    |
| DeleteCampaign                             | 10001            |                |                 |            |         |          |            |    |
| Edit SQI                                   | 00001            |                |                 |            |         |          |            |    |
| LiftRepair Survey                          | 00001            |                |                 |            |         |          |            |    |
| New DBTable test                           | 00001            |                |                 |            |         |          |            |    |
| <ul> <li>Recycling MoveandSleep</li> </ul> | 00001            |                |                 |            |         |          |            |    |
| Redycling Space Let                        |                  |                |                 |            |         |          |            |    |
| Rotas OutofHours                           | 0001             |                |                 |            |         |          |            |    |
| Runner test                                | 10001            |                |                 |            |         |          |            |    |
| 🗉 🧠 SQI test                               |                  |                |                 |            |         |          |            |    |
| Trans Table                                | 00001            |                |                 |            |         |          |            |    |
| Delethano                                  |                  |                |                 |            |         |          |            |    |
| Bingitteos                                 | 00001            |                |                 |            |         |          |            |    |
| Camplia tart                               |                  |                |                 |            |         |          |            |    |
| Concepted                                  |                  |                |                 |            |         |          |            |    |
| OAE Inhound Applications                   |                  |                |                 |            |         |          |            |    |
| liddle of the Oueue. Hit page down f       | for more records | 1 Queue Items. |                 |            |         |          |            |    |

Go to *View* on the menu bar and select *Cancel Filter,* to display all queued items again.

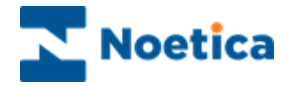

## EDIT BREAK REASONS

The *Edit Break Reasons* option in the **Outbound Manager** allows users to add and edit reasons for going on a break. These reasons will be stored in the 'Phoenix\_BreakReason' table and can be selected by agents when taking calls, by clicking the *Break* icon on the *Telephony* toolbar.

To add new break reasons

- Open the Synthesys Outbound Manager.
- Go to Edit on the menu bar and select Edit Break Reasons.

| Ç <sub>®</sub> O | utbou | ind - Outbound Manager          |                                               |      |                    |             |          |          |         |
|------------------|-------|---------------------------------|-----------------------------------------------|------|--------------------|-------------|----------|----------|---------|
| File             | Edit  | View Help                       |                                               |      |                    |             |          |          |         |
| Ľ                |       | Queue calls using Selective Que | euing Impo                                    | ort  |                    |             |          |          |         |
| e                |       | Queue calls using Selective Que | eue calls using Selective Queuing File Import |      |                    | iotestLM    |          |          |         |
| Ē                |       | Remove Queue calls using Sele   | ctive Queu                                    | e M  | onitor             |             | Kaaka    |          |         |
| ÷-6              |       | Delete SQI Prefixes             | Edit Brea                                     | k R  | easons             |             | 100      | and then | ×       |
|                  |       | Delete SQM Prefixes             |                                               |      |                    |             |          |          |         |
|                  |       | Process DoNotCallList for entir | C                                             | de   | Break Reason       | Phone State | E        | Enabled  |         |
|                  |       | Bulk Change Queue               |                                               |      |                    |             |          |          | Edit    |
| i i i            |       | Edit Default Recycling Rules    |                                               |      |                    |             |          |          |         |
|                  |       | Web Queueing                    |                                               |      |                    |             |          |          | Add New |
|                  |       | Edit Break Reasons              |                                               |      |                    |             |          |          |         |
|                  | Bull  | nteouyzo12                      |                                               |      |                    |             |          |          |         |
| i 🗄 🖥            | Can   | nelia test                      |                                               |      |                    |             |          |          |         |
| E-6              | case  | e6544                           |                                               |      |                    |             |          |          |         |
|                  | DAF   | F Inbound Applications          | <b>v</b>                                      | Brea | ak Reasons Enabled | 1           |          |          |         |
|                  | DAP   | onv                             |                                               |      |                    |             |          | ОК       | Cancel  |
| ÷.               | daz   | za                              |                                               |      |                    |             |          |          |         |
|                  | Den   | nonstrationandTrainingScripts   |                                               | mn   | nanuei             |             | Palading | 1        |         |

In the Edit Break Reasons dialog click Add New, to enter new break reasons.

- Enter the ID/ code (as used by your Telephony Switch) for the first reason, into the **Break Reason Code** field.
- Enter the reason for the break into the Break Reason field.
- Tick the **Enable** box to display the reaon and allow selection at run time.
- Select or enter the **Phone State** (to reflect the phone state used by your Telephony Switch).

| dit Break Re | easons          |             |                              | l               | Σ  |
|--------------|-----------------|-------------|------------------------------|-----------------|----|
| Code         | Break Reason    | Phone State | Enabled                      |                 |    |
| dd New Br    | reak Reason     | (device)    | (Normalities)                | ×               |    |
| Break Re     | eason Code: 1   |             | Phone State:<br>Phone State: | Break           |    |
| Br           | eak Reason: Tea |             |                              | Add New<br>Edit |    |
|              | Enabled: 🔽      |             | Ok                           | Cancel          |    |
|              |                 |             | ОК                           | Canc            | el |

• Click OK to save the changes.

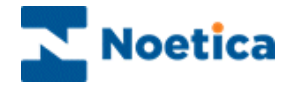

To change information of existing break reasons

- Select the break reason that you wish to edit and click the Edit button.
- In the *Edit Break Reason* dialog now displed, update the relevant fields, as required.
- Click OK to save the changes.

| lit Break Re     | easons                              | ÷                                |                               | x (                              |                 |
|------------------|-------------------------------------|----------------------------------|-------------------------------|----------------------------------|-----------------|
| Code<br>1<br>1   | Break Reas<br>Tea<br>Coffee         | on Phone State<br>Break<br>Break | Enabled<br>Enabled<br>Enabled | Edit                             |                 |
| 3<br>4<br>5<br>6 | Swimming<br>Lunch<br>Gym<br>Meeting | Edit Break Reason                | ode: 6                        | Phone State:<br>Phone State: Bre | zak 🗨           |
| ✓ Brea           | ak Reasons Er                       | Break Rea                        | ason: Meeting                 |                                  | Add New<br>Edit |
|                  |                                     | Enab                             | led: 🔽                        | ОК                               | Cancel          |

If the message: Failed to save 'break reasons enabled' to synthesys.inf is displayed when ticking/un-ticking the **Break Reasons Enabled** checkbox, please ask someone from your IT department with full system administration rights to enable or disable the break reasons.

At run time, when clicking the **Break** icon on the *Telephony* toolbar, the added break reasons can be selected from a drop down list.

|              | Default Live Monitor        |              |                                     |                  |                        | ~                              |
|--------------|-----------------------------|--------------|-------------------------------------|------------------|------------------------|--------------------------------|
|              | Webflow launcher            | x            | 🛞 Parked calls                      |                  |                        |                                |
|              | Select a webflow to launch: | Refresh List | Select to unpark:                   |                  |                        | Page size: 5 🗸                 |
|              | □-@General                  |              | Webflow                             |                  |                        |                                |
|              |                             |              | Training3 Test2 -<br>OBtestTRN3 3.0 | test             | 08/07/2011<br>14:42:24 | Brigitte Reimer<br>(brigitte)  |
|              | G                           |              | Brigitte -<br>WebControls 14.0      | testing the park |                        | Mark Melody<br>(mmelody)       |
|              |                             |              | Jaros -<br>nulDateTime 2.0          | null?            | 17/05/2012<br>10:50:39 | Jaros Wegner (jaros)           |
|              | Hianz Commercial            |              | BR DecJan -<br>BRCityBreak 5.0      | yrudr            |                        | Happy Administrator<br>(Admin) |
|              |                             |              |                                     | tes              |                        | Brigitte Reimer<br>(brigitte)  |
|              | Renewals 4 Week Contact C   | teason       |                                     |                  | 14 4 1 0               | f3 🕨 🕅 🕅 G                     |
|              | Allianz New World Web       | ~            |                                     |                  |                        |                                |
|              | OK OK                       |              |                                     |                  |                        | Page size: 10 🔨                |
|              | Bob WF1                     |              | 00.0                                | Hold reaso       | n Hold                 |                                |
|              | BR Declan                   |              | 11.0                                | upresti test     | 23/08                  | /2013 16:52:33                 |
|              |                             |              | Refresh                             |                  | M 🖣 1 a                | €1 🕨 🕅 🚺 G                     |
|              | - Contact                   |              |                                     |                  |                        |                                |
|              |                             |              |                                     |                  |                        |                                |
|              |                             |              |                                     |                  |                        |                                |
|              |                             |              |                                     |                  |                        |                                |
|              |                             |              |                                     |                  |                        |                                |
|              | - Jogout test               |              |                                     |                  |                        |                                |
| ice teelless |                             |              |                                     |                  |                        |                                |
| BI.          |                             |              |                                     |                  |                        |                                |

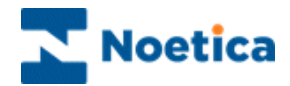

# THE QUEUE MANIPULATION WIZARD

| Queue Manipulation Wizard - S     | tep 3                                 | ×              |
|-----------------------------------|---------------------------------------|----------------|
| SYN                               | THESYS<br>ieue manipulatio            | n              |
| Please select an option to filter |                                       |                |
| Calls in State                    |                                       |                |
| C Calls matching Filte            | r                                     |                |
| C All calls in Queue              | 📽 Condition Criteria                  | OK Cancel Help |
|                                   | After27/02/08<br>Cailed x3            | Unobtainable   |
|                                   | I I I I I I I I I I I I I I I I I I I |                |

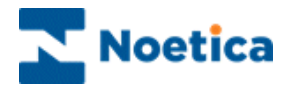

## THE QUEUE MANIPULATION WIZARD

| INTRODUCTION                          | 167 |
|---------------------------------------|-----|
| Opening the Queue Manipulation Wizard | 168 |
| Entering a Prefix or Name             | 169 |
| Available Options                     | 169 |
| OPTION 1: CALLS IN STATE              | 170 |
| Assign to Agent                       | 171 |
| Change Priority                       | 172 |
| Change State                          | 173 |
| De-assign and Delete Options          | 174 |
| OPTION 2: CALLS MATCHING FILTER       | 175 |
| Defining Conditions                   | 176 |
| Defining Actions                      | 177 |
| OPTION 3: ALL CALLS IN QUEUE          | 179 |
| SCHEDULING BULK QUEUE CHANGE          | 181 |
| Adding a GSCScheduler Report          | 181 |
| Scheduling a GSCScheduler Report      | 182 |

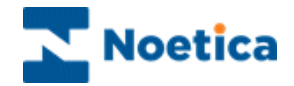

### INTRODUCTION

The Queue Manipulation Wizard is used either to do global manipulations on a queue i.e. effecting all items queued, or to manipulate the queue of a selected Outbound list only.

## Global Queue Manipulation 😂 All Accounts

Occasionally users may want to change the status of all sleeping calls to queued, or they may want to move all attention calls to a different Outbound list, or queue them.

To achieve this global manipulation of queued items, the "**All Accounts**" icon has to be selected in the left-hand side of the Outbound Manager, before opening the *Queue Manipulation Wizard*.

In the *Queue Manipulation Wizard*, users then choose either the option 'Calls in State' or 'All calls in Queue' and follow the instructions as described in the wizard.

## Manipulation on Outbound list level only 🎰 Ties OB

To manipulate queue entries on Outbound list level, a specific Outbound list must be selected in the left-hand side of the Outbound Manager, before opening the *Queue Manipulation Wizard*.

Users then choose one of the available options 'Calls in State', 'Calls matching Filter' or 'All calls in Queue', and follow the instructions provided by the *Queue Manipulation Wizard, to* change the current queue state of items in the selected Outbound list.

NOTE: The 'Calls matching Filter' option always implies Outbound campaign level, and is used to define specific selection criteria for manipulating the state of queue entries in a selected Outbound list.

#### Scheduling a Queue Manipulation Action

Users can decide to manipulate the queue immediately, or at a later stage, creating a report and schedule in the Synthesys Campaign Manager.

The *Report Tool* used for the report schedule is the *GSCScheduler Service* and users must enter the **name or prefix** associated with the queue change action.

For more information, please see the section 'Scheduling Bulk Queue Change'.

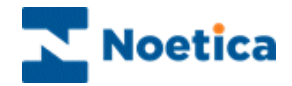

### **Opening the Queue Manipulation Wizard**

The Queue Manipulation Wizard is used to manipulate queued items of an outbound list:

- Open Synthesys Management by clicking on the *Synthesys Workspace Management* icon on your desktop.
- Select the **Applications** tab and in the Launch Applications screen select *Outbound.*
- Select the required Outbound list and go to **Edit** on the menu bar.
- Select *Bulk Change Queue* to open the Queue Manipulation Wizard.

Before opening the Queue Manipulation Wizard, select All Accounts for a global manipulation of queued items or a specific outbound list to manipulate queue entries on outbound list level.

Queue Manipulation Wizard Welcome Screen

The Queue Manipulation Wizard will guide you through the various steps of manipulating your queue entries.

| Queue Manipulation Wizard - : | Step 1                               | × |
|-------------------------------|--------------------------------------|---|
| <b>S</b>                      | Welcome to Queue Manipulation Wizard |   |
|                               |                                      |   |
|                               |                                      |   |
|                               |                                      |   |
|                               | < Back Next> Cancel Help             |   |

- The Next> button is used to navigate to the next page of the wizard.
- The <Back button to move back to the previous page.
- To abandon an action without saving the changes, click Cancel.

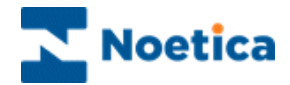

### **Entering a Prefix or Name**

To start your queue manipulation action:

• Enter a New name or Prefix for your queue manipulation action

Or

• Select an **Existing name** from the drop down menu.

| Queue Manipul | lation Wizard - Step 2 🔀                      | : |
|---------------|-----------------------------------------------|---|
| <b>€</b>      | <b>SYNTHESYS</b><br><i>Queue manipulation</i> |   |
|               | Please select a prefix.                       |   |
|               | < <u>B</u> ack <u>N</u> ext > Cancel Help     |   |

## **Available Options**

In the next page of the Queue Manipulation Wizard, select the required options:

- Calls in State
- Calls matching Filter
- All calls in Queue.

| Queue Manipulation Wizard - Step 3        |
|-------------------------------------------|
| SYNTHESYS<br>Queue manipulation           |
| Please select an option to filter         |
| Calls in State                            |
| C Calls matching Filter                   |
| C All calls in Queue                      |
|                                           |
| < <u>B</u> ack <u>N</u> ext > Cancel Help |

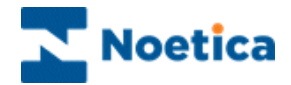

## **OPTION 1: CALLS IN STATE**

#### Using the *Calls in State* option:

Select a specific Outbound list, to manipulate queued items for that list.

Only select All Accounts before opening the Queue Manipulation Wizard if you wish to manipulate queued items for all accounts.

| Queue Ma | anipulation Wizard - Step 3       |
|----------|-----------------------------------|
|          | SYNTHESYS<br>Queue manipulation   |
| Please   | e select an option to filter      |
|          | C Calls in State                  |
|          | C Calls matching Filter           |
|          | C All calls in Queue              |
|          |                                   |
|          | <back next=""> Cancel Help</back> |

Move to the *Next>* page of the wizard to select the outcome(s) to be changed.

• Tick any outcome, as required, before moving to the next page of the wizard.

To change the state of sleeping calls for example, tick the checkbox next to the sleeping icon.

| Queue Manipulation Wizard - Step 4                 |  |  |  |  |
|----------------------------------------------------|--|--|--|--|
| 😤 SYNTHESYS                                        |  |  |  |  |
| Queue manipulation                                 |  |  |  |  |
| Show items with status                             |  |  |  |  |
| 🕅 🗆 Done 🐞 🗆 Unobtainable ?? 🗆 Wrong Number        |  |  |  |  |
| 📱 🗖 Queued 🛛 🖗 🗖 Never Call 🔯 🗖 Recycling Complete |  |  |  |  |
| 🕓 🗆 Scheduled 😔 🗆 Sleeping 🛕 🗖 Attention           |  |  |  |  |
| Moved                                              |  |  |  |  |
| Select all Clear all                               |  |  |  |  |
| < Back Next > Cancel Help                          |  |  |  |  |

**Next, select an Outbound list:** Move to the next page of the wizard, where you will be prompted to select the Outbound list that you wish to manipulate. Only choose **All Accounts**, if specified changes are to be made for the whole queue, i.e. all call lists.

Following the selection of the Outbound list, move to the next step of the wizard, to specify the changes that you wish to make.

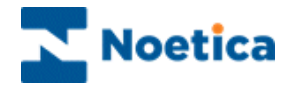

### **Assign to Agent**

The **Assign to Agent** option allows you to assign **rescheduled and sleeping** calls to a particular agent.

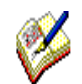

Any outcomes other than rescheduled or sleeping that may have been selected will be ignored as they can't be assigned.

In the Next> page of the wizard

• Select the agent that is to be assigned to the currently rescheduled or sleeping calls.

| Queue manipulation                                                                       | Queue manipulation |
|------------------------------------------------------------------------------------------|--------------------|
| Asign to agent  Change Hosty Change Hosty Change Hosty Change Ride De-ssign agent Delete | Agent to choose    |
| Deiste                                                                                   | agentiet           |

In the final page of the *Queue Manipulation Wizard* you can manipulate the queue immediately or create a *GSCScheduler* report in the Synthesys Campaign Manager.

For more information, see the section Scheduling Bulk Queue Change.

| <br>Synthesys Queue Manipulation W                                                                                                    | /izard |
|----------------------------------------------------------------------------------------------------|--------|
| You choose to do the following action:<br>C Do now<br>C Schedule later in Campaign Manager                                                          |        |
| GSC Prefic GSCS_4<br>All Outbound Campaigns<br>Sort Of Filter:Calls In State<br>Filter Options: Attention,Sleeping<br>Action to do: Assign to agent | - ⊳    |

To change details, if required, click the *Back* button. To process the action click *Finish,* to abandon the action without saving any changes click *Cancel.* 

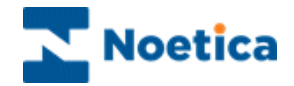

## **Change Priority**

The *Change Priority* option allows users to change the call priority of selected records or call outcomes.

Having defined the records or outcomes concerned in Step 4 of the Queue Manipulation wizard

- Select *Change Priority* in Step 5 of wizard.
- Next, choose the call Priority that is to be assigned from a range between 0 - 9 (Idle = 0, Low =1, High = 9).

| Convert Manipulation Wixard - Step 6                                                                                                    | Queue Manipulation Wilard - Step 7 |
|----------------------------------------------------------------------------------------------------|------------------------------------|
| What do you want to do with these calls           Assign to agent         •           Assign to agent         •           Output Involv         •           Output Involv         •           Descript Revelv         •           Descript Revelv         •           Descript Revelv         • | Choose new calls Priority          |
| GackCancelHelp                                                                                                    | < gack Net Cancel Help             |

In the final page of the *Queue Manipulation Wizard* you can manipulate the queue immediately or create a *GSCScheduler* report in the Synthesys Campaign Manager.

For more information, see the section Scheduling Bulk Queue Change.

| ueue Manipulation Wizard | - Step 8                                                                                                    | (a     |
|--------------------------|----------------------------------------------------------------------------------------------------|--------|
| 844<br>**                | Synthesys Queue Manipulation V                                                                                                    | Vizard |
|                          | You choose to do the following action:<br>C Do now<br>C Schedule later in Campaign Managet                                                           |        |
|                          | GSC Pretix: GSCS_4<br>All Outbound Campaigns<br>Sort Of Filter Calls in State<br>Filter Options: Attention,Sleeping<br>Action bit dx: Assim to avend | - ₽    |

- To change details click *<Back*.
- To save the changes, click Finish.
- To abandon the action without saving changes, click Cancel.

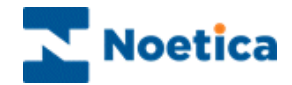

## Change State

In this page of the wizard you can select the change that is to take effect.

Options include *Assign to agent* (only sleeping & rescheduled outcomes), *Change State, De-assign agent, or Delete*.

| Queue Manipulation Wizard - Step 6                                                                                                    | x |
|----------------------------------------------------------------------------------------------------|---|
| SYNTHESYS<br>Queue manipulation                                                                                                    |   |
| What do you want to do with these calls Change state Assign to agent Change Priorty Change Priorty Change State De-assign agent Delete |   |
| < <u>R</u> ack <u>N</u> ext > Cancel He                                                                                                | Þ |

Having selected the *Change State* option, the next dialog will show the associated outcomes that can be selected.

• Select the relevant outcome, as required, i.e. *Queued* to change the state of sleeping calls to queued.

The final page of the wizard provides a summary of the action to be taken. You can either manipulate the queue immediately or schedule a GSCScheduler report, described in the section **Scheduling Bulk Queue Change**.

| Queue Manipulation Wizard - Step 7                                                      | Queue Manipulation Wizard - Step 8     |
|-----------------------------------------------------------------------------------------|----------------------------------------|
| SYNTHESYS<br>Queue manipulation                                                         | Synthesys Queue Manipulation Wizard    |
| Choose new cells state Queued Done NeverCel Scheduled Scheduled Unobtandel Wrongitumber | You choose to do the following action: |
| < <u>Back</u> Next> Cancel Help                                                         | < Back Finish Cancel Help              |

- To change details, if required, click the *Back* button.
- To process the action, click *Finish,* to abandon the action without saving any changes, click *Cancel.*

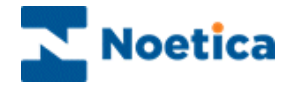

## **De-assign and Delete Options**

Further options that can be selected in the *Queue Manipulation Wizard,* as part of the initial *Calls in State* selection, include *De-assign agent and Delete*.

| S                                                                                             | YN                                                     | <b>TH</b><br>ueue n | ESY<br>nanipul | ' <b>S</b><br>lation |      |
|-----------------------------------------------------------------------------------------------|--------------------------------------------------------|---------------------|----------------|----------------------|------|
| What do you wa<br>De-assign<br>Assign to a<br>Change fin<br>Change sta<br>Be-assign<br>Delete | nt to do with<br>sgent<br>gent<br>ority<br>te<br>sgent | these calls         |                | <b>y</b>             |      |
|                                                                                               |                                                        | < <u>B</u> ack      | Next >         | Cancel               | Help |

As no associated selections are required for *De-assign agent or Delete*, clicking *Next>*, will move you directly to the final page of the *Queue Manipulation Wizard*, providing a summary of the action to be taken.

| 84)<br>+* | Synthesys Queue Manipulation Wizard                                                                                                    |
|-----------|----------------------------------------------------------------------------------------------------|
|           | You choose to do the following action:<br>C Do now<br>C Schedule later in Campaign Manager                                                            |
|           | GSC Prefix: GSCS_4<br>All Outbound Campaigns<br>Soft OF Filter Calls in State<br>Filter Options: Attention, Sleeping<br>Action to do: De-assign agent |

Users can manipulate the queue immediately, or create a GSCScheduler report in the Synthesys Campaign Manager, described in the section **Scheduling Bulk Queue Change**.

- To change details, if required, click the *<Back* button.
- To process the action click *Finish,* to abandon the action without saving any changes click *Cancel.*

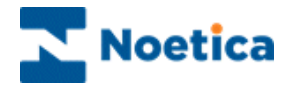

## **OPTION 2: CALLS MATCHING FILTER**

The *Calls matching Filter* option, allows users to define conditions for manipulating the queue entries for a selected Outbound list, which should be selected, before opening the *Queue Manipulation Wizard*.

| Queue M | anipulation Wizard - Step 3 🔀                                       |
|---------|---------------------------------------------------------------------|
|         | SYNTHESYS<br>Queue manipulation                                     |
| Pleas   | se select an option to filter Calls in State Calls matching Filter. |
|         | C All calls in Queue                                                |
|         | < <u>B</u> ack <u>N</u> ext > Cancel Help                           |

If no outbound list was selected before opening the wizard, users will be prompted to do so after choosing the *Calls matching Filter* option.

If an Outbound list has already been selected, the wizard will skip this step.

| Queue Manipulation Wizard - Step 4 | ×    |
|------------------------------------|------|
| Select an Outbound List to monitor |      |
| < Back Next > Cancel               | Help |

Move to the Next> page of the *Queue Manipulation Wizard*, to define the required selection criteria.

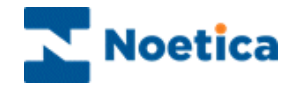

## **Defining Conditions**

In the *Calls matching filter* dialog the conditions to be used for the queue manipulation are defined.

| Queue Manipulation Wizard - Step 5             | x |
|------------------------------------------------|---|
| SYNTHESYS<br>Queue manipulation                |   |
| For 'Calls matching filter' select a condition |   |
| Click here to set your condition               |   |
| <u>≺ 8</u> ack <u>N</u> ext> Cancel Help       |   |

The *Condition Criteria* screen consists of a work area, also called the canvas, where coloured discs will represent the different conditions.

| Create Condition Duplicate Condition                                                             | is<br>onView Condition Summary |
|--------------------------------------------------------------------------------------------------|--------------------------------|
| III Condition Criteria<br>★                                                                      | OK Cancel Help                 |
| New condition                                                                                    |                                |
|                                                                                                  |                                |
|                                                                                                  |                                |
| Please select an input field that the                                                            | e condition relates to:        |
| <pre><agentassigned> </agentassigned></pre> <retrytime> <stateofcall> </stateofcall></retrytime> | <u> </u>                       |
| Customer ID<br>FirstName<br>Home                                                                 |                                |
| Line1<br>Line2<br>Line3                                                                          | Help                           |
| Line4                                                                                            |                                |

Ø

When using the Move to Outbound list option, all moved calls, regardless of their current queue state, will be queued and displayed in the target Outbound list as freshly queued calls, with the number of times called set back to 0.

To move **queued** calls only, the appropriate condition must be set using the <State of Call> option.

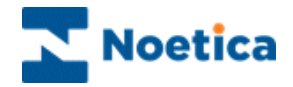

To create a new condition:

- Click the Create Condition <sup>2</sup> icon.
- In the *New Condition* window select the property to define your search (in our example we have selected **<RetryTime>**).
- Click the button to select the required operator after and add the date and time 2008 02 27 19:00 to specify that the changes will affect queued calls after the selected date and time entered.

| Edit condition                                 | New condition                                                                                                    |
|------------------------------------------------|----------------------------------------------------------------------------------------------------|
| ' <retrytime>'</retrytime>                     | ' <retrytime>' after</retrytime>                                                                                 |
| Please select an operator from the list below. | Please define date value to be compared with the field Use Calculations 2008-02-27 19:00 CTodeyo Y plus Y 0 days |
| KAN Series Cancel Help                         | Finish Cancel Help                                                                                               |

- In the next page of the wizard *add a name for our condition* and click *Finish*, to display a floating disc on the canvas.
- Further conditions can be defined, clicking Create Condition

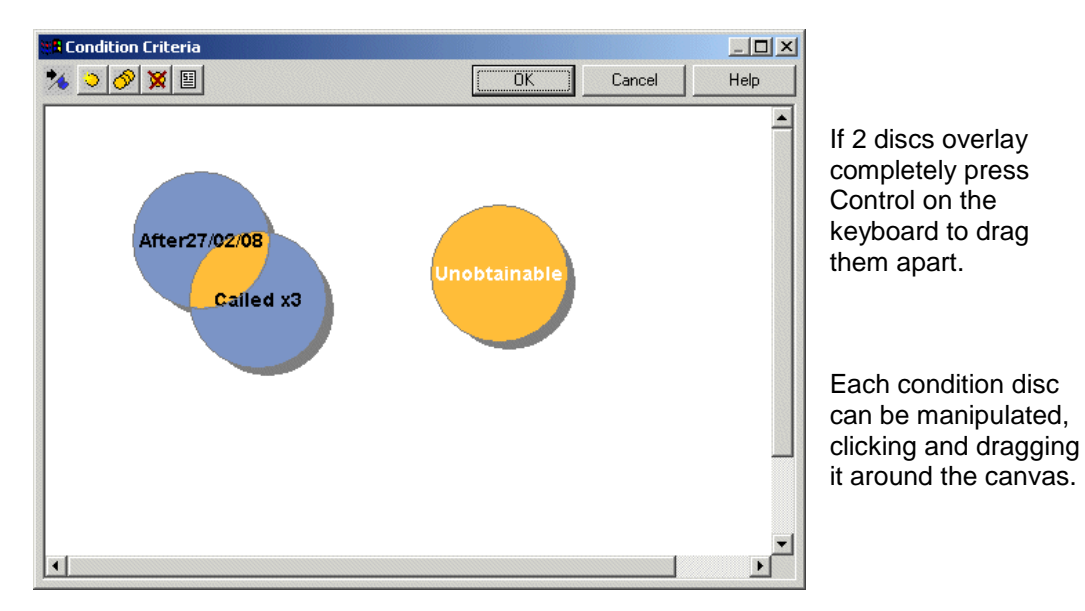

• To edit existing conditions, double-click on the relevant condition disc.

Any discs that *overlap* with one or more other discs will *imply a Boolean 'AND'* to operate between the conditions. For example:

(<RetryTime>'after' '2008 02 27 19:00' AND Times called =3) OR (Result = Unobtainable)

Click OK to return to the *Calls matching filter* screen and Next> to proceed to the next part of the *Queue Manipulation wizard.* 

## **Defining Actions**

From the options displayed, choose what to do with the filtered queued items, e.g. *Move to Outbound List*.

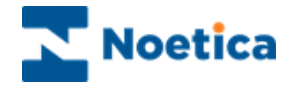

\* Moved will be queued in the target Outbound list as freshly queued calls, with the number of times called being set back to zero.

| Queue Manipulation Wizard - Step 6                                                                                 | To filter out and move selected queue states<br>only, use the <state call="" of=""> option when<br/>creating your condition.</state> |
|----------------------------------------------------------------------------------------------------|----------------------------------------------------------------------------------------------------|
| What do you want to do with these calls Change Priority Change State De-assign agent Delete Move to outbound List. | The next page of the wizard will prompt users to select the destination Outbound List.                                               |
| <back next=""> Cancel Help</back>                                                                                  | Queue Manipulation Wizard - Step 7                                                                                                   |
|                                                                                                    | Select an Outbound Lat to monitor                                                                                                    |

In the final page of the wizard users can either manipulate the queue immediately, or create a GSCScheduler report in the Synthesys Campaign Manager, described in the section Scheduling Bulk Queue Change.

| <br>Synthesys Queue Manipulation Wizard                                                                                                    |   |
|----------------------------------------------------------------------------------------------------|---|
| You choose to do the following action:<br>C Do now<br>Schedule later in Campaign Manager                                                                                                  |   |
| GSC Pretix: GSCS_6<br>Outbound Campaign - TiesDB<br>Sort OI Filter:Calls Matching Filter<br>Action to do: Move to outbound campaign<br>Outbound campaign: Brighte September06/Ties/After. | 6 |

Click Finish to process the action.

< Back

Next >

Cancel

Help

To change details, if required, click < Back, to abandon the action without saving the changes, click the Cancel button.

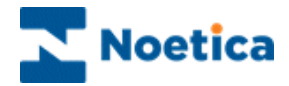

## **OPTION 3: ALL CALLS IN QUEUE**

The option *All calls in Queue* is used to manipulate the state of queued items for all accounts or for a *selected Outbound List* only.

- Select All Accounts if the changes are to affect all accounts
- Selecting a specific Outbound list, to manipulate queued items that list

| Queue Manipulation Wizard - Step 3 |
|------------------------------------|
| SYNTHESYS<br>Queue manipulation    |
| Please select an option to filter  |
| Calls in State                     |
| C Calls matching Filter            |
|                                    |
|                                    |
| <back next=""> Cancel Help</back>  |

**Next, select an Outbound list:** Move to the next page of the wizard, where you will be prompted to select the Outbound list that you wish to manipulate. Only choose **All Accounts**, if the specified changes are to be made for the whole queue/ all call lists.

Following the selection of all or a specific Outbound list, move to the next step of the wizard, to specify the changes that you wish to make. Options include Change Priority, Change state, De-assign agent and Delete.

| Queue Manipulation Wizard - Step                                                                  | 5                               |
|---------------------------------------------------------------------------------------------------|---------------------------------|
| SYNT                                                                                              | <b>HESYS</b><br>ue manipulation |
| What do you want to do with these<br>Change Priority<br>Change State<br>De-assign agent<br>Delete | cals                            |
|                                                                                                   | Back Next > Cancel Help         |

If either the option *De-assign agent* or *Delete* is selected, *Next>* will move you directly to the final page of the wizard, displaying a summary of the action about to be taken.

Check the details to ensure that the summary reflects your requirements, before clicking *Finish* to process the action.

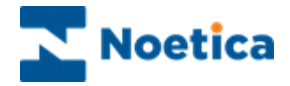

If the option *Change state* is selected, the subsequent page of the wizard displays the available call state options.

|                                          |           | SYS        |  |
|------------------------------------------|-----------|------------|--|
|                                          | lueue mai | IIpulation |  |
| Choose new calls state                   |           | -          |  |
| Done<br>NeverCall<br>Queued<br>Scheduled |           |            |  |
| Sleeping<br>Unobtainable<br>WrongNumber  | 13        | <b>•</b>   |  |
|                                          |           |            |  |
|                                          |           |            |  |

On selecting *Sleeping or Schedule*, the next pages of the wizard will either prompt you to specify the sleeping period, or the schedule date and time.

| Queue Manipulation Wizard - Step 7                      | Queue Manipulation Wizard - Step 7                                                                                                |
|---------------------------------------------------------|----------------------------------------------------------------------------------------------------|
| Specily sleep period<br>Days 🗑 🚓 Hours 🛛 🚓 Minutes 10 🛬 | Schedule calls<br>Select a time to schedule the call for<br>12 June 2008 1226.02 1<br>Select the latest time the call can be made |
| KS<br>< Back Next> Cancel Help                          | < <u>Rack. Nest&gt;</u> Cancel Help                                                                                               |

In the final page of the Queue Manipulation Wizard, check the summary displayed.

| Queue Manipulation Wizan | d - Step 8                                                                                                    |                                         |
|--------------------------|----------------------------------------------------------------------------------------------------|-----------------------------------------|
| 84)<br>+*                | Synthesys Queue Manipulation Wizard                                                                                                    |                                         |
| 22                       | You choose to do the following action:                                                                                                    | Either r                                |
|                          | ☞ Schedule later in Campaign Manager<br>BSC Prefix: BSCS_8<br>Dutbound Campaign - Ties08<br>Sort 0F FilterAl Cals In Queue<br>Action to do: Change state<br>New state: Scheduled | or crea<br>Synthe<br>in the s<br>Change |
|                          | <back cancel="" finish="" help<="" td=""><td>-</td></back>                                                                                                    | -                                       |

Either manipulate the queue immediately,

or create a GSCScheduler report in the Synthesys Campaign Manager, described in the section 'Scheduling Bulk Queue Change'.

Click *Finish* to process the action. To change details, click *<Back*, to abandon the action without saving changes, click the *Cancel* button.
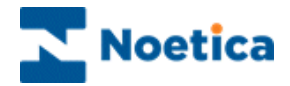

# SCHEDULING BULK QUEUE CHANGE

To action the Outbound bulk queue change via the '**Schedule later in the Campaign Manager'** option, a new report and report schedule must be set up in the Synthesys the Campaign Manager.

- Open Synthesys Management by clicking on the **Synthesys Workspace Management** icon on your desktop.
- Select the **Applications** tab and in the Launch Applications screen select *Reports,* to open the Synthesys Campaign Manager.

# Adding a GSCScheduler Report

In the Campaign Manager, locate and right click on the relevant campaign and select 'Add New Report'.

- Enter the report name, any comments as required and type a name into the 'Full Name' field.
- Select 'GSCScheduler Service' (Global State Changer Scheduler) in the Report Tool field.
- Next, type the name or prefix as entered in Step 2 of the Queue Manipulation Wizard (for example BRQueueChange), into the Printer/Export File Name field, before saving your report.

| 🔀 Campaign Manager                                                                                                    |                                                                                                    | -OX   |
|----------------------------------------------------------------------------------------------------|----------------------------------------------------------------------------------------------------|-------|
| <u>File ⊻iew H</u> elp                                                                                                    |                                                                                                    |       |
| ₽   ∞   ⊗   ₩ 9   ?                                                                                                    |                                                                                                    |       |
| Al Accounts       ▲         A AN AN Test Centre       →         → àòà ggik.       →         → auz auau       ●         ⊕ B35 Brigite Jan05       ●         ⊕ B35 Brigite Jan05       ●         ⊕ B35 Brigite Jan05       ●         ⊕ B35 Brigite Jan05       ●         ⊕ B37 Brigite Jan05       ●         ⊕ B36 Brigite Jan05       ●         ⊕ B37 Brigite Jan05       ●         ⊕ B38 Brigite Jan05       ●         ⊕ B00 BrigiteJune05       ●         ⊕ B00 BrigiteOctot5       ●         ⊕ B10 Brigite       ●         ⊕ B10 Brigite September06       ●         ⊕ B10 Brigite September06       ●         ⊕ B10 Brigite Schedule       ●         ⊕ B10 Brigite Cabandritm       ●         ⊕ B10 Brigite Schedule       ●         ⊕ B10 Brigite Cabandritm       ●         ⊕ B10 Brigite Cabandritm       ●         ⊕ B10 Brigite Cabandritm       ●         ⊕ B10 Brigite Cabandritm       ●         ⊕ B10 Brigite Cabandritm       ●         ⊕ B10 Brigite Cabandritm       ●         ⊕ B10 Brigite Cabandritm       ●         ⊕ B10 Brigite Cabandritm       ● | Report Properties         nott Name       BulkQueue Schedule       ID       337         Comment       Ties OB Bulk Queue Change       Towner Ties OB Bulk Queue Change       Browse Reports         port Tool       GSCScheduler Servix       Format       Image         Printer/Export File Name (e.g. %d%m%y for dated filenames)       BROuseueChange         Dutput Service |       |
| GAM Camelia test     GAM Camelia test     GAM Camelia test     GAM Camelia test                                                                                                    | L3                                                                                                    |       |
| Ready                                                                                                    | NUT                                                                                                    | 1 //. |

Into the Printer/Export File Name field, enter the name or prefix as entered in Step 2 of the Queue Manipulation Wizard, when creating the conditions for the bulk queue change.

Next, set up the report schedule.

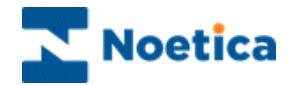

# Scheduling a GSCScheduler Report

To add a schedule for the GSC report

- Select 'Add Schedule', and using the Schedule Wizard, enter details regarding date and time of your report runs.
- 'Save' the schedule for your report.

In our example, the report will run every Tuesday at 17.39pm.

| 🔀 Campaign Manager                                                                                                    |                                                                                                    |                                                                                                    |                                                                      |     |   | _1 |     |
|----------------------------------------------------------------------------------------------------|----------------------------------------------------------------------------------------------------|----------------------------------------------------------------------------------------------------|----------------------------------------------------------------------|-----|---|----|-----|
| <u>E</u> ile <u>V</u> iew <u>H</u> elp                                                                                                    |                                                                                                    |                                                                                                    |                                                                      |     |   |    |     |
| 💾   🖘   🛞   🔀 😉   🥐                                                                                                    |                                                                                                    |                                                                                                    |                                                                      |     |   |    |     |
| All Accounts<br>All Accounts<br>Black and<br>Black Anvato BcA<br>Black Brighte Dano<br>Black Brighte October 2007<br>BRI Brighte<br>BRI Brighte<br>BRI Brighte<br>BRI Brighte October 2007<br>BRI Brighte October 2007<br>BRI Brighte October 2007<br>BRI Brighte October 2007<br>BRI Brighte DanApp queue change<br>Add Schedule<br>Report Runs<br>Black Brighte State<br>Black Brighte Danapp queue change<br>Add Schedule<br>Brighte HTML Email<br>Black Test Layout no html<br>Black Test Layout no html<br>Black Brighte State<br>O 2 Loan Survey OB<br>D 3 Ties<br>D 3 Ties | Sch<br>Frequency<br>Next Run Date<br>Parameter1<br>Parameter2<br>Schedule detail<br>Start Date<br>End Date<br>Show rep | edule information fo<br>specific days of 1<br>Tuesday, 24 Jun<br>17:39<br>Tuesday,<br>24/06/2008<br>run indefinitely<br>ort runs | Schedule ID 1<br>he week<br>2008<br>Start Time<br>End Time<br>Modify | 557 | ] |    |     |
| Ready                                                                                                    |                                                                                                    |                                                                                                    |                                                                      |     |   |    | - / |

To check that your GSC report has run successfully

• Go to 'Report Runs' or alternatively check the queue in the Outbound Manager.

For further information regarding setting up reports and schedules, please consult the 'Creating and Managing Reports' manual.

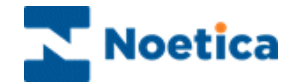

# SYNTHESYS QUEUE MONITOR

| Queue Monitor Condition Wizard - Step 3                                                                                                    |              |          |            |      |   |
|----------------------------------------------------------------------------------------------------|--------------|----------|------------|------|---|
| SYNTHESYS<br>Queue monitor                                                                                                    |              |          |            |      |   |
| Please select a Data Source from the list below from which the customer table is to be monitored Phoenix  Statement Statement |              |          |            | [[   |   |
| 🍾 🔉 🔗 🕱 🗉                                                                                                    | OK           |          | Cancel     | Help |   |
| Postcode Please select an input field                                                                                                    | that the con | dition r | elates to: | ]    |   |
| Sale                                                                                                    |              |          | <b>X</b>   |      |   |
|                                                                                                    | Finish       | С        | ancel      | Help |   |
|                                                                                                    |              |          |            |      | - |

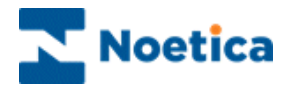

# SYNTHESYS QUEUE MONITOR

| NTRODUCTION                               | 185 |
|-------------------------------------------|-----|
| Opening the Queue Monitor ("SQM")         | 186 |
| Synthesys Queue Monitor ("SQM")           | 187 |
| Part 1: Data Source & Table Columns1      | 187 |
| Part 2: De-queue Selection Criteria1      | 189 |
| Part 3: Removing Queued Customers1        | 191 |
| Schedule a SQM Report in Campaign Manager | 192 |
| Setting up a SQM Report1                  | 192 |
| Scheduling a SQM Report1                  | 193 |

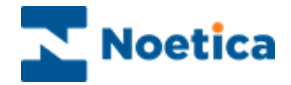

### INTRODUCTION

The **Synthesys Queue Monitor** allows for calls to be removed from the queue of a selected Outbound list, if predefined conditions apply. Associated information will be added to the CRM history.

Note: Only calls with call status 'queued', 'sleeping' and 'rescheduled' will be removed from the queue.

The Synthesys Queue Monitor provides a step-by-step guide through the various actions required.

Users determine the data source, plus the table and columns within that data source and then, using fields from the Synthesys CRM table, define the selection criteria to specify which calls are to be removed from the Outbound queue.

Users can furthermore decide whether to run the call remove process immediately or at a later stage, creating a SQM report and a schedule for the report run in the Campaign Manager.

NOTE: The Synthesys Queue Monitor (SQM) is not a standard feature but needs to be purchased separately.

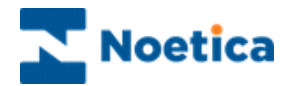

# Opening the Queue Monitor ("SQM")

To open the Queue Monitor

- Open Synthesys Management by clicking on the *Synthesys Workspace Management* icon on your desktop.
- Select the **Applications** tab and in the Launch Applications screen select **Outbound.**
- Select the required Outbound list and go to **Edit** on the menu bar.
- Select **Remove Queue calls using Selective Queue Monitor** to open the Queue Monitor.

| Queue Monitor Condition Wiz | ard - Step 1                                 | ×  |
|-----------------------------|----------------------------------------------|----|
|                             | Welcome to Queue Monitor<br>Condition Wizard |    |
|                             |                                              |    |
|                             |                                              |    |
|                             |                                              |    |
|                             | Kara Kara Kara Kara Kara Kara Kara Kara      | lp |

The following pages provide a step-by-step guide to the Synthesys Queue Monitor Wizard.

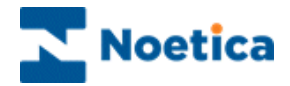

### Synthesys Queue Monitor ("SQM")

### Part 1: Data Source & Table Columns

The first part of the wizard will determine which data source and which columns in one specific table or view from that data source are to be used for the de-queue process.

Step 2: To begin with, either enter a 'New' name for your SQM report or select an existing SQM name from the drop down menu.

| Queue Monito | or Condition Wiz | ard - Step 2          |               |          | ×    |
|--------------|------------------|-----------------------|---------------|----------|------|
|              | SYN<br>Qu        | I <b>TH</b><br>eue mo | ESY<br>onitor | Ś        |      |
|              | Please select S  | QM prefix.            |               |          |      |
|              | New              | BRemove               |               |          |      |
|              | C Existing       | ,jfhk,f yy            |               | <b>T</b> |      |
|              |                  |                       |               |          |      |
|              |                  | < <u>B</u> ack        | <u>N</u> ext> | Cancel   | Help |

Click the 'Next' tab to continue to the next page of the wizard.

**Step 3:** Next, select the required data source from a list of all ODBC data sources available on the system.

| Queue Monil | tor Condition Wizard - Step 3                                                                       | × |
|-------------|----------------------------------------------------------------------------------------------------|---|
|             | <b>SYNTHESYS</b><br>Queue monitor                                                                   |   |
|             | Please select a Data Source from the list below from which the<br>customer table is to be monitored |   |
|             | Phoenix Phoneix Phoneix Replication_RM_Phoenix Target TRN                                           |   |
|             | K                                                                                                   |   |

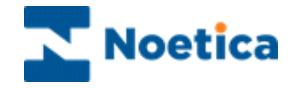

**Step 4:** The next step involves the selection of one table or view from the selected data source, and the columns from that table/view to be used for the de-queue process.

| Queue Monit | or Condition Wizard - Step 4                          | × |
|-------------|-------------------------------------------------------|---|
|             | SYNTHESYS<br>Queue monitor                            |   |
|             | Please select a table or view from the following list |   |
|             | Customer ID<br>Title<br>FirstName                     |   |
|             | Surname<br>✓ Back Next > Cancel Help                  |   |

Step 5: Now, select a column that contains the Customer ID.

| Queue Moni | tor Condition Wizard - Step 5 🛛 💌                                           |
|------------|-----------------------------------------------------------------------------|
|            | SYNTHESYS<br>Queue monitor                                                  |
|            | Please select a column that has the Customer ID.                            |
|            | Customer ID                                                                 |
|            | Customer ID<br>FirstName<br>Home Number<br>Line1<br>Line2<br>Line3<br>Line4 |
|            | <back next=""> Cancel Help</back>                                           |

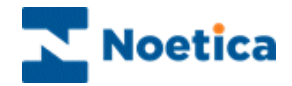

### Part 2: Remove from Queue Selection Criteria

**Step 6:** Click the 'Selection Criteria' button, to open the 'Selection Criteria Definition' screen. Here you can specify, which calls to remove from the Outbound queue.

Note: Only calls with call status 'queued', 'sleeping' and 'rescheduled' will be removed from the queue.

| QUE            | you to define   | onit             | Ition for th               | ne monitor.                      |                                  |
|----------------|-----------------|------------------|----------------------------|----------------------------------|----------------------------------|
| is step allows | you to define   | your cond        | lition for th              | ie monitor.                      |                                  |
| is step allows | you to define   | your cond        | dition for th              | ie monitor.                      |                                  |
|                |                 |                  |                            |                                  |                                  |
| с              | lick here to se | et your cor      | ndition                    |                                  |                                  |
|                |                 |                  |                            |                                  |                                  |
|                |                 |                  |                            |                                  |                                  |
|                | ( Pack          | ( No             |                            | Canaal                           | l Hala                           |
|                |                 | Click here to se | Click here to set your con | Click here to set your condition | Click here to set your condition |

The screen consists of a work area, also called "the canvas", where coloured discs will represent different conditions.

| Create Condition | Duplicate Conditions Delete Condition | View Condition Summary |
|------------------|---------------------------------------|------------------------|
|                  |                                       |                        |

|             |               |               |                    | -          |                 |         |      |
|-------------|---------------|---------------|--------------------|------------|-----------------|---------|------|
| E Selection | Criteria Defi | nition        |                    | <u></u>    |                 |         |      |
| * 💿 🔗       | × -           |               |                    |            | ок              | Cancel  | Help |
| Ne          | ew condition  |               |                    |            |                 |         | ×    |
|             |               |               |                    |            |                 |         |      |
|             |               |               |                    |            |                 |         |      |
|             |               | Diana calent  | an inan di Galal k |            |                 | . here: |      |
|             |               | Flease select | an input lielu t   | nat the co | nullion relates | . 10.   |      |
|             |               |               |                    |            |                 |         |      |
|             |               |               |                    |            |                 |         |      |
|             |               | PostCode      |                    |            |                 | -       |      |
|             |               |               |                    |            |                 |         |      |
|             |               |               |                    |            |                 |         |      |
|             |               |               |                    |            |                 |         |      |
|             |               |               |                    |            |                 |         |      |
|             | <<            |               | >                  | Finish     | Cancel          | Help    |      |
|             |               |               |                    |            |                 |         |      |
|             |               |               |                    |            |                 |         |      |
| 1           |               |               |                    |            |                 |         |      |

- **Create Condition'.** Click this icon, to create a new condition. To edit existing **conditions**, double-click on the relevant condition disc.
- Solution: Ouplicate condition'. Click this icon, to duplicate an existing condition.
- **Delete a condition'.** Click on the disc that you wish to delete, and then on the 'Delete condition' icon.
- **'View condition summary'** click this icon, to view a summary of all conditions.

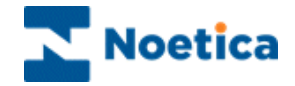

To open the 'New Condition' window

- Click the 'Create Condition' icon and select the property according to which you want to define your condition. In our example we have selected 'Postcode.
- Click the button, to move to the next screen of the wizard.

Now select the required operator, for example, **'containing'** and then enter your condition. In our example we have entered **'SW'**, as we wish **to remove** all customers in the **SW area** from the queue of a selected Outbound list.

| New condition                                                                                                    | Edit condition                                           |
|----------------------------------------------------------------------------------------------------|----------------------------------------------------------|
| 'PostCode'                                                                                                    | 'PostCode' containing                                    |
| Please select an operator from the list below.                                                                                                    | Please define text strings to be compared with the field |
| not between Like not null in null ending in not null ending in not null ending in null ending in | SW                                                       |
| not ending in                                                                                                    |                                                          |
| Cancel Help                                                                                                    | Finish Cancel Help                                       |

In the window subsequently displayed

• Enter a descriptive name for your condition, i.e. **'Postcode SW'**, then click 'Finish'.

The condition defined will now appear as a free-floating green disc on the canvas.

To create another condition, click the 'Create Condition' icon. To edit a condition, double-click on the relevant condition disc.

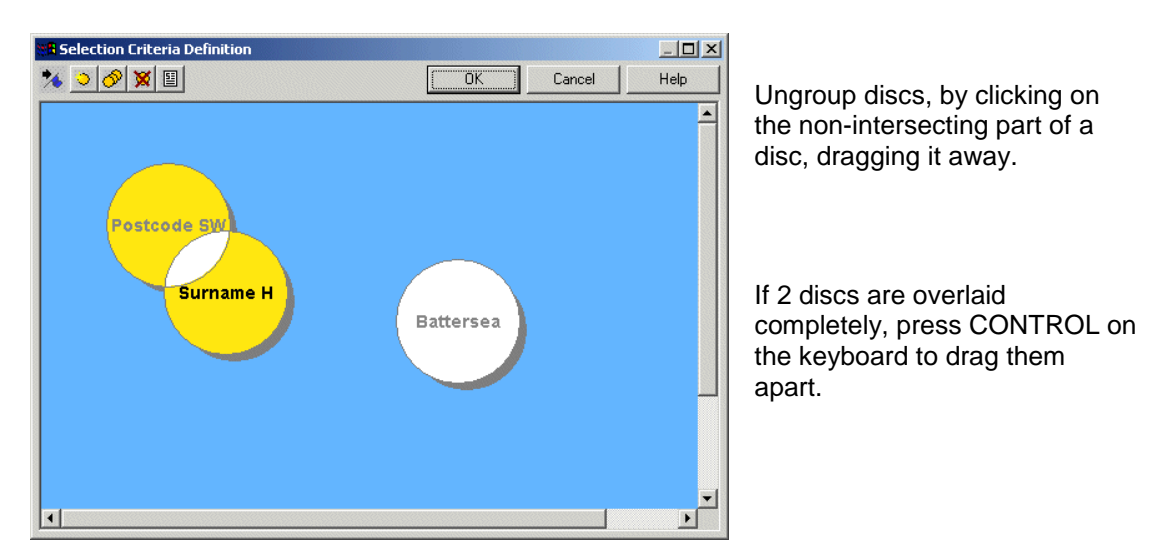

Each condition disc can be manipulated, clicking and dragging it around the canvas.

Any discs that overlap with one or more other discs will imply a Boolean 'AND' to operate between the conditions. In our example, customers are to be removed from the queue if: (Postcode SW **AND** B2) **OR** (if the condition is 'Sale')

Click OK, to return to step 6 of the wizard and then Next, to proceed to the next part.

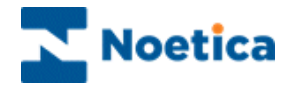

### Part 3: Removing Queued Customers

You now need to select the Outbound list from which you want to remove the queued customers and decide whether to run the data de-queue process immediately or at a later stage, creating a SQM report and schedule in the Campaign Manager.

**Step 7:** Select the Outbound list from which you want to remove the customers from the Outbound queue.

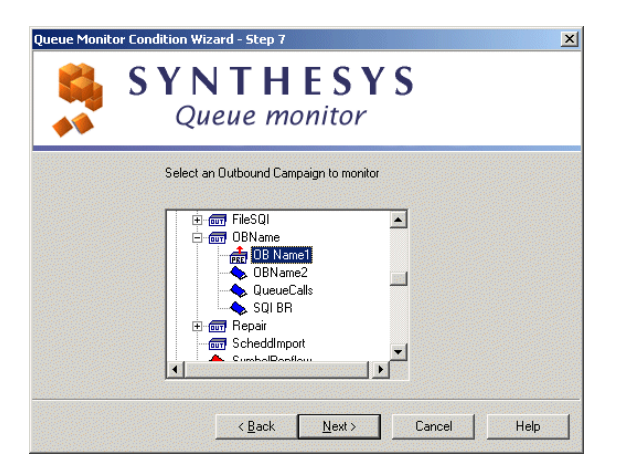

**Step 8:** Next, decide if you want to run the data de-queue process immediately or if you want to schedule a SQM report later in the Campaign Manager.

| Queue Monitor Condition W | fizard - Step 8                                                                | × |
|---------------------------|--------------------------------------------------------------------------------|---|
| <b>8</b>                  | Synthesys Queue Monitor Condition Wizard                                       |   |
| 8                         | Do you wish to:<br>Remove from queue now<br>Schedule later in Campaign Manager |   |
|                           | <u> </u>                                                                       |   |

- Tick 'Remove from queue now': If you want to remove the customers queued from the Outbound queue immediately.
- Tick 'Schedule later in Campaign Manager', to remove the customers from the Outbound queue at a later stage, with a scheduled report set up in the Campaign Manager.

Please see the next section on 'Schedule a SQM Import in Campaign Manager' for information about setting up and scheduling a SQM report.

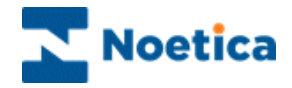

### Schedule a SQM Report in Campaign Manager

If the option '**Schedule later in the Campaign Manager**' has been selected, go to the Synthesys Campaign Manager and create a scheduled SQM report to remove selected customers from the Outbound queue.

- Open Synthesys Management by clicking on the *Synthesys Workspace Management* icon on your desktop.
- Select the **Applications** tab and in the Launch Applications screen select **Reports**, to open the Synthesys Campaign Manager.

### Setting up a SQM Report

In the Campaign Manager

- Locate and right click on your campaign and select 'Add Report'.
- Enter the **Report Name**, any comments as required and a full report name (or 'None') into the 'Full Name' field.
- Select 'SQM Service' in the Report Tool field.

Next, type in brackets (< >) the name of your SQM, as entered in Step2 of the Queue Monitor wizard, into the Printer/Export File Name field:

| 🖄 Campaign Manager                                                                                                    |                                                                                                    |                                  |
|----------------------------------------------------------------------------------------------------|----------------------------------------------------------------------------------------------------|----------------------------------|
| Eile ⊻iew <u>H</u> elp                                                                                                    |                                                                                                    |                                  |
| 💾   👓   🚳   🗮 🕓   🕐                                                                                                    |                                                                                                    |                                  |
| A A Accounts AN A/N Test Centre AN A/N Test Centre BCA Arvato BCA BCA Arvato BCA BCA BCA BCA Control BCA BCA BCA Control BCA BCA BCA Control BCA BCA Control BCA BCA Control BCA BCA Control BCA BCA BCA BCA BCA BCA BCA BCA BCA BCA | Report Properties         Report Name       SQM Remove         Comment       ID       306         Comment       Full Name       Remove if Postcode SW         Created Date       28/02/2006       Browse Reports         Report Tool       SQM Service       Format         Printer/Export File Name (e.g. %d?m2y/tor doled filenames)               Output Service       Output Tool          Parameter1 | lr<br>F<br>b<br>N<br>S<br>M<br>B |

i.e. **<BRemove>.** Save your SQM report.

Into the Printer/Export File Name field, type in brackets (< >) the SQM name, as entered in Step2 of the Queue Monitor wizard: < BRemove>.

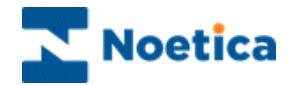

### Scheduling a SQM Report

To add a schedule for your SQM report

• Select 'Add Schedule', tick the 'Frequency', i.e. 'Daily' and enter the time for the report run in the 'Start Time' field.

Save the schedule for your SQM report.

| 🔀 Campaign Manager                                                                                                    |                                                                                                    |  |
|----------------------------------------------------------------------------------------------------|----------------------------------------------------------------------------------------------------|--|
| Eile <u>V</u> iew <u>H</u> elp                                                                                                    |                                                                                                    |  |
| 💾   🗢   🕲   🔁 😉   🅐                                                                                                    |                                                                                                    |  |
| All Accounts       Image: Control         All Accounts       Image: Control         All Accounts       Image: Control         Black Arvato BCA       Image: Control         Black Brights Jan05       Image: Control         Black Brights Jan05       Image: Control         Image: Control       Image: Control         Image: Control       Ima | Schedule information for Schedule ID 412         Frequency       specific days of the week         ext Run Date       Tuesday, 28 Feb 2006         axt Run Time       17:12         Parameter1 |  |
| Ready                                                                                                    |                                                                                                    |  |

In our example, the SQM report will run Tuesdays at 17.12pm, removing calls from the Outbound queue.

To check that your SQM report has run successfully

• Go to 'Report Runs' or alternatively check the queue in the Outbound Manager.

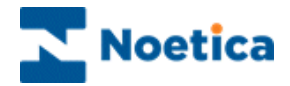

# DELETING SQI AND SQM PREFIXES

The function to delete SQI or SQM prefixes has been added to the Edit menu in the Outbound Manager.

| Edit                                             |
|--------------------------------------------------|
| Queue calls using Selective Queuing Import       |
| Queue calls using Selective Queuing File Import  |
| Remove Queue calls using Selective Queue Monitor |
| Delete SQI Prefixes                              |
| Delete SQM Prefixes                              |

From a dialog listing either all SQI or SQM prefixes, users can select one or more prefixes for deletion.

| Delete SQI Prefixes | ×        |
|---------------------|----------|
| Choose SQI Prefixes |          |
| JGTest              | <b>_</b> |
| joe2                |          |
| Joemon              |          |
| Joesqi              |          |
| joetes              |          |
| Jose1111            |          |
| JoseSQII            |          |
| just crm02          |          |
| KAISER              |          |
| LOAN                |          |
| pho pho             |          |
| petcome             |          |
| new                 |          |
| New3                | -1       |
| J                   |          |
| Delete Prefixes     | Close    |

Prefixes can only be deleted, if no live schedules are assigned for the selected SQI or SQM prefixes.

If schedules exit, they will have to be removed first and the delete request is ignored.

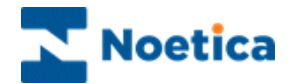

# REPORTS

The Synthesys Campaign Manager

| - · · ·                                                                                                    |                                                                                                    |
|----------------------------------------------------------------------------------------------------|----------------------------------------------------------------------------------------------------|
| File View Help                                                                                                    |                                                                                                    |
| 💾 🗢 🚳 🧱 😉 🧿                                                                                                    |                                                                                                    |
| All Accounts<br>All Accounts<br>BTR Brighte Training<br>To City Breat<br>BR City<br>BR City<br>BR City<br>Create New Export<br>Create New HTML Email<br>Show Schedules<br>DIS Demonstra<br>Show Schedules<br>Show Schedules<br>Show Schedules<br>Show Schedules<br>Show Schedules<br>Show Schedules<br>Show Schedules<br>Show Schedules<br>Show Schedules<br>Show Report Runs<br>Assign telephone number for this campaign<br>Report Wizard<br>Add New Report<br>Report Dis | Campaign Details City Breaks 25/02/2008 End Date 01/01/2525 8 Campaign Prefix 01 30 8.1 PIN Scripts/BTR/01 None IIAborted Call information in DB |
|                                                                                                    | Save Delete                                                                                                    |

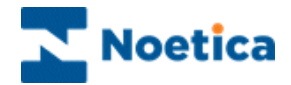

# REPORTS

| INTRODUC  | CTION                                  | 197 |
|-----------|----------------------------------------|-----|
|           | Account View                           | 198 |
|           | Campaign View                          | 198 |
|           | Renaming Accounts and Campaigns        | 199 |
|           | Re-Setting A Synthesys Session         | 200 |
|           | Assign Telephone Numbers to Campaigns  | 200 |
|           | Remove Intermediate Versions           | 201 |
|           | Deleting Accounts                      | 202 |
|           | Deleting Campaigns                     | 203 |
| ADDING RE | EPORTS                                 | 204 |
|           | Report View                            | 204 |
|           | Adding New Reports                     | 205 |
| SETTING U | IP REPORT SCHEDULES                    | 206 |
|           | Setting Schedule Start & End Dates     | 206 |
|           | Setting a Frequency for Report runs    | 207 |
|           | Timed Report Runs                      | 208 |
|           | Schedule Summary                       | 209 |
|           | Schedule View                          | 210 |
|           | Report Run List View                   | 211 |
|           | Report Run Maintenance                 | 211 |
|           | Schedule List View                     | 212 |
|           | Parameters                             | 212 |
|           | Report Services Parameters and Formats | 213 |
|           | Report Formats Summary                 | 221 |
| REPORT T  | OOLS AND SERVICES                      | 222 |
|           | Report Services                        | 222 |

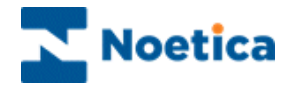

# INTRODUCTION

The Campaign Manager shows a tree structure of all the accounts and campaigns created and released in the CRM Editor.

In the Campaign Manager you can rename and delete CRM accounts & campaigns, reset sessions, add and schedule reports and view report run histories and delete reports and report schedules.

To start the Campaign Manager

- Open Synthesys Management by clicking on the **Synthesys Workspace** *Management* icon on your desktop.
- Select the **Applications** tab and in the Launch Applications screen select *Reports.*

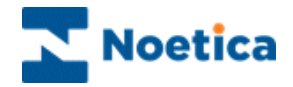

# **Account View**

If the *All Accounts* icon is expanded, a list of the Accounts will be displayed. Selecting one of these Accounts will display the Account information:

| 🖄 Campaign Manager                                                                                                    |                                                                                                    |  |
|----------------------------------------------------------------------------------------------------|----------------------------------------------------------------------------------------------------|--|
| File View Help                                                                                                    |                                                                                                    |  |
| 💾 🗠 🚳 🗮 😉 🔞                                                                                                    |                                                                                                    |  |
| Account     Account     A | Account Details       Account Name     Demonitrationand famings cipts     Pielic [DTS]       Addexit     Futer Scharge,<br>E. Details     Pielic [DTS]       Postcode     SEI 117     Account Manager       Main Contact:     Figline Renee     Telephone       Other Contact:     Telephone     Figline Renee       Veb Site     Invariant     Telephone       Veb Site     Invariant     Telephone       Swee     Delate     Invacie ID. |  |
| Ready                                                                                                    |                                                                                                    |  |

Any of the fields that are not greyed out may be edited and saved.

New Accounts and CRM campaigns are created in the CRM Editor and are displayed in the Campaign Manager only after they have been released in the CRM Editor.

### **Campaign View**

Expanding the account displays a list of the CRM campaigns for this account. Select one of the campaigns, to views details of the campaign in the right hand pane:

You can ignore the Inactive Period setting, as this is not used in the current version of the Synthesys Dialler Platform.

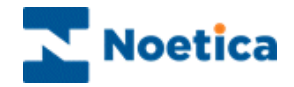

# **Renaming Accounts and Campaigns**

In the Campaign Manager, expand the *All Accounts* icon and select the account or campaign you want to rename. Account or Campaign details will be displayed on the right-hand side of your screen.

| 险 Campaign Manager                                                                                                    |                                                                                                    |
|----------------------------------------------------------------------------------------------------|----------------------------------------------------------------------------------------------------|
| Eile View Help                                                                                                    |                                                                                                    |
| 💾 🗢 🚳 🗮 😉 🕐                                                                                                    |                                                                                                    |
| Al Accounts     Accounts     Accounts     Accounts     Accounts     DAR Dearoll     DAR Dearoll     Dar Daroll     Daronstrationand TrainingScripts     D Of Learnappletation     Of Learnappletation     Of Antivitying     Set Set Set Set Set Set Set Set Set | Campaign Dateils Campaign Name Product Dider Start Date 13/06/2003 End Date 01/01/2525 Campaign 1D Campaign Perfix 04 Inactive Period (days) 30 Script Version 11.0 PIN Script Paot Directory Script Not Directory Brighte Record full Aborted Call information in DB Record full Aborted Call information in DB Delete |
| Ready                                                                                                    |                                                                                                    |

Put your cursor into the Account or Campaign Name field and edit as required.

Put your cursor into the Account or Campaign Name field and edit as required

Click SAVE to commit the changes and to display the new name for your account or campaign on the left-hand side of the Campaign Manager.

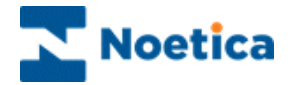

## **Re-Setting A Synthesys Session**

If you exit from the *Synthesys CRM Editor* using non-standard methods, such as **Ctrl+Alt+Del**, or through a system crash, your user account will normally be reset automatically and on accessing the system a message 'Recovered Phoenix Session' will be displayed.

Sometimes however you need to reset your session manually in the Campaign Manager.

**Expand the** *All Accounts* icon to display the list of your Accounts and **select** the **account and campaign** for which you need to reset the session.

Right click on the Campaign and click Unlock Call Flow.

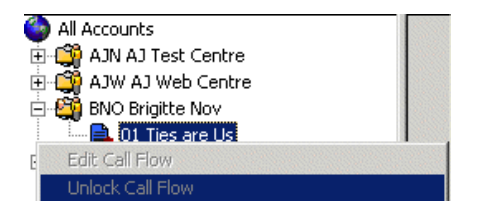

The session is now reset and you will be able to access the Synthesys Modules without receiving any error messages regarding invalid sessions.

Information about the 'campaign\_owner', i.e. the person who has the script open (or who had it open when they crashed), is logged in the 'Phoneyx' database, with a reference in phoenix\_session, which records the username, machine name etc.

### **Assign Telephone Numbers to Campaigns**

Assigning telephone numbers to campaigns allows calls for a campaign to be routed to the available agents, automatically displaying the appropriate Webflow.

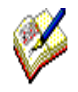

When using the Synthesys Dialler Platform together with Synthesys. the DDI (Direct Dial In) details are added, modified and deleted in the Synthesys Management Studio.

For more information please see the section DDI Maintenance in the Synthesys manual.

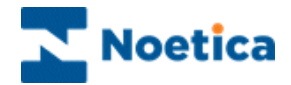

### **Remove Intermediate Versions**

In the Campaign Manager interim versions of CRM campaigns can be deleted.

Right click on the campaign, for which you want to delete the interim (saved) versions and select *Remove Intermediate Versions*.

A message will inform you that this will permanently remove all previously saved versions for the selected campaign.

| PhRepMo | jr                                                                                                    |
|---------|----------------------------------------------------------------------------------------------------|
| ?       | This will Permanantly Remove Intermediate Versions of the Callflow from the Server<br>Do you wish to Proceed? |
|         | <u>Y</u> es <u>N</u> o                                                                                        |

To go ahead click Yes, to cancel the action click No.

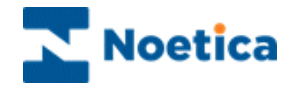

### **Deleting Accounts**

To delete Accounts or CRM campaigns

- Expand the 'All Accounts' icon in the Campaign Manager and select the account or campaign you want to delete.
- To delete your Accounts or Campaigns click the DELETE button.

| 😂 Campaign Manager                                                                                                    |                                                                                                    |  |
|----------------------------------------------------------------------------------------------------|----------------------------------------------------------------------------------------------------|--|
| File View Help                                                                                                    |                                                                                                    |  |
| 1 - 8 5 9 0                                                                                                    |                                                                                                    |  |
| A Accounts     A Accounts     A Accounts     A Constant Service Lamples     B Service Lamples     Constant Service Data     Constant Service Data     Constant Service     Constant Service     C | Account Netalis       Account Netalis       Addess:       Subre 57       Subre 587       Petitode       State 57       Man Contact:       BigHte Renee       Telephone       Diffe Center:       Face       Man Contact:       BigHte Renee       Telephone       Diffe Center:       Face       Main Contact:       BigHte Renee       Telephone       Diffe Center:       Face       Diffe Center:       Detection: |  |

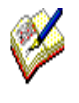

Before an Account can be deleted from Synthesys, you must first of all delete all campaigns listed under that account. A message will pop-up reminding you that there are campaigns attached to this Account, which need to be deleted first. The Account will not be deleted.

When all Campaigns have been deleted for the Account, pressing the 'Delete' button will display the following message:

| Are You Sure ?                                                                                | × |
|-----------------------------------------------------------------------------------------------|---|
| Are you sure you want to delete this Account ?                                                |   |
| Cancel                                                                                        |   |
| Tick box to delete reports folder for this Account<br>(Folder: \\Quail\Synthesys\reports\XYZ) |   |
|                                                                                               |   |

If the check box is ticked, the reports folder for the Account will also be deleted.

Pressing 'OK' will delete the Account.

A message will pop-up informing the user that the Account has been deleted and the icon for the Account will disappear from the Campaign Manager.

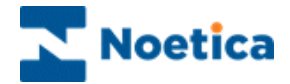

The following takes place when an Account is deleted:

- The Account is deleted from the 'Reports' folder on the Server (if applicable).
- The Account is deleted from Phoenix\_Account table (Phoenix database).
- The Account is deleted from Phoenix\_Account table (Phoneyx database).
- The Account is deleted from the 'Scripts' folder on the Server.

### **Deleting CRM Campaigns**

Select the campaign that you wish to delete and then click the Delete button to display a window listing the various options for deleting campaigns:

| Warning! You are about to delete a Campaign!                                                                              |  |  |
|----------------------------------------------------------------------------------------------------|--|--|
| This will permanently delete data from the Design and/or Live databases.                                                  |  |  |
| There are 37 Calls for this Campaign                                                                                      |  |  |
| Please select what you want to delete                                                                                     |  |  |
| Delete 'Call' Data from before     10/09/2009                                                                             |  |  |
| C Delete all 'Call' Data from Live Database                                                                               |  |  |
| C Delete 'Call' Data and Custom tables from Design Database and Live Databases, but keep Campaign information and Script. |  |  |
| $\mathbb C$ Delete Campaign Entirely, from Design Database and Live Database                                              |  |  |
| Dub Count                                                                                                    |  |  |
| Delete                                                                                                    |  |  |

### Campaigns with Outbound lists

Any Outbound lists that have been set up under the campaign that you wish to delete need to be deleted first in the Outbound Manager.

| PhRepMgr X                                                                                  | : |
|---------------------------------------------------------------------------------------------|---|
| This Campaign has an Outbound Campaign, please use the Outbound Manager to delete it first! |   |
| OK]                                                                                         |   |

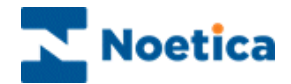

# ADDING REPORTS

### **Report View**

Expanding a Campaign will display a list of Reports for the Campaign. This is where you can view or edit report details and add schedules to run these reports.

The report itself has been designed and saved as a file using the report tool.

| 📐 Campaign Manager                                                                                                    |                                                            |
|----------------------------------------------------------------------------------------------------|------------------------------------------------------------|
| <u>File V</u> iew <u>H</u> elp                                                                                                    |                                                            |
| 💾 🗢 🚳 🗒 🕓 🥐                                                                                                    |                                                            |
| All Accounts                                                                                                    |                                                            |
| 🕀 🎇 ALL Allianz                                                                                                    | Report Properties                                          |
| EX BEX Brigitte Example                                                                                                    | Report Name BR Scheduled SQI ID 2                          |
| E BIR Brigitte Training                                                                                                    |                                                            |
| Provide the set of the set of the | Comment                                                    |
|                                                                                                    | Full Name SQI                                              |
|                                                                                                    | Created Date 31/03/2009 Browse Reports                     |
| Schedule No 2                                                                                                    |                                                            |
| 02 Sales Survey                                                                                                    | Report Tool   SUI Service                                  |
| 03 Express Loan                                                                                                    | Printer/Export File Name (e.g. %d%m%y for dated filenames) |
| 🗄 🎇 cgs garethgs                                                                                                    | BRTST2                                                     |
| 🕀 🤐 cob Karen                                                                                                    | - Output Service                                           |
| CRM NoeticaTesting                                                                                                    |                                                            |
| E SCT Empanuel                                                                                                    | Uutput I ool <none></none>                                 |
|                                                                                                    | Parameter1                                                 |
|                                                                                                    | Parameter?                                                 |
| 🕀 🎒 GGS carotel outbound                                                                                                    |                                                            |
| 🗄 🚰 joe joetest                                                                                                    |                                                            |
| 🕀 🙀 jop joetestp                                                                                                    | Save Delete Edit Report                                    |
| 🗄 🖼 MIC Microsoft                                                                                                    |                                                            |
| E MON MONDIAL                                                                                                    |                                                            |
| 🕀 🤐 MRK MarkW                                                                                                    |                                                            |
| NOE Noetica                                                                                                    |                                                            |
|                                                                                                    |                                                            |
|                                                                                                    |                                                            |
| Ready                                                                                                    |                                                            |

A new Campaign will have no reports set up in the Campaign Manager. To add a report, right click on the campaign and either select 'Add New Report' or 'Report Wizard' from the drop down menu.

The available options in the Report Properties dialog are explained on the next page.

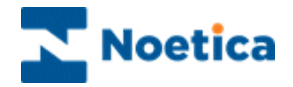

# **Adding New Reports**

To use the 'Add New Report' option to display a blank report template, right click on the campaign and select 'Add New Report'. Next, enter all details as required.

| Field                  | Description                                                                                                    |
|------------------------|----------------------------------------------------------------------------------------------------|
| Report Name            | Contains any name to identify your report                                                                                                    |
| Comment                | Any comment about the report                                                                                                    |
| Full Name              | This is the full name of the report. It must include the path and exact name of the report. This is used when the report is automatically run. Use the browse reports button to avoid any typing errors.                                                                                                    |
| Created date           | This will default to today's date.                                                                                                    |
| Report Tool<br>Format  | A drop down list of the report tools available on your version of Synthesys.<br>You must select the correct report tool for your report. (A Crystal Report<br>cannot be run by Impromptu, for example).<br>The output format of the report, available for the selected tool.                                                                                                    |
| Printer/Export<br>Name | Name of a valid printer (You can check printer names used by other reports) or Export file name - this is only used by download type reports, i.e. reports that need to be saved as data text files. If this is to be used, a filename such as <u>\\c\folder\%d%m%y.txt</u> can be used to create different filenames on different days. This will produce a file called <u>\\c\folder\210599.txt</u> for example. <b>To send</b> a fax, you need to enter the name of a <b>TIF printer</b> . Reports are then saved as an image and faxed as bit maps. |
| Output Tool            | Select an Output Tool e.g. Fax Service if the report is to be faxed or Email<br>Service to send it as an email. The output format from the Report Tool must<br>be compatible with the format used by the Output Tool. If no Output Tool is<br>required, leave this field as <none>.</none>                                                                                                    |
| Parameter1 & 2         | Parameters for the Output Tool. <b>To send Emails</b> , enter the <b>senders email</b><br><b>address</b> (from Address) into the <b>Parameter1</b> field. With Microsoft Exchange<br>2005, the 'from' email address in Campaign Manager needs to be entered with<br>an alias name: Kim Constantine< <u>Kim.Constantine@noetica.com</u> >. The <b>recipients</b><br><b>email address</b> is entered into the <b>Parameter2</b> field. For multiple recipients<br>separate the email addresses with a semi-colon (;).                                     |
|                        | To send a Fax, enter the destination fax number into the Parameter1 field and into the Parameter2 field enter the name of the recipient.                                                                                                    |

Clicking the 'Save' button will add this report underneath the current Campaign.

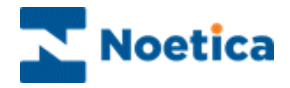

# SETTING UP REPORT SCHEDULES

Once all report details have been entered, the Report may be scheduled to run in a number of different ways, or frequencies. **The Schedule Wizard** will guide you through the process of setting up your report schedule. The information saved is used by the Report Service to automatically run and print the report and to re-schedule the report.

NOTE: You can open the Synthesys Schedule Wizard at any time from the Campaign Manager, using the 'Add Schedule' option.

To set up a schedule immediately, click 'Yes' in the 'Schedule Report now' dialog. Select 'No', if you want to set up the schedule at a later stage.

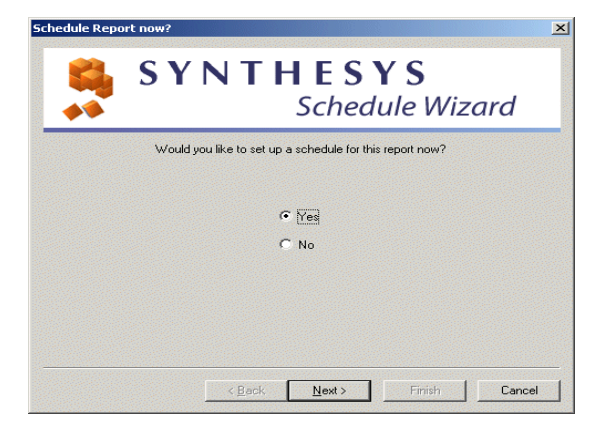

# Setting Schedule Start & End Dates

In the 'Schedule start' Dialog, set a start and finish date for your report run. Select **'Immediately'** to start your report run straight away, or click the **'Starting on'** option and use the arrow, to select a start date from the diary page.

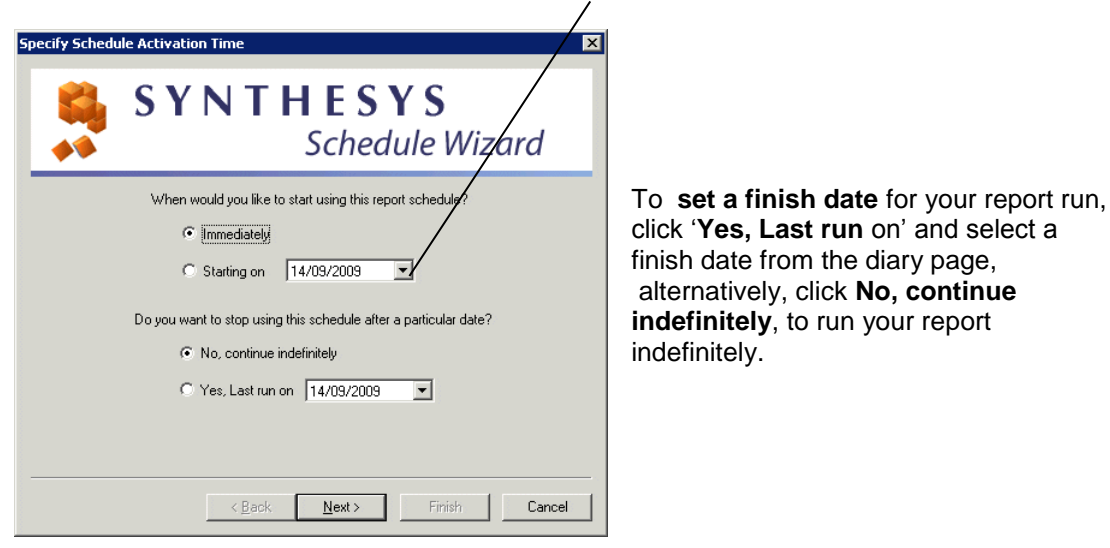

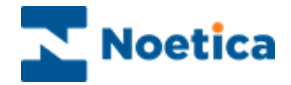

### Setting a Frequency for Report runs

To run at × **SYNTHESYS** Schedule Wizard When would you like this report to run? Timed Event driven -C Every minute(s) C Every time a call is taken ÷ hour(s) C Every 1 C Call Tracker 'Print' button day(s) C Every 1 ÷ C From a 'Call Tracker' action On specific days of the week C Monthly C Run once only To run first at 16:45 + < <u>B</u>ack <u>N</u>ext > Finish Cancel

In the 'To run first at' field, set the Start Time for your report run.

The available frequencies for your report runs are:

Timed:

| Every         | Click <b>Every</b> and then enter the minutes, hours or days, to run the report at regular intervals.                                                                                            |
|---------------|----------------------------------------------------------------------------------------------------|
| Specific days | Select this to run your report at specific days of the week. The next page of the Wizard will allow you to select the desired days of the week, e.g. every Monday, or every Saturday and Sunday. |
| Monthly       | If Monthly is selected, the next page of the Wizard allows you to select certain patterns of monthly reports for example the last Friday of Every month, or the first day of every month.        |
| Run once only | To run the report only once.                                                                                                    |

In the To run at page of the Wizard, select how often you want to run your report.

Event driven: This option is not used in the Synthesys Dialler Platform.

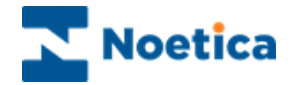

## **Timed Report Runs**

Selecting 'On specific days of the week'

When you select 'On specific days of the week' in the *To run at* page of the Wizard, the next page will prompt you to tick the required days, on which you want to run the report, e.g. every Monday, Wednesday and Friday.

| Plea | ase select the days of the | week when the report is to run |
|------|----------------------------|--------------------------------|
|      | Monday                     | 🔽 Fridav                       |
|      | Tuesday                    | Saturday                       |
|      | 🔽 Wednesday                | 🗖 Sunday                       |
|      | 🗖 Thursday                 |                                |

### Selecting 'Monthly'

When you select 'Monthly' in the *To run at* page of the Wizard, the next page of the Wizard allows you to define further details, e.g. do you want to run the report on the first or last day of the month, or on a specific day?

| ecify Monthly Pe | riod                                                                                   |  |
|------------------|----------------------------------------------------------------------------------------|--|
| <b>8</b> 9       | SYNTHESYS<br>Schedule Wizard                                                           |  |
|                  | Please select when you want the report to run                                          |  |
|                  | Day     1     of the month     the last day of the month                               |  |
|                  | C the first ▼<br>Monday ▼ of the month<br>Monday<br>Tuesday<br>Wednesday<br>Thursday ▼ |  |
|                  | < <u>B</u> ack <u>N</u> ext > Finish Cancel                                            |  |

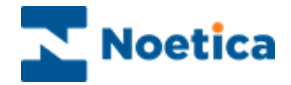

#### Passing Parameters to the Report

When setting up schedules it is important to make sure that the schedule type you pick corresponds to the information retrieved in the report itself.

For example, a report scheduled to run once per day should only have data for one day's calls. In the *Parameters* dialog of the Wizard you can select the required parameters from the list or enter your own parameters.

| YS<br>dule Wizard<br>e to pass to the report? |
|-----------------------------------------------|
| e to pass to the report?                      |
| <u>_</u>                                      |
| <u> </u>                                      |
|                                               |
| <b>_</b>                                      |
|                                               |
| ne list or type                               |
|                                               |
| Einish Cancel                                 |
|                                               |

### **Schedule Summary**

The last page of the Wizard displays a summary of your report schedule.

NOTE: Make sure that the 'Next Run Date' and 'Next RunTime' fields display the date and time that you expect the report to run on next. The exception are Instant Schedules, which will not display a 'Next Run Date or Time' as they can run at any time.

| Schedule Summary                                  |                                                                                                    | × |
|---------------------------------------------------|----------------------------------------------------------------------------------------------------|---|
| S `                                               | <b>Y N T H E S Y S</b><br>Schedule Wizard                                                                                             |   |
| You have now sol<br>information below<br>reports. | neduled BR Scheduled SQI report to run. Please check that the<br>is correct, particularly the next run date and time fields for timed |   |
| Frequency                                         | monthly                                                                                                    |   |
| Next Run Date                                     | Thursday, 01 Oct 2009                                                                                                    |   |
| Next Run Time                                     | 16:45                                                                                                    |   |
| Parameter 1                                       | <yesterday></yesterday>                                                                                                    |   |
| Parameter 2                                       |                                                                                                    |   |
| Schedule detail                                   | Day 1 of the month                                                                                                    |   |
|                                                   | < <u>B</u> ack <u>N</u> ext> Finish Cancel                                                                                            |   |

The summary in our example shows a schedule for a monthly report, to be run on the first Thursday at 16:45.

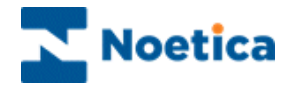

### **Schedule View**

To view details of existing report schedules, click on the relevant ScheduleID.

To **edit existing report schedules**, select the ScheduleID and click the **'Modify'** button to open the Synthesys Schedule Wizard, where you can make your changes as required.

**To add a new report schedule**, click the *Add Schedule* option to open the Synthesys Schedule Wizard, which will guide you through the process of setting up your new report schedule.

| 🔀 Campaign Manager                                                                                                    |                                                                                                    |
|----------------------------------------------------------------------------------------------------|----------------------------------------------------------------------------------------------------|
| <u>Eile View H</u> elp                                                                                                    |                                                                                                    |
| ~>   ⊗   🛃 🕓   🧿                                                                                                    |                                                                                                    |
| Image: All Accounts       Image: All Accounts         Image: All Accounts       Image: All Accounts         Image: All Accounts       Image: All Accounts <th>chedule information for Schedule ID 16<br/>Monthly<br/>Thursday, 01 Oct 2009<br/>16:45<br/>CYesterday&gt;<br/>2<br/>Day 1 of the month</th> | chedule information for Schedule ID 16<br>Monthly<br>Thursday, 01 Oct 2009<br>16:45<br>CYesterday><br>2<br>Day 1 of the month |
| Criteria Construction and TrainingScrip     Start Date     Given Strate     EGT Emmanuel     End Date                                                                                                    | e 14/09/2009 Start Time 16:45<br>Prun indefinitely End Time 00:00                                                             |
| ELM Emily     ELM Emily     GET emmanuelt     GS carotel outbound     for joe joetest     Mic Microsoft     Mic Microsoft     Mic Microsoft     Mic MarkW     Mic MarkW     Mic MarkW                                                                                                    | report runs Modify Delete                                                                                                    |
| Ready                                                                                                    |                                                                                                    |

Note: Check, that the 'Next Run time' field is displaying the date and time that you expect the report to run on next. Instant Schedules will not display a 'Next Run Time' as they can run at any time. For other reports the next run time will usually be the next day.

Also, ensure that the schedule type you pick corresponds to the information retrieved in the report itself. For example, a report scheduled to run once per day should only have data for one day's calls.

### Parameter1 & Parameter2

These two parameters can be used for passing parameters to the report itself, such as date parameters. Note: as with report parameters there are a number of special case parameters, which are converted to values, when the report is run e.g. <Yesterday> is converted to a date. See **Parameters** section.

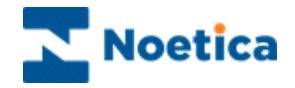

### **Report Run List View**

Once a report has been scheduled and has been run by the Report Services, the information about when it ran can be viewed by clicking on the Report-Runs icon. This will display a list of report-runs.

There are two methods for viewing report-runs:

Report Runs for one Report only. Select the report-runs icon below the report. This will display the report runs for this report only.

| Schedule | Next Run           | Account               | Report Name      | Туре    | Report Tool |
|----------|--------------------|-----------------------|------------------|---------|-------------|
| 1        | 10:59AM 16 Sep, 09 | Yagna(01)             | YAG1 CityBreak   | weekly  | SQI Service |
| 2        | 03:11PM 15 Sep, 09 | Brigitte Training(01) | BR Scheduled SQI | weekly  | SQI Service |
| 3        | 02:42PM 17 Sep, 09 | Brigitte Example(01)  | BCityBreak       | weekly  | SQI Service |
| 4        | 04:32PM 17 Sep, 09 | XYZ OB Test(01)       | BR XYZ OBTest    | weekly  | SQI Service |
| 5        | 05:21PM 16 Sep, 09 | Brigitte Example(04)  | CRM Data Import  | weekly  | SQI Service |
| 16       | 04:45PM 01 Oct, 09 | Brigitte Training(01) | BR Scheduled SQI | monthly | SQI Service |
|          |                    |                       |                  |         |             |
|          |                    |                       |                  |         |             |

All Report runs. Select the report-runs icon is from the toolbar. The user is presented with a dialog where they can select to view all report runs, report-runs with a specific status or report runs over a date period.

| Report Run Filter                                                                                       |                                                                                                    |  |  |  |  |
|----------------------------------------------------------------------------------------------------|----------------------------------------------------------------------------------------------------|--|--|--|--|
| Please tick the appropriate boxes to filter your results, or press OK to view the latest<br>report runs |                                                                                                    |  |  |  |  |
| 🔽 Status                                                                                                | Status Name Crystal Service - Unknown format                                                                                                    |  |  |  |  |
|                                                                                                    | C Status Statu<br>Cupstal Service - Unknown format<br>Cupstal Service - Invalid Report Run<br>Cupstal Service - Timed Out<br>Cupstal Service - Failed to Stati Cips<br>Cupstal Service - Invalid number of p |  |  |  |  |
| 🔽 Account / C                                                                                           | ampaign                                                                                                    |  |  |  |  |
|                                                                                                    | C Account Name Brigitte Training (BTR)                                                                                                    |  |  |  |  |
|                                                                                                    | Campaign Name BR OBWizard (ID:65)                                                                                                    |  |  |  |  |
| 🔽 Run Dates                                                                                             | C Before 11 September 2009 ▼ and<br>C Between 14 September 2009 ▼                                                                                                    |  |  |  |  |
|                                                                                                    | OK Cancel                                                                                                    |  |  |  |  |

### **Report Run Maintenance**

The Campaign Manager has the facility to view and change report-run information. This is useful when a report needs re-running either because of a report-run error or just to produce another copy of a report.

Right clicking on a report-run\_id allows a user to:

**Edit this report run**. The *Edit Report Run* dialog (next page) is displayed, allowing users to modify any of the report-run values that may have been entered incorrectly. If the report needs to be re-run, the status can be changed to *Action Required*.

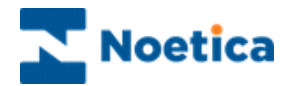

**Change Status.** The status of reports can be changed here without using the 'Edit this report run' dialog. Multiple Report-run can be selected and all of their statuses changed en-bloc. The status can be changed to 'Cancelled', <Report Service> Action required, <Report Service> Finished, <Output Service> Action Required, or <Output Service> Finished.

### Schedule List View

A list of the scheduled reports can be viewed by clicking the 'Schedule' <sup>(1)</sup> icon. A list of schedule details will be displayed, including dates and times of next-runs.

The Report-Run and Schedule views can be ordered by any of the headings simply by clicking on the heading that you want, e.g. you can view the Schedules in chronological order, or reports in account order.

### **Parameters**

There are a number of 'Interpreted' fields that can be used in the parameters of Reports and Schedules that are interpreted by the Report Starter Service to produce a different value in the Report-Run entry. The fields to which this applies are:

| Field               | Area/Table       |
|---------------------|------------------|
| Printer/Export Name | Phoenix Report   |
| Parameter1          | Phoenix Report   |
| Parameter2          | Phoenix Report   |
| Parameter1          | Phoenix Schedule |
| Parameter2          | Phoenix Schedule |

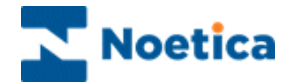

### **Report Services Parameters and Formats**

Report parameters are used to add flexibility to running reports, by allowing certain key words to be substituted for other values when the report runs. The available 'Interpreted' fields are:

### <Yesterday>

This will put in yesterday's date into this field. This is useful for daily reports that take a date parameter as a prompt. Putting <Yesterday> (including the angle brackets) into Parameter1 of a schedule, will change the Report\_Run Schedule Parameter1 value to the actual date of yesterday when the report was run, e.g. 1999-12-19.

### <Today>

The same as above except with today's date.

### <Report\_Run\_ID>

This will be substituted by the Report\_Run\_ID i.e. the unique report run number. This is useful for exported files that need a unique name.

### <Sequence\_ID>

This will be substituted for the unique 'Sequence\_ID' of a call and can therefore only be used by 'instant' reports run for one call only.

### <Table.Column:TableName.ColumnName>

This parameter is used to look up a value from a database column. This can only be used for 'Instant' reports as the value retrieved is for one row in the database with one Sequence\_ID. The value is looked up in the database for this Sequence\_ID given the Table & column name.

The format is: <Table.Column:TableName.ColumnName>

NOTE: You need to check the Table and Column Name in the Database.

For example in Campaign Manager under Parameter2

Parameter2 <Table.Column:JON01\_Main.one\_Text > could become the value: 'Hello'

The looked-up value (e.g. 'Hello') is added to the report\_run information created when the report is run. An example of when this may be used is for entering an email address into the address field when using the Email Service.

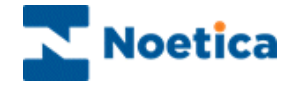

### % characters

Any fields with a % will be interpreted as dates or times and will be changed to a date or time value depending on the character following the %. The characters that can be used include %d - day of the month(1-31), %y year, %m month (1-12), %h hour, etc. The date displayed reflects the date the report was generated.

E.g. Test%d%y.txt would be interpreted as Test042007.txt

This option is used to save a report as a file on the network. When emailing the report however, the file name will be changed to report run ID.

### /Zip

For Zipping Files. If a report produces an 'Output file', it can be automatically Zipped by adding '/Zip' to the Printer/Export Name field. This option is not valid for 'Print' format as no output is produced.

E.g.: in Printer/Export Name of: D:\synthesys\reports\temp.txt /zip

The above will produce the file D:\synthesys\reports\temp.zip, and the Zip file will contain temp.txt.

E.g.: in Printer/Export Name

Synthesys Tif Printer /zip

The above will produce the file synthesys\spool\impromptu\320.zip, and the Zip file will contain the file 320.tif. (where 320 is the Report Run ID)

### /BODY

The /BODY parameter can be used to put the report data into the body of the email instead of as an attachment. This is available for any 'Text' format report, or Crystal reports with HTML format.

To do this add '/BODY' to the end of the Printer/Export file name field in the Report Properties.

Please ensure that there is a space before the forward slash and BODY ( /BODY).

If the /ZIP parameter is used in conjunction the /BODY parameter, the /BODY parameter is ignored as a Zip file cannot be added to an email body. The /BODY parameter is ignored for formats other than Text and HTML.

| eport Name  | ReportName2                               | 1                                      | D 307             |                |
|-------------|-------------------------------------------|----------------------------------------|-------------------|----------------|
| Comment     | Any relevant comments                     |                                        |                   |                |
| Full Name   | \\Reddevil\Synthesys\R                    | eports\BrigitteJune                    | 05\reportfile     |                |
| reated Date | 02/03/2006                                |                                        |                   | Browse Reports |
| Report Tool | Crystal Service 💌                         | Format CS                              | v 👻               | ]              |
|             | <ul> <li>Neddevil\Synthesys\Ri</li> </ul> | e.g. %u%m%y101u<br>eports\BrigitteJune | 05\outputfile.csv | / /BODY        |
| Output Sei  | vice                                      |                                        |                   |                |
| Output Tool | Email Service                             |                                        |                   |                |
| Parameter1  | From Email Address                        |                                        |                   |                |
| Decemeter?  | To Email Address                          |                                        |                   |                |

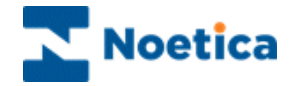

### <NODUP>

Prevents reports from running when a duplicate value is found in a specified field within a given time period.

In certain instances it can be necessary to stop reports being run when a report parameter has the same value as that of a previously run report. For example, it may be desirable not to send an email report to the same recipient twice within an hour of the first email.

The <NODUP:nn> parameter can be used to implement this. The <NODUP:nn> parameter is added (using the Campaign Manager) to the field where duplicates are to be suppressed.

The notation is <NODUP:nn>, where nn is the number of minutes. E.g. to stop a report running twice for the same sequence\_id within an hour, add:

<Sequence\_ID> <NODUP:60>

The Report Starter Service checks the reports fields for this parameter. If any reports have run within the specified time that have the same value in that field, the report run status is set to "Duplicate Entry – Finished". This status is 'Finished' rather than the usual 'Action Required', so the report will not run.

<NODUP> can be added to the following fields:

Full Name Printer/Export File Name Output Service Parameter1 Output Service Parameter2 Parameter1 Parameter1 (Report Properties) (Report Properties) (Report Properties) (Report Properties) (Schedule Properties) (Schedule Properties)

The Report Starter Service removes the <NODUP> parameter for the Report Run entry. This is done so the report can run using the 'real' parameter, e.g. Sequence\_ID.

For example: Report Entry: Report Run Entry:

<Sequence\_ID> <NODUP:30> 7f3dad78-1610-4d82-a2bf-dd1ba5718844

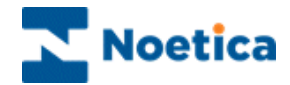

| Report Properties                                                                                        |                                                                                                    |  |  |  |
|----------------------------------------------------------------------------------------------------|----------------------------------------------------------------------------------------------------|--|--|--|
| Report Name                                                                                              | Report Name ID 253                                                                                        |  |  |  |
| Comment                                                                                                  | Any relevant comments                                                                                     |  |  |  |
| Full Name                                                                                                | \\Reddevil\Synthesys\Reports\TestReport.rpt                                                               |  |  |  |
| Created Date                                                                                             | e 01/03/2006 (Browse Reports)                                                                             |  |  |  |
| Report Tool                                                                                              | Crystal Service  Format Text                                                                              |  |  |  |
|                                                                                                    | Printer/Export File Name (e.g. %d%m%y for dated filenames)<br>\\Reddevil\Synthesys\Reports\TestReport.txt |  |  |  |
| Cutput Service                                                                                           |                                                                                                    |  |  |  |
| Output Tool                                                                                              | Email Service                                                                                             |  |  |  |
| Parameter1 From Email Address                                                                            |                                                                                                    |  |  |  |
| Parameter2 <table.column:tablename.columnname> <n0dup:30></n0dup:30></table.column:tablename.columnname> |                                                                                                    |  |  |  |
| S                                                                                                    | Save Delete Edit Report                                                                                   |  |  |  |

Notes:

- The Report Starter Service only checks for duplicates in the field where the <NODUP> parameter is added.
- <NODUP> can be added to more than one field.
- There are no limits on the max/min number of minutes.
- If a report runs with the <NODUP> parameter and encounters a duplicate field entry within the specified time, which also has the status "Duplicate Entry Finished", the new run status will still be set to "Duplicate Entry Finished".
- <NODUP> is not case sensitive.

#### <Attach:filename>

Attaching miscellaneous files to an email. Files can be attached to Synthesys emails by adding the following text to the

Printer/Export filename when setting up a report:

#### <Attach:d:\Myfile.txt>

This is in addition to the usual printer name or export filename. E.g.:

\Reddevil\d\Synthesys\Reports\Report2.html /BODY <Attach:d:\myfile.txt>

Note: The filename is relative to the server, not the local machine.

If the /BODY parameter is used, there will be one file attachment, and the report will appear in the body of the email.

If the /BODY parameter is not used, there will be two attachments – the report attachment and the specified file attachment.
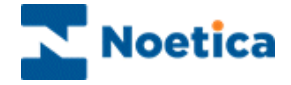

The attachment facility can be combined with the database column facility, whereby data from the Phoenix database is inserted into a report parameter using the '<Table.Column:TableName.ColumnName>' method (see above).

Here a filename contained in the database can be used as the attachment filename. (Note: for instant reports only)

E.g.: D:\Synthesys\Reports\Report2.html <Attach:<Table.Column:CAL05\_Main.b\_Tel\_number1>>

and a different value will therefore appear for every report run, and this is the information the Email Service will use when emailing the report.

Displaying Report-run information for this could show the following:

\Reddevil\d\Synthesys\Reports\Report2.html /BODY <Attach:d:\anotherfile.txt>

| Report Properties                                                                                                    |                                            |  |  |  |  |
|----------------------------------------------------------------------------------------------------|--------------------------------------------|--|--|--|--|
| Report Name                                                                                                    | ReportName ID 307                          |  |  |  |  |
| Comment                                                                                                    | Any relevant comments                      |  |  |  |  |
| Full Name                                                                                                    | \\Reddevil\d\Synthesys\Reports\Report2.rpt |  |  |  |  |
| Created Date                                                                                                    | 02/03/2006 (Browse Reports)                |  |  |  |  |
| Report Tool                                                                                                    | Crystal Service  Format HTML               |  |  |  |  |
| Printer/Export File Name (e.g. %d%m%y for dated filenames)<br>\Report2.html /BODY <attach:<table.column:cal05_main.b_tel_number1>&gt;</attach:<table.column:cal05_main.b_tel_number1> |                                            |  |  |  |  |
| COutput Ser                                                                                                    | vice                                       |  |  |  |  |
| Output Tool                                                                                                    | Email Service 🔽                            |  |  |  |  |
| Parameter1 From Email Address                                                                                                    |                                            |  |  |  |  |
| Parameter2 To Email Address                                                                                                    |                                            |  |  |  |  |
| 9                                                                                                    | ave Delete Edit Report                     |  |  |  |  |

| Edit Report R         | un                                                                                |  |  |  |  |  |
|-----------------------|-----------------------------------------------------------------------------------|--|--|--|--|--|
| Report Name           | New Report Run ID 261660                                                          |  |  |  |  |  |
| Status                | Crystal Service - Finished                                                        |  |  |  |  |  |
| Run Date              | 02/03/06 Run Time 11:14                                                           |  |  |  |  |  |
| Schedule No.          | 408 Sequence ID                                                                   |  |  |  |  |  |
| Report Location       | \\reddevil\d\Synthesys\Reports\Brigitte\Test.rpt                                  |  |  |  |  |  |
| Report Tool           | Crystal Service Format HTML                                                       |  |  |  |  |  |
| Report<br>Parameter   | ynthesys\Reports\Brigitte\Test.html <attach:d:\myfile.txt></attach:d:\myfile.txt> |  |  |  |  |  |
| Schedule Par          | ameter1                                                                           |  |  |  |  |  |
| Schedule Par          | ameter2                                                                           |  |  |  |  |  |
| Output Tool           |                                                                                   |  |  |  |  |  |
| Parameter1            | anyone@noetica.com                                                                |  |  |  |  |  |
| Parameter2            | 2 brigitte@noetica.com                                                            |  |  |  |  |  |
| Save and Close Cancel |                                                                                   |  |  |  |  |  |

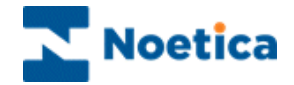

#### <ADDTOP:filename>, <ADDBOTTOM:filename>

Used by reports using the Email service, these two parameters add values to the top and bottom of email bodies.

E.g.: <ADDTOP:\\server\d\myfile.txt>

This will add the contents of myfile.txt to the top of the email. If used in conjunction with /BODY, the top of the email will contain the text from the file, and the remainder of the email will contain the report itself.

Note: The filenames are relative to the server, not the local machine.

|                                                                                                    | Report Properties                          |  |  |  |  |
|----------------------------------------------------------------------------------------------------|--------------------------------------------|--|--|--|--|
| Report Name                                                                                                    | ReportName ID 307                          |  |  |  |  |
| Comment                                                                                                    | Any relevant comments                      |  |  |  |  |
| Full Name                                                                                                    | \\Reddevil\d\Synthesys\Reports\Report3.rpt |  |  |  |  |
| Created Date                                                                                                    | 02/03/2006 Browse Reports                  |  |  |  |  |
| Report Tool                                                                                                    | Crystal Service  Format HTML               |  |  |  |  |
| Printer/Export File Name (e.g. %d%m%y for dated filenames)<br>\Report3.html /BODY <addtop:d:\myfile.txt></addtop:d:\myfile.txt> |                                            |  |  |  |  |
| COutput Ser                                                                                                    | vice                                       |  |  |  |  |
| Output Tool                                                                                                    | Email Service                              |  |  |  |  |
| Parameter1                                                                                                    | From Email Address                         |  |  |  |  |
| Parameter2 To Email Address                                                                                                    |                                            |  |  |  |  |
|                                                                                                    |                                            |  |  |  |  |
| 9                                                                                                    | ave Delete Edit Report                     |  |  |  |  |

## Automatic output file naming

Reports that use an Output Service have their output files automatically renamed to the report\_run\_id so that the file cannot be overwritten the next time the report is run.

For example, if this was not done the following could arise: a report is set up to export to a file called myfile.xls, which is emailed every 30 minutes. If the Impromptu Service is running, but the Email Service is stopped for some reason, myfile.xls will be created for report run id 300, for example. The status will remain as "Email Service – Action Required". The next time the report runs, e.g. Report run id 325, myfile.xls will be overwritten, making it invalid for run 300. When the email service is restarted, the queued report runs of 300 & 325 would both send the same attachment of myfile.xls.

What actually happens is that myfile.xls is renamed to 300.xls for the first run and to 325.xls for the next run, and both of the files are emailed.

Reports that do not use an Output Service do not get their files renamed, (apart from TIF image files).

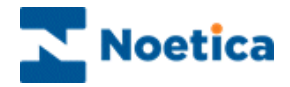

## Emailing Using Aliases / Friendly Names

An email 'Alias' is a friendly name associated with an email address. Emails can be sent via the Email Service using just the full email address as a parameter, or with an Alias in conjunction with the full email address.

Emailing without an Alias:

Syntax:Person@DomainNameExample:Julie.Smith@context.co.uk

The email address is '<u>Julie.Smith@context.co.uk</u>'. This email would be sent to <u>Julie.Smith@context.co.uk</u> and would arrive addressed to <u>Julie.Smith@context.co.uk</u>

Emailing with an Alias:

| Syntax:  | Alias Name < Person@DomainName >                                    |
|----------|---------------------------------------------------------------------|
| Example: | Julie Smith <julie.smith@context.co.uk></julie.smith@context.co.uk> |

The Alias here is 'Julie Smith' and the email address is 'Julie.Smith@context.co.uk'. This email would be sent to Julie.Smith@context.co.uk and would arrive addressed to 'Julie Smith'.

Note:

- When Aliases are used, the email address must be enclosed in Angle brackets (<>).
- The friendly name can include commas, spaces and quotation marks, but not angle brackets.
- The above rules apply to both Sender and Recipient addresses.

|                                                                                | Report Properties                                                                                                    |  |  |  |  |
|--------------------------------------------------------------------------------|----------------------------------------------------------------------------------------------------|--|--|--|--|
| Report Name                                                                    | ReportName ID 307                                                                                                    |  |  |  |  |
| Comment                                                                        | Any relevant comments                                                                                                    |  |  |  |  |
| Full Name                                                                      | \\Reddevil\d\Synthesys\Reports\Report3.rpt                                                                                                    |  |  |  |  |
| Created Date                                                                   | 02/03/2006 Browse Reports                                                                                                    |  |  |  |  |
| Report Tool                                                                    | Crystal Service  Format HTML                                                                                                    |  |  |  |  |
|                                                                                | Printer/Export File Name (e.g. %d%m%y for dated filenames)<br>\Reddevil\d\Synthesys\Reports\Report3.html /BODY <addtop:d:\myfile.txt></addtop:d:\myfile.txt> |  |  |  |  |
| COutput Ser                                                                    | vice                                                                                                    |  |  |  |  |
| Output Tool                                                                    | Email Service                                                                                                    |  |  |  |  |
| Parameter1                                                                     | anyone@noetica.com                                                                                                    |  |  |  |  |
| Parameter2 Julie Smith <julie.smith@company.co.uk></julie.smith@company.co.uk> |                                                                                                    |  |  |  |  |
|                                                                                |                                                                                                    |  |  |  |  |
| S                                                                              | ave Delete Edit Report                                                                                                    |  |  |  |  |

## Requirement for Microsoft Exchange 2005

With Microsoft Exchange 2005, the 'from' email address in Campaign Manager needs to be entered with an alias name:

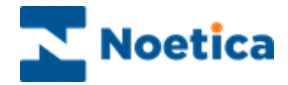

Kim Constantine<<u>Kim.Constantine@noetica.com</u>>

| 险 Campaign Manager                                                                                                    |                                                                                                    | _ 🗆 🗵 |
|----------------------------------------------------------------------------------------------------|----------------------------------------------------------------------------------------------------|-------|
| Eile <u>Vi</u> ew <u>H</u> elp                                                                                                    |                                                                                                    |       |
| 💾   🖘   🚳   🗮 😗   🧿                                                                                                    |                                                                                                    |       |
| Al Arcounts     Al Arcounts     Al Arcounts     Al Arcounts     Al Arcounts     BCA Arvato BCA     BCA Arvato BCA     BCA Brights Jung     BCA Brights Jung     BCA Brights Jung     BCA Brights Jung     BCA Brights Jung     Add Schedule     Report Runs     BB Brights Arvato BCA     Add Schedule     Report Runs     BB Brights Arvato BCA     CEM     GO CEM     GO     GO CEM     GO CEM     GO CEM     GO CEM     GO CEM     GO     GO CEM     GO     GO CEM     GO     GO CEM     GO     GO CEM     GO     GO | Report Properties           Report Name         Report Name 2         ID         307           Connerk         Any relevant comments         Full Name         Viedden/N Synthesys/Reports/Report |       |

#### Email Subject

It is also possible to put information from the callflow into the subject of an email. This can **only** be used for **Instant reports**.

<Subject:enter any text you want in the subject field here<Table.Column:enter the field from the database you want to use here> and any extra text here followed by>, i.e.

<Subject: Thank you for your call your reference number is <Table.Column:BRI01\_Main.refno>>

|              | Report Properties                                                                                                    |
|--------------|----------------------------------------------------------------------------------------------------|
| Report Name  | ReportName ID 307                                                                                                    |
| Comment      | Any relevant comments                                                                                                    |
| Full Name    | \\Reddevil\d\Synthesys\Reports\Report3.rpt                                                                                                    |
| Created Date | 02/03/2006 Browse Reports                                                                                                    |
| Report Tool  | Crystal Service  Format HTML                                                                                                    |
|              | Printer/Export File Name (e.g. %d%m%y for dated filenames)<br>port3.html /BODY <subject: <table.column:bri01_main.refno="" is="" ref="" your="">&gt;</subject:> |
| COutput Serv | vice                                                                                                    |
| Output Tool  | Email Service                                                                                                    |
| Parameter1   | anyone@noetica.com                                                                                                    |
| Parameter2   | Julie Smith <julie.smith@company.co.uk></julie.smith@company.co.uk>                                                                                             |
| S            | ave Delete Edit Report                                                                                                    |

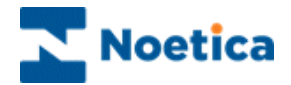

Crystal Reports in HTML format

The name of the HTML file should be saved in the Campaign Manager in the Report Parameter field with full path.

## e.g. <u>\\server\d\synthesys\reports\aCampaign\MyReport.html</u>

Crystal reports in HTML format only produce one HTML file, so emailed HTML reports created using Crystal are sent as one file.

## **Report Formats Summary**

When setting up a report you can select what format you want the report to be produced in, e.g. Excel or PDF.

Each Report Tool and Output Tool has a different number of available formats.

When an output Tool is used the selected format must be available to both tools used, e.g. it is not possible to fax an Excel file, so Excel will not be available as a format if the Fax Service is used.

| Tool Type | Tool            | Print | TIF | Text      | Excel | HTML | PDF |
|-----------|-----------------|-------|-----|-----------|-------|------|-----|
| Report    | Impromptu       | Yes   | Yes | Yes       | Yes   | Yes  | Yes |
| Tools     | Service         |       |     |           |       |      |     |
|           | Exe Service     | -     | -   | -         | -     | -    | -   |
|           | Crystal Service | Yes   | Yes | Yes       | Yes   | Yes  | Yes |
| Output    |                 |       |     |           |       |      |     |
| Tools     |                 |       |     |           |       |      |     |
|           | Fax Service     | No    | Yes | Yes (GFI  | No    |      |     |
|           |                 |       |     | Fax only) |       |      |     |
|           | Email Service   | No    | Yes | Yes       | Yes   | Yes  | Yes |
|           |                 |       |     |           |       |      |     |

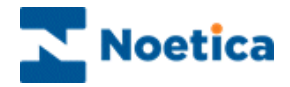

## **REPORT TOOLS AND SERVICES**

Report tool information is maintained by the Campaign Manager. Expanding the Report Tools icon at the bottom of the Account list shows the Report Tools. The details of the programs used by Report Tools are recorded here & new tools may be added.

Every Report is run using a Report Tool - software used to run the report, e.g. Impromptu. Report Tools have a Tool-type of either 'Report Tool' or 'Output Tool'. Reports that require two actions use an Output tool such as Fax to perform the second part of the report run.

## **Report Services**

The Report Services are a set of programs that perform the running of reports.

The Report Starter Service checks the 'Next\_Run' column in Phoenix\_Schedule for any Scheduled reports due to run. The Report Starter Service then adds an entry to the Phoenix\_Report\_Run table with a status of 'Action Required', and all of the information needed to run the report, including the Report Tool name.

Each of the Report Tools has its own Service to run reports.

These Services check the Phoenix Report Run table for any Report Runs with a status of 'Action Required' for its own Report Tool. The Report Service then runs the report & updates the status to either finished, failed (with reason), or an 'Action Required' status for an Output Report Tool.

The currently available Report Tools/Services available under Synthesys are:

| Tool Name                                                                                                    | Tool Type                                                                                                    | Purpose                                                                                                    |
|----------------------------------------------------------------------------------------------------|----------------------------------------------------------------------------------------------------|----------------------------------------------------------------------------------------------------|
| Impromptu Service<br>Exe Service<br>Fax Service<br>Email Service<br>Crystal Service<br>Export Service<br>SQI Service<br>CRM Import Service | Report Tool<br>Report Tool<br>Output Tool<br>Output Tool<br>Report Tool<br>Report Tool<br>Report Tool<br>Report Tool | Run Impromptu Reports<br>Run any executable program<br>Run Fax reports<br>Run Email Reports<br>Run Crystal Reports<br>Run Export Reports<br>Run Selective Queuing Imports<br>Run Scheduled CRM Imports |
| er an imperi eer nee                                                                                                    |                                                                                                    |                                                                                                    |

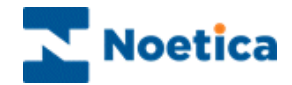

# NOTES

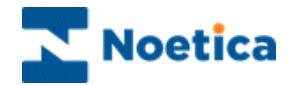

## NOTES